Services

# Betriebsanleitung Micropilot FMR51, FMR52 FOUNDATION Fieldbus

Freistrahlendes Radar

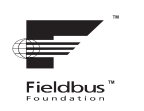

BA01121F/00/DE/04.18

01.01.zz (Gerätefirmware)

71396486 2018-04-12

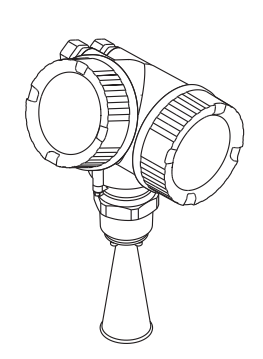

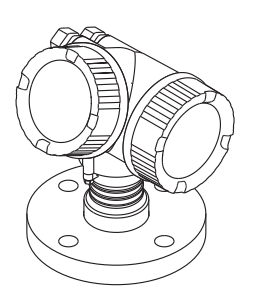

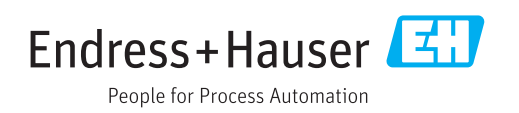

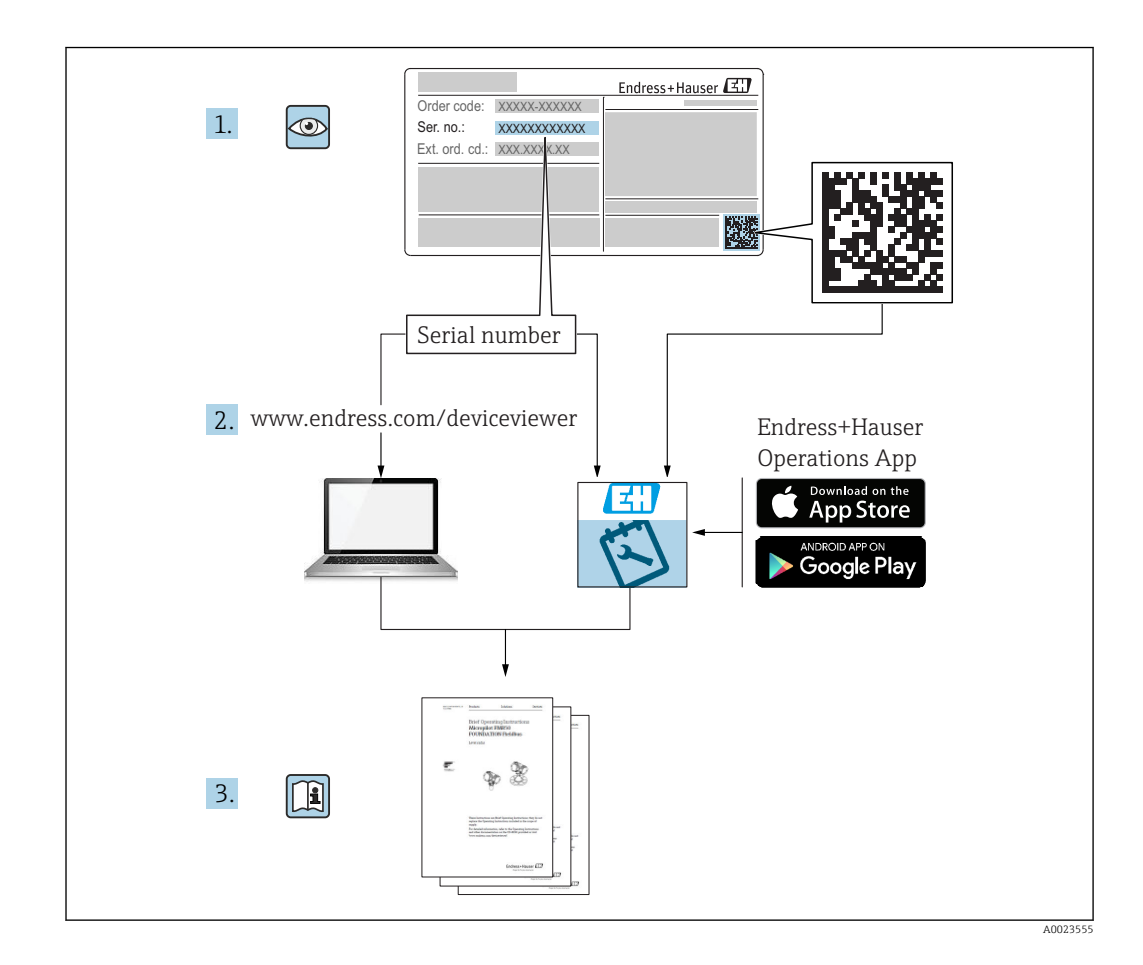

# Inhaltsverzeichnis

| 1                                                                                        | Wichtige Hinweise zum Doku-                                                                                                    |                                              |
|------------------------------------------------------------------------------------------|----------------------------------------------------------------------------------------------------|----------------------------------------------|
|                                                                                          | ment                                                                                                    | 6                                            |
| 1.1<br>1.2<br>1.3<br>1.4<br>1.5                                                          | DokumentfunktionDarstellungskonventionen1.2.1Warnhinweissymbole1.2.2Elektrische Symbole1.2.3Werkzeugsymbole1.2.4Symbole für Informationstypen1.2.5Symbole in Grafiken1.2.6Symbole am GerätErgänzende DokumentationBegriffe und AbkürzungenEingetragene Marken | 6<br>6<br>6<br>7<br>7<br>8<br>8<br>9<br>10   |
| 2                                                                                        | Grundlegende Sicherheitshin-                                                                                                    |                                              |
|                                                                                          | weise                                                                                                    | 11                                           |
| <ol> <li>2.1</li> <li>2.2</li> <li>2.3</li> <li>2.4</li> <li>2.5</li> <li>2.6</li> </ol> | Anforderungen an das PersonalBestimmungsgemäße VerwendungArbeitssicherheitBetriebssicherheitProduktsicherheit2.5.1CE-Zeichen2.5.2EAC-KonformitätSicherheitshinweise (XA)                                                                                      | 11<br>11<br>12<br>12<br>12<br>12<br>13<br>13 |
| 3                                                                                        | Produktbeschreibung                                                                                                    | 16                                           |
| 3.1                                                                                      | Produktaufbau<br>3.1.1 Micropilot FMR51<br>3.1.2 Micropilot FMR52<br>3.1.3 Elektronikgehäuse                                                                                                    | 16<br>16<br>16<br>17                         |
| 4                                                                                        | Warenannahme und Produktidenti-                                                                                                    |                                              |
|                                                                                          | fizierung                                                                                                    | 18                                           |
| 4.1                                                                                      | Warenannahme                                                                                                    | 18                                           |
| 4.2                                                                                      | Produktidentifizierung                                                                                                    | 18<br>19                                     |
| 5                                                                                        | Lagerung, Transport                                                                                                    | 20                                           |
| 5.1                                                                                      | Lagerbedingungen                                                                                                    | 20                                           |
| 5.2                                                                                      | Produkt zur Messstelle transportieren                                                                                                    | 20                                           |
| 6                                                                                        | Montage                                                                                                    | 21                                           |
| 6.1                                                                                      | Einbaubedingungen                                                                                                    | 21                                           |
|                                                                                          | 6.1.1 Einbaulage                                                                                                    | 21                                           |
|                                                                                          | 6.1.2 Benaltereinbauten                                                                                                    | 22<br>22                                     |
|                                                                                          | 6.1.4 Messung in einem Kunststoffbehäl-                                                                                                    |                                              |
|                                                                                          | ter                                                                                                    | 23                                           |
|                                                                                          | 6.1.5 Optimierungsmöglichkeiten                                                                                                    | 23                                           |
| 6.2                                                                                      | Messbedingungen                                                                                                    | 24<br>25                                     |
|                                                                                          |                                                                                                    |                                              |

| 63    | Monta           | ge von plattierten Flanschen                          |
|-------|-----------------|-------------------------------------------------------|
| 6.4   | Einbau          | frei im Behälter                                      |
|       | 6.4.1           | Hornantenne (FMR51)                                   |
|       | 6.4.2           | Messung von außen durch Kunst-                        |
|       |                 | stoffwände (FMR50/FMR51)                              |
|       | 6.4.3           | Hornantenne frontbündig (FMR52) 30                    |
| 6.5   | Einbau          | im Schwallrohr                                        |
| 0.12  | 651             | Empfehlungen für das Schwallrohr 31                   |
|       | 652             | Beisniel für die Konstruktion eines                   |
|       | 0.2.2           | Schwallrohrs 32                                       |
| 66    | Finhau          | im Bynass 33                                          |
| 0.0   | 661             | Empfehlungen für das Bypassrohr 33                    |
|       | 662             | Beisniel für die Konstruktion eines                   |
|       | 0.0.2           | Bypasses 34                                           |
| 67    | Behält          | er mit Wärmeisolierung 35                             |
| 6.8   | Messu           | mformergehäuse drehen 35                              |
| 6.9   | Anzoia          | a drehen 36                                           |
| 0.9   | 691             | Deckel öffnen 36                                      |
|       | 692             | Anzeigemodul drehen 36                                |
|       | 693             | Deckel Elektronikraum schliessen 37                   |
| 6 1 0 | Monta           | gekontrolle 37                                        |
| 0.10  | monta           |                                                       |
| 7     | Flekt           | rischer Anschluss 38                                  |
| 7 1   | America         |                                                       |
| /.1   | AIISCIII        | Viewwonhologung 20                                    |
|       | /.1.1<br>7 1 0  | Kiefilinenbelegung                                    |
|       | /.L.Z           | Kabelspezifikation                                    |
|       | 7.1.5           | Geratestecker                                         |
|       | 7.1.4<br>7.1 F  | Versorgungsspannung                                   |
| 7 0   | /.1.5           | Uberspannungsschutz                                   |
| 1.2   | Messg           | erat anschließen                                      |
|       | 7.2.1           | Anschlussraumdeckel omnen 43                          |
|       | 7.2.2           | Anschliessen                                          |
|       | 7.4.5           | Steckbare Federkräftklemmen 44                        |
| 7 0   | /.2.4           | Deckel Anschlussraum schliessen 45                    |
| 1.5   | Ansch           | usskontrolle 45                                       |
| 8     | Bedie           | nmöglichkeiten                                        |
| R 1   | Üharsi          | cht 47                                                |
| 0.1   | 8 1 1           | Vor-Ort-Bedienung 47                                  |
|       | 0.1.1<br>8 1 7  | Bedienung mit abgesetztem                             |
|       | 0.1.2           | Anzoigo- und Bodionmodul EHY50 //8                    |
|       | 012             | Fornhodionung (9                                      |
| 82    | Aufbai          | und Funktionsweise des Bedienme-                      |
| 0.2   | nüc             |                                                       |
|       | 0 7 1           | Aufhau dog Monüg 50                                   |
|       | 0.4.1           | Autodu des Mellus                                     |
|       | 0.2.2           | Anwenderfonen und Infe Zugriffs-                      |
|       | gno             | Detongugriff - Sigherheit                             |
| Q 2   | 0.4.3<br>Angoio | valenzuynn - olthennet                                |
| 0.0   |                 | Anzoigodorstollung                                    |
|       | 0.J.I<br>0 J J  | AllzeigeualStellully                                  |
|       | 0.3.4<br>0.2.2  | Deminificience   59     Zahlon und Toxt eingehen   60 |
|       | د.د.ט<br>۱۰ د ه | Vontovtmonü oufrufen                                  |
|       | 0.2.4           |                                                       |

|                                                                                                    | 8.3.5                                                                                                    | Hüllkurvendarstellung auf dem<br>Anzeige- und Bedienmodul                                                                                                    | 63                                                                                                    |
|----------------------------------------------------------------------------------------------------|----------------------------------------------------------------------------------------------------|----------------------------------------------------------------------------------------------------|----------------------------------------------------------------------------------------------------|
| 9                                                                                                    | Integ                                                                                                    | ration in ein FOUNDATION                                                                                                    |                                                                                                    |
|                                                                                                    | Fieldł                                                                                                    | ous-Netzwerk                                                                                                    | 64                                                                                                    |
| 9.1                                                                                                    | Gerätel                                                                                                    | beschreibungsdatei (DD)                                                                                                    | 64                                                                                                    |
| 9.2                                                                                                    | Integra                                                                                                    | tion in das FF-Netzwerk                                                                                                    | 64                                                                                                    |
| 9.3                                                                                                    | Gerätei                                                                                                    | identifikation und -adressierung                                                                                                    | 64                                                                                                    |
| 9.4                                                                                                    | Blockm                                                                                                    | nodell                                                                                                    | 66                                                                                                    |
|                                                                                                    | 9.4.1<br>9.4.2                                                                                                    | Blocke der Geratesoftware<br>Blockkonfiguration im Ausliefe-                                                                                                    | 66                                                                                                    |
| 95                                                                                                    | 7uordn                                                                                                    | ung der Messwerte (CHANNEL) im AL                                                                                                    | 07                                                                                                    |
|                                                                                                    | Block .                                                                                                    |                                                                                                    | 67                                                                                                    |
| 9.6                                                                                                    | Indexta                                                                                                    | abellen der Endress+Hauser Parame-                                                                                                    |                                                                                                    |
|                                                                                                    | ter                                                                                                    |                                                                                                    | 67                                                                                                    |
|                                                                                                    | 9.6.1                                                                                                    | Setup Transducer Block                                                                                                    | 68                                                                                                    |
|                                                                                                    | 9.6.2                                                                                                    | Advanced Setup Transducer Block                                                                                                    | 69                                                                                                    |
|                                                                                                    | 9.6.3<br>9.6.4                                                                                                    | Display Transducer Block                                                                                                    | 70<br>70                                                                                                    |
|                                                                                                    | 965                                                                                                    | Fxpert Configuration Transducer                                                                                                    | 70                                                                                                    |
|                                                                                                    | 2.0.2                                                                                                    | Block                                                                                                    | 71                                                                                                    |
|                                                                                                    | 9.6.6                                                                                                    | Expert Information Transducer                                                                                                    |                                                                                                    |
|                                                                                                    |                                                                                                    | Block                                                                                                    | 73                                                                                                    |
|                                                                                                    | 9.6.7                                                                                                    | Service Sensor Transducer Block                                                                                                    | 74                                                                                                    |
|                                                                                                    | 9.6.8                                                                                                    | Service Information Transducer                                                                                                    | 74                                                                                                    |
|                                                                                                    | 969                                                                                                    | Advanced Diagnostics Transducer                                                                                                    | /4                                                                                                    |
|                                                                                                    |                                                                                                    | Plock                                                                                                    | - /                                                                                                    |
|                                                                                                    |                                                                                                    | DIUCK                                                                                                    | /4                                                                                                    |
| 9.7                                                                                                    | Metho                                                                                                    | den                                                                                                    | 74<br>76                                                                                                    |
| 9.7<br><b>10</b>                                                                                                   | Methoo<br>Inbet                                                                                                    | riebnahme über Wizard                                                                                                    | 74<br>76<br><b>77</b>                                                                                                    |
| 9.7<br>10<br>11                                                                                                    | Method<br>Inbet                                                                                                    | riebnahme über Wizard                                                                                                    | 74<br>76<br><b>77</b>                                                                                                    |
| 9.7<br>10<br>11                                                                                                    | Method<br>Inbeta<br>Inbeta<br>menü                                                                                                    | riebnahme über Wizard                                                                                                    | 74<br>76<br>77<br>78                                                                                                    |
| 9.7<br><b>10</b><br><b>11</b><br>11.1                                                                              | Method<br>Inbett<br>Inbett<br>menü<br>Installa                                                                                                    | riebnahme über Wizard<br>riebnahme über Bedien-                                                                                                    | 74<br>76<br>77<br>78<br>78                                                                                                 |
| 9.7<br><b>10</b><br><b>11</b><br>11.1<br>11.2                                                                      | Method<br>Inbeta<br>Inbeta<br>Menü<br>Installa<br>Bedien                                                                                                    | riebnahme über Wizard<br>riebnahme über Bedien-<br>tions- und Funktionskontrolle                                                                                                    | 74<br>76<br>77<br>78<br>78<br>78                                                                                           |
| 9.7<br><b>10</b><br><b>11</b><br>11.1<br>11.2<br>11.3                                                              | Method<br>Inbeta<br>Inbeta<br>Installa<br>Bedien<br>Füllstat                                                                                                    | riebnahme über Wizard<br>riebnahme über Bedien-<br>tions- und Funktionskontrolle<br>sprache einstellen<br>ndmessung konfigurieren                                                                                                    | 74<br>76<br>77<br>78<br>78<br>78<br>78<br>79                                                                               |
| 9.7<br><b>10</b><br><b>11</b><br>11.1<br>11.2<br>11.3<br>11.4                                                      | Method<br>Inbeta<br>Inbeta<br>Installa<br>Bedien<br>Füllsta<br>Referen                                                                                                    | riebnahme über Wizard<br>riebnahme über Bedien-<br>tions- und Funktionskontrolle<br>sprache einstellen<br>ndmessung konfigurieren                                                                                                    | 74<br>76<br>77<br>78<br>78<br>78<br>78<br>79<br>81                                                                         |
| 9.7<br><b>10</b><br><b>11</b><br>11.1<br>11.2<br>11.3<br>11.4<br>11.5                                              | Method<br>Inbetr<br>Inbetr<br>Menü<br>Installa<br>Bedien<br>Füllsta<br>Referen<br>Vor-Or<br>11.5.1                                                                                                    | den<br>riebnahme über Wizard<br>riebnahme über Bedien-<br>tions- und Funktionskontrolle<br>sprache einstellen<br>ndmessung konfigurieren<br>nzhüllkurve aufnehmen<br>t-Anzeige konfigurieren<br>Werkseinstellung der Vor-Ort-                                                                                                    | 74<br>76<br>77<br>78<br>78<br>78<br>78<br>79<br>81<br>82                                                                   |
| 9.7<br><b>10</b><br><b>11</b><br>11.1<br>11.2<br>11.3<br>11.4<br>11.5                                              | Method<br>Inbeta<br>Inbeta<br>Installa<br>Bedien<br>Füllsta<br>Referen<br>Vor-Or<br>11.5.1                                                                                                    | riebnahme über Wizard<br>riebnahme über Bedien-<br>ations- und Funktionskontrolle<br>sprache einstellen<br>ndmessung konfigurieren<br>nzhüllkurve aufnehmen<br>t-Anzeige konfigurieren<br>Werkseinstellung der Vor-Ort-<br>Anzeige                                                                                                    | 74<br>76<br>77<br>77<br>78<br>78<br>78<br>78<br>79<br>81<br>82<br>82<br>82                                                 |
| 9.7<br><b>10</b><br><b>11</b><br>11.1<br>11.2<br>11.3<br>11.4<br>11.5                                              | Method<br>Inbeta<br>Inbeta<br>Menü<br>Installa<br>Bedien<br>Füllsta<br>Referen<br>Vor-Or<br>11.5.1                                                                                                    | den<br>riebnahme über Wizard<br>riebnahme über Bedien-<br>tions- und Funktionskontrolle<br>sprache einstellen<br>ndmessung konfigurieren<br>nzhüllkurve aufnehmen<br>t-Anzeige konfigurieren<br>Werkseinstellung der Vor-Ort-<br>Anzeige<br>Anpassung der Vor-Ort-Anzeige                                                                                                  | 74<br>76<br>77<br>78<br>78<br>78<br>78<br>78<br>78<br>78<br>79<br>81<br>82<br>82<br>82<br>82<br>82                         |
| 9.7<br><b>10</b><br><b>11</b><br>11.1<br>11.2<br>11.3<br>11.4<br>11.5<br>11.6<br>11.7                              | Method<br>Inbeth<br>Inbeth<br>Menü<br>Installa<br>Bedien<br>Füllsta<br>Referen<br>Vor-Or<br>11.5.1<br>11.5.2<br>Konfige<br>Einstel                                                                                     | den<br>riebnahme über Wizard<br>riebnahme über Bedien-<br>tions- und Funktionskontrolle<br>sprache einstellen<br>ndmessung konfigurieren<br>nzhüllkurve aufnehmen<br>t-Anzeige konfigurieren<br>Werkseinstellung der Vor-Ort-<br>Anzeige<br>Anpassung der Vor-Ort-Anzeige<br>uration verwalten<br>lungen schützen vor unerlaubtem                                          | 74<br>76<br>77<br>78<br>78<br>78<br>78<br>78<br>79<br>81<br>82<br>82<br>82<br>83                                           |
| 9.7<br><b>10</b><br><b>11</b><br>11.1<br>11.2<br>11.3<br>11.4<br>11.5<br>11.6<br>11.7                              | Method<br>Inbeth<br>Inbeth<br>Menü<br>Installa<br>Bedien<br>Füllstat<br>Referen<br>Vor-Or<br>11.5.1<br>11.5.2<br>Konfige<br>Einstel<br>Zugriff                                                                         | den<br>riebnahme über Wizard<br>riebnahme über Bedien-<br>ations- und Funktionskontrolle<br>sprache einstellen<br>ndmessung konfigurieren<br>nzhüllkurve aufnehmen<br>t-Anzeige konfigurieren<br>Werkseinstellung der Vor-Ort-<br>Anzeige<br>Anpassung der Vor-Ort-Anzeige<br>uration verwalten<br>lungen schützen vor unerlaubtem                                         | 74<br>76<br>77<br>78<br>78<br>78<br>78<br>78<br>78<br>79<br>81<br>82<br>82<br>82<br>83<br>83<br>84                         |
| 9.7<br><b>10</b><br><b>11</b><br>11.1<br>11.2<br>11.3<br>11.4<br>11.5<br>11.6<br>11.7<br><b>12</b>                 | Method<br>Inbeta<br>Inbeta<br>Installa<br>Bedien<br>Füllsta<br>Referen<br>Vor-Or<br>11.5.1<br>11.5.2<br>Konfig<br>Einstel<br>Zugriff                                                                                   | den                                                                                                    | 74<br>76<br>77<br>78<br>78<br>78<br>78<br>79<br>81<br>82<br>82<br>82<br>83<br>84                                           |
| 9.7<br><b>10</b><br><b>11</b><br>11.1<br>11.2<br>11.3<br>11.4<br>11.5<br>11.6<br>11.7<br><b>12</b>                 | Method<br>Inbeth<br>menü<br>Installa<br>Bedien<br>Füllsta<br>Referen<br>Vor-Or<br>11.5.1<br>11.5.2<br>Konfigu<br>Einstel<br>Zugriff<br>Inbeth<br>Bedie                                                                 | den<br>riebnahme über Wizard<br>riebnahme über Bedien-<br>tions- und Funktionskontrolle<br>sprache einstellen<br>ndmessung konfigurieren<br>nzhüllkurve aufnehmen<br>t-Anzeige konfigurieren<br>Werkseinstellung der Vor-Ort-<br>Anzeige<br>Anpassung der Vor-Ort-Anzeige<br>uration verwalten<br>lungen schützen vor unerlaubtem<br>riebnahme (blockorientierte<br>nung)  | 74<br>76<br>77<br>78<br>78<br>78<br>78<br>78<br>78<br>78<br>78<br>81<br>82<br>82<br>82<br>83<br>84<br>84<br>85             |
| 9.7<br><b>10</b><br><b>11</b><br>11.1<br>11.2<br>11.3<br>11.4<br>11.5<br>11.6<br>11.7<br><b>12</b><br>12.1         | Method<br>Inbeth<br>menü<br>Installa<br>Bedien<br>Füllstat<br>Referen<br>Vor-Or<br>11.5.1<br>11.5.2<br>Konfige<br>Einstel<br>Zugriff<br>Inbeth<br>Bedie                                                                | den<br>riebnahme über Wizard<br>riebnahme über Bedien-<br>ations- und Funktionskontrolle<br>sprache einstellen<br>ndmessung konfigurieren<br>nzhüllkurve aufnehmen<br>t-Anzeige konfigurieren<br>Werkseinstellung der Vor-Ort-<br>Anzeige<br>Anpassung der Vor-Ort-Anzeige<br>uration verwalten<br>lungen schützen vor unerlaubtem<br>riebnahme (blockorientierte<br>nung) | 74<br>76<br>77<br>78<br>78<br>78<br>78<br>78<br>78<br>78<br>82<br>82<br>82<br>82<br>83<br>84<br>85                         |
| 9.7<br><b>10</b><br><b>11</b><br>11.1<br>11.2<br>11.3<br>11.4<br>11.5<br>11.6<br>11.7<br><b>12</b><br>12.1<br>12.2 | Method<br>Inbeta<br>Inbeta<br>Menü<br>Installa<br>Bedien<br>Füllsta<br>Referen<br>Vor-Or<br>11.5.1<br>11.5.2<br>Konfige<br>Einstel<br>Zugriff<br>Inbeta<br>Bedie<br>Installa<br>Blockko                                | den                                                                                                    | 74<br>76<br>77<br>78<br>78<br>78<br>78<br>79<br>81<br>82<br>82<br>82<br>83<br>84<br>84<br>85<br>85                         |
| 9.7<br><b>10</b><br><b>11</b><br>11.1<br>11.2<br>11.3<br>11.4<br>11.5<br>11.6<br>11.7<br><b>12</b><br>12.1<br>12.2 | Method<br>Inbeta<br>Inbeta<br>Menü<br>Installa<br>Bedien<br>Füllsta<br>Referen<br>Vor-Or<br>11.5.1<br>11.5.2<br>Konfigu<br>Einstel<br>Zugriff<br>Inbeta<br>Bedieu<br>Installa<br>Blockka<br>12.2.1                     | den                                                                                                    | 74<br>76<br>77<br>78<br>78<br>78<br>78<br>78<br>78<br>79<br>81<br>82<br>82<br>82<br>83<br>84<br>85<br>85<br>85<br>85       |
| 9.7<br><b>10</b><br><b>11</b><br>11.1<br>11.2<br>11.3<br>11.4<br>11.5<br>11.6<br>11.7<br><b>12</b><br>12.1<br>12.2 | Method<br>Inbeta<br>Inbeta<br>Menü<br>Installa<br>Bedien<br>Füllsta:<br>Referen<br>Vor-Or<br>11.5.1<br>11.5.2<br>Konfige<br>Einstel<br>Zugriff<br>Inbeta<br>Bedie<br>Installa<br>Blockka<br>12.2.1<br>12.2.2           | den                                                                                                    | 74<br>76<br>77<br>78<br>78<br>78<br>78<br>78<br>78<br>78<br>78<br>82<br>82<br>82<br>82<br>83<br>84<br>85<br>85<br>85<br>85 |
| 9.7<br><b>10</b><br><b>11</b><br>11.1<br>11.2<br>11.3<br>11.4<br>11.5<br>11.6<br>11.7<br><b>12</b><br>12.1<br>12.2 | Method<br>Inbeta<br>Inbeta<br>Menü<br>Installa<br>Bedien<br>Füllsta<br>Referen<br>Vor-Or<br>11.5.1<br>11.5.2<br>Konfige<br>Einstel<br>Zugriff<br>Inbeta<br>Bedie<br>Installa<br>Blockko<br>12.2.1<br>12.2.2<br>3.2.2.4 | den                                                                                                    | 74<br>76<br>77<br>78<br>78<br>78<br>78<br>79<br>81<br>82<br>82<br>82<br>83<br>84<br>85<br>85<br>85<br>85<br>85<br>85       |

|       | 12.2.5 Weitere Parametrierung 86                      |
|-------|-------------------------------------------------------|
| 12.3  | Skalierung des Messwerts im AI Block 86               |
| 12.4  | Sprache wählen                                        |
| 12.5  | Füllstandmessung konfigurieren                        |
| 12.6  | Vor-Ort-Anzeige konfigurieren                         |
|       | 12.6.1 Werkseinstellung der Vor-Ort-                  |
|       | Anzeige bei Füllstandmessungen 89                     |
| 12.7  | Konfiguration verwalten                               |
| 12.8  | Ereignisverhalten gemäß FOUNDATION                    |
|       | Fieldbus-Spezifikation FF912 konfigurieren . 91       |
|       | 12.8.1 Ereignisgruppen                                |
|       | 12.8.2 Zuordnungsparameter                            |
|       | 12.8.3 Konfigurierbarer Bereich                       |
|       | 12.8.4 Übertragung der Ereignismeldungen              |
|       | auf den Bus                                           |
| 12.9  | Einstellungen schützen vor unerlaubtem                |
|       | Zugriff                                               |
|       | 5                                                     |
| 13    | Diagnose und Störungsbehehung 99                      |
| 10.1  |                                                       |
| 13.1  | Allgemeine Storungsbenebung                           |
|       | 13.1.1 Allgemeine Fehler                              |
| 10.0  | 13.1.2 Parametrierfehler                              |
| 13.2  | Diagnoseinformation auf Vor-Ort-Anzeige . 101         |
|       | 13.2.1 Diagnosemeldung 101                            |
| 12.2  | 13.2.2 Benebungsmalsnahmen aufrufen 103               |
| 13.3  | Diagnoseereignis im Bedientool                        |
| 13.4  | Diagnosemelaungen im DIAGNOSTIC Trans-                |
| 1 D F | aucer Block (TRDDIAG) 105                             |
| 13.5  | Diagnoseliste                                         |
| 13.6  | Liste der Diagnoseereignisse 106                      |
| 13.7  | Ereignis-Logbuch 107                                  |
|       | 13.7.1 Ereignisnistorie                               |
|       | 13.7.2 Ereignis-Logbuch filtern 108                   |
| 120   | 13.7.3 Liste der informationsereignisse 108           |
| 15.0  | Firmware-Historie 109                                 |
| 1/    | 110                                                   |
| 14    | wartung 110                                           |
| 14.1  | Außenreinigung 110                                    |
| 14.2  | Dichtungen 110                                        |
|       |                                                       |
| 15    | Reparatur 111                                         |
| 15 1  | Allgomoino Hinwoiso 111                               |
| 17.1  | Aligementer   111     15 1 1   Poparaturkonzont   111 |
|       | 15.1.1 Reparatur von Ex-zertifizierten Gerä-          |
|       | ton 111                                               |
|       | 15.1.3 Austausch von Flektronikmodulen 111            |
|       | 15.1.9 Austausch von Electronikinouulen 111           |
| 15 2  | Freatzteile 112                                       |
| 15.2  | Rücksendung 112                                       |
| 15 A  | Entsorauna 112                                        |
| 17.1  |                                                       |
| 16    | 7uhahön 110                                           |
| 10    | LUDEII0I 113                                          |
| 16.1  | Gerätespezifisches Zubehör 113                        |
|       | 16.1.1 Wetterschutzhaube 113                          |
|       | 16.1.2 Abgesetzte Anzeige FHX50 114                   |
|       | 16.1.3 Hornschutz für Hornantenne 115                 |
|       |                                                       |

|       | 16.1.4 Hornschutz für Hornantenne mit      |
|-------|--------------------------------------------|
|       | variabler Antennenverlängerung 116         |
|       | 16.1.5 Überspannungsschutz 117             |
|       | 16.1.6 Gasdichte Durchführung 117          |
|       | 16.1.7 Bluetoothmodul für HART-Geräte 118  |
| 16.2  | Kommunikationsspezifisches Zubehör 119     |
| 16.3  | Servicespezifisches Zubehör 119            |
| 16.4  | Systemkomponenten 119                      |
|       |                                            |
| 17    | Bedienmenü 120                             |
| 17.1  | Übersicht Bedienmenü (Vor-Ort-Anzeige) 120 |
| 17.2  | Übersicht Bedienmenü (Bedientool) 126      |
| 17.3  | Menü "Setup"                               |
|       | 17.3.1 Wizard "Ausblendung" 139            |
|       | 17.3.2 Untermenü "Analog input 1 5" 140    |
|       | 17.3.3 Untermenü "Erweitertes Setup" 142   |
| 17.4  | Menü "Diagnose"                            |
|       | 17.4.1 Untermenü "Diagnoseliste" 185       |
|       | 17.4.2 Untermenü "Ereignis-Logbuch" 186    |
|       | 17.4.3 Untermenü "Geräteinformation" 187   |
|       | 17.4.4 Untermenü "Messwerte" 189           |
|       | 17.4.5 Untermenü "Analog input 1 5" 190    |
|       | 17.4.6 Untermenü "Messwertspeicher" 192    |
|       | 17.4.7 Untermenü "Simulation" 195          |
|       | 17.4.8 Untermenü "Gerätetest"              |
|       | 17.4.9 Untermenü "Heartbeat"               |
| Stich | wortverzeichnis 203                        |

# 1 Wichtige Hinweise zum Dokument

## 1.1 Dokumentfunktion

Diese Anleitung liefert alle Informationen, die in den verschiedenen Phasen des Lebenszyklus des Geräts benötigt werden: Von der Produktidentifizierung, Warenannahme und Lagerung über Montage, Anschluss, Bedienungsgrundlagen und Inbetriebnahme bis hin zur Störungsbeseitigung, Wartung und Entsorgung.

# 1.2 Darstellungskonventionen

### 1.2.1 Warnhinweissymbole

| Symbol          | Bedeutung                                                                                                    |
|-----------------|----------------------------------------------------------------------------------------------------|
| <b>A</b> GEFAHR | <b>GEFAHR!</b><br>Dieser Hinweis macht auf eine gefährliche Situation aufmerksam, die, wenn sie nicht<br>vermieden wird, zu Tod oder schwerer Körperverletzung führen wird.              |
| <b>WARNUNG</b>  | <b>WARNUNG!</b><br>Dieser Hinweis macht auf eine gefährliche Situation aufmerksam, die, wenn sie nicht<br>vermieden wird, zu Tod oder schwerer Körperverletzung führen kann.             |
|                 | <b>VORSICHT!</b><br>Dieser Hinweis macht auf eine gefährliche Situation aufmerksam, die, wenn sie nicht<br>vermieden wird, zu leichter oder mittelschwerer Körperverletzung führen kann. |
| HINWEIS         | HINWEIS!<br>Dieser Hinweis enthält Informationen zu Vorgehensweisen und weiterführenden<br>Sachverhalten, die keine Körperverletzung nach sich ziehen.                                   |

## 1.2.2 Elektrische Symbole

| Symbol   | Bedeutung                                                                                                    |
|----------|----------------------------------------------------------------------------------------------------|
|          | Gleichstrom                                                                                                    |
| $\sim$   | Wechselstrom                                                                                                    |
| $\sim$   | Gleich- und Wechselstrom                                                                                                    |
| <u>+</u> | <b>Erdanschluss</b><br>Eine geerdete Klemme, die vom Gesichtspunkt des Benutzers über ein Erdungssystem<br>geerdet ist.                                                                                                    |
| ÷        | Schutzerde (PE: Protective earth)<br>Erdungsklemmen, die geerdet werden müssen, bevor andere Anschlüsse hergestellt<br>werden dürfen.                                                                                                    |
|          | <ul> <li>Die Erdungsklemmen befinden sich innen und außen am Gerät:</li> <li>Innere Erdungsklemme: Schutzerde wird mit dem Versorgungsnetz verbunden.</li> <li>Äußere Erdungsklemme: Gerät wird mit dem Erdungssystem der Anlage verbunden.</li> </ul> |

## 1.2.3 Werkzeugsymbole

| Symbol   | Bedeutung              |
|----------|------------------------|
| A0013442 | Torxschraubendreher    |
| •        | Schlitzschraubendreher |

| Symbol   | Bedeutung                   |
|----------|-----------------------------|
| A0011219 | Kreuzschlitzschraubendreher |
| A0011221 | Innensechskantschlüssel     |
| Ŕ        | Gabelschlüssel              |
| A0011222 |                             |

# 1.2.4 Symbole für Informationstypen

| Symbol    | Bedeutung                                                                          |
|-----------|------------------------------------------------------------------------------------|
|           | <b>Erlaubt</b><br>Abläufe, Prozesse oder Handlungen, die erlaubt sind.             |
|           | <b>Zu bevorzugen</b><br>Abläufe, Prozesse oder Handlungen, die zu bevorzugen sind. |
| ×         | <b>Verboten</b><br>Abläufe, Prozesse oder Handlungen, die verboten sind.           |
| i         | <b>Tipp</b><br>Kennzeichnet zusätzliche Informationen.                             |
|           | Verweis auf Dokumentation                                                          |
|           | Verweis auf Seite                                                                  |
|           | Verweis auf Abbildung                                                              |
| ►         | Zu beachtender Hinweis oder einzelner Handlungsschritt                             |
| 1., 2., 3 | Handlungsschritte                                                                  |
| ـ►        | Ergebnis eines Handlungsschritts                                                   |
| ?         | Hilfe im Problemfall                                                               |
|           | Sichtkontrolle                                                                     |

# 1.2.5 Symbole in Grafiken

| Symbol         | Bedeutung                                                                                                    |
|----------------|----------------------------------------------------------------------------------------------------|
| 1, 2, 3        | Positionsnummern                                                                                                |
| 1., 2., 3      | Handlungsschritte                                                                                               |
| A, B, C,       | Ansichten                                                                                                    |
| A-A, B-B, C-C, | Schnitte                                                                                                    |
| EX             | <b>Explosionsgefährdeter Bereich</b><br>Kennzeichnet den explosionsgefährdeten Bereich.                         |
| ×              | Sicherer Bereich (nicht explosionsgefährdeter Bereich)<br>Kennzeichnet den nicht explosionsgefährdeten Bereich. |

## 1.2.6 Symbole am Gerät

| Symbol                        | Bedeutung                                                                                                    |
|-------------------------------|----------------------------------------------------------------------------------------------------|
| $\Lambda \rightarrow \square$ | Sicherheitshinweis<br>Beachten Sie die Sicherheitshinweise in der zugehörigen Betriebsanleitung.                          |
|                               | Temperaturbeständigkeit der Anschlusskabel<br>Gibt den Mindestwert für die Temperaturbeständigkeit der Anschlusskabel an. |

# 1.3 Ergänzende Dokumentation

| Dokument                                                                 | Zweck und Inhalt des Dokuments                                                                                                    |
|--------------------------------------------------------------------------|----------------------------------------------------------------------------------------------------|
| Technische Information<br>TI01040F (FMR51, FMR52)                        | <b>Planungshilfe für Ihr Gerät</b><br>Das Dokument liefert alle technischen Daten zum Gerät und gibt einen<br>Überblick, was rund um das Gerät bestellt werden kann.                                                                                                    |
| Kurzanleitung<br>KA01125F (FMR51/FMR52,<br>FOUNDATION Fieldbus)          | Schnell zum 1. Messwert<br>Die Anleitung liefert alle wesentlichen Informationen von der Warenan-<br>nahme bis zur Erstinbetriebnahme.                                                                                                    |
| Beschreibung Geräteparameter<br>GP01017F (FMR5x, FOUNDATION<br>Fieldbus) | <b>Referenzwerk für Ihre Parameter</b><br>Das Dokument liefert detaillierte Erläuterungen zu jedem einzelnen Para-<br>meter des Bedienmenüs. Die Beschreibung richtet sich an Personen, die<br>über den gesamten Lebenszyklus mit dem Gerät arbeiten und dabei spezi-<br>fische Konfigurationen durchführen. |
| Sonderdokumentation<br>SD01087F                                          | Handbuch zur Funktionalen Sicherheit<br>Das Dokument ist Teil der Betriebsanleitung und dient als Nachschlag-<br>werk für anwendungsspezifi-sche Parameter und Hinweise.                                                                                                    |
| Sonderdokumentation<br>SD01870F                                          | Handbuch für Heartbeat Verification and Heartbeat Monitoring<br>Das Dokument beinhaltet die Beschreibungen der zusätzlichen Parameter<br>und technischen Daten, welche mit den Anwendungspaketen Heartbeat<br>Verification und Heartbeat Monitoring zur Verfügung stehen.                                    |

 Eine Übersicht zum Umfang der zugehörigen Technischen Dokumentation bieten:
 Der W@M Device Viewer: Seriennummer vom Typenschild eingeben (www.endress.com/deviceviewer)

• Die *Endress+Hauser Operations App*: Seriennummer vom Typenschild eingeben oder den 2-D-Matrixcode (QR-Code) auf dem Typenschild scannen.

# 1.4 Begriffe und Abkürzungen

| Begriff/Abkür-<br>zung | Erklärung                                                                                                    |  |  |  |
|------------------------|----------------------------------------------------------------------------------------------------|--|--|--|
| BA                     | Dokumenttyp "Betriebsanleitung"                                                                                                    |  |  |  |
| KA                     | okumenttyp "Kurzanleitung"                                                                                                    |  |  |  |
| TI                     | Dokumenttyp "Technische Information"                                                                                                    |  |  |  |
| SD                     | Dokumenttyp "Sonderdokumentation "                                                                                                    |  |  |  |
| ХА                     | Dokumenttyp "Sicherheitshinweise"                                                                                                    |  |  |  |
| PN                     | Nenndruck                                                                                                    |  |  |  |
| MWP                    | MWP (Maximum working pressure/max. Betriebsdruck)<br>Der MWP befindet sich auch auf dem Typenschild.                                                                                                    |  |  |  |
| ToF                    | Time of Flight - Laufzeitmessverfahren                                                                                                    |  |  |  |
| FieldCare              | Skalierbares Software-Tool für Gerätekonfiguration und integrierte Plant-Asset-Manage-<br>ment-Lösungen                                                                                                    |  |  |  |
| DeviceCare             | Universelle Konfigurationssoftware für Endress+Hauser HART, PROFIBUS,<br>FOUNDATION Fieldbus und Ethernet Feldgeräte                                                                                                    |  |  |  |
| DTM                    | Device Type Manager                                                                                                    |  |  |  |
| DD                     | Gerätebeschreibung (Device description) für das HART-Kommunikations-Protokoll                                                                                                    |  |  |  |
| $\epsilon_r$ (DK Wert) | Relative Dielektrizitätskonstante                                                                                                    |  |  |  |
| Bedientool             | Der verwendete Begriff "Bedientool" wird an Stelle folgender Bediensoftware verwendet:<br>FieldCare / DeviceCare, zur Bedienung über HART Kommunikation und PC<br>SmartBlue (App), zur Bedienung mit Smartphone oder Tablet für Android oder iOS |  |  |  |
| BD                     | Blockdistanz; innerhalb der BD werden keine Signale ausgewertet.                                                                                                    |  |  |  |
| SPS                    | Speicherprogrammierbare Steuerung                                                                                                    |  |  |  |
| CDI                    | Common Data Interface                                                                                                    |  |  |  |
| PFS                    | Puls Frequenz Status (Schaltausgang)                                                                                                    |  |  |  |
| MBP                    | Manchester Bus Powered                                                                                                    |  |  |  |
| PDU                    | Protokoll-Dateneinheit (protocol data unit)                                                                                                    |  |  |  |

# 1.5 Eingetragene Marken

### **FOUNDATION™** Fieldbus

Eingetragene Marke der FieldComm Group, Austin, Texas, USA

### Bluetooth®

The Bluetooth<sup>®</sup> word mark and logos are registered trademarks owned by the Bluetooth SIG, Inc. and any use of such marks by Endress+Hauser is under license. Other trademarks and trade names are those of their respective owners.

### Apple®

Apple, das Apple Logo, iPhone und iPod touch sind Marken der Apple Inc., die in den USA und weiteren Ländern eingetragen sind. App Store ist eine Dienstleistungsmarke der Apple Inc.

### Android®

Android, Google Play und das Google Play-Logo sind Marken von Google Inc.

### KALREZ<sup>®</sup>, VITON<sup>®</sup>

Eingetragene Marke der Firma DuPont Performance Elastomers L.L.C., Wilmington, USA

### TEFLON®

Eingetragene Marke der Firma E.I. DuPont de Nemours & Co., Wilmington, USA

### TRI CLAMP®

Eingetragene Marke der Firma Alfa Laval Inc., Kenosha, USA

# 2 Grundlegende Sicherheitshinweise

## 2.1 Anforderungen an das Personal

Das Personal für Installation, Inbetriebnahme, Diagnose und Wartung muss folgende Bedingungen erfüllen:

- Ausgebildetes Fachpersonal: Verfügt über Qualifikation, die dieser Funktion und Tätigkeit entspricht.
- ► Vom Anlagenbetreiber autorisiert.
- Mit den nationalen Vorschriften vertraut.
- Vor Arbeitsbeginn: Anweisungen in Anleitung und Zusatzdokumentation sowie Zertifikate (je nach Anwendung) lesen und verstehen.
- Anweisungen und Rahmenbedingungen befolgen.

Das Bedienpersonal muss folgende Bedingungen erfüllen:

- Entsprechend den Aufgabenanforderungen vom Anlagenbetreiber eingewiesen und autorisiert.
- Anweisungen in dieser Anleitung befolgen.

# 2.2 Bestimmungsgemäße Verwendung

### Anwendungsbereich und Messstoffe

Das in dieser Anleitung beschriebene Messgerät ist für die kontinuierliche, berührungslose Füllstandmessung von Flüssigkeiten, Pasten und Schlämmen bestimmt. Mit einer Arbeitsfrequenz von ca. 26 GHz und einer maximalen abgestrahlten Pulsleistung von 5,7 mW sowie einer mittleren Leistung von 0,015 mW(für die Ausführung mit erhöhter Dynamik: maximale Pulsleistung: 23,3 mW; mittlere Leistung: 0,076 mW) ist die freie Verwendung auch außerhalb von geschlossenen metallischen Behältern gestattet (zum Beispiel über Becken, offenen Kanälen oder Halden). Der Betrieb ist für Mensch und Tier völlig gefahrlos.

Unter Einhaltung der in den "Technischen Daten" angegebenen Grenzwerte und der in Anleitung und Zusatzdokumentation aufgelisteten Rahmenbedingungen darf das Messgerät nur für folgende Messungen eingesetzt werden:

- ► Gemessene Prozessgrößen: Füllstand, Distanz, Signalstärke
- Berechenbare Prozessgrößen: Volumen oder Masse in beliebig geformten Behältern; Durchfluss an Messwehren oder Gerinnen (aus dem Füllstand durch Linearisierung berechnet)

Um den einwandfreien Zustand des Messgeräts für die Betriebszeit zu gewährleisten:

- Messgerät nur für Messstoffe einsetzen, gegen die die prozessberührenden Materialien hinreichend beständig sind.
- Grenzwerte in "Technischen Daten" einhalten.

### Fehlgebrauch

Der Hersteller haftet nicht für Schäden, die aus unsachgemäßer oder nicht bestimmungsgemäßer Verwendung entstehen.

Klärung bei Grenzfällen:

 Bei speziellen Messstoffen und Medien für die Reinigung: Endress+Hauser ist bei der Abklärung der Korrosionsbeständigkeit messstoffberührender Materialien behilflich, übernimmt aber keine Garantie oder Haftung.

#### Restrisiken

Das Elektronikgehäuse und die darin eingebauten Baugruppen wie Anzeigemodul, Hauptelektronikmodul und I/O-Elektronikmodul können sich im Betrieb durch Wärmeeintrag aus dem Prozess sowie durch die Verlustleistung der Elektronik auf bis zu 80 °C (176 °F) erwärmen. Der Sensor kann im Betrieb eine Temperatur nahe der Messstofftempertaur anehmen. Mögliche Verbrennungsgefahr bei Berührung von Oberflächen!

► Bei erhöhter Messstofftemperatur: Berührungsschutz sicherstellen, um Verbrennungen zu vermeiden.

## 2.3 Arbeitssicherheit

Bei Arbeiten am und mit dem Gerät:

▶ Erforderliche persönliche Schutzausrüstung gemäß nationaler Vorschriften tragen.

# 2.4 Betriebssicherheit

Verletzungsgefahr!

- > Das Gerät nur in technisch einwandfreiem und betriebssicherem Zustand betreiben.
- ► Der Betreiber ist für den störungsfreien Betrieb des Geräts verantwortlich.

### Umbauten am Gerät

Eigenmächtige Umbauten am Gerät sind nicht zulässig und können zu unvorhersehbaren Gefahren führen:

▶ Wenn Umbauten trotzdem erforderlich sind: Rücksprache mit Hersteller halten.

#### Reparatur

Um die Betriebssicherheit weiterhin zu gewährleisten:

- ► Nur wenn die Reparatur ausdrücklich erlaubt ist, diese am Gerät durchführen.
- ► Die nationalen Vorschriften bezüglich Reparatur eines elektrischen Geräts beachten.
- ▶ Nur Original-Ersatzteile und Zubehör vom Hersteller verwenden.

### Zulassungsrelevanter Bereich

Um eine Gefährdung für Personen oder für die Anlage beim Geräteeinsatz im zulassungsrelevanten Bereich auszuschließen (z.B. Explosionsschutz, Druckgerätesicherheit):

- Anhand des Typenschildes überprüfen, ob das bestellte Gerät für den vorgesehenen Gebrauch im zulassungsrelevanten Bereich eingesetzt werden kann.
- Die Vorgaben in der separaten Zusatzdokumentation beachten, die ein fester Bestandteil dieser Anleitung ist.

# 2.5 Produktsicherheit

Dieses Messgerät ist nach dem Stand der Technik und guter Ingenieurspraxis betriebssicher gebaut und geprüft und hat das Werk in sicherheitstechnisch einwandfreiem Zustand verlassen. Es erfüllt die allgemeinen Sicherheitsanforderungen und gesetzlichen Anforderungen.

### HINWEIS

#### Verlust des Schutzgrads durch Öffnen in feuchter Umgebung

▶ Wenn das Gerät in feuchter Umgebung geöffnet wird, ist der ausgewiesene Schutzgrad auf dem Typenschild aufgehoben. Der sichere Betrieb des Gerätes kann dadurch ebenfalls betroffen sein.

## 2.5.1 CE-Zeichen

Das Messsystem erfüllt die gesetzlichen Anforderungen der anwendbaren EG-Richtlinien. Diese sind zusammen mit den angewandten Normen in der entsprechenden EG-Konformitätserklärung aufgeführt.

Endress+Hauser bestätigt die erfolgreiche Prüfung des Geräts mit der Anbringung des CE-Zeichens.

## 2.5.2 EAC-Konformität

Das Messsystem erfüllt die gesetzlichen Anforderungen der anwendbaren EAC-Richtlinien. Diese sind zusammen mit den angewandten Normen in der entsprechenden EAC-Konformitätserklärung aufgeführt.

Endress+Hauser bestätigt die erfolgreiche Prüfung des Geräts mit der Anbringung des EAC-Zeichens.

# 2.6 Sicherheitshinweise (XA)

Abhängig von der Zulassung liegen dem Gerät bei Auslieferung Sicherheitshinweise (XA) bei. Diese sind integraler Bestandteil der Betriebsanleitung.

| Merkmal | Zulassung                                                                         | Verfügbar für                         | Merkmal 020: "Hilfsenergie;Ausgang" |                 |                 |                                  |                                  |
|---------|-----------------------------------------------------------------------------------|---------------------------------------|-------------------------------------|-----------------|-----------------|----------------------------------|----------------------------------|
| 010     |                                                                                   |                                       | A 1)                                | B <sup>2)</sup> | C <sup>3)</sup> | E <sup>4)</sup> /G <sup>5)</sup> | K <sup>6)</sup> /L <sup>7)</sup> |
| BA      | ATEX: II 1 G Ex ia IIC T6-T1 Ga                                                   | <ul><li>FMR51</li><li>FMR52</li></ul> | XA00677F                            | XA00677F        | XA00677F        | XA00685F                         | -                                |
| BB      | ATEX: II 1/2 G Ex ia IIC T6-T1 Ga/Gb                                              | <ul><li>FMR51</li><li>FMR52</li></ul> | XA00677F                            | XA00677F        | XA00677F        | XA00685F                         | -                                |
| BC      | ATEX: II 1/2 G Ex d [ia] IIC T6-T1 Ga/Gb                                          | <ul><li>FMR51</li><li>FMR52</li></ul> | XA00680F                            | XA00680F        | XA00680F        | XA00688F                         | XA00680F                         |
| BD      | ATEX: II 1/2/3 G Ex ic [ia Ga] IIC T6-T1<br>Ga/Gb/Gc                              | <ul><li>FMR51</li><li>FMR52</li></ul> | XA00678F                            | XA00678F        | XA00678F        | XA00686F                         | XA00678F                         |
| BG      | ATEX: II 3 G Ex nA IIC T6-T1 Gc                                                   | <ul><li>FMR51</li><li>FMR52</li></ul> | XA00679F                            | XA00679F        | XA00679F        | XA00687F                         | XA00679F                         |
| BH      | ATEX: II 3 G Ex ic IIC T6-T1 Gc                                                   | <ul><li>FMR51</li><li>FMR52</li></ul> | XA00679F                            | XA00679F        | XA00679F        | XA00687F                         | XA00679F                         |
| BL      | ATEX: II 1/2/3 G Ex nA [ia Ga] IIC T6-T1<br>Ga/Gb/Gc                              | <ul><li>FMR51</li><li>FMR52</li></ul> | XA00678F                            | XA00678F        | XA00678F        | XA00686F                         | XA00678F                         |
| B2      | ATEX: II 1/2 G Ex ia IIC T6-T1 Ga/Gb<br>ATEX: II 1/2 D Ex ia IIIC Txx°C Da/Db     | <ul><li>FMR51</li><li>FMR52</li></ul> | XA00683F                            | XA00683F        | XA00683F        | XA00691F                         | -                                |
| B3      | ATEX: II 1/2 G Ex d [ia] IIC T6-T1 Ga/Gb<br>ATEX: II 1/2 D Ex ta IIIC Txx°C Da/Db | <ul><li>FMR51</li><li>FMR52</li></ul> | XA00684F                            | XA00684F        | XA00684F        | XA00692F                         | XA00684F                         |
| B4      | ATEX:II 1/2 G Ex ia IIC T6-T1 Ga/Gb<br>ATEX: II 1/2 G Ex d [ia] IIC T6-T1 Ga/Gb   | <ul><li>FMR51</li><li>FMR52</li></ul> | XA00681F                            | XA00681F        | XA00681F        | XA00689F                         | -                                |
| CD      | CSA C/US DIP Cl.II,III Div.1 Gr.E-G                                               | FMR51                                 | XA01113F                            | XA01113F        | XA01113F        | XA01115F                         | XA01113F                         |
| C2      | CSA C/US IS Cl.I,II,III Div.1 Gr.A-G, NI Cl.1 Div.<br>2, Ex ia                    | <ul><li>FMR51</li><li>FMR52</li></ul> | XA01112F                            | XA01112F        | XA01112F        | XA01114F                         | -                                |
| C3      | CSA C/US XP Cl.I,II,III Div.1 Gr.A-G, NI Cl.1 Div.<br>2, Ex d                     | <ul><li>FMR51</li><li>FMR52</li></ul> | XA01113F                            | XA01113F        | XA01113F        | XA01115F                         | XA01113F                         |
| FB      | FM IS Cl.I,II,III Div.1 Gr.A-G, AEx ia, NI Cl.1<br>Div.2                          | <ul><li>FMR51</li><li>FMR52</li></ul> | XA01116F                            | XA01116F        | XA01116F        | XA01118F                         | -                                |
| FD      | FM XP Cl.I,II,III Div.1 Gr.A-G, AEx d, NI Cl.1<br>Div.2                           | <ul><li>FMR51</li><li>FMR52</li></ul> | XA01117F                            | XA01117F        | XA01117F        | XA01119F                         | XA01117F                         |
| FE      | FM DIP Cl.II,III Div.1 Gr.E-G                                                     | FMR51                                 | XA01117F                            | XA01117F        | XA01117F        | XA01119F                         | XA01117F                         |
| IA      | IECEx: Ex ia IIC T6-T1 Ga                                                         | <ul><li>FMR51</li><li>FMR52</li></ul> | XA00677F                            | XA00677F        | XA00677F        | XA00685F                         | -                                |
| IB      | IECEx: Ex ia IIC T6-T1 Ga/Gb                                                      | <ul><li>FMR51</li><li>FMR52</li></ul> | XA00677F                            | XA00677F        | XA00677F        | XA00685F                         | -                                |
| IC      | IECEx: Ex d [ia] IIC T6-T1 Ga/Gb                                                  | <ul><li>FMR51</li><li>FMR52</li></ul> | XA00680F                            | XA00680F        | XA00680F        | XA00688F                         | XA00680F                         |
| ID      | IECEx: Ex ic [ia Ga] IIC T6-T1 Ga/Gb/Gc                                           | <ul><li>FMR51</li><li>FMR52</li></ul> | XA00678F                            | XA00678F        | XA00678F        | XA00686F                         | XA00678F                         |

| Merkmal | Zulassung                                                         | Verfügbar für                         | r Merkmal 020: "Hilfsenergie;Ausgang" |                 |                 |                                  |                                  |
|---------|-------------------------------------------------------------------|---------------------------------------|---------------------------------------|-----------------|-----------------|----------------------------------|----------------------------------|
| 010     |                                                                   |                                       | A 1)                                  | B <sup>2)</sup> | C <sup>3)</sup> | E <sup>4)</sup> /G <sup>5)</sup> | K <sup>6)</sup> /L <sup>7)</sup> |
| IG      | IECEx: Ex nA IIC T6-T1 Gc                                         | <ul><li>FMR51</li><li>FMR52</li></ul> | XA00679F                              | XA00679F        | XA00679F        | XA00687F                         | XA00679F                         |
| IH      | IECEx: Ex ic IIC T6-T1 Gc                                         | <ul><li>FMR51</li><li>FMR52</li></ul> | XA00679F                              | XA00679F        | XA00679F        | XA00687F                         | XA00679F                         |
| IL      | IECEx: Ex nA [ia Ga] IIC T6-T1 Ga/Gb/Gc                           | <ul><li>FMR51</li><li>FMR52</li></ul> | XA00678F                              | XA00678F        | XA00678F        | XA00686F                         | XA00678F                         |
| I2      | IECEx: Ex ia IIC T6-T1 Ga/Gb<br>IECEx: Ex ia IIIC Txx°C Da/Db     | <ul><li>FMR51</li><li>FMR52</li></ul> | XA00683F                              | XA00683F        | XA00683F        | XA00691F                         | -                                |
| I3      | IECEx: Ex d [ia] IIC T6-T1 Ga/Gb<br>IEXEx: Ex ta IIIC Txx°C Da/Db | <ul><li>FMR51</li><li>FMR52</li></ul> | XA00684F                              | XA00684F        | XA00684F        | XA00692F                         | XA00684F                         |
| I4      | IECEx: Ex ia IIC T6-T1 Ga/Gb<br>IECEx: Ex d [ia] IIC T6-T1 Ga/Gb  | <ul><li>FMR51</li><li>FMR52</li></ul> | XA00681F                              | XA00681F        | XA00681F        | XA00689F                         | -                                |
| JA      | JPN Ex d ia IIC T4 Ga/Gb                                          | <ul><li>FMR51</li><li>FMR52</li></ul> | XA01716F                              | XA01716F        | -               | -                                | -                                |
| JC      | JPN Ex d [ia] IIC T4 Ga/Gb                                        | <ul><li>FMR51</li><li>FMR52</li></ul> | XA01717F                              | XA01717F        | -               | -                                | -                                |
| JD      | JPN Ex d [ia] IIC T1 Ga/Gb                                        | FMR51                                 | XA01717F                              | XA01717F        | -               | -                                | -                                |
| JE      | JPN Ex d [ia] IIC T2 Ga/Gb                                        | FMR51                                 | XA01717F                              | XA01717F        |                 |                                  |                                  |
| JF      | JPN Ex d [ia] IIC T3 Ga/Gb                                        | FMR52                                 | XA01717F                              | XA01717F        | -               | -                                | -                                |
| KA      | KC Ex ia IIC T6 Ga                                                | <ul><li>FMR51</li><li>FMR52</li></ul> | XA01045F                              | XA01045F        | XA01045F        | XA01047F                         | -                                |
| KB      | KC Ex ia IIC T6 Ga/Gb                                             | <ul><li>FMR51</li><li>FMR52</li></ul> | XA01045F                              | XA01045F        | XA01045F        | XA01047F                         | -                                |
| КС      | KC Ex d[ia] IIC T6                                                | <ul><li>FMR51</li><li>FMR52</li></ul> | XA01046F                              | XA01046F        | XA01046F        | XA01048F                         | XA01046F                         |
| MA      | INMETRO: Ex ia IIC T6 Ga                                          | <ul><li>FMR51</li><li>FMR52</li></ul> | XA01286F                              | XA01287F        | XA01288F        | XA01296F                         | -                                |
| MC      | INMETRO: Ex d[ia] IIC T6 Ga/Gb                                    | <ul><li>FMR51</li><li>FMR52</li></ul> | XA01292F                              | XA01292F        | XA01293F        | XA01298F                         | XA01294F                         |
| MH      | INMETRO: Ex ic IIC T6 Gc                                          | <ul><li>FMR51</li><li>FMR52</li></ul> | XA01289F                              | XA01290F        | XA01291F        | XA01297F                         | -                                |
| NA      | NEPSI Ex ia IIC T6 Ga                                             | <ul><li>FMR51</li><li>FMR52</li></ul> | XA01199F                              | XA01199F        | XA01199F        | XA01208F                         | -                                |
| NB      | NEPSI Ex ia IIC T6 Ga/Gb                                          | <ul><li>FMR51</li><li>FMR52</li></ul> | XA01199F                              | XA01199F        | XA01199F        | XA01208F                         | -                                |
| NC      | NEPSI Ex d[ia] IIC T6 Ga/Gb                                       | <ul><li>FMR51</li><li>FMR52</li></ul> | XA01202F                              | XA01202F        | XA01202F        | XA01211F                         | XA01202F                         |
| NG      | NEPSI Ex nA II T6 Gc                                              | <ul><li>FMR51</li><li>FMR52</li></ul> | XA01201F                              | XA01201F        | XA01201F        | XA01210F                         | XA01201F                         |
| NH      | NEPSI Ex ic IIC T6 Gc                                             | <ul><li>FMR51</li><li>FMR52</li></ul> | XA01201F                              | XA01201F        | XA01201F        | XA01210F                         | XA01201F                         |
| N2      | NEPSI Ex ia IIC T6 Ga/Gb, Ex iaD 20/21 T85<br>90oC                | <ul><li>FMR51</li><li>FMR52</li></ul> | XA01205F                              | XA01205F        | XA01205F        | XA01214F                         | -                                |

| Merkmal | Zulassung                                               | Verfügbar für                         |                                                                                    | Merkmal 020                                                                        | D: "Hilfsenergie                                                                   | e;Ausgang"                                                                         |                                  |
|---------|---------------------------------------------------------|---------------------------------------|------------------------------------------------------------------------------------|------------------------------------------------------------------------------------|------------------------------------------------------------------------------------|------------------------------------------------------------------------------------|----------------------------------|
| 010     |                                                         |                                       | A <sup>1)</sup>                                                                    | B <sup>2)</sup>                                                                    | C <sup>3)</sup>                                                                    | E <sup>4)</sup> /G <sup>5)</sup>                                                   | K <sup>6)</sup> /L <sup>7)</sup> |
| N3      | NEPSI Ex d[ia] IIC T6 Ga/Gb, DIP A20/21<br>T8590oC IP66 | <ul><li>FMR51</li><li>FMR52</li></ul> | XA01206F                                                                           | XA01206F                                                                           | XA01206F                                                                           | XA01215F                                                                           | XA01206F                         |
| 8A      | FM/CSA IS+XP Cl.I,II,III Div.1 Gr.A-G                   | <ul><li>FMR51</li><li>FMR52</li></ul> | <ul> <li>XA01112F</li> <li>XA01113F</li> <li>XA01116F</li> <li>XA01117F</li> </ul> | <ul> <li>XA01112F</li> <li>XA01113F</li> <li>XA01116F</li> <li>XA01117F</li> </ul> | <ul> <li>XA01112F</li> <li>XA01113F</li> <li>XA01116F</li> <li>XA01117F</li> </ul> | <ul> <li>XA01114F</li> <li>XA01115F</li> <li>XA01118F</li> <li>XA01119F</li> </ul> | -                                |

1) 2-Draht; 4-20mA HART

2) 2-Draht; 4-20mA HART; Schaltausgang

3) 2-Draht; 4-20mA HART, 4-20mA

4) 2-Draht; FOUNDATION Fieldbus, Schaltausgang

5) 2-Draht; PROFIBUS PA, Schaltausgang

6) 4-Draht 90-253VAC; 4-20mA HART

7) 4-Draht 10,4-48VDC; 4-20mA HART

Auf dem Typenschild ist angegeben, welche Sicherheitshinweise (XA) für das jeweilige Gerät relevant sind.

Wenn das Gerät für die abgesetzte Anzeige FHX50 vorbereitet ist (Produkstruktur: Merkmal 030 "Anzeige, Bedienung", Ausprägung L oder M), dann ändert sich die Ex-Kennzeichnung einiger Zertifikate gemäß folgender Tabelle <sup>1)</sup>

| Merkmal 010<br>("Zulassung") | Merkmal 030 ("Anzeige,<br>Bedienung") | Ex-Kennzeichnung                                                                       |
|------------------------------|---------------------------------------|----------------------------------------------------------------------------------------|
| BG                           | L, M oder N                           | ATEX II 3G Ex nA [ia Ga] IIC T6-T1 Gc                                                  |
| BH                           | L, M oder N                           | ATEX II 3G Ex ic [ia Ga] IIC T6-T1 Gc                                                  |
| В3                           | L, M oder N                           | ATEX II 1/2G Ex d [ia] IIC T6-T1 Ga/Gb,<br>ATEX II 1/2D Ex ta [ia Db] IIIC Txx°C Da/Db |
| IG                           | L, M oder N                           | IECEx Ex nA [ia Ga] IIC T6-T1 Gc                                                       |
| IH                           | L, M oder N                           | IECEx Ex ic [ia Ga] IIC T6-T1 Gc                                                       |
| I3                           | L, M oder N                           | IECEx Ex d [ia] IIC T6-T1 Ga/Gb,<br>IECEx Ex ta [ia Db] IIIC Txx°C Da/Db               |
| MH                           | L, M oder N                           | Ex ic [ia Ga] IIC T6 Gc                                                                |
| NG                           | L, M oder N                           | NEPSI Ex nA [ia Ga] IIC T6-T1 Gc                                                       |
| NH                           | L, M oder N                           | NEPSI Ex ic [ia Ga] IIC T6-T1 Gc                                                       |
| N3                           | L, M oder N                           | NEPSI Ex d [ia] IIC T6-T1 Ga/Gb, DIP A20/21 [ia D] TA, Txx°C<br>IP6X                   |

<sup>1)</sup> Für Zertifikate, die nicht in dieser Tabelle aufgeführt sind, bleibt die Ex-Kennzeichnung durch das FHX50 unbeeinflusst.

# 3 Produktbeschreibung

## 3.1 Produktaufbau

## 3.1.1 Micropilot FMR51

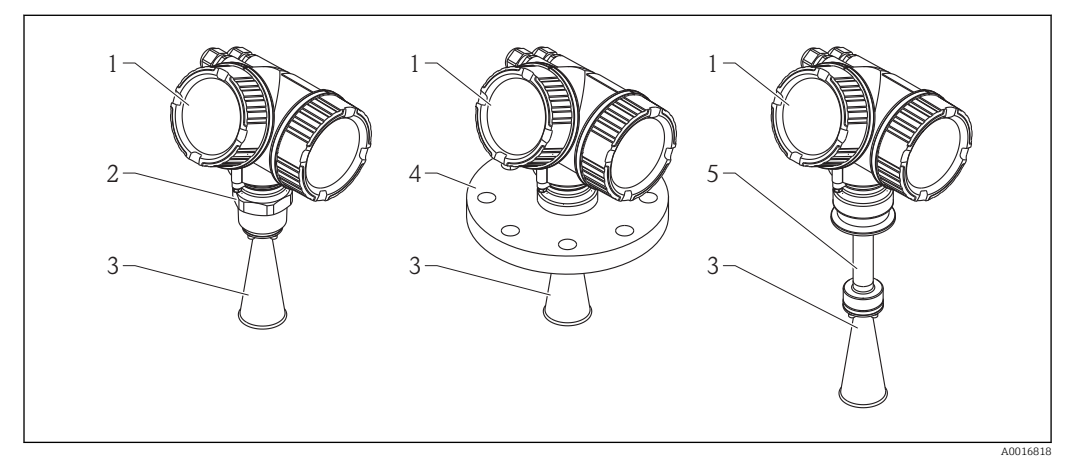

🖻 1 Aufbau des Micropilot FMR51 (26 GHz)

- 1 Elektronikgehäuse
- 2 Einschraubgewinde
- 3 Hornantenne
- 4 Flansch
- 5 Antennenverlängerung

## 3.1.2 Micropilot FMR52

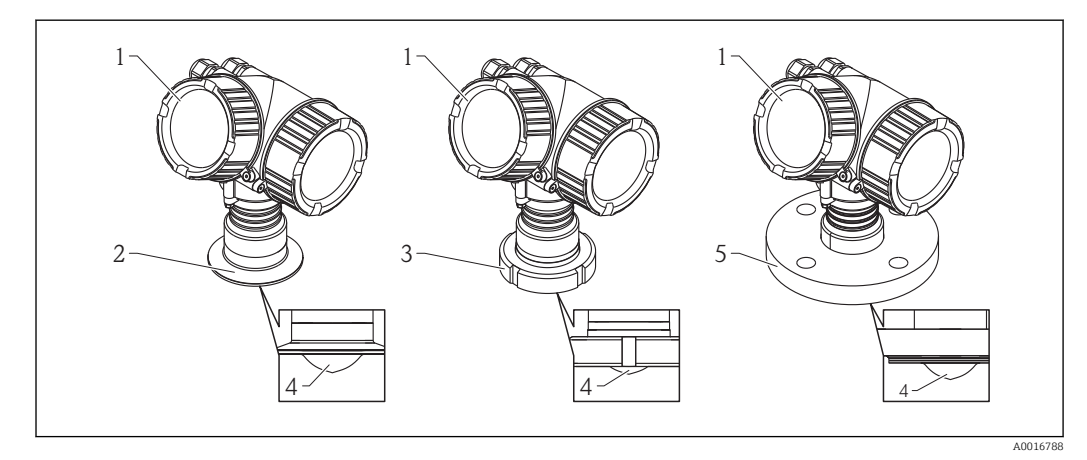

- 🖻 2 Aufbau des Micropilot FMR52 (26 GHz)
- 1 Elektronikgehäuse
- 2 Tri-Clamp-Prozessanschluss
- 3 Milchrohradapter
- 4 PTFE-Hornfüllung
- 5 Flansch

### 3.1.3 Elektronikgehäuse

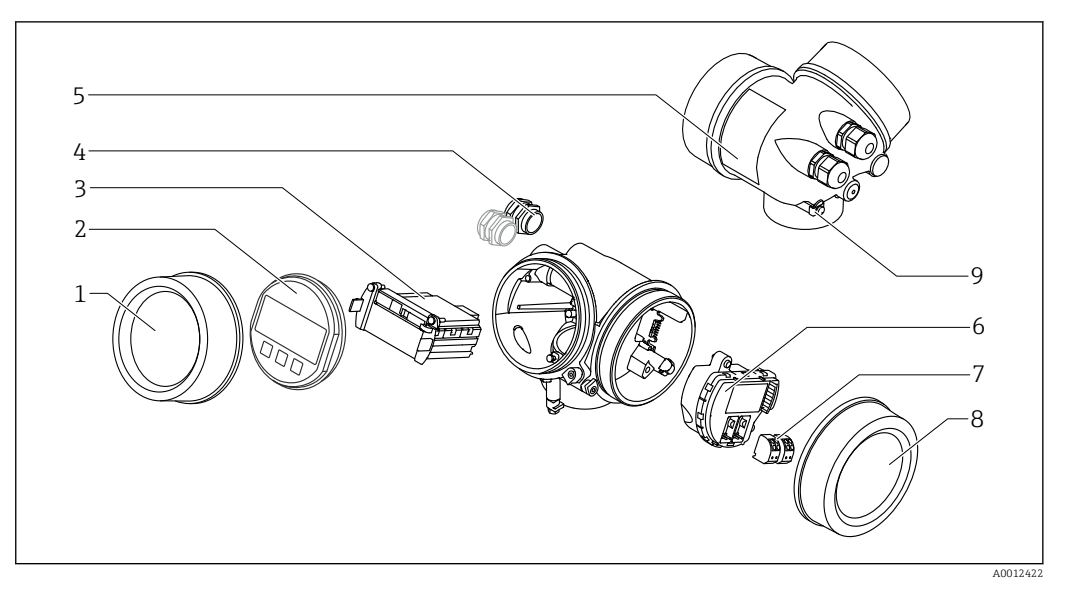

- 🗷 3 Aufbau des Elektronikgehäuses
- 1 Elektronikraumdeckel
- 2 Anzeigemodul
- 3 Hauptelektronikmodul
- 4 Kabelverschraubungen (1 oder 2, je nach Geräteausführung)
- 5 Typenschild
- 6 I/O-Elektronikmodul
- 7 Anschlussklemmen (steckbare Federkraftklemmen)
- 8 Anschlussraumdeckel
- 9 Erdungsklemme

# 4 Warenannahme und Produktidentifizierung

## 4.1 Warenannahme

Bei Warenannahme prüfen:

- Bestellcode auf Lieferschein und auf Produktaufkleber identisch?
- Ware unbeschädigt?
- Entsprechen Typenschilddaten den Bestellangaben auf dem Lieferschein?
- DVD mit Bedienprogramm vorhanden?
   Falls erforderlich (siehe Typenschild): Sind die Sicherheitshinweise (XA) vorhanden?

Wenn eine dieser Bedingungen nicht zutrifft: Wenden Sie sich an Ihre Endress+Hauser-Vertriebsstelle.

# 4.2 Produktidentifizierung

Folgende Möglichkeiten stehen zur Identifizierung des Messgeräts zur Verfügung:

- Typenschildangaben
- Erweiterter Bestellcode (Extended order code) mit Aufschlüsselung der Gerätemerkmale auf dem Lieferschein
- Seriennummer von Typenschildern in W@M Device Viewer eingeben (www.endress.com/deviceviewer): Alle Angaben zum Messgerät werden angezeigt.
- Seriennummer vom Typenschild in die *Endress+Hauser Operations App* eingben oder mit der *Endress+Hauser Oprations App* den 2-D-Matrixcode (QR-Code) auf dem Typenschild scannen: Alle Angaben zum Messgerät werden angezeigt.

Eine Übersicht zum Umfang der zugehörigen Technischen Dokumentation bieten:

- Der W@M Device Viewer: Seriennummer vom Typenschild eingeben (www.endress.com/deviceviewer)
- Die *Endress+Hauser Operations App*: Seriennummer vom Typenschild eingeben oder den 2-D-Matrixcode (QR-Code) auf dem Typenschild scannen.

### 4.2.1 Typenschild

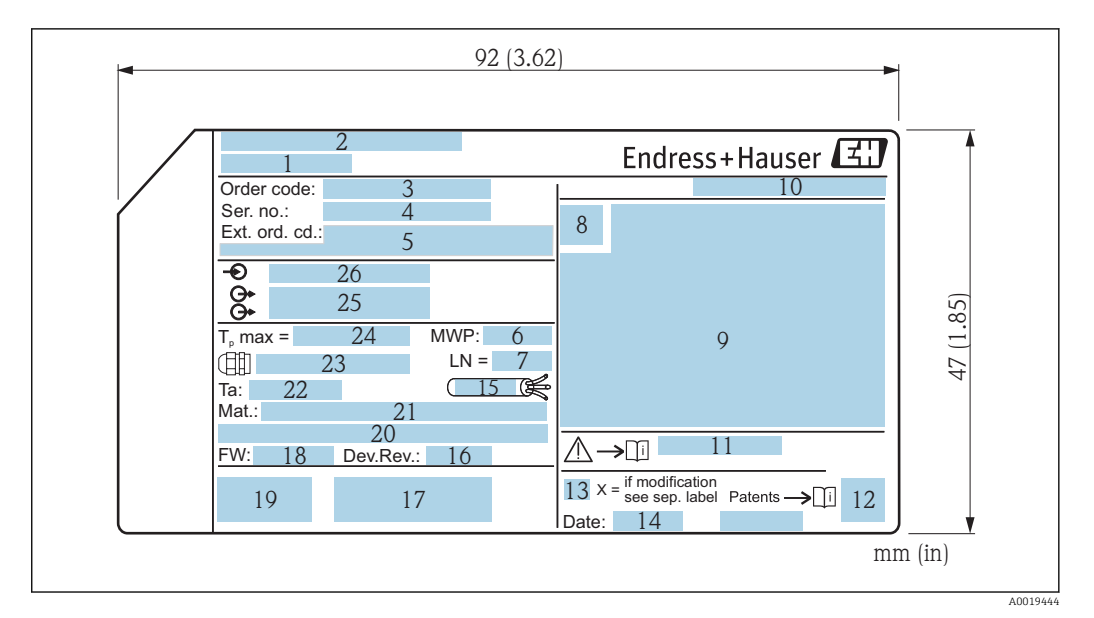

- 4 Typenschild des Micropilot
- 1 Gerätename
- 2 Herstelleradresse
- 3 Bestellcode (Order code)
- 4 Seriennummer (Ser. no.)
- 5 Erweiterter Bestellcode (Ext. ord. cd.)
- 6 Prozessdruck
- 7 Antennenlänge (für FMR51 mit variabler Antennenverlängerung) Referenzlänge
- 8 Zertifikatssymbol
- 9 Zertifikat- und zulassungspezifische Daten
- 10 Schutzart: z.B. IP, NEMA
- 11 Dokumentnummer der Sicherheitshinweise: z.B. XA, ZD, ZE
- 12 2-D-Matrixcode (QR-Code)
- 13 Modifikationskennzeichen
- 14 Herstellungsdatum: Jahr-Monat
- 15 Temperaturbeständigkeit des Kabels
- 16 Geräterevision (Dev.Rev.)
- 17 Zusatzinformationen zur Geräteausführung (Zertifikate, Zulassungen, Kommunikationsart): z.B. SIL, PROFI-BUS
- 18 Firmware Version (FW)
- 19 CE-Zeichen, C-Tick
- 20 Profibus PA: Profil-Version; FOUNDATION Fieldbus: Device ID
- 21 Prozessberührende Werkstoffe
- 22 Zulässige Umgebungstemperatur (T<sub>a</sub>)
- 23 Größe des Gewindes der Kabelverschraubungen
- 24 Maximale Prozesstemperatur
- 25 Signalausgänge
- 26 Betriebsspannung

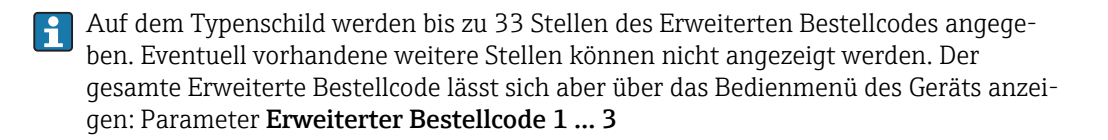

# 5 Lagerung, Transport

# 5.1 Lagerbedingungen

- Zulässige Lagerungstemperatur: -40 ... +80 °C (-40 ... +176 °F)
- Originalverpackung verwenden.

# 5.2 Produkt zur Messstelle transportieren

### HINWEIS

Gehäuse oder Antennenhorn kann beschädigt werden oder abreißen. Verletzungsgefahr!

- Messgerät in Originalverpackung oder am Prozessanschluss zur Messstelle transportieren.
- ► Hebezeuge (Gurte, Ösen, etc.) nicht am Elektronikgehäuse und nicht am Antennenhorn befestigen, sondern am Prozessanschluss. Dabei auf den Schwerpunkt des Gerätes achten, so dass es nicht unbeabsichtigt verkippen kann.
- Sicherheitshinweise, Transportbedingungen f
  ür Ger
  äte
  über 18 kg (39.6 lbs) beachten (IEC61010).

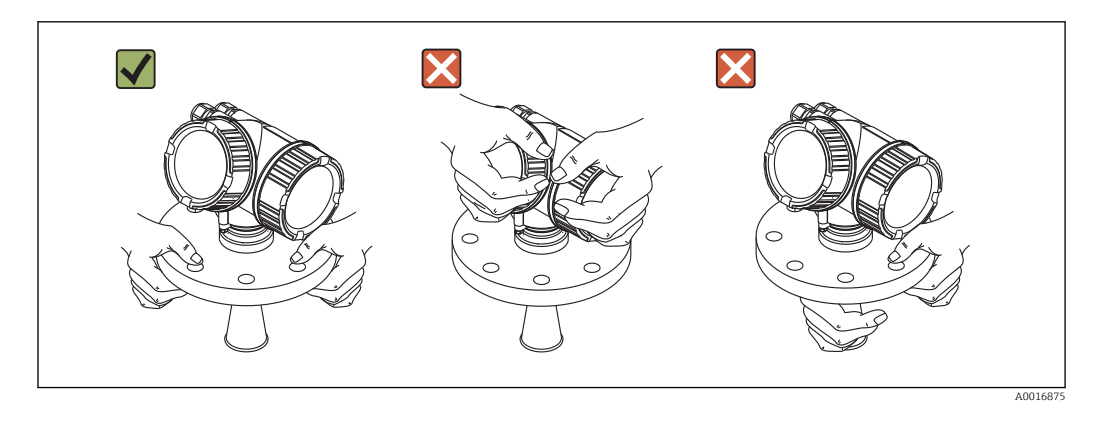

# 6 Montage

# 6.1 Einbaubedingungen

6.1.1 Einbaulage

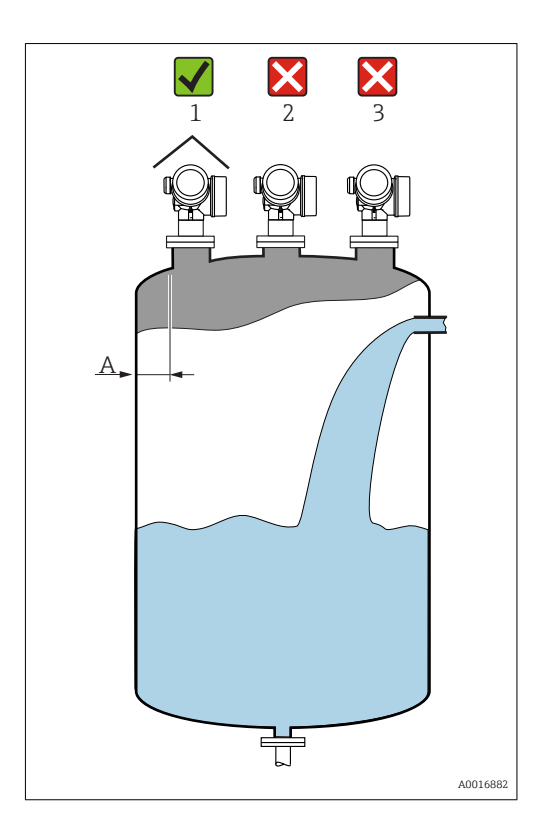

- Empfohlener Abstand A Wand Stutzenaußenkante: ~ 1/6 des Behälterdurchmessers. Das Gerät sollte aber auf keinen Fall näher als 15 cm (5,91 in) zur Tankwand montiert werden.
- Nicht mittig (2), da Interferenzen zu Signalverlust führen können.
- Nicht über dem Befüllstrom (3).
- Der Einsatz einer Wetterschutzhaube (1) wird empfohlen, um den Messumformer gegen direkte Sonneneinstrahlung oder Regen zu schützen.

## 6.1.2 Behältereinbauten

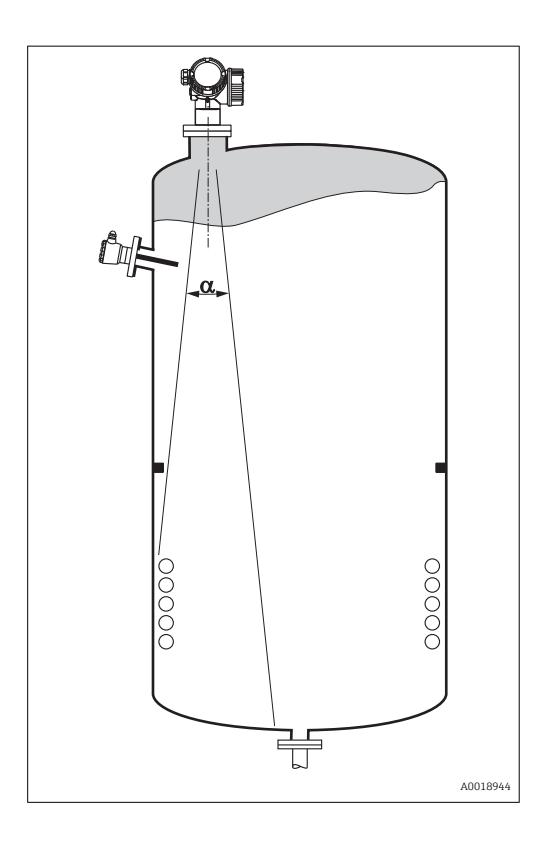

Vermeiden Sie, dass sich Einbauten (Grenzschalter, Temperatursensoren, Streben, Vakuumringe, Heizschlangen, Strömungsbrecher usw.) innerhalb des Strahlenkegels befinden. Beachten Sie dazu den Abstrahlwinkel  $\rightarrow \square 24$ .

## 6.1.3 Vermeidung von Störechos

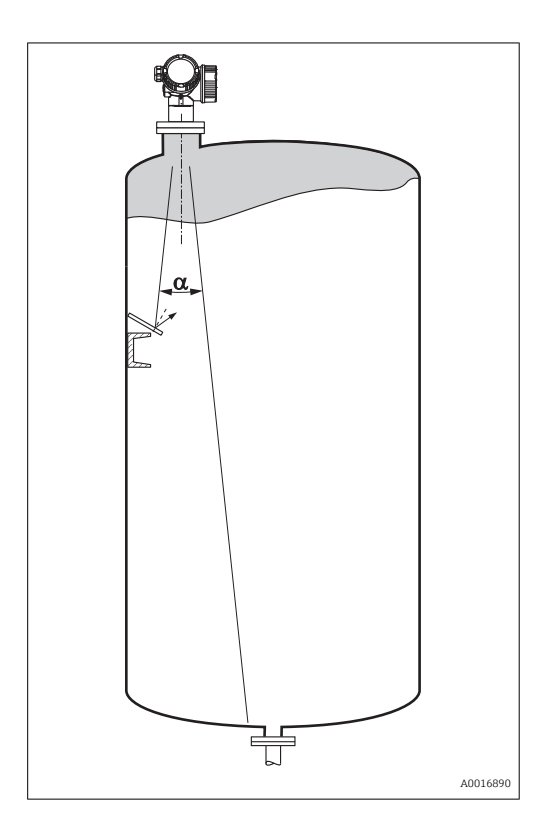

Schräg eingebaute, metallische Blenden zur Streuung der Radarsignale helfen, Störechos zu vermeiden.

### 6.1.4 Messung in einem Kunststoffbehälter

Besteht die Außenwand des Behälters aus einem nicht leitfähigen Material (z. B. GFK) können Mikrowellen auch von aussenliegenden Störern (z. B. metallische Leitungen (1), Leitern (2), Roste (3), ...) reflektiert werden. Es sollten sich deshalb keine solchen Störer im Strahlenkegel befinden. Für weitere Informationen wenden Sie sich bitte an Endress +Hauser.

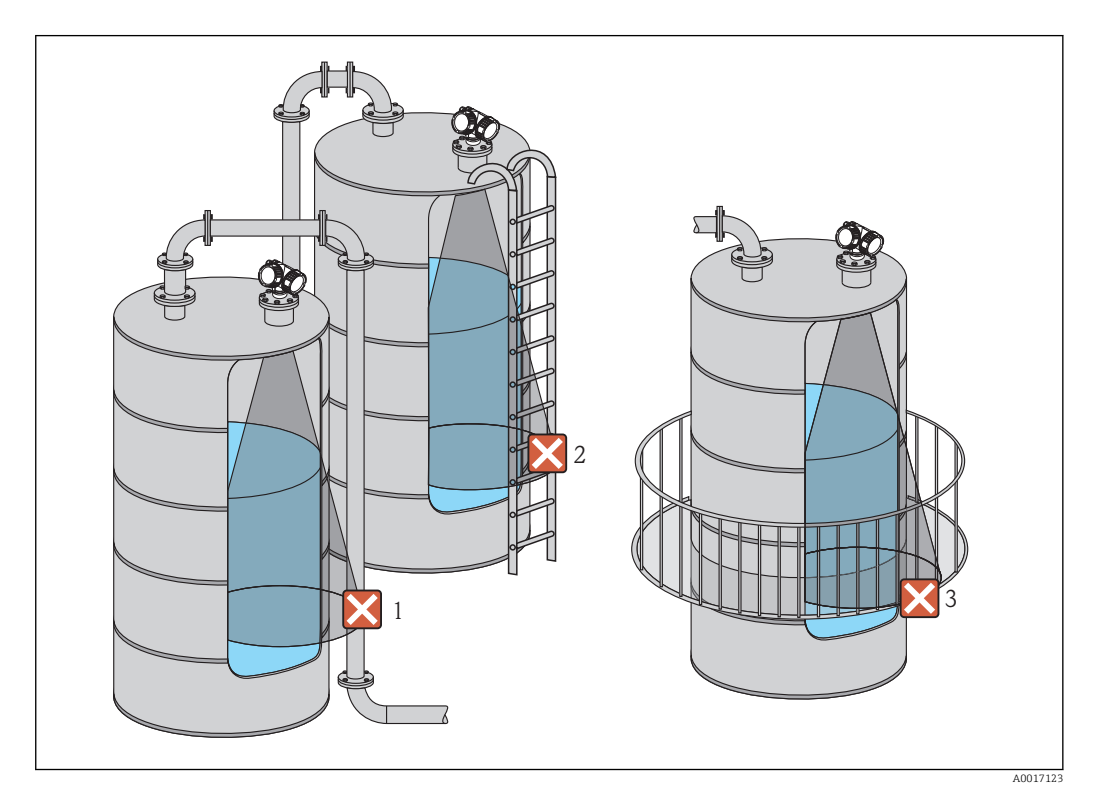

## 6.1.5 Optimierungsmöglichkeiten

- Antennengröße
  - Je größer die Antenne, desto kleiner der Abstrahlwinkel  $\alpha$  und umso weniger Störechos  $\rightarrow \ \ \ 24.$
- Störechoausblendung Durch die elektronische Ausblendung von Störechos kann die Messung optimiert werden.

Siehe dazu Parameter **Bestätigung Distanz** (→ 🗎 136).

- Ausrichtung der Antenne Beachten Sie dazu die Markierung auf dem Flansch oder Einschraubstück → 
   <sup>(2)</sup> 27 → 
   <sup>(2)</sup> 30.
- Schwallrohr
- Zur Vermeidung von Störeinflüssen kann ein Schwallrohr verwendet werden → 🗎 31. ■ Schräg eingebaute, metallische Blenden

Diese streuen die Radarsignale und können so Störechos vermindern.

## 6.1.6 Abstrahlwinkel

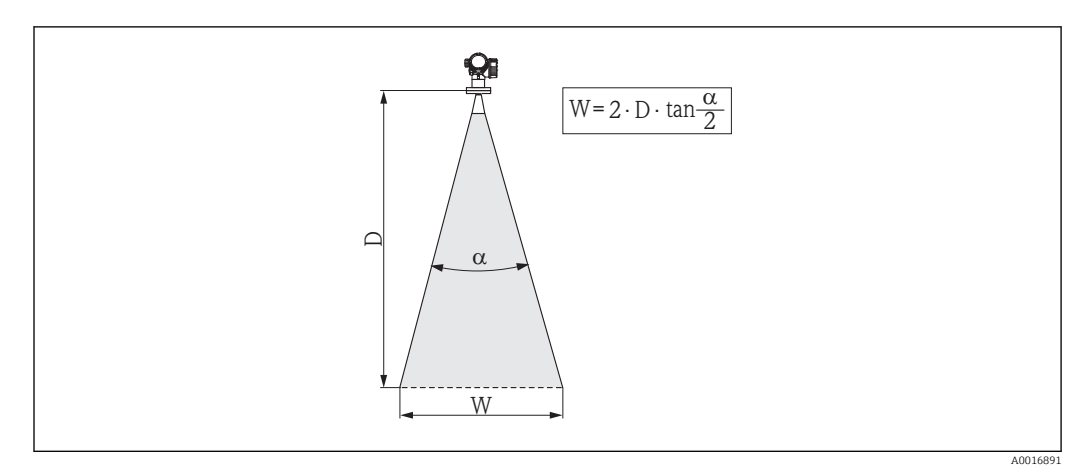

🗷 5 Zusammenhang zwischen Abstrahlwinkel a, Distanz D und Kegelweite W

Als Abstrahlwinkel ist der Winkel  $\alpha$  definiert, bei dem die Leistungsdichte der Radar-Wellen den halben Wert der maximalen Leistungsdichte annimmt (3dB-Breite). Auch außerhalb des Strahlenkegels werden Mikrowellen abgestrahlt und können von Störern reflektiert werden.

|                         |                    | FMR51           |                 |                 |  |
|-------------------------|--------------------|-----------------|-----------------|-----------------|--|
| Antennengröße           | 40 mm (1½ in)      | 50 mm (2 in)    | 80 mm (3 in)    | 100 mm (4 in)   |  |
| Abstrahlwinkel $\alpha$ | 23°                | 18°             | 10°             | 8°              |  |
| Distanz (D)             | Kegeldurchmesser W |                 |                 |                 |  |
| 3 m (9,8 ft)            | 1,22 m (4 ft)      | 0,95 m (3,1 ft) | 0,53 m (1,7 ft) | 0,42 m (1,4 ft) |  |
| 6 m (20 ft)             | 2,44 m (8 ft)      | 1,9 m (6,2 ft)  | 1,05 m (3,4 ft) | 0,84 m (2,8 ft) |  |
| 9 m (30 ft)             | 3,66 m (12 ft)     | 2,85 m (9,4 ft) | 1,58 m (5,2 ft) | 1,26 m (4,1 ft) |  |
| 12 m (39 ft)            | 4,88 m (16 ft)     | 3,80 m (12 ft)  | 2,1 m (6,9 ft)  | 1,68 m (5,5 ft) |  |
| 15 m (49 ft)            | 6,1 m (20 ft)      | 4,75 m (16 ft)  | 2,63 m (8,6 ft) | 2,10 m (6,9 ft) |  |
| 20 m (66 ft)            | 8,14 m (27 ft)     | 6,34 m (21 ft)  | 3,50 m (11 ft)  | 2,80 m (9,2 ft) |  |
| 25 m (82 ft)            | 10,17 m (33 ft)    | 7,92 m (26 ft)  | 4,37 m (14 ft)  | 3,50 m (11 ft)  |  |
| 30 m (98 ft)            | -                  | 9,50 m (31 ft)  | 5,25 m (17 ft)  | 4,20 m (14 ft)  |  |
| 35 m (115 ft)           | -                  | 11,09 m (36 ft) | 6,12 m (20 ft)  | 4,89 m (16 ft)  |  |
| 40 m (131 ft)           | -                  | 12,67 m (42 ft) | 7,00 m (23 ft)  | 5,59 m (18 ft)  |  |
| 45 m (148 ft)           | -                  | -               | 7,87 m (26 ft)  | 6,29 m (21 ft)  |  |
| 60 m (197 ft)           | -                  | -               | 10,50 m (34 ft) | 8,39 m (28 ft)  |  |
| 70 m (230 ft)           | -                  | -               | -               | 9,79 m (32 ft)  |  |

Kegeldurchmesser **W** in Abhängigkeit von Abstrahlwinkel  $\alpha$  und Distanz **D**.

| FMR52            |                 |                 |  |  |
|------------------|-----------------|-----------------|--|--|
| Antennengröße    | 50 mm (2 in)    | 80 mm (3 in)    |  |  |
| Abstrahlwinkel α | 18°             | 10°             |  |  |
| Distanz (D)      | Kegeldurchme    | sser W          |  |  |
| 3 m (9,8 ft)     | 0,95 m (3,1 ft) | 0,53 m (1,7 ft) |  |  |
| 6 m (20 ft)      | 1,9 m (6,2 ft)  | 1,05 m (3,4 ft) |  |  |
| 9 m (30 ft)      | 2,85 m (9,4 ft) | 1,58 m (5,2 ft) |  |  |
| 12 m (39 ft)     | 3,80 m (12 ft)  | 2,1 m (6,9 ft)  |  |  |
| 15 m (49 ft)     | 4,75 m (16 ft)  | 2,63 m (8,6 ft) |  |  |
| 20 m (66 ft)     | 6,34 m (21 ft)  | 3,50 m (11 ft)  |  |  |
| 25 m (82 ft)     | 7,92 m (26 ft)  | 4,37 m (14 ft)  |  |  |
| 30 m (98 ft)     | 9,50 m (31 ft)  | 5,25 m (17 ft)  |  |  |
| 35 m (115 ft)    | 11,09 m (36 ft) | 6,12 m (20 ft)  |  |  |
| 40 m (131 ft)    | 12,67 m (42 ft) | 7,00 m (23 ft)  |  |  |
| 45 m (148 ft)    | -               | 7,87 m (26 ft)  |  |  |
| 60 m (197 ft)    | -               | 10,50 m (34 ft) |  |  |

# 6.2 Messbedingungen

- Bei siedenden Oberflächen, Blasenbildung oder Neigung zur Schaumbildung vorzugsweise FMR53 bzw. FMR54 verwenden. Je nach Konsistenz kann Schaum Mikrowellen absorbieren oder an der Schaumoberfläche reflektieren. Messungen sind unter bestimmten Voraussetzungen möglich. Für FMR50, FMR51 und FMR52 ist in diesen Fällen die zusätzliche Option "Erhöhte Dynamik" empfohlen (Merkmal 540: "Anwendungspakete", Option EM).
- Bei starker Dampf- bzw. Kondensatbildung kann sich abhängig von Dichte, Temperatur und Zusammensetzung des Dampfes der max. Messbereich von FMR50, FMR51 und FMR52 reduzieren → FMR53 bzw. FMR54 einsetzen.
- Für die Messung absorbierender Gase wie Ammoniak NH<sub>3</sub> bzw. mancher Fluorkohlenwasserstoffe<sup>2</sup> Levelflex oder Micropilot FMR54 im Schwallrohr einsetzen.
- Der Messbereichsanfang ist dort, wo der Strahl auf den Tankboden trifft. Insbesondere bei Klöpperböden oder konischen Ausläufen können Füllstände unterhalb dieses Punktes nicht erfasst werden.
- Bei Schwallrohranwendungen ist zu berücksichtigen, dass sich die elektromagnetischen Wellen außerhalb des Rohres nicht vollständig ausbreiten. Innerhalb des Bereichs C muss mit einer reduzierten Genauigkeit gerechnet werden. Ist dies nicht akzeptabel, empfehlen wir in solchen Applikationen den Nullpunkt in einem Abstand C (siehe Abb.) über das Rohrende zu legen.
- Bei Medien mit kleinem DK ( $\epsilon_r = 1, 5 \dots 4$ )<sup>3)</sup> kann bei niedrigem Füllstand (kleiner Höhe **C**) der Tankboden durch das Medium hindurch sichtbar sein. In diesem Bereich muss mit einer reduzierten Genauigkeit gerechnet werden. Ist dies nicht akzeptabel, empfehlen wir in diesen Applikationen den Nullpunkt in einem Abstand **C** (siehe Abb.) über den Tankboden zu legen.
- Mit FMR51, FMR53 und FMR54 ist eine Messung prinzipiell bis zur Antennenspitze möglich, jedoch sollte wegen Korrosion und Ansatzbildung das Messbereichsende nicht näher als A (siehe Abb.) an der Antennenspitze liegen. Bei FMR50 und FMR52 sollte insbesondere bei Kondensatbildung das Messbereichsende nicht näher als A (siehe Abb.) an der Antennenspitze liegen.

<sup>2)</sup> Betroffene Verbindungen sind zum Beispiel R134a, R227, Dymel 152a

<sup>3)</sup> Dielektrizitätskonstanten (DK-Werte) für viele wichtige in der Industrie verwendete Medien sind aufgeführt im DK-Handbuch (CP00019F) sowie in der "DC Values App" von Endress+Hauser (verfügbar für Android und iOS).

- Bei Einsatz von FMR54 mit Planarantenne sollte insbesondere bei Medien mit kleiner Dielektrizitätszahl das Messbereichsende nicht näher als A: 1 m (3,28 ft) am Flansch liegen.
- Der kleinste mögliche Messbereich **B** (siehe Abb.) ist von der Antennenausführung abhängig.
- Die Behälterhöhe sollte mindestens **H** (siehe Tabelle) sein.

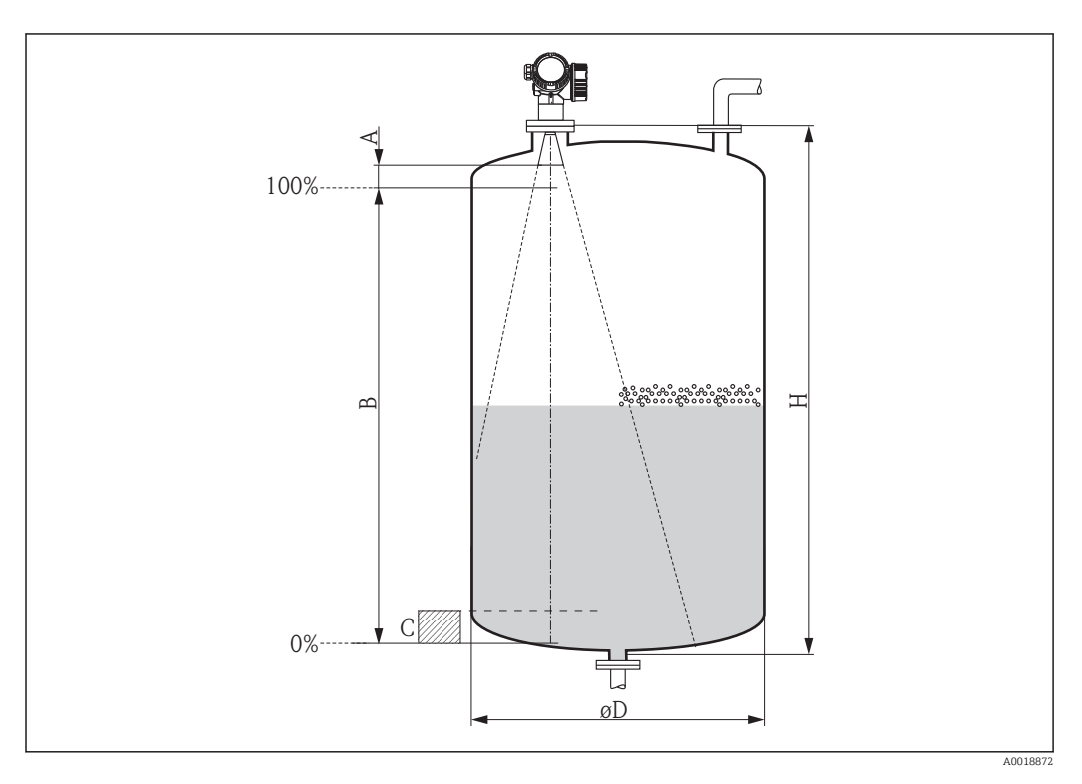

| Gerät | A [mm (in)] | B [m (ft)]  | C [mm (in)]        | H [m (ft)]  |
|-------|-------------|-------------|--------------------|-------------|
| FMR51 | 50(1,97)    | > 0.2 (0.7) | 50 250 (1 07 0 84) | > 0.2(1.0)  |
| FMR52 | 200(7,87)   | > 0,2 (0,7) | 50 250 (1,97 9,84) | > 0,5 (1,0) |

# 6.3 Montage von plattierten Flanschen

Flanschschrauben entsprechend der Anzahl der Flanschbohrungen verwenden.

• Schrauben mit dem erforderlichen Anzugsmoment anziehen (siehe Tabelle).

- Nachziehen nach 24 Stunden bzw. nach dem ersten Temperaturzyklus.
- Schrauben je nach Prozessdruck und -temperatur gegebenenfalls in regelmäßigen Abständen kontrollieren und nachziehen.

Die PTFE-Flanschplattierung dient üblicherweise gleichzeitig als Dichtung zwischen dem Stutzen und dem Geräteflansch.

| Flanschgröße | Anzahl Schrauben | empfohlenes Anzugsdrehmoment [Nm] |         |
|--------------|------------------|-----------------------------------|---------|
|              |                  | minimal                           | maximal |
| EN           |                  |                                   |         |
| DN50/PN16    | 4                | 45                                | 65      |
| DN80/PN16    | 8                | 40                                | 55      |
| DN100/PN16   | 8                | 40                                | 60      |
| DN150/PN16   | 8                | 75                                | 115     |
| ASME         |                  |                                   |         |

| Flanschgröße | Anzahl Schrauben | empfohlenes Anzugsdrehmoment [Nm] |         |  |
|--------------|------------------|-----------------------------------|---------|--|
|              |                  | minimal                           | maximal |  |
| 2"/150lbs    | 4                | 40                                | 55      |  |
| 3"/150lbs    | 4                | 65                                | 95      |  |
| 4"/150lbs    | 8                | 45                                | 70      |  |
| 6"/150lbs    | 8                | 85                                | 125     |  |
| JIS          |                  |                                   |         |  |
| 10K 50A      | 4                | 40                                | 60      |  |
| 10K 80A      | 8                | 25                                | 35      |  |
| 10K 100A     | 8                | 35                                | 55      |  |
| 10K 150A     | 8                | 75                                | 115     |  |

# 6.4 Einbau frei im Behälter

## 6.4.1 Hornantenne (FMR51)

### Ausrichtung

- Antenne senkrecht auf die Produktoberfläche ausrichten.
   Bei nicht senkrecht stehender Antenne kann die maximale Reichweite reduziert sein.
- Zur Ausrichtung befindet sich eine Markierung auf dem Flansch (an einer Stelle zwischen den Flanschlöchern), dem Einschraubgewinde oder der Durchführung. Diese Markierung muss so gut wie möglich zur Tankwand ausgerichtet werden.

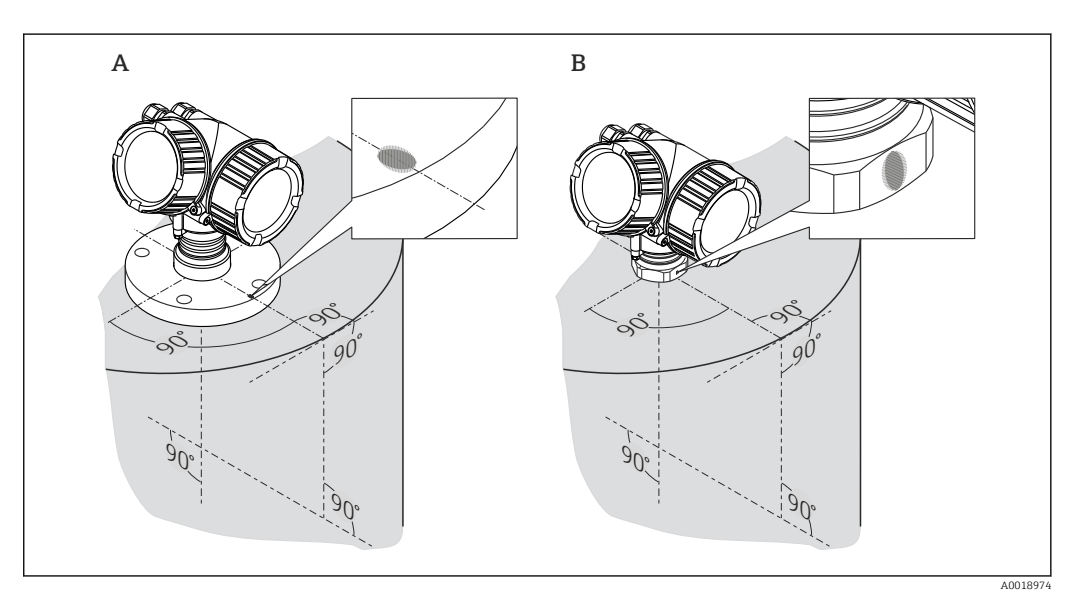

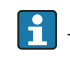

Je nach Geräteausführung kann die Markierung aus einem Kreis oder aus zwei parallelen Strichen bestehen.

#### Hinweise zum Stutzen

Für eine optimale Messung sollte die Antenne aus dem Stutzen ragen. Abhängig von der Antennengröße wird das durch folgende maximalen Stutzenhöhen erreicht:

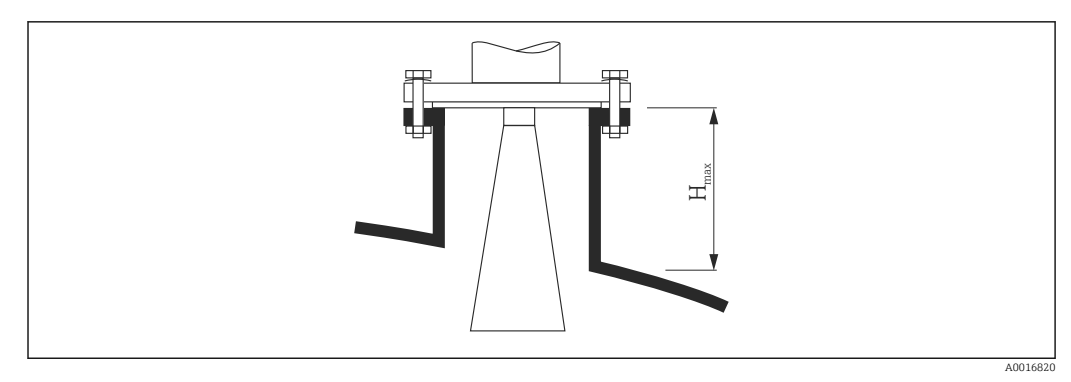

🖻 6 Stutzenhöhe bei Hornantenne (FMR51)

| Antenne <sup>1)</sup> | Maximale Stutzenhöhe $H_{max}$ |
|-----------------------|--------------------------------|
| BA: Horn 40mm/1-1/2"  | 86 mm (3,39 in)                |
| BB: Horn 50mm/2"      | 115 mm (4,53 in)               |
| BC: Horn 80mm/3"      | 211 mm (8,31 in)               |
| BD: Horn 100mm/4"     | 282 mm (11,1 in)               |

1) Merkmal 070 der Produkststruktur

## Bedingungen für längere Stutzen

Bei guten Reflexionseigenschaften des Messguts sind auch höhere Stutzen möglich. Die maximale Stutzenlänge  $H_{max}$  hängt dabei vom Stutzendurchmesser D ab:

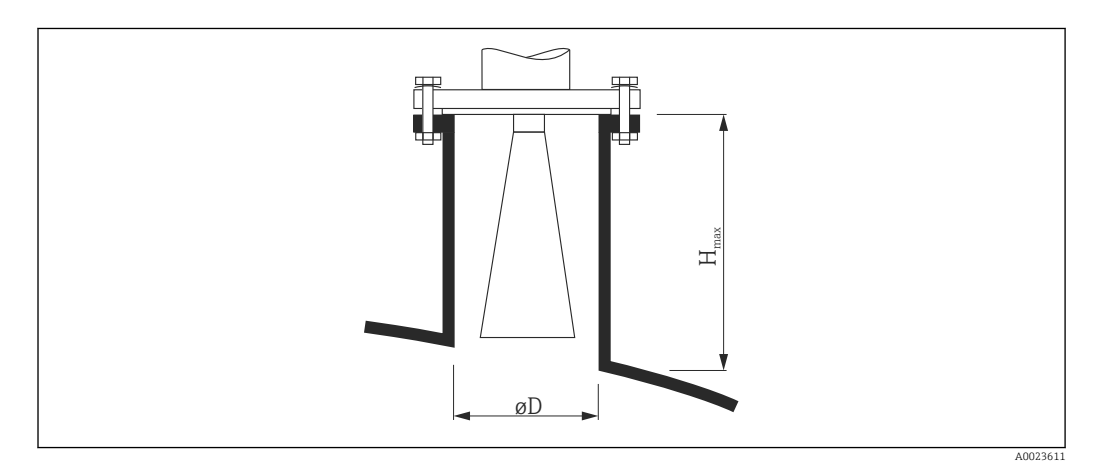

| Stutzendurchmesser D | Maximale Stutzenhöhe H <sub>max</sub> | Empfohlene Antenne <sup>1)</sup> |
|----------------------|---------------------------------------|----------------------------------|
| 40 mm (1,5 in)       | 100 mm (3,9 in)                       | BA: Horn 40mm/1-1/2"             |
| 50 mm (2 in)         | 150 mm (5,9 in)                       | BB: Horn 50mm/2"                 |
| 80 mm (3 in)         | 250 mm (9,8 in)                       | BC: Horn 80mm/3"                 |

| Stutzendurchmesser D | Maximale Stutzenhöhe H <sub>max</sub> | Empfohlene Antenne <sup>1)</sup> |
|----------------------|---------------------------------------|----------------------------------|
| 100 mm (4 in)        | 500 mm (19,7 in)                      | BD: Horn 100mm/4"                |
| 150 mm (6 in)        | 800 mm (31,5 in)                      | BD: Horn 100mm/4"                |

1) Merkmal 070 der Produkststruktur

Wenn die Antenne nicht aus dem Stutzen ragt, folgendes beachten:

- Das Stutzenende muss glatt und gratfrei sein. Wenn möglich sollte die Stutzenkante abgerundet sein.
- Es muss eine Störechoausblendung durchgeführt werden.
- Bitte kontaktieren Sie Endress+Hauser f
  ür Anwendungen mit h
  öheren Stutzen als in der Tabelle angegeben.
- Für die Montage in langen Stutzen ist das Gerät mit einer Antennenverlängerung von bis zu 1000 mm (39,4 in) erhältich<sup>4)</sup>. Dadurch lässt sich erreichen, dass die Antenne aus dem Stutzen ragt.
  - Durch die Antennenverlängerung können Störechos im Nahbereich entstehen, das heißt dass gegebenenfalls der maximal messbare Füllstand verringert ist.

#### Hinweise zum Einschraubgewinde

Bei Geräten mit Einschraubgewinde muss abhängig von der Antennengröße das Horn eventuell zunächst demontiert und nach dem Einschrauben wieder montiert werden.

- Beim Einschrauben nur am Sechskant drehen.
- Werkzeug: Gabelschlüssel 55 mm
- Maximal erlaubtes Drehmoment: 60 Nm (44 lbf ft)

### 6.4.2 Messung von außen durch Kunststoffwände (FMR50/FMR51)

- Dielektrizitätskonstante des Mediums:  $\varepsilon_r > 10$
- Möglichst Antenne 100 mm (4 in) verwenden.
- Der Abstand von der Antennenkante zum Tank sollte ca. 100 mm (4 in) betragen.
- Möglichst Montagepositionen vermeiden, bei denen sich Kondensat oder Ansatz zwischen Antenne und Behälter bilden kann.
- Bei Installationen im Freien sicherstellen, dass der Bereich zwischen Antenne und Tank vor Wettereinflüssen geschützt ist.
- Keine Ein- oder Anbauten zwischen der Antenne und dem Tank anbringen, die das Signal reflektieren können.

Geeignete Dicke der Tankdecke:

| Durchstrahlter Stoff         | PE               | PTFE             | PP               | Plexiglas        |
|------------------------------|------------------|------------------|------------------|------------------|
| DK / $\epsilon_r$            | 2,3              | 2,1              | 2,3              | 3,1              |
| Optimale Dicke <sup>1)</sup> | 3,8 mm (0,15 in) | 4,0 mm (0,16 in) | 3,8 mm (0,15 in) | 3,3 mm (0,13 in) |

1) Weitere Dicken ergeben sich aus dem Vielfachen der angegebenen Werte (z. B. PE: 7,6 mm (0.3 in), 11,4 mm (0.45 in)

<sup>4)</sup> Merkmal 610 "Zubehör montiert" der Produktstruktur

### 6.4.3 Hornantenne frontbündig (FMR52)

#### Ausrichtung

- Antenne senkrecht auf die Produktoberfläche ausrichten.
   Bei nicht senkrecht stehender Antenne kann die max. Reichweite reduziert sein.
- Zur Ausrichtung befindet sich eine Markierung auf dem Flansch (an einer Stelle zwischen den Flanschlöchern) oder der Durchführung. Diese Markierung muss so gut wie möglich zur Tankwand ausgerichtet werden.

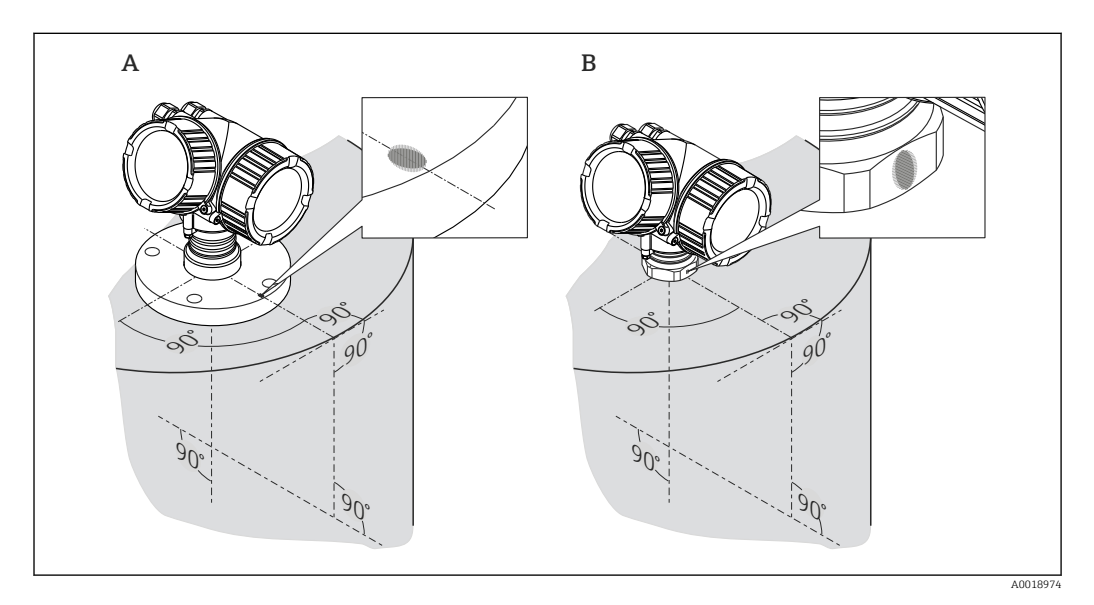

Je nach Geräteausführung kann die Markierung aus einem Kreis oder aus zwei parallelen Strichen bestehen.

#### Hinweise zum Stutzen

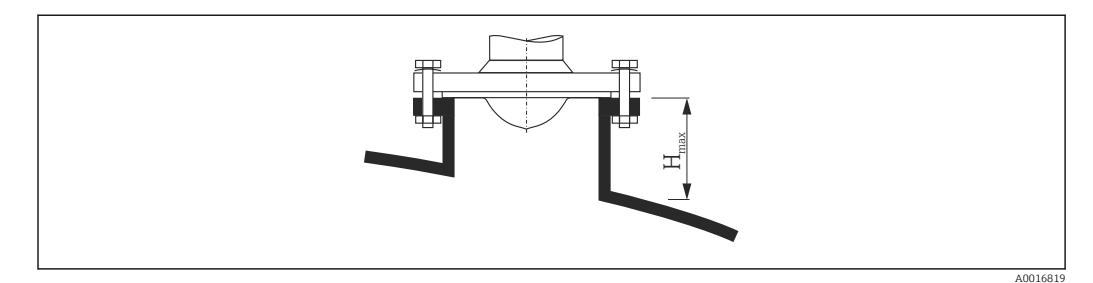

Image: Stutzenhöhe bei Hornantenne frontbündig (FMR52)

| Antenne <sup>1)</sup> | Maximale Stutzenhöhe H <sub>max</sub> |
|-----------------------|---------------------------------------|
| BO: Horn 50mm/2"      | 500 mm (19,7 in)                      |
| BP: Horn 80mm/3"      | 500 mm (19,7 in)                      |

1) Merkmal 070 der Produktstruktur

📲 Bitte kontaktieren Sie Endress+Hauser bei Anwendungen mit höheren Stutzen.

- - Die PTFE-Flanschplattierung dient üblicherweise gleichzeitig als Dichtung zwischen dem Stutzen und dem Geräteflansch.

## 6.5 Einbau im Schwallrohr

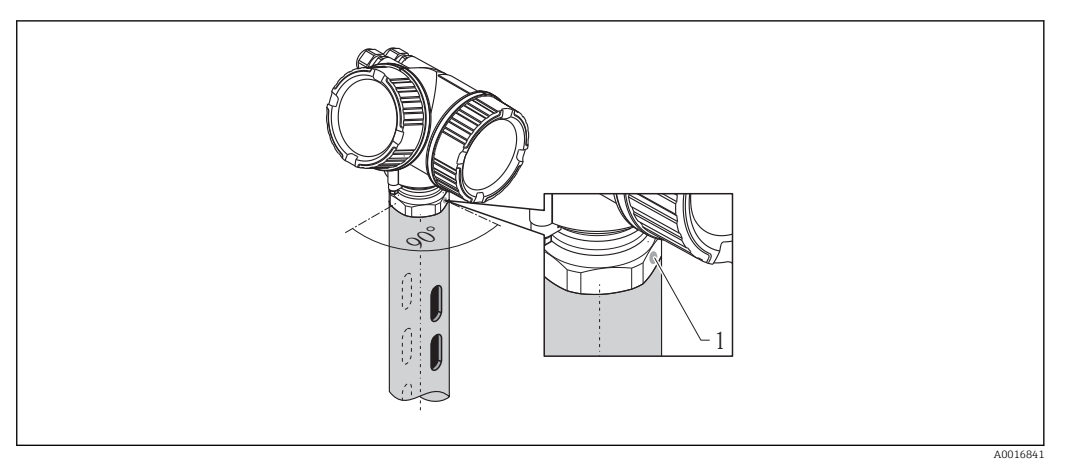

🖻 8 Einbau im Schwallrohr

1 Markierung zur Ausrichtung der Antenne

- Bei Hornantenne: Markierung auf Schlitze ausrichten.
- Messungen durch einen offenen Kugelhahn mit Volldurchgang sind problemlos möglich.

### 6.5.1 Empfehlungen für das Schwallrohr

- Metallisch (ohne Email-Auskleidung; Kunststoff-Auskleidung auf Anfrage).
- Konstanter Durchmesser.
- Schwallrohr nicht größer als Antennendurchmesser.
- Durchmesserunterschied zwischen Hornantenne und innerem Durchmesser des Schwallrohrs so klein wie möglich.
- Schweißnaht möglichst eben und in die Achse der Schlitze gelegt.
- Schlitze 180° versetzt (nicht 90°).
- Schlitzbreite bzw. Durchmesser der Bohrungen max. 1/10 des Rohrdurchmessers, entgratet. Länge und Anzahl haben keinen Einfluss auf die Messung.
- Hornantenne so groß wie möglich wählen. Bei Zwischengrößen (z. B. 180 mm (7 in)) nächstgrößere Antennne verwenden und mechanisch anpassen (bei Hornantennen).
- Bei Übergängen, die z. B. bei der Verwendung eines Kugelhahns oder beim Zusammenfügen von einzelnen Rohrstücken entstehen, dürfen nur Spalte von max. 1 mm (0,04 in) entstehen.
- Das Schwallrohr muss innen glatt sein (gemittelte Rautiefe  $R_a \le 6,3 \ \mu m$  (248  $\mu in$ )). Als Messrohr gezogenes oder längsnahtverschweißtes Metallrohr verwenden. Verlängern des Rohrs mit Vorschweißflanschen oder Rohrmuffen möglich. Flansch und Rohr an den Innenseiten fluchtend und passgenau fixieren.
- Nicht durch Rohrwand schweißen. Das Schwallrohr muss innen glattwandig bleiben. Bei unbeabsichtigten Durchschweißungen an der Innenseite entstehende Unebenheiten und Schweißraupen sauber entfernen und glätten, da diese sonst starke Störechos verursachen und Füllgutanhaftungen begünstigen.
- Besonders bei kleinen Nennweiten darauf achten, dass die Flansche entsprechend der Ausrichtung (Markierung auf Schlitze ausgerichtet) auf das Rohr geschweißt werden.

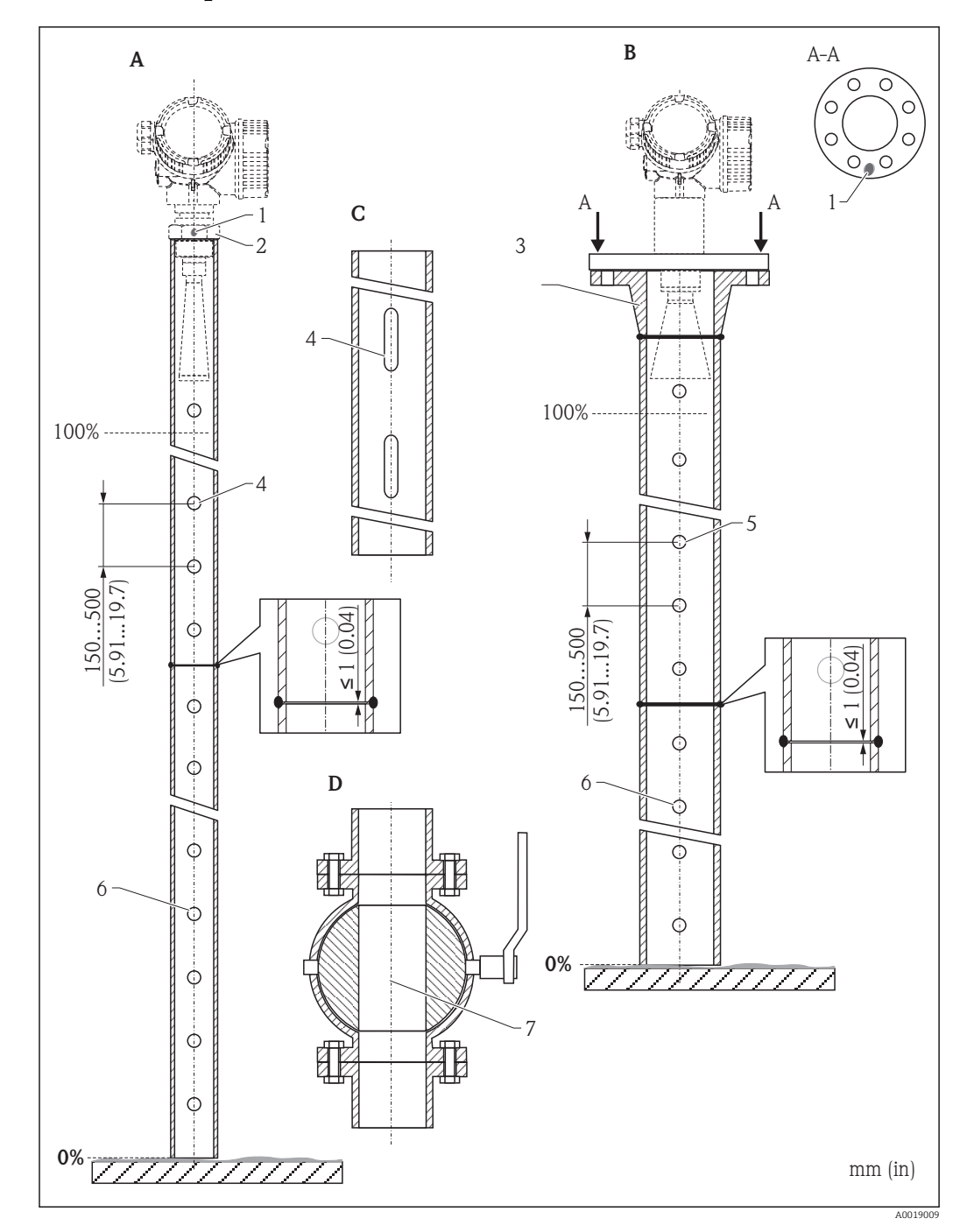

### 6.5.2 Beispiel für die Konstruktion eines Schwallrohrs

- A Micropilot FMR50/FMR51: Horn 40 mm (1<sup>1</sup>/<sub>2</sub>")
- B Micropilot FMR50/FMR51/FMR52/FMR54: Horn 80 mm (3")
- C Schwallrohr mit Schlitzen
- D Kugelhahn mit Volldurchgang
- 1 Markierung zur axialen Ausrichtung
- 2 Einschraubstück
- 3 z.B. Vorschweißflansch DIN2633
- 4 Φ Bohrung max. 1/10 Φ Rohr
- 5 Φ Bohrung max. 1/10 Φ Rohr; Bohrung einseitig oder durchgängig
- 6 Bohrung immer gratfrei
- 7 Öffnungsdurchmesser des Kugelhahns muss stets dem Rohrdurchmesser entsprechen; Kanten und Einschnürungen müssen vermieden werden.

## 6.6 Einbau im Bypass

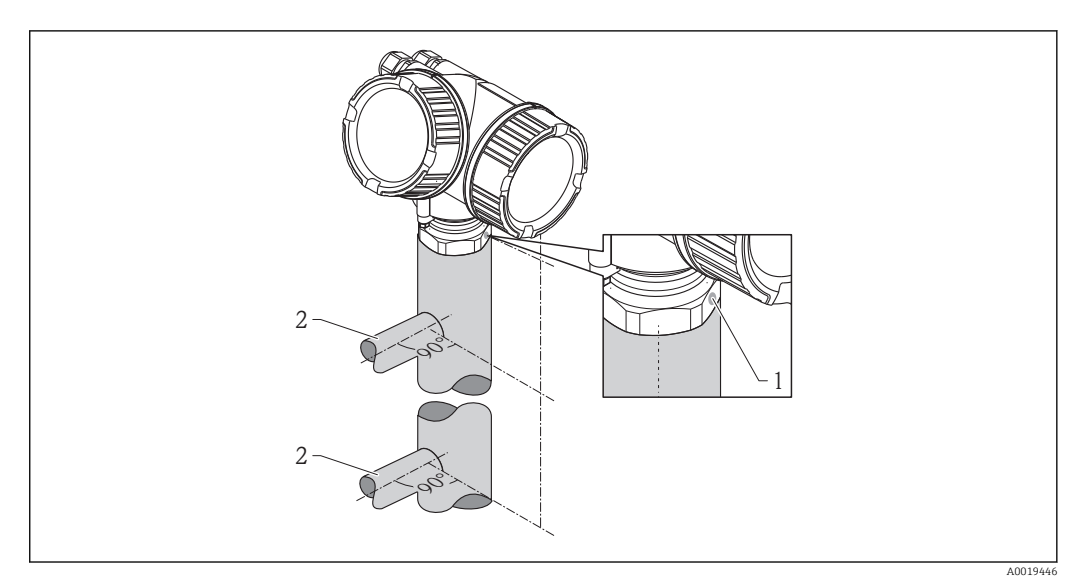

- 9 Einbau im Bypass
- 1 Markierung zur Ausrichtung der Antenne
- 2 Tankverbindungsstücke
- Markierung im 90°-Winkel zu den Tankverbindungsstücken ausrichten.
- Messungen durch einen offenen Kugelhahn mit Volldurchgang sind problemlos möglich.

### 6.6.1 Empfehlungen für das Bypassrohr

- Metallisch (ohne Kunststoff- oder Email-Auskleidung).
- Konstanter Durchmesser.
- Hornantenne so groß wie möglich wählen. Bei Zwischengrößen (z. B. 95 mm (3,5 in)) nächstgrößere Antenne verwenden und mechanisch anpassen (bei Hornantennen).
- Durchmesserunterschied zwischen Hornantenne und innerem Durchmesser des Bypass so klein wie möglich.
- Bei Übergängen, die z. B. bei der Verwendung eines Kugelhahns oder beim Zusammenfügen von einzelnen Rohrstücken entstehen, dürfen nur Spalte von max. 1 mm (0,04 in) entstehen.
- Im Bereich der Tankverbindungsstücke (~ ±20 cm (7,87 in)) ist mit einer reduzierten Genauigkeit der Messung zu rechnen.

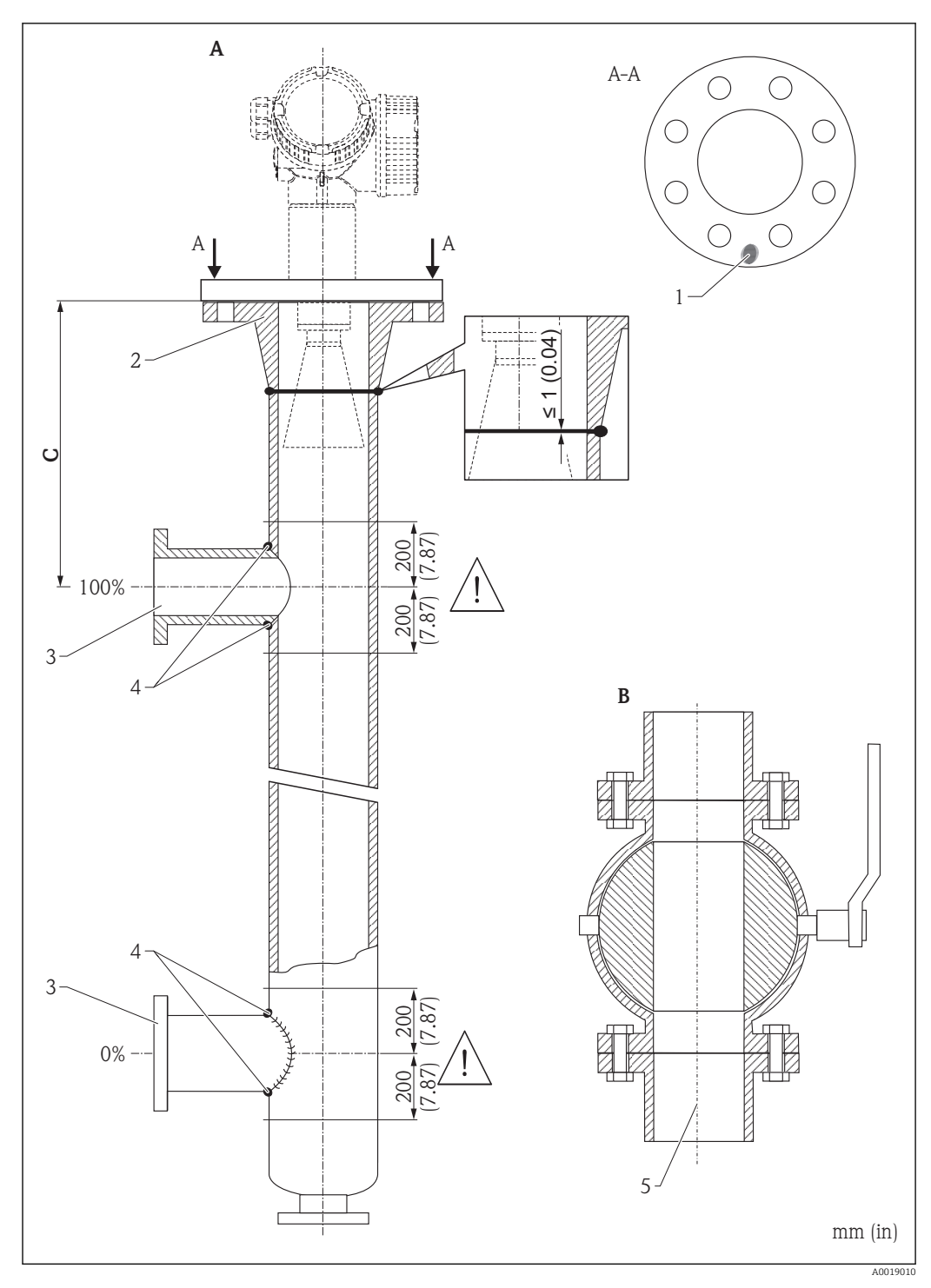

Beispiel für die Konstruktion eines Bypasses 6.6.2

- Micropilot FMR50/FMR51/FMR52/FMR54: Horn 80 mm (3") Kugelhahn mit Volldurchgang Α
- В
- С Mindestabstand zum oberen Verbindungsrohr: 400 mm (15,7 in)
- 1 Markierung zur axialen Ausrichtung
- z.B. Vorschweißflansch DIN2633 2
- Durchmesser der Verbindungsrohre so klein wie möglich 3
- Nicht durch die Rohrwand schweißen; das Rohr muss innen glattwandig bleiben. 4
- 5 Öffnungsdurchmesser des Kugelhahns muss stets dem Rohrdurchmesser entsprechen. Kanten und Einschnürungen müssen vermieden werden.

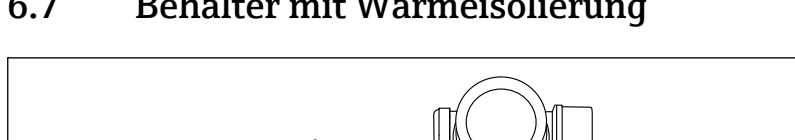

#### 6.7 Behälter mit Wärmeisolierung

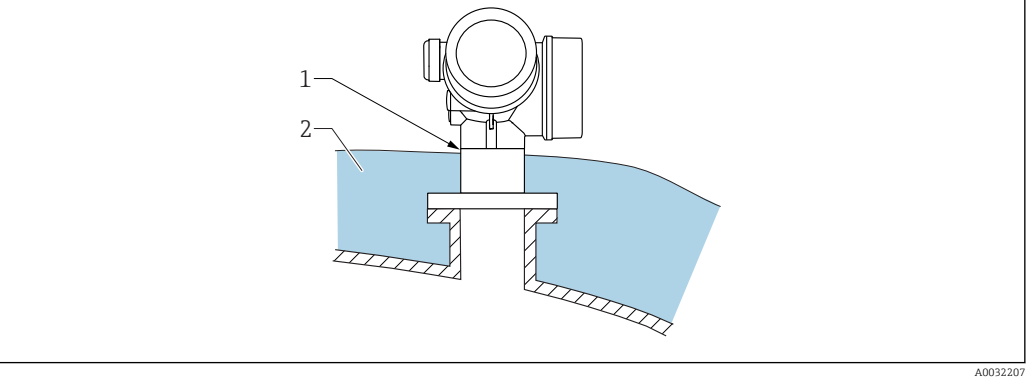

Zur Vermeidung der Erwärmung der Elektronik durch Wärmestrahlung bzw. Konvektion ist bei hohen Prozesstemperaturen das Gerät in die übliche Behälterisolation (2) mit einzubeziehen. Die Isolation darf dabei nicht über den Gehäusehals (1) hinausgehen.

#### 6.8 Messumformergehäuse drehen

Um den Zugang zum Anschlussraum oder Anzeigemodul zu erleichtern, lässt sich das Messumformergehäuse drehen:

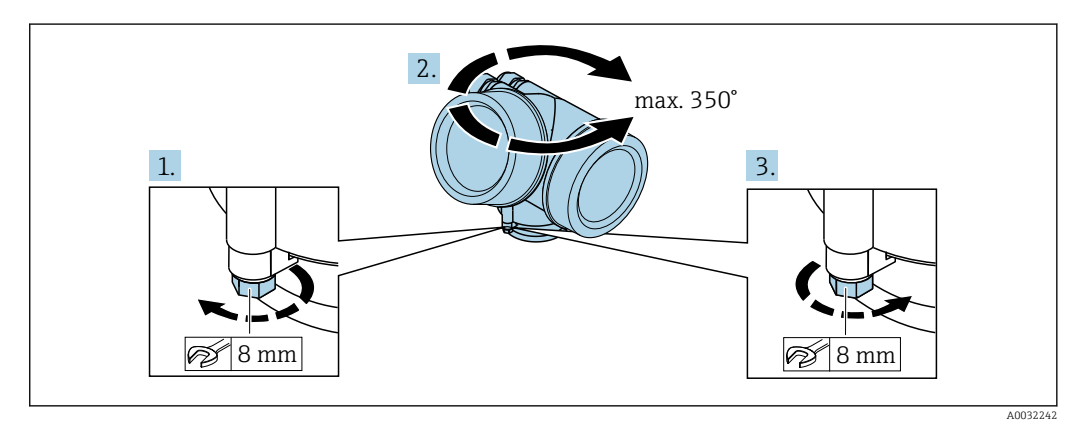

- 1. Befestigungsschraube mit Gabelschlüssel lösen.
- 2. Gehäuse in die gewünschte Richtung drehen.
- 3. Befestiqungsschraube anziehen (1,5 Nm bei Kunststoffgehäuse; 2,5 Nm bei Aluoder Edelstahlgehäuse).

# 6.9 Anzeige drehen

## 6.9.1 Deckel öffnen

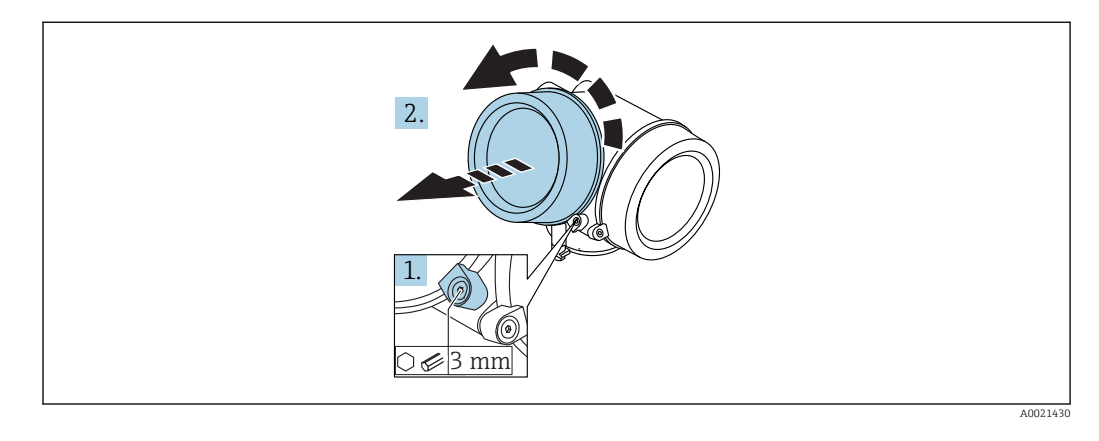

- **1.** Schraube der Sicherungskralle des Elektronikraumdeckels mit Innensechskantschlüssel (3 mm) lösen und Sicherungskralle um 90 ° gegen den Uhrzeigersinn schwenken.
- 2. Elektronikraumdeckel abschrauben und Deckeldichtung kontrollieren, ggf. austauschen.

## 6.9.2 Anzeigemodul drehen

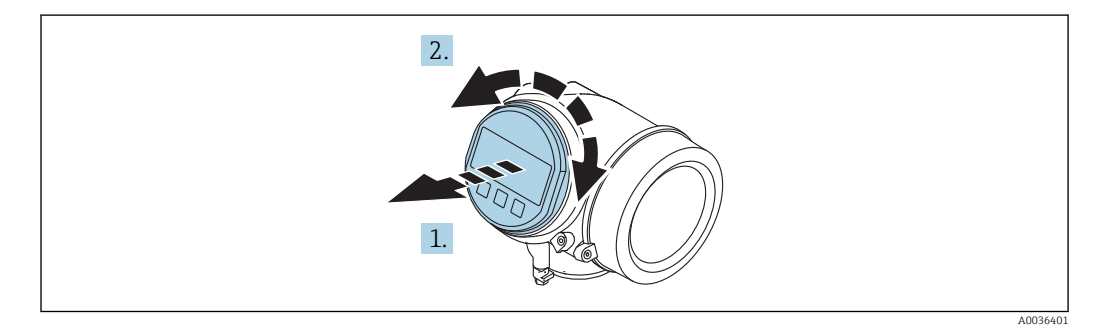

- 1. Anzeigemodul mit leichter Drehbewegung herausziehen.
- 2. Anzeigemodul in die gewünschte Lage drehen: Max. 8 × 45 ° in jede Richtung.
- **3.** Spiralkabel in den Zwischenraum von Gehäuse und Hauptelektronikmodul hineinlegen und das Anzeigemodul auf den Elektronikraum stecken, bis es einrastet.
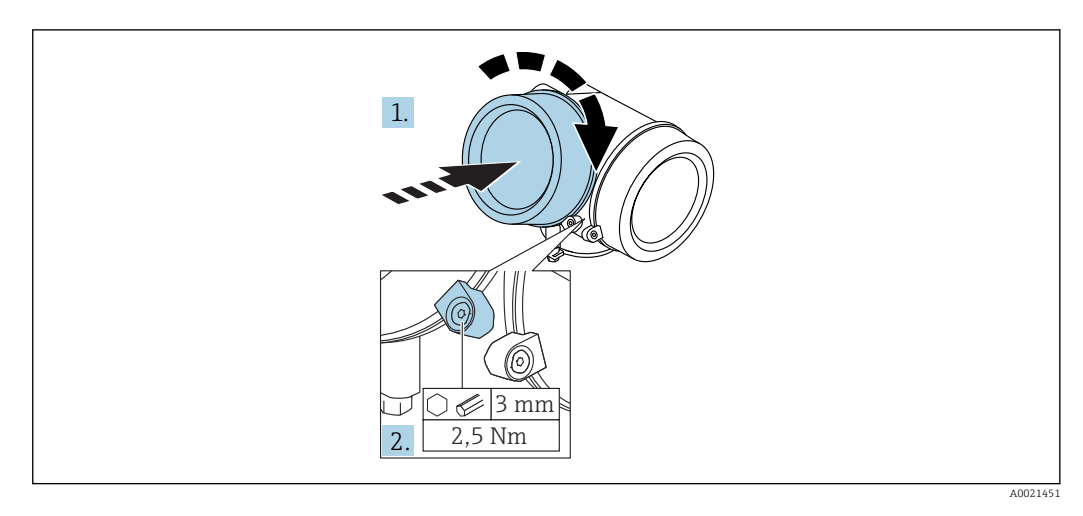

# 6.9.3 Deckel Elektronikraum schliessen

- 1. Deckel des Elektronikraums zuschrauben.
- 2. Sicherungskralle um 90° im Uhrzeigersinn schwenken und Schraube der Sicherungskralle des Elektronikraumdeckels mit Innensechskantschlüssel (3 mm) mit 2,5 Nm festziehen.

# 6.10 Montagekontrolle

| Ist das Gerät unbeschädigt (Sichtkontrolle)?                                                                                                    |
|----------------------------------------------------------------------------------------------------|
| Erfüllt das Gerät die Messstellenspezifikationen?<br>Zum Beispiel:<br>• Prozesstemperatur<br>• Prozessdruck<br>• Umgebungstemperatur<br>• Messbereich |
| Sind Messstellenkennzeichnung und Beschriftung korrekt (Sichtkontrolle)?                                                                              |
| Ist das Gerät gegen Niederschlag und direkte Sonneneinstrahlung ausreichend geschützt?                                                                |
| Sind Befestigungsschraube und Sicherungskralle fest angezogen?                                                                                        |

# 7 Elektrischer Anschluss

# 7.1 Anschlussbedingungen

# 7.1.1 Klemmenbelegung

Klemmenbelegung 4-Draht: 4-20 mA HART (90 ... 253 V<sub>AC</sub>)

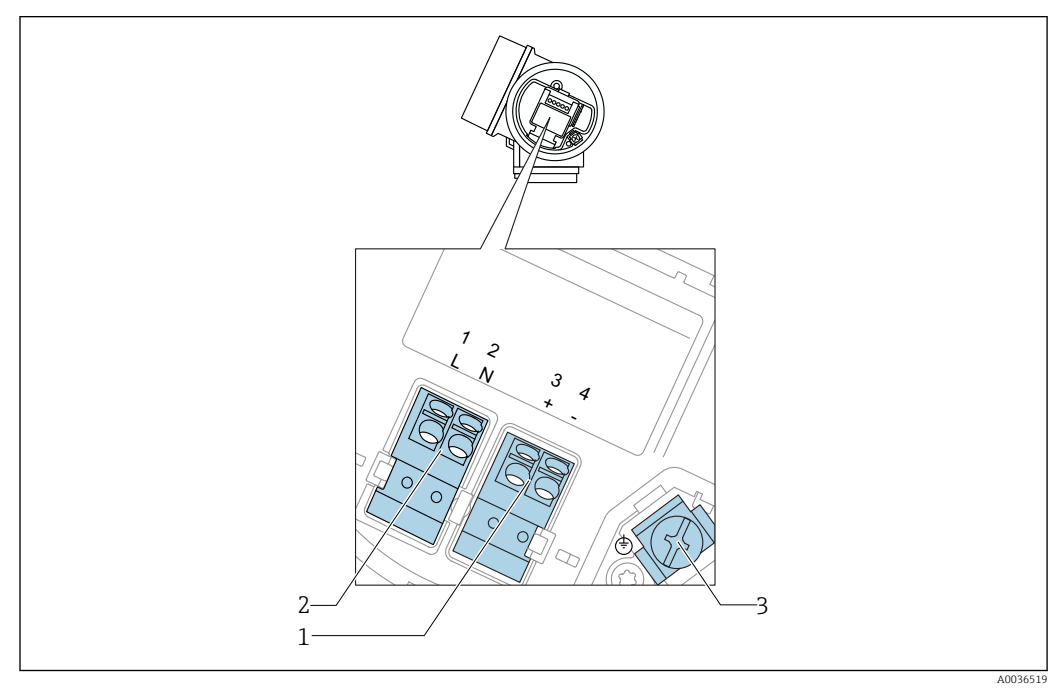

 $\blacksquare$  10 Klemmenbelegung 4-Draht: 4-20 mA HART (90 ... 253 V<sub>AC</sub>)

- 1 Anschluss 4-20 mA HART (aktiv): Klemmen 3 und 4
- 2 Anschluss Hilfsenergie: Klemmen 1 und 2
- 3 Anschlussklemme für Kabelschirm

## **A**VORSICHT

### Um elektrische Sicherheit sicherzustellen:

- Schutzleiterverbindung nicht lösen.
- ► Vor Lösen des Schutzleiters Gerät von der Versorgung trennen.

Vor dem Anschluss der Hilfsenergie Schutzleiter an der inneren Erdungsklemme (3) anschließen. Falls erforderlich Potenzialausgleichsleitung an der äußeren Erdungsklemme anschließen.

Um elektromagnetische Verträglichkeit (EMV) sicherzustellen: Das Gerät **nicht** ausschließlich über den Schutzleiter im Versorgungskabel erden. Die funktionale Erdung muss stattdessen zusätzlich über den Prozessanschluss (Flansch oder Einschraubstück) oder über die externe Erdungsklemme erfolgen.

Es ist ein Netzschalter für das Gerät leicht erreichbar in der Nähe des Gerätes zu installieren. Der Schalter ist als Trennvorrichtung für das Gerät zu kennzeichnen (IEC/EN61010).

#### Klemmenbelegung PROFIBUS PA / FOUNDATION Fieldbus

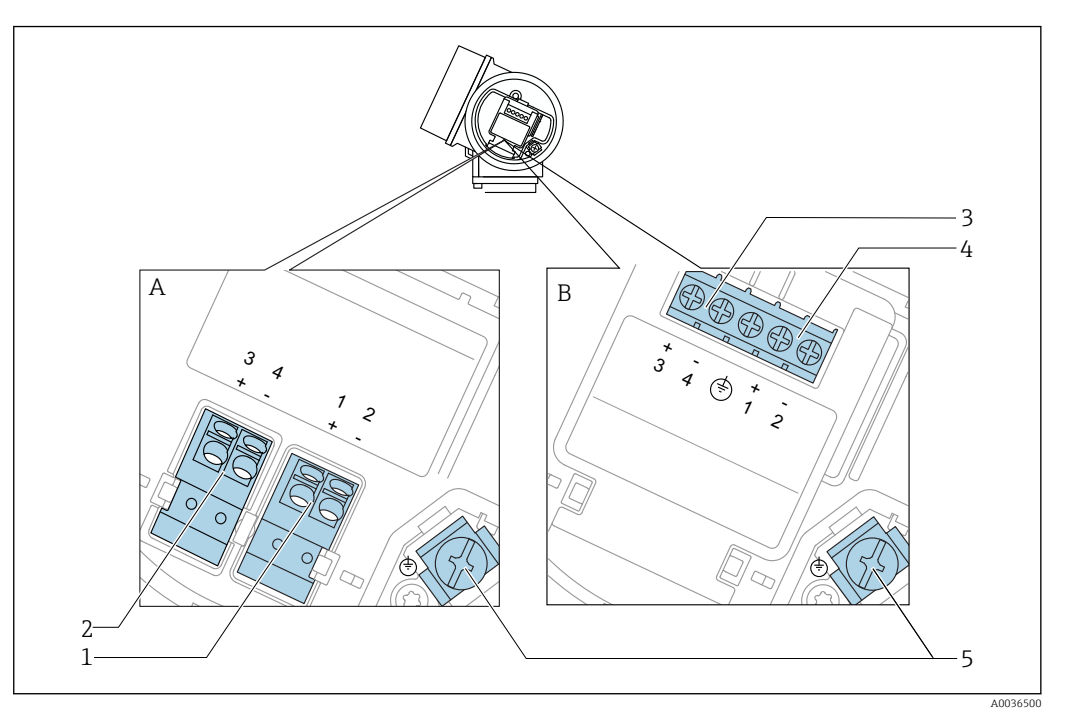

🗷 11 Klemmenbelegung PROFIBUS PA / FOUNDATION Fieldbus

- A Ohne integrierten Überspannungsschutz
- B Mit integriertem Überspannungsschutz
- 1 Anschluss PROFIBUS PA / FOUNDATION Fieldbus: Klemmen 1 und 2, ohne integrierten Überspannungsschutz
- 2 Anschluss Schaltausgang (Open Collector): Klemmen 3 und 4, ohne integrierten Überspannungsschutz
- 3 Anschluss Schaltausgang (Open Collector): Klemmen 3 und 4, mit integrierten Überspannungsschutz
- 4 Anschluss PROFIBUS PA / FOUNDATION Fieldbus: Klemmen 1 und 2, mit integrierten Überspannungsschutz
- 5 Anschlussklemme für Kabelschirm

#### Blockdiagramm PROFIBUS PA / FOUNDATION Fieldbus

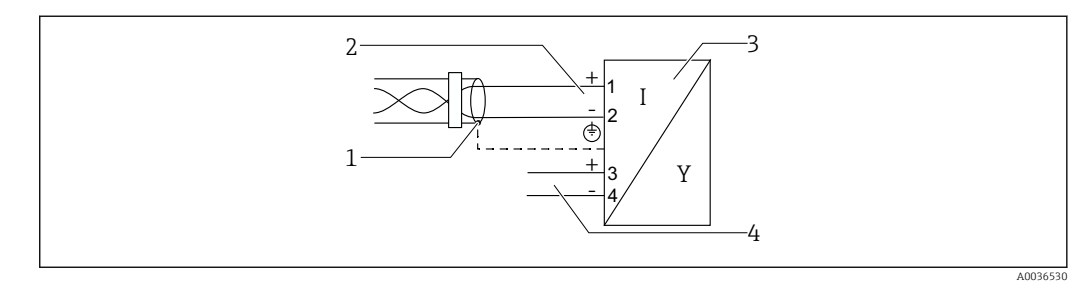

🖻 12 Blockdiagramm PROFIBUS PA / FOUNDATION Fieldbus

- 1 Kabelschirm; Kabelspezifikation beachten
- 2 Anschluss PROFIBUS PA / FOUNDATION Fieldbus
- 3 Messgerät
- 4 Schaltausgang (Open Collector)

#### Beispiele zum Anschluss des Schaltausgangs

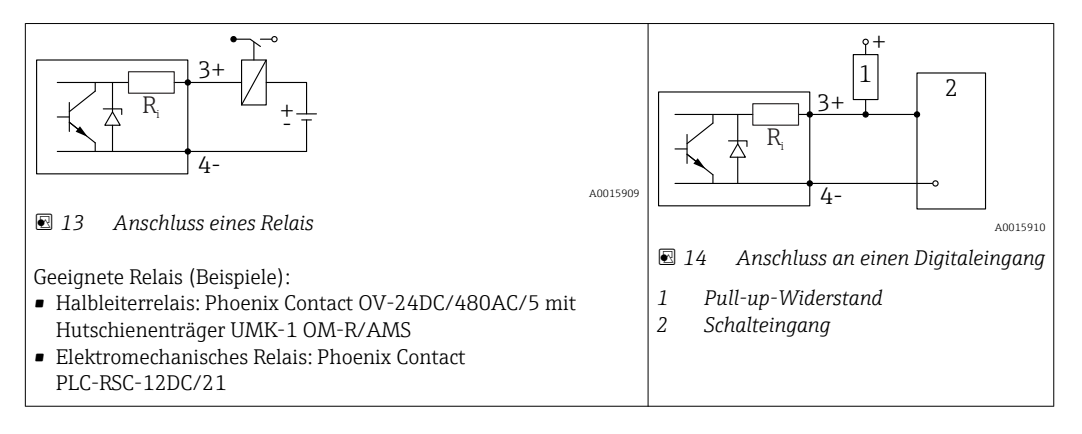

Für eine optimale Störfestigkeit empfehlen wir die Beschaltung mit einem externen Widerstand (Innenwiderstand des Relais bzw. Pull-up-Widerstand) von < 1000 Ω.

## 7.1.2 Kabelspezifikation

- Geräte ohne integrierten Überspannungsschutz Steckbare Federkraftklemmen für Aderquerschnitte 0,5 ... 2,5 mm<sup>2</sup> (20 ... 14 AWG)
- Geräte mit integriertem Überspannungsschutz
   Schraubklemmen für Aderquerschnitte 0,2 ... 2,5 mm<sup>2</sup> (24 ... 14 AWG)
- Bei Umgebungstemperatur  $T_U \ge 60$  °C (140 °F): Kabel für Temperaturen  $T_U$  +20 K verwenden.

#### **FOUNDATION Fieldbus**

Endress+Hauser empfiehlt, verdrilltes, abgeschirmtes Zweiaderkabel zu verwenden.

Für weitere Informationen bezüglich Kabelspezifikation siehe Betriebsanleitung BA00013S "FOUNDATION Fieldbus Overview", die FOUNDATION Fieldbus-Richtlinie sowie die IEC 61158-2 (MBP).

### 7.1.3 Gerätestecker

Bei den Ausführungen mit Gerätestecker (M12 oder 7/8") muss das Gehäuse nicht geöffnet werden, um das Signalkabel anzuschließen.

Pinbelegung beim Stecker M12

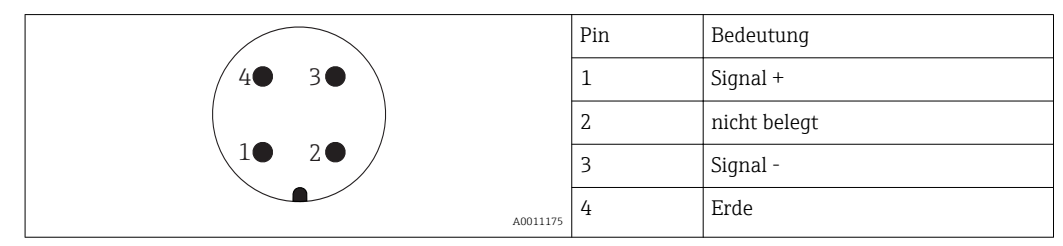

Pinbelegung beim Stecker 7/8"

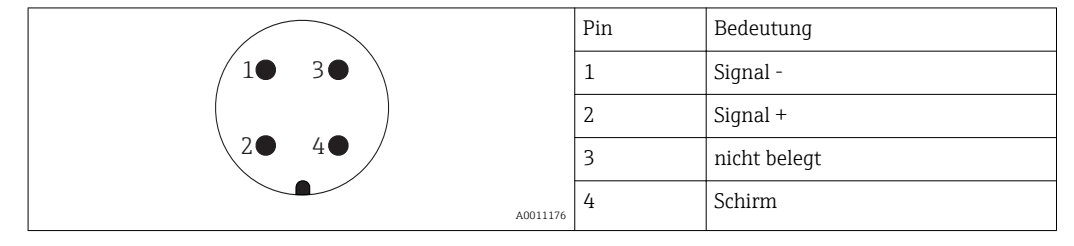

# 7.1.4 Versorgungsspannung

### **PROFIBUS PA, FOUNDATION Fieldbus**

| "Hilfsenergie; Ausgang" <sup>1)</sup>                                                                  | "Zulassung" <sup>2)</sup>                                                                                                    | Klemmenspannung      |
|----------------------------------------------------------------------------------------------------|----------------------------------------------------------------------------------------------------|----------------------|
| <b>E:</b> 2-Draht; FOUNDATION Fieldbus, Schaltausgang<br><b>G:</b> 2-Draht; PROFIBUS PA, Schaltausgang | <ul> <li>Ex-frei</li> <li>Ex nA</li> <li>Ex nA(ia)</li> <li>Ex ic</li> <li>Ex ic(ia)</li> <li>Ex d(ia) / XP</li> <li>Ex ta / DIP</li> <li>CSA GP</li> </ul> | 9 32 V <sup>3)</sup> |
|                                                                                                    | <ul> <li>Ex ia / IS</li> <li>Ex ia + Ex d(ia) / IS + XP</li> </ul>                                                                                          | 9 30 V <sup>3)</sup> |

1) Merkmal 020 der Produkstruktur

2) Merkmal 010 der Produktstruktur

3) Eingangsspannungen bis 35 V zerstören das Gerät nicht.

| Polaritätsabhängig                       | Nein |
|------------------------------------------|------|
| FISCO/FNICO-konform<br>nach IEC 60079-27 | Ja   |

# 7.1.5 Überspannungsschutz

Falls das Messgerät zur Füllstandmessung brennbarer Flüssigkeiten verwendet werden soll, die einen Überspannungsschutz gemäß DIN EN 60079-14, Prüfnorm 60060-1 (10 kA, Puls 8/20 µs) erfordert: Überspannungsschutzmodul verwenden.

### Integriertes Überspannungsschutzmodul

Für die HART 2-Leiter-Geräte sowie für PROFIBUS PA und FOUNDATION Fieldbus ist ein integriertes Überspannungsschutz-Modul erhältlich.

Produkstruktur: Merkmal 610 "Zubehör montiert", Option NA "Überspannungsschutz".

| Technische Daten              |                |  |
|-------------------------------|----------------|--|
| Widerstand pro Kanal          | 2 × 0,5 Ω max. |  |
| Ansprechgleichspannung        | 400 700 V      |  |
| Ansprechstoßspannung          | < 800 V        |  |
| Kapazität bei 1 MHz           | < 1,5 pF       |  |
| Nennableitstoßstrom (8/20 µs) | 10 kA          |  |

### Externes Überspannungsschutzmodul

Als externer Überspannungsschutz eignen sich zum Beispiel HAW562 oder HAW569 von Endress+Hauser.

# 7.2 Messgerät anschließen

# **WARNUNG**

## Explosionsgefahr!

- Entsprechende nationale Normen beachten.
- Angaben der Sicherheitshinweise (XA) einhalten.
- Nur spezifizierte Kabelverschraubung benutzen.
- ▶ Prüfen, ob die Hilfsenergie mit der Angabe auf dem Typenschild übereinstimmt.
- Vor dem Anschließen des Gerätes: Hilfsenergie ausschalten.
- Vor dem Anlegen der Hilfsenergie: Potenzialausgleichsleitung an der äußeren Erdungsklemme anschließen.

### Benötigtes Werkzeug/Zubehör:

- Für Geräte mit Deckelsicherung: Innensechskantschlüssel SW3
- Abisolierzange
- Bei Verwendung von Litzenkabeln: Eine Aderendhülse für jeden anzuschließenden Leiter.

## 7.2.1 Anschlussraumdeckel öffnen

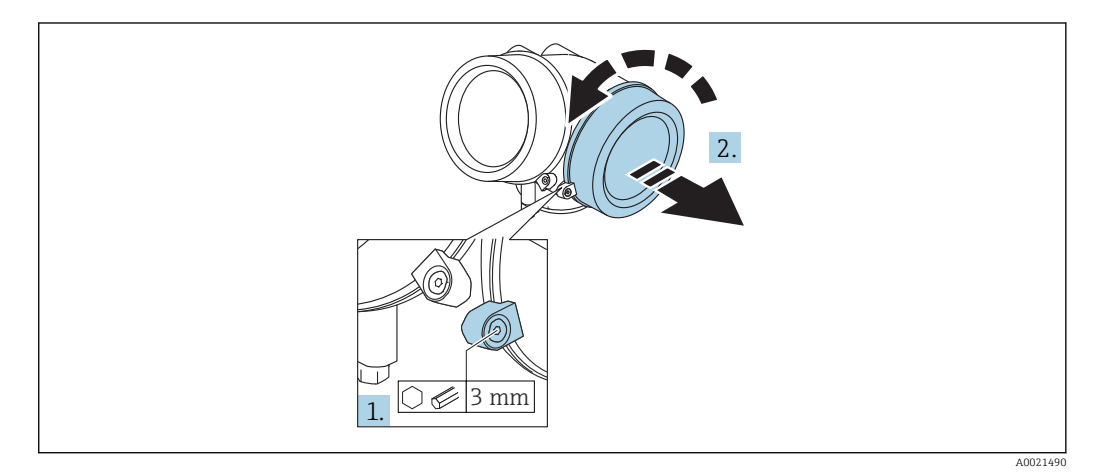

1. Schraube der Sicherungskralle des Anschlussraumdeckels mit Innensechskantschlüssel (3 mm) lösen und Sicherungskralle um 90 ° gegen den Uhrzeigersinn schwenken.

2. Anschlussraumdeckel abschrauben und Deckeldichtung kontrollieren, ggf. austauschen.

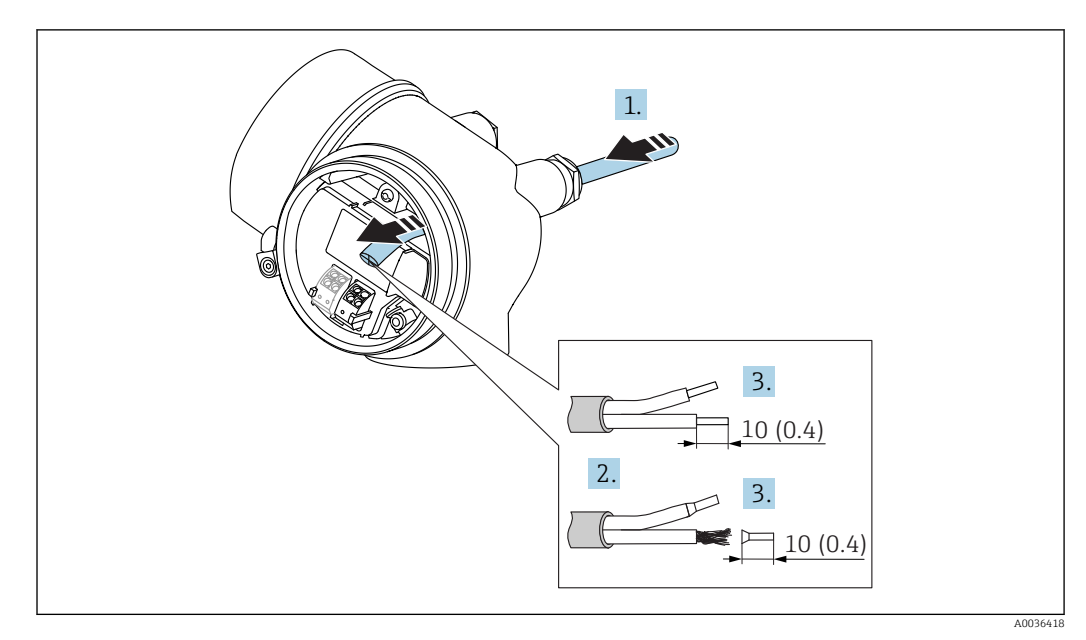

## 7.2.2 Anschliessen

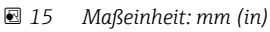

- **1.** Kabel durch die Kabeleinführung schieben. Dichtungsring nicht aus der Kabeleinführung entfernen, um Dichtheit zu gewährleisten.
- 2. Kabelmantel entfernen.
- 3. Kabelenden 10 mm (0,4 in) abisolieren. Bei Litzenkabeln: Zusätzlich Aderendhülsen anbringen.
- 4. Kabelverschraubungen fest anziehen.
- 5. Kabel gemäß Klemmenbelegung anschließen.

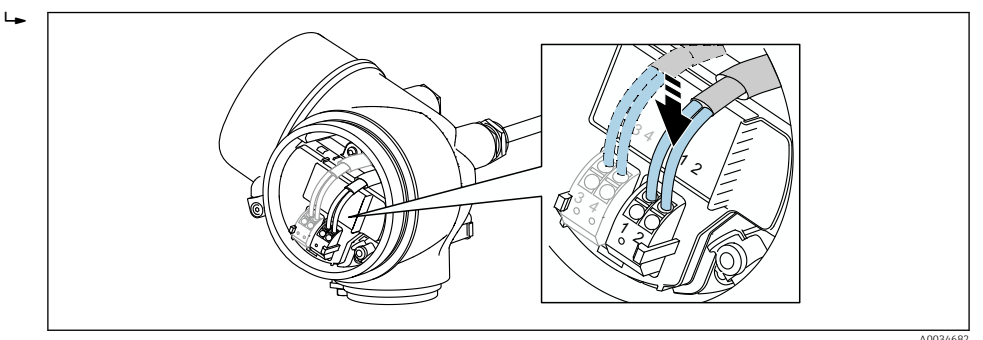

6. Bei Verwendung von abgeschirmtem Kabel: Kabelschirm mit der Erdungsklemme verbinden.

# 7.2.3 Steckbare Federkraftklemmen

Bei Geräteausführungen ohne integrierten Überspannungsschutz erfolgt der elektrische Anschluss über steckbare Federkraftklemmen. Starre Leiter oder flexible Leiter mit Aderendhülse können ohne Betätigung des Hebelöffners direkt in die Klemmstelle eingeführt werden und kontaktieren dort selbständig.

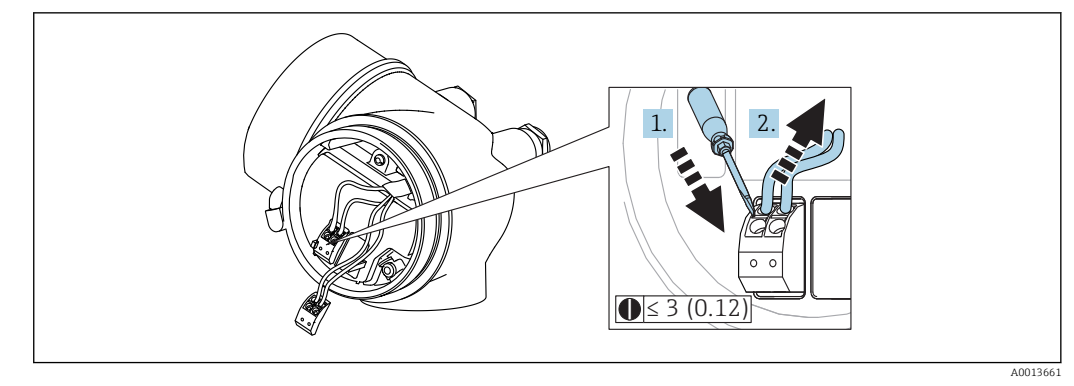

🖻 16 Maßeinheit: mm (in)

Um Kabel wieder aus der Klemme zu entfernen:

 Mit einem Schlitzschraubendreher ≤ 3 mm auf den Schlitz zwischen den beiden Klemmenlöchern drücken

2. und gleichzeitig das Kabelende aus der Klemme ziehen.

## 7.2.4 Deckel Anschlussraum schliessen

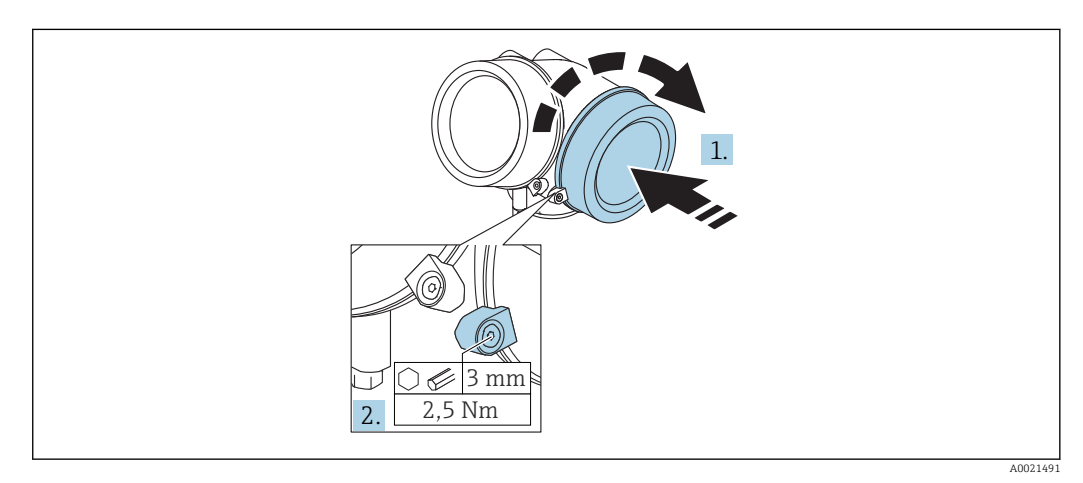

1. Deckel des Anschlussraums zuschrauben.

2. Sicherungskralle um 90° im Uhrzeigersinn schwenken und Schraube der Sicherungskralle des Anschlussraumdeckels mit Innensechskantschlüssel (3 mm) mit 2,5 Nm festziehen.

# 7.3 Anschlusskontrolle

| Sind Gerät oder Kabel unbeschädigt (Sichtkontrolle)?                        |
|-----------------------------------------------------------------------------|
| Erfüllen die verwendeten Kabel die Anforderungen?                           |
| Sind die montierten Kabel von Zug entlastet?                                |
| Sind alle Kabelverschraubungen montiert, fest angezogen und dicht?          |
| Stimmt die Versorgungsspannung mit den Angaben auf dem Typenschild überein? |
| Ist die Klemmenbelegung korrekt?                                            |

| Wenn erforderlich: Ist die Schutzleiterverbindung hergestellt ?                                                   |
|----------------------------------------------------------------------------------------------------|
| Wenn Versorgungsspannung vorhanden: Ist das Gerät betriebsbereit und erscheint eine Anzeige auf dem Anzeigemodul? |
| Sind alle Gehäusedeckel montiert und fest angezogen?                                                              |
| Ist die Sicherungskralle fest angezogen?                                                                          |

# 8 Bedienmöglichkeiten

# 8.1 Übersicht

# 8.1.1 Vor-Ort-Bedienung

| Bedienung<br>mit                               | Drucktasten                                                                                                    | Touch Control                                                        |  |
|------------------------------------------------|----------------------------------------------------------------------------------------------------|----------------------------------------------------------------------|--|
| Bestell-<br>merkmal<br>"Anzeige;<br>Bedienung" | Option <b>C</b> "SD02"                                                                                                    | Option <b>E</b> "SD03"                                               |  |
| Anzeigeele-                                    | A0036312<br>4-zeilige Anzeige                                                                                                    | A0036313<br>4-zeilige Anzeige                                        |  |
| mente                                          |                                                                                                    | Hintergrundbeleuchtung weiß, bei Gerätefeh-<br>ler rot               |  |
|                                                | Anzeige für die Darstellung von Messgrößen und S                                                                                                   | Statusgrößen individuell konfigurierbar                              |  |
|                                                | Zulässige Umgebungstemperatur für die Anzeige:<br>Außerhalb des Temperaturbereichs kann die Ables                                                  | −20 +70 °C (−4 +158 °F)<br>sbarkeit der Anzeige beinträchtigt sein.  |  |
| Bedienele-<br>mente                            | Vor-Ort-Bedienung mit 3 Drucktasten (⊕, ⊡, ℂ)                                                                                                    | Bedienung von außen via Touch Control; 3<br>optische Tasten: ⊕, ⊡, ⊑ |  |
|                                                | Bedienelemente auch in den verschiedenen Ex-Zor                                                                                                    | nen zugänglich                                                       |  |
| Zusatz-<br>funktionali-                        | Datensicherungsfunktion<br>Die Gerätekonfiguration kann im Anzeigemodul ge                                                                         | esichert werden.                                                     |  |
| tat                                            | Datenvergleichsfunktion<br>Die im Anzeigemodul gespeicherte Gerätekonfiguration kann mit der aktuellen Gerätekonfigura-<br>tion verglichen werden. |                                                                      |  |
|                                                | Datenübertragungsfunktion<br>Die Messumformerkonfiguration kann mithilfe der<br>gen werden.                                                        | s Anzeigemoduls auf ein anderes Gerät übetra-                        |  |

## 8.1.2 Bedienung mit abgesetztem Anzeige- und Bedienmodul FHX50

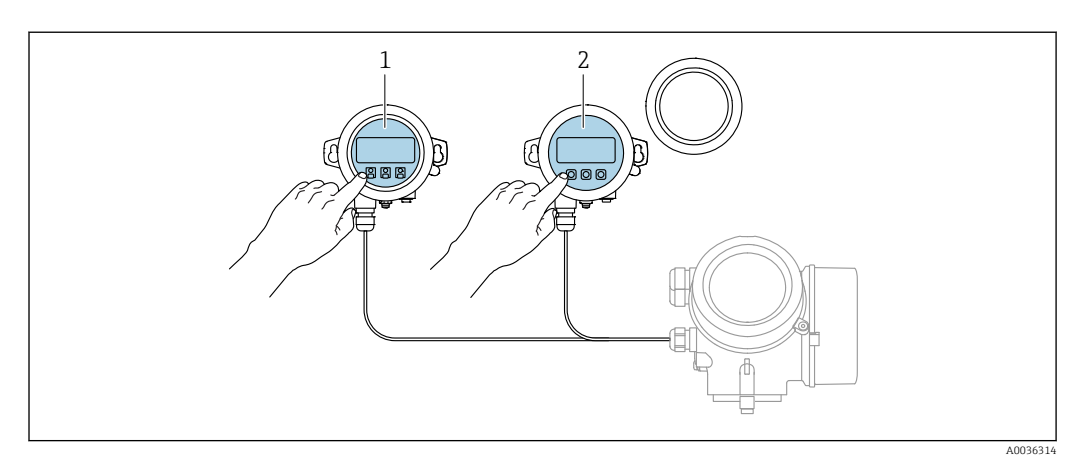

🗷 17 Bedienmöglichkeiten über FHX50

- 1 Anzeige- und Bedienmodul SD03, optische Tasten; Bedienung durch das Deckelglas möglich
- 2 Anzeige- und Bedienmodul SD02, Drucktasten; Deckel muss zur Bedienung geöffnet werden

### 8.1.3 Fernbedienung

#### Via FOUNDATION Fieldbus

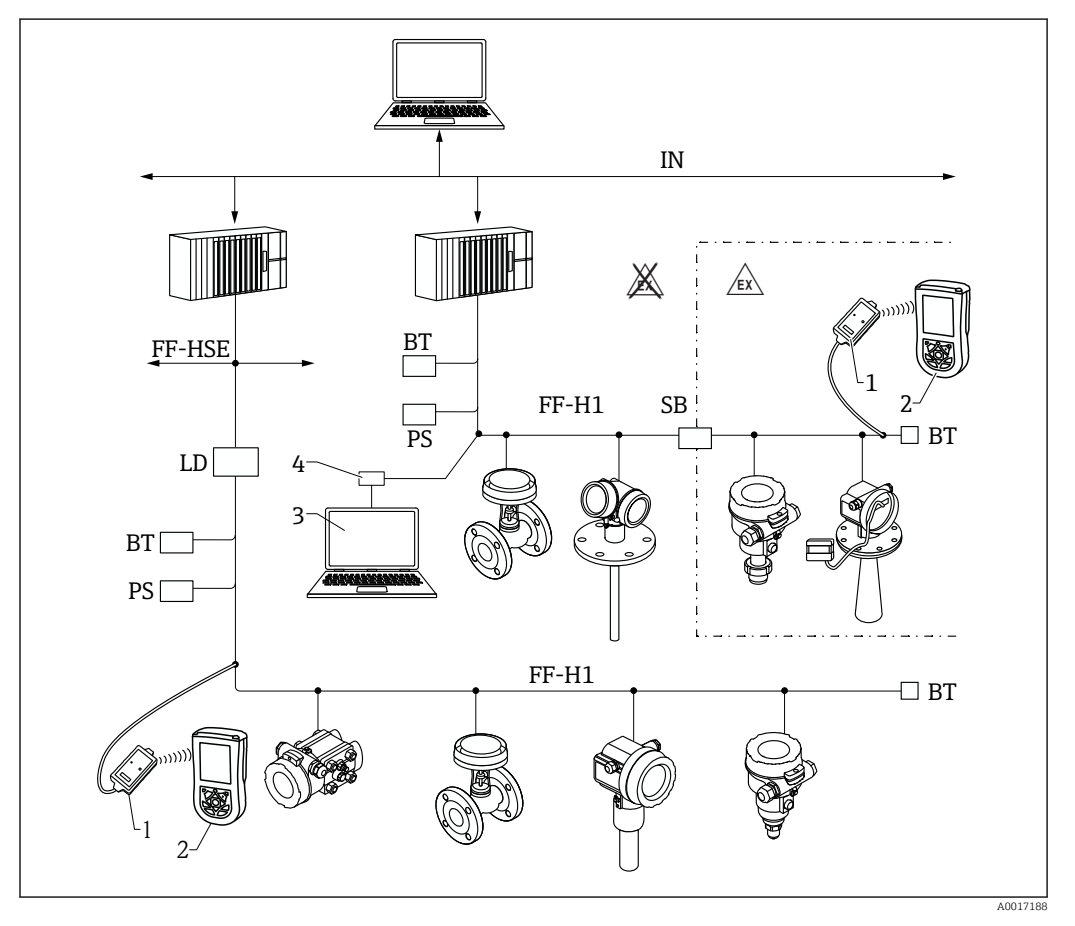

18 Systemarchitektur FOUNDATION Fieldbus mit dazugehörigen Komponenten

- 1 FFblue Bluetooth-Modem
- 2 Field Xpert SFX350/SFX370
- 3 DeviceCare/FieldCare
- 4 NI-FF Schnittstellenkarte

| IN     | Industrial network                  |
|--------|-------------------------------------|
| FF-HSE | High Speed Ethernet                 |
| FF-H1  | FOUNDATION Fieldbus-H1              |
| LD     | Linking Device FF-HSE/FF-H1         |
| PS     | Busspeisegerät                      |
| SB     | Sicherheitsbarriere                 |
| BT     | Busabschlusswiderstand (Terminator) |

### DeviceCare/FieldCare über Service-Schnittstelle (CDI)

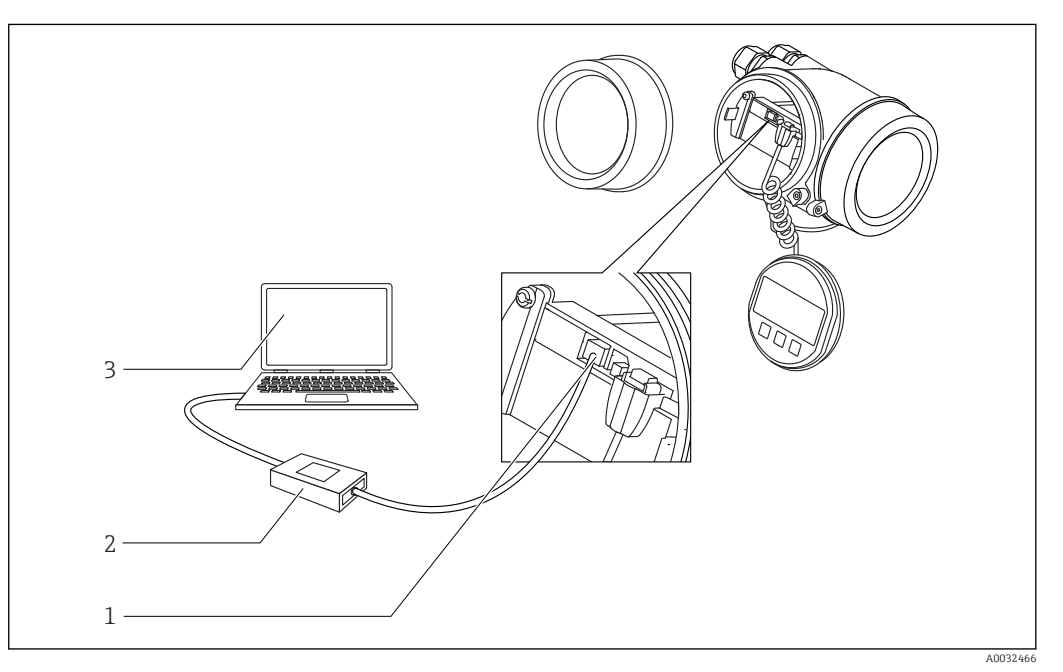

19 DeviceCare/FieldCare über Service-Schnittstelle (CDI)

- 1 Service-Schnittstelle (CDI) des Messgeräts (= Endress+Hauser Common Data Interface)
- Commubox FXA291
   Computer mit Bedier
- 3 Computer mit Bedientool DeviceCare/FieldCare

#### 8.2 Aufbau und Funktionsweise des Bedienmenüs

| Menü                                                                                                    | Untermenü /<br>Parameter            | Bedeutung                                                                                                    |
|----------------------------------------------------------------------------------------------------|-------------------------------------|----------------------------------------------------------------------------------------------------|
|                                                                                                    | Language <sup>1)</sup>              | Legt die Bediensprache der Vor-Ort-Anzeige fest                                                                                                    |
| Inbetriebnahme <sup>2)</sup>                                                                                     |                                     | Ruft den interaktiven Wizard zur geführten Inbe-<br>triebnahme auf.<br>Weitere Einstellungen in den anderen Menüs sind<br>nach Beendigung des Wizards in der Regel nicht<br>erforderlich.                                                                                          |
| Setup                                                                                                    | Parameter 1<br><br>Parameter N      | Nach Einstellung dieser Parameter sollte die Mes-<br>sung in der Regel vollständig parametriert sein.                                                                                                    |
|                                                                                                    | Erweitertes<br>Setup                | <ul> <li>Enthält weitere Untermenüs und Parameter:</li> <li>zur genaueren Konfiguration der Messung<br/>(Anpassung an besondere Messbedingungen).</li> <li>zur Umrechnung des Messwertes (Skalierung,<br/>Linearisierung).</li> <li>zur Skalierung des Ausgangssignals.</li> </ul> |
| Diagnose                                                                                                    | Diagnoseliste                       | Enthält bis zu 5 aktuell anstehende Fehlermeldun-<br>gen.                                                                                                    |
|                                                                                                    | Ereignis-Log-<br>buch <sup>3)</sup> | Enthält die 20 letzten (nicht mehr anstehenden)<br>Fehlermeldungen.                                                                                                    |
|                                                                                                    | Geräteinfor-<br>mation              | Enthält Informationen zur Identifizierung des<br>Geräts.                                                                                                    |
|                                                                                                    | Messwerte                           | Enthält alle aktuellen Messwerte.                                                                                                    |
|                                                                                                    | Messwertspei-<br>cher               | Enthält den zeitlichen Verlauf der einzelnen Mess-<br>werte                                                                                                    |
|                                                                                                    | Simulation                          | Dient zur Simulation von Messwerten oder Aus-<br>gangswerten.                                                                                                    |
|                                                                                                    | Gerätetest                          | Enthält alle Parameter zum Test der Messfähig-<br>keit.                                                                                                    |
|                                                                                                    | Heartbeat <sup>4)</sup>             | Enthält alle Wizards zu den Anwendungspaketen<br>Heartbeat Verification und Heartbeat Monito-<br>ring.                                                                                                    |
| <b>Experte</b> <sup>5)</sup><br>Enthält alle Parameter des Geräts (auch diejenigen, die schon in einem der ande- | System                              | Enthält alle übergeordneten Geräteparameter, die<br>weder die Messung noch die Messwertkommuni-<br>kation betreffen.                                                                                                    |
| ren Menüs enthalten sind). Dieses Menü<br>ist nach den Funktionsblöcken des<br>Geräts aufgebaut.                 | Sensor                              | Enthält alle Parameter zur Konfiguration der Mes-<br>sung.                                                                                                    |
| Die Parameter des Menüs Experte sind<br>beschreiben in:                                                          | Ausgang                             | Enthält alle Parameter zur Konfiguration des<br>Schaltausgangs (PFS)                                                                                                    |
| GP01017F (FOUNDATION Fieldbus)                                                                                   | Kommunika-<br>tion                  | Enthält alle Parameter zur Konfiguration der digi-<br>talen Kommunikationsschnittstelle (HART, PROFI-<br>BUS PA oder FOUNDATION Fieldbus).                                                                                                    |
|                                                                                                    | Diagnose                            | Enthält alle Parameter zur Detektion und Analyse von Betriebsfehlern.                                                                                                    |

#### 8.2.1 Aufbau des Menüs

Bei Bedienung über Bedientools (z.B. FieldCare) befindet sich Parameter "Language" unter "Setup  $\rightarrow$  Erwei-1) tertes Setup  $\rightarrow$  Anzeige"

- nur bei Bedienung über ein FDT/DTM-System 2)
- nur vorhanden bei Bedienung über Vor-Ort-Anzeige 3)
- nur vorhanden bei Bedienung über DeviceCare oder FieldCare
- 4) 5) Bei Aufruf von Menü "Experte" wird immer ein Freigabecode abgefragt. Falls kein kundenspzifischer Freigabecode definiert wurde, ist "0000" einzugeben.

### 8.2.2 Anwenderrollen und ihre Zugriffsrechte

Die beiden Anwenderrollen **Bediener** und **Instandhalter** haben einen unterschiedlichen Schreibzugriff auf die Parameter, wenn ein gerätespezifischer Freigabecode definiert wurde. Dieser schützt die Gerätekonfiguration via Vor-Ort-Anzeige vor unerlaubtem Zugriff  $\rightarrow \square 51$ .

Zugriffsrechte auf Parameter

| Anwenderrolle | Lesezugriff                    |                  | Schreit                        | ozugriff         |
|---------------|--------------------------------|------------------|--------------------------------|------------------|
|               | Ohne Freigabecode<br>(ab Werk) | Mit Freigabecode | Ohne Freigabecode<br>(ab Werk) | Mit Freigabecode |
| Bediener      | V                              | V                | ~                              |                  |
| Instandhalter | V                              | V                | V                              | V                |

Bei Eingabe eines falschen Freigabecodes erhält der Anwender die Zugriffsrechte der Rolle **Bediener**.

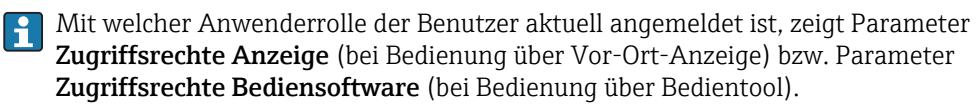

### 8.2.3 Datenzugriff - Sicherheit

#### Schreibschutz via Freigabecode

Mithilfe des gerätespezifischen Freigabecodes sind die Parameter für die Messgerätkonfiguration schreibgeschützt und ihre Werte via Vor-Ort-Bedienung nicht mehr änderbar.

#### Freigabecode definieren über Vor-Ort-Anzeige

- **1.** Navigieren zu: Setup  $\rightarrow$  Erweitertes Setup  $\rightarrow$  Administration  $\rightarrow$  Freigabecode definieren  $\rightarrow$  Freigabecode definieren
- 2. Max. 4-stelligen Zahlencode als Freigabecode festlegen.
- **3.** Den Zahlencode in Parameter **Freigabecode bestätigen** zur Bestätigung wiederholen.
  - └ Vor allen schreibgeschützten Parametern erscheint das ⓓ-Symbol.

#### Freigabecode definieren über Bedientool (z.B. FieldCare)

- Navigieren zu: Setup → Erweitertes Setup → Administration → Freigabecode definieren
- 2. Max. 4-stelligen Zahlencode als Freigabecode festlegen.
  - └ → Der Schreibschutz ist aktiv.

#### Immer änderbare Parameter

Ausgenommen vom Schreibschutz sind bestimmte Parameter, die die Messung nicht beeinflussen. Sie können trotz des definierten Freigabecodes immer geändert werden, auch wenn die übrigen Parameter gesperrt sind.

Wenn in der Navigier- und Editieransicht 10 Minuten lang keine Taste gedrückt wird, sperrt das Gerät die schreibgeschützten Parameter automatisch wieder. Wenn ein Rücksprung aus der Navigier- und Editieransicht in die Messwertanzeige erfolgt, sperrt das Gerät die schreibgeschützten Parameter nach 60 s automatisch.

#### Schreibschutz aufheben via Freigabecode

Wenn auf der Vor-Ort-Anzeige vor einem Parameter das B-Symbol erscheint, ist er durch einen gerätespezifischen Freigabecode schreibgeschützt und sein Wert momentan via Vor-Ort-Anzeige nicht änderbar  $\rightarrow$  B 51.

Die Sperrung des Schreibzugriffs via Vor-Ort-Bedienung kann durch Eingabe des gerätespezifischen Freigabecodes aufgehoben werden.

1. Nach Drücken von 🗉 erscheint die Eingabeaufforderung für den Freigabecode.

2. Freigabecode eingeben.

└→ Das B -Symbol vor den Parametern verschwindet; alle zuvor schreibgeschützten Parameter sind wieder freigeschaltet.

#### Deaktivieren der Schreibschutzfunktion via Freigabecodce

#### Über Vor-Ort-Anzeige

- **1.** Navigieren zu: Setup  $\rightarrow$  Erweitertes Setup  $\rightarrow$  Administration  $\rightarrow$  Freigabecode definieren  $\rightarrow$  Freigabecode definieren
- 2. **0000** eingeben.
- 3. In Parameter Freigabecode bestätigen zur Bestätigung 0000 wiederholen.
  - Die Schreibschutzfunktion ist deaktiviert. Parameter können ohne Eingabe eines Freigabecodes geändert werden.

#### Über Bedientool (z.B. FieldCare)

- **1.** Navigieren zu: Setup  $\rightarrow$  Erweitertes Setup  $\rightarrow$  Administration  $\rightarrow$  Freigabecode definieren
- 2. **0000** eingeben.
  - Die Schreibschutzfunktion ist deaktiviert. Parameter können ohne Eingabe eines Freigabecodes geändert werden.

#### Schreibschutz via Verriegelungsschalter

Im Gegensatz zum Parameterschreibschutz via anwenderspezifischem Freigabecode lässt sich damit der Schreibzugriff auf das gesamte Bedienmenü - bis auf **Parameter "Kontrast Anzeige"** - sperren.

Die Werte der Parameter sind nur noch sichtbar, aber nicht mehr änderbar (Ausnahme **Parameter "Kontrast Anzeige"**):

- Via Vor-Ort-Anzeige
- Via FOUNDATION Fieldbus

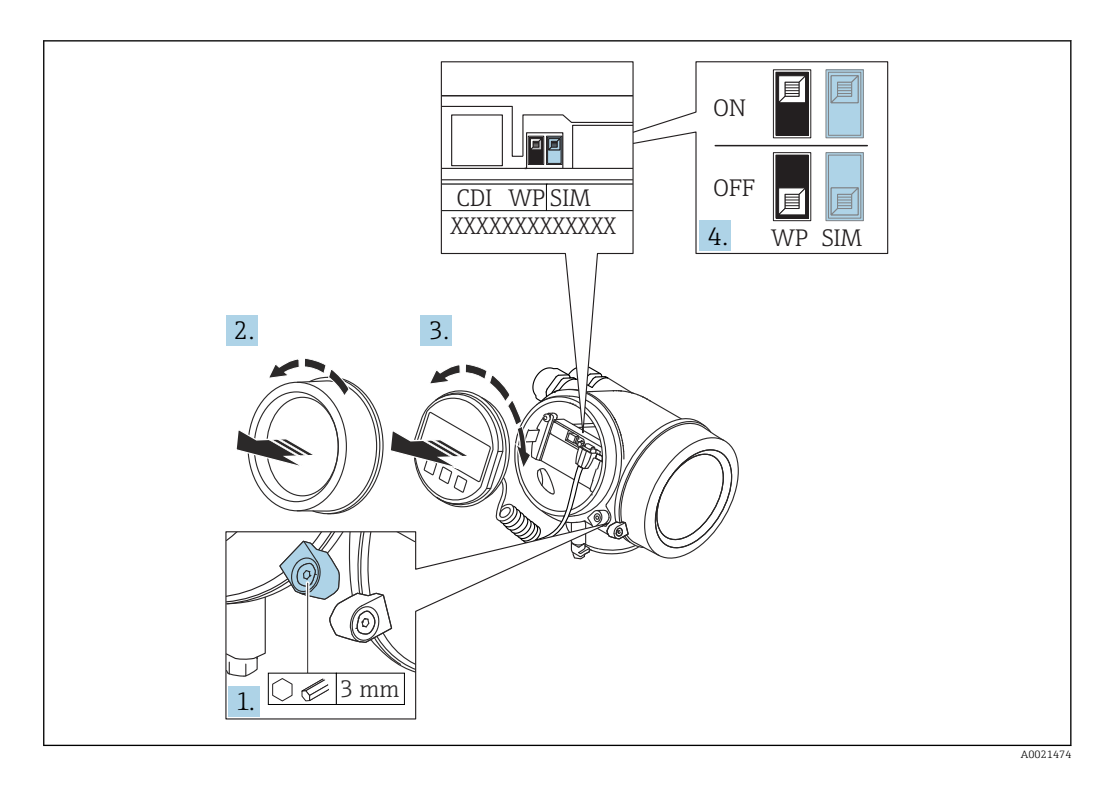

- 1. Sicherungskralle lösen.
- 2. Elektronikraumdeckel abschrauben.
- 3. Anzeigemodul mit leichter Drehbewegung herausziehen. Um den Zugriff auf den Verriegelungsschalter zu erleichtern: Anzeigemodul am Rand des Elektronikraums aufstecken.

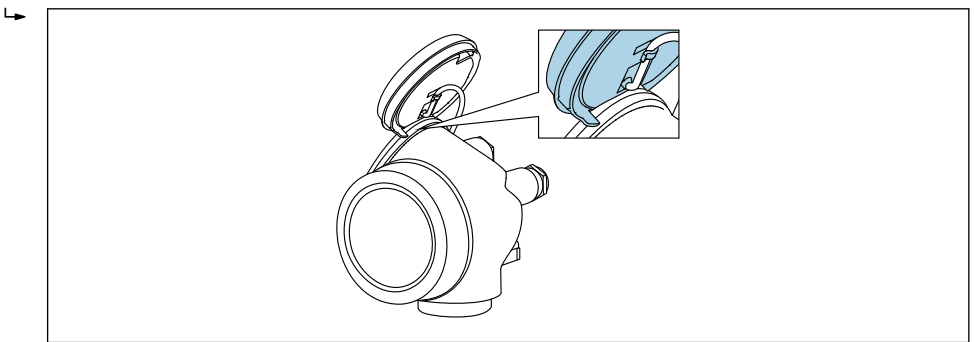

- 4. Verriegelungsschalter (WP) auf dem Hauptelektronikmodul in Position **ON** bringen: Hardware-Schreibschutz aktiviert. Verriegelungsschalter (WP) auf dem Hauptelektronikmodul in Position **OFF** (Werkseinstellung) bringen: Hardware-Schreibschutz deaktiviert.
  - Wenn Hardware-Schreibschutz aktiviert: In Parameter Status Verriegelung wird die Option Hardware-verriegelt angezeigt. Auf der Vor-Ort-Anzeige erscheint zusätzlich in der Kopfzeile der Betriebsanzeige und in der Navigieransicht vor den Parametern das B-Symbol.

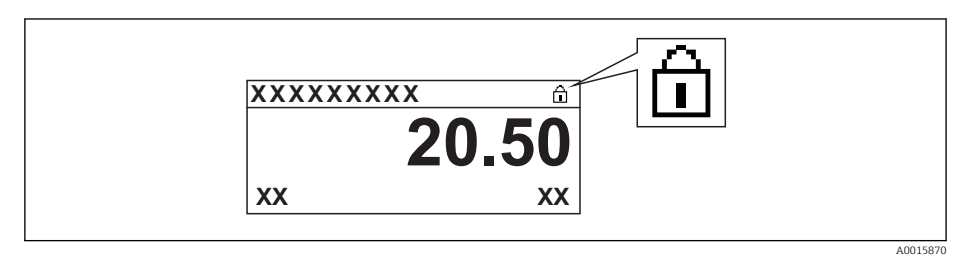

Wenn Hardware-Schreibschutz deaktiviert: In Parameter **Status Verriegelung** wird keine Option angezeigt. Auf der Vor-Ort-Anzeige verschwindet in der Kopfzeile der Betriebsanzeige und in der Navigieransicht vor den Parametern das B-Symbol.

- 5. Kabel in den Zwischenraum von Gehäuse und Hauptelektronikmodul hineinlegen und das Anzeigemodul in der gewünschten Richtung auf den Elektronikraum stecken, bis es einrastet.
- 6. Messumformer in umgekehrter Reihenfolge wieder zusammenbauen.

#### Tastenverriegelung ein- und ausschalten

Über die Tastenverriegelung lässt sich der Zugriff auf das gesamte Bedienmenü via Vor-Ort-Bedienung sperren. Ein Navigieren durch das Bedienmenü oder ein Ändern der Werte von einzelnen Parametern ist damit nicht mehr möglich. Nur die Messwerte auf der Betriebsanzeige können abgelesen werden.

Die Tastenverriegelung wird über ein Kontextmenü ein- und ausgeschaltet.

Tastenverriegelung einschalten

# 🛐 Nur Anzeigemodul SD03

- Die Tastenverriegelung wird automatisch eingeschaltet:
- Wenn das Gerät > 1 Minute in der Messwertanzeige nicht bedient wurde.
- Nach jedem Neustart des Geräts.

#### Tastenverriegelung manuell einschalten

1. Das Gerät befindet sich in der Messwertanzeige.

- Die Taste 🗉 länger als 2 Sekunden drücken.
- 🛏 Ein Kontextmenü wird aufgerufen.
- 2. Im Kontextmenü die Auswahl Tastensperre ein wählen.
  - └ Die Tastenverriegelung ist eingeschaltet.

Versucht der Anwender auf das Bedienmenü zuzugreifen, während die Tastenverriegelung aktiviert ist, erscheint die Meldung **Tastensperre ein**.

#### Tastenverriegelung ausschalten

1. Die Tastenverriegelung ist eingeschaltet.

Die Taste 🗉 länger als 2 Sekunden drücken.

- 🛏 Ein Kontextmenü wird aufgerufen.
- 2. Im Kontextmenü die Auswahl Tastensperre aus wählen.
  - └ Die Tastenverriegelung ist ausgeschaltet.

#### Bluetooth<sup>®</sup> wireless technology

# Die Signalübertragung per Bluetooth<sup>®</sup> wireless technology erfolgt nach einem vom Fraunhofer-Institut getesteten Verschlüsselungsverfahren

- Ohne die SmartBlue App ist das Gerät per *Bluetooth*® wireless technology nicht sichtbar
- Es wird nur eine Punkt-zu-Punkt Verbindung zwischen einem Sensor und einem Smartphone oder Tablet aufgebaut

# 8.3 Anzeige- und Bedienmodul

# 8.3.1 Anzeigedarstellung

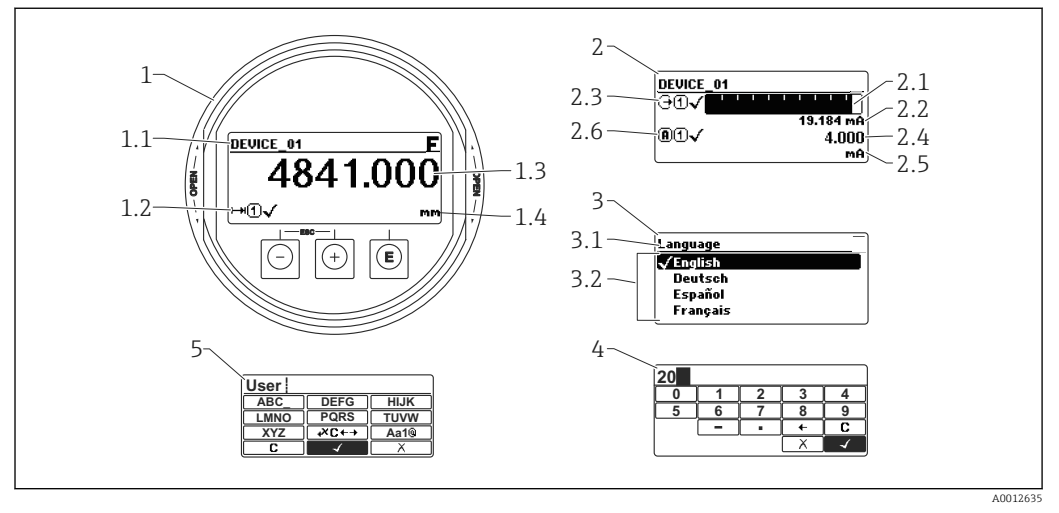

20 Anzeigedarstellung auf dem Anzeige- und Bedienmodul

- 1 Messwertdarstellung (1 Messwert groß)
- 1.1 Kopfzeile mit Messstellenbezeichnung und Fehlersymbol (falls ein Fehler vorliegt)
- 1.2 Messwertsymbole
- 1.3 Messwert
- 1.4 Einheit
- 2 Messwertdarstellung (Bargraph + 1 Wert)
- 2.1 Balkendiagramm für Messwert 1
- 2.2 Messwert 1 (mit Einheit)
- 2.3 Messwertsymbole für Messwert 1
- 2.4 Messwert 2
- 2.5 Einheit für Messwert 2
- 2.6 Messwertsymbole für Messwert 2
- 3 Parameterdarstellung (hier: Parameter mit Auswahlliste)
- 3.1 Kopfzeile mit Parametername und Fehlersymbol (falls ein Fehler vorliegt)
- 3.2 Auswahlliste;  $\blacksquare$  bezeichnet den aktuellen Parameterwert.
- 4 Eingabematrix für Zahlen
- 5 Eingabematrix für Text, Zahlen und Sonderzeichen

#### Anzeigesymbole für die Untermenüs

| Symbol       |          | Bedeutung                                                                                                    |
|--------------|----------|----------------------------------------------------------------------------------------------------|
| Š            | A0018367 | Anzeige/Betrieb<br>Erscheint:<br>• im Hauptmenü neben der Auswahl "Anzeige/Betrieb"<br>• links in der Kopfzeile im Menü "Anzeige/Betrieb" |
| يكر          | A0018364 | Setup<br>Erscheint:<br>• im Hauptmenü neben der Auswahl "Setup"<br>• links in der Kopfzeile im Menü "Setup"                               |
| - <b>,</b> € | A0018365 | Experte<br>Erscheint:<br>• im Hauptmenü neben der Auswahl "Experte"<br>• links in der Kopfzeile im Menü "Experte"                         |
| ද            | A0018366 | Diagnose<br>Erscheint:<br>• im Hauptmenü neben der Auswahl "Diagnose"<br>• links in der Kopfzeile im Menü "Diagnose"                      |

# Statussignale

| Symbol   | Bedeutung                                                                                         |
|----------|---------------------------------------------------------------------------------------------------|
| F        | "Ausfall"                                                                                         |
| A0032902 | Es negt ein Geraterenner vor. Der Messwert ist nicht mehr gulug.                                  |
| C        | "Funktionskontrolle"                                                                              |
| A0032903 | Das Gerät befindet sich im Service-Modus (z.B. während einer Simulation).                         |
|          | "Außerhalb der Spezifikation"                                                                     |
|          | Das Gerät wird betrieben:                                                                         |
| 2        | <ul> <li>Außerhalb seiner technischen Spezifikationen (z.B. während des Anlaufens oder</li> </ul> |
| 0        | einer Reinigung)                                                                                  |
| A0032904 | <ul> <li>Außerhalb der vom Anwender vorgenommenen Parametrierung (z B Füllstand</li> </ul>        |
|          | außorhalb der naramotriortan Spanna)                                                              |
|          | ausemaio dei paramemerien Spanne)                                                                 |
| М        | "Wartungsbedarf"                                                                                  |
| 141      | Es ist eine Wartung erforderlich. Der Messwert ist weiterhin gültig.                              |
| A0032905 | · · · · · · · · · · · · · · · · · · ·                                                             |

# Anzeigesymbole für den Verriegelungszustand

| Symbol   | Bedeutung                                                                                                    |
|----------|----------------------------------------------------------------------------------------------------|
| A0013148 | Anzeigeparameter<br>Der angezeigte Parameter dient nur der Anzeige und kann nicht editiert werden.                                                                                                    |
| A0013150 | <ul> <li>Gerät verriegelt</li> <li>Vor einem Parameter-Namen: Das Gerät ist hardware- und/oder softwareverriegelt.</li> <li>In der Kopfzeile der Messwertanzeige: Das Gerät ist hardwareverriegelt.</li> </ul> |

### Messwertsymbole

| Symbol               | Bedeutung                                                                                                    |  |  |  |  |
|----------------------|----------------------------------------------------------------------------------------------------|--|--|--|--|
| Messwerte            |                                                                                                    |  |  |  |  |
| <br>                 | Füllstand                                                                                                    |  |  |  |  |
| <b>→</b> A0032893    | Distanz                                                                                                    |  |  |  |  |
| G A0032908           | Stromausgang                                                                                                    |  |  |  |  |
| <b>A</b> 0032894     | Gemessener Strom                                                                                                    |  |  |  |  |
| (U)<br>A0032895      | Klemmenspannung                                                                                                    |  |  |  |  |
| A0032896             | Elektronik- oder Sensortemperatur                                                                                                    |  |  |  |  |
| Messkanäle           |                                                                                                    |  |  |  |  |
| ( <b>1</b> )         | Messkanal 1                                                                                                    |  |  |  |  |
| <b>(2)</b>           | Messkanal 2                                                                                                    |  |  |  |  |
| Status des Messwerts |                                                                                                    |  |  |  |  |
| A0018361             | Status "Alarm"<br>Die Messung wird unterbrochen. Der Ausgang nimmt den definierten Alarmzustand<br>an. Es wird eine Diagnosemeldung generiert. |  |  |  |  |
| A0018360             | <b>Status "Warnung"</b><br>Das Gerät misst weiter. Es wird eine Diagnosemeldung generiert.                                                     |  |  |  |  |

# 8.3.2 Bedienelemente

| Taste                | Bedeutung                                                                                                    |  |  |  |  |  |
|----------------------|----------------------------------------------------------------------------------------------------|--|--|--|--|--|
|                      | Minus-Taste                                                                                                    |  |  |  |  |  |
| —                    | <i>Bei Menü, Untermenü</i><br>Bewegt in einer Auswahlliste den Markierungsbalken nach oben.                                                                                                    |  |  |  |  |  |
| A0018330             | <i>Bei Text- und Zahleneditor</i><br>Bewegt in der Eingabemaske den Markierungsbalken nach links (rückwärts).                                                                                                    |  |  |  |  |  |
|                      | Plus-Taste                                                                                                    |  |  |  |  |  |
| +                    | <i>ei Menü, Untermenü</i><br>ewegt in einer Auswahlliste den Markierungsbalken nach unten.                                                                                                    |  |  |  |  |  |
| A0018329             | <i>Bei Text- und Zahleneditor</i><br>Bewegt in der Eingabemaske den Markierungsbalken nach rechts (vorwärts).                                                                                                    |  |  |  |  |  |
|                      | Enter-Taste                                                                                                    |  |  |  |  |  |
|                      | <ul><li>Bei Messwertanzeige</li><li>Kurzer Tastendruck: Öffnet das Bedienmenü.</li><li>Tastendruck von 2 s: Öffnet das Kontextmenü.</li></ul>                                                                                                    |  |  |  |  |  |
| <b>E</b><br>A0018328 | <ul> <li>Bei Menü, Untermenü</li> <li>Kurzer Tastendruck:<br/>Öffnet das markierte Menü, Untermenü oder Parameter.</li> <li>Tastendruck von 2 s bei Parameter:<br/>Wenn vorhanden: Öffnet den Hilfetext zur Funktion des Parameters.</li> </ul>                                                                         |  |  |  |  |  |
|                      | Bei Text- und Zahleneditor<br>• Kurzer Tastendruck:<br>– Öffnet die gewählte Gruppe.<br>– Führt die gewählte Aktion aus.<br>• Tastendruck von 2 s: Bestätigt den editierten Parameterwert.                                                                                                    |  |  |  |  |  |
|                      | Escape-Tastenkombination (Tasten gleichzeitig drücken)                                                                                                    |  |  |  |  |  |
| -+++<br>A0032909     | <ul> <li>Bei Menü, Untermenü</li> <li>Kurzer Tastendruck: <ul> <li>Verlässt die aktuelle Menüebene und führt zur nächst höheren Ebene.</li> <li>Wenn Hilftext geöffnet: Schließt den Hilftext des Parameters.</li> </ul> </li> <li>Tastendruck von 2 s: Rücksprung in die Messwertanzeige ("Home-Position").</li> </ul> |  |  |  |  |  |
|                      | <i>Bei Text- und Zahleneditor</i><br>Schließt den Text- oder Zahleneditor ohne Änderungen zu übernehmen.                                                                                                    |  |  |  |  |  |
| <b>–</b> + <b>F</b>  | Minus/Enter-Tastenkombination (Tasten gleichzeitig drücken)                                                                                                    |  |  |  |  |  |
| L L A0032910         | Verringert den Kontrast (heller einstellen).                                                                                                    |  |  |  |  |  |
| + E<br>              | Plus/Enter-Tastenkombination (Tasten gleichzeitig drücken und gedrückt hal-<br>ten)                                                                                                    |  |  |  |  |  |
|                      | בווסות עכוו ואסותומסר (עעוואוכו כוווסוכווכוו).                                                                                                    |  |  |  |  |  |

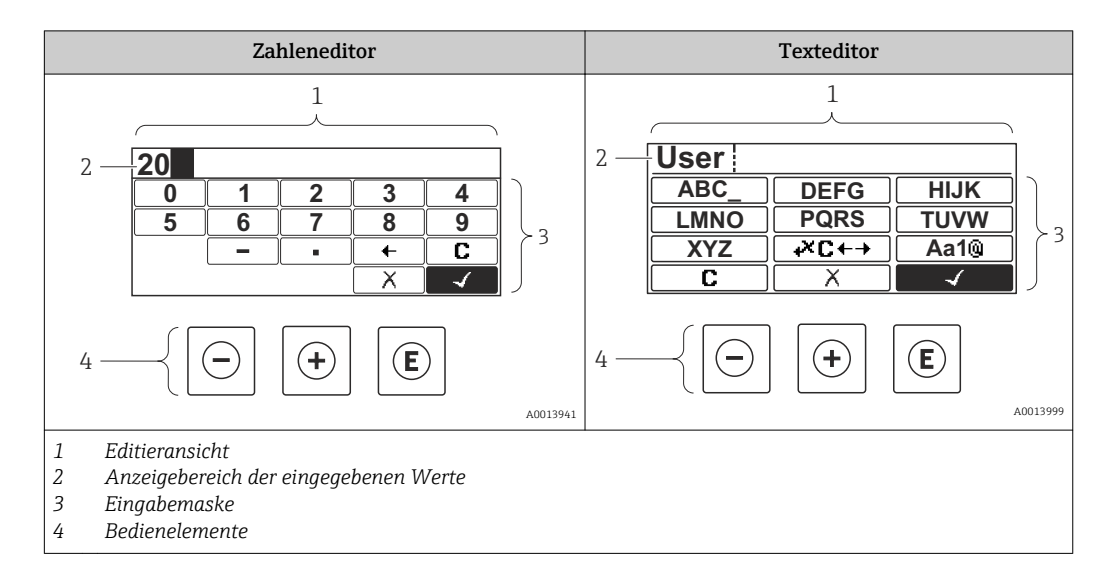

# 8.3.3 Zahlen und Text eingeben

### Eingabemaske

In der Eingabemaske des Zahlen- und Texteditors stehen folgende Eingabe- und Bediensymbole zur Verfügung:

Zahleneditor

| Symbol        | Bedeutung                                                 |
|---------------|-----------------------------------------------------------|
| 0             | Auswahl der Zahlen von 09                                 |
| <b>9</b>      |                                                           |
| • A0016619    | Fügt Dezimaltrennzeichen an der Eingabeposition ein.      |
|               | Fügt Minuszeichen an der Eingabeposition ein.             |
| A0013985      | Bestätigt Auswahl.                                        |
| A0016621      | Verschiebt die Eingabeposition um eine Stelle nach links. |
| X<br>A0013986 | Beendet Eingabe ohne die Änderungen zu übernehmen.        |
|               | Löscht alle eingegebenen Zeichen.                         |

#### Texteditor

| Symbol   | Bedeutung                     |
|----------|-------------------------------|
| ABC_<br> | Auswahl der Buchstaben von AZ |
| A0013997 |                               |

| (Aa1@)   | Umschalten<br>• Zwischen Groß- und Kleinbuchstaben<br>• Für die Eingabe von Zahlen<br>• Für die Eingabe von Sonderzeichen |
|----------|----------------------------------------------------------------------------------------------------|
| A0013985 | Bestätigt Auswahl.                                                                                                    |
|          | Wechselt in die Auswahl der Korrekturwerkzeuge.                                                                           |
| A0013986 | Beendet Eingabe ohne die Änderungen zu übernehmen.                                                                        |
| A0014040 | Löscht alle eingegebenen Zeichen.                                                                                         |

#### *Textkorrektur unter* ₩C+→

| Symbol |          | Bedeutung                                                  |
|--------|----------|------------------------------------------------------------|
| C      |          | Löscht alle eingegebenen Zeichen.                          |
|        | A0032907 |                                                            |
| -      |          | Verschiebt die Eingabeposition um eine Stelle nach rechts. |
|        | A0018324 |                                                            |
| -      |          | Verschiebt die Eingabeposition um eine Stelle nach links.  |
|        | A0018326 |                                                            |
| ×      |          | Löscht ein Zeichen links neben der Eingabeposition.        |
|        | A0032906 |                                                            |

### 8.3.4 Kontextmenü aufrufen

Mithilfe des Kontextmenüs kann der Anwender schnell und direkt aus der Betriebsanzeige die folgenden Menüs aufrufen:

- Setup
- Datensicherung Anzeige
- Hüllkurve
- Tastensperre ein

#### Kontextmenü aufrufen und schließen

Der Anwender befindet sich in der Betriebsanzeige.

- 1. 2 s auf 🗉 drücken.
  - └ → Das Kontextmenü öffnet sich.

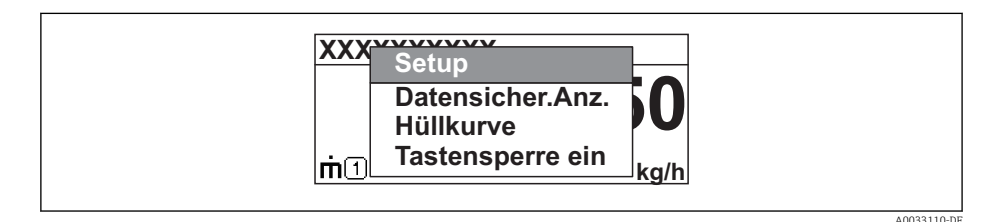

- 2. Gleichzeitig 🗆 + 🛨 drücken.
  - 🕒 Das Kontextmenü wird geschlossen und die Betriebsanzeige erscheint.

#### Menü aufrufen via Kontextmenü

- 1. Kontextmenü öffnen.
- 2. Mit 🗄 zum gewünschten Menü navigieren.
- 3. Mit 🗉 die Auswahl bestätigen.
  - └ Das gewählte Menü öffnet sich.

# 8.3.5 Hüllkurvendarstellung auf dem Anzeige- und Bedienmodul

Zur Bewertung des Messsignals lässt sich die Hüllkurve und - falls eine Ausblendung aufgenommen wurde - die Ausblendungskurve auf dem Anzeige- und Bedienmodul darstellen:

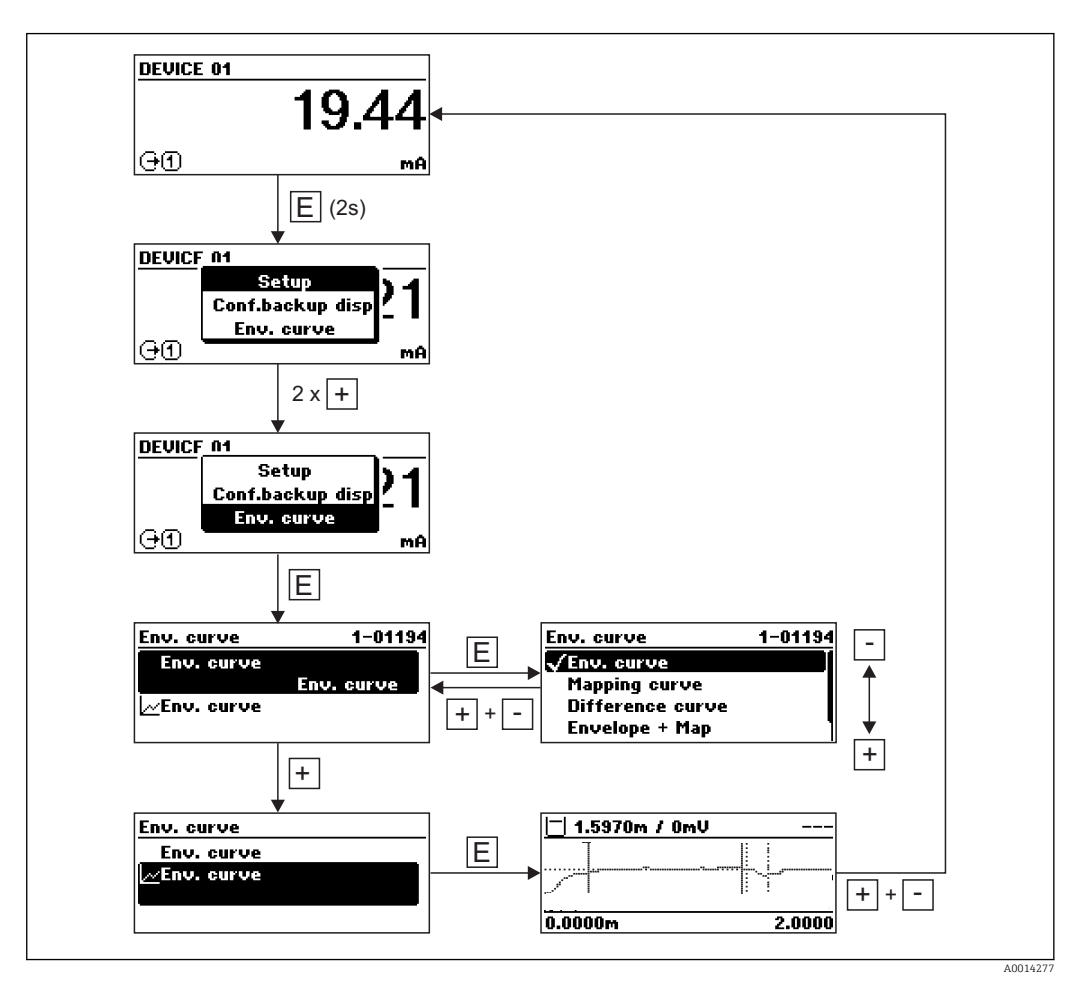

# 9 Integration in ein FOUNDATION Fieldbus-Netzwerk

# 9.1 Gerätebeschreibungsdatei (DD)

Um ein Gerät zu konfigurieren und in ein FF-Netzwerk zu integrieren, benötigen Sie:

- Ein FF-Konfigurationsprogramm
- Die Cff-Datei (Common File Format: \*.cff)
- Die Gerätebeschreibung (DD) in einem der folgenden Formate
  - Device Description format 4 : \*sym, \*ffo
  - Device Description format 5 : \*sy5, \*ff5

#### Daten zur gerätespezifischen DD

| Hersteller-ID   | 0x452B48                                                         |
|-----------------|------------------------------------------------------------------|
| Device Type     | 0x1028                                                           |
| Device Revision | 0x01                                                             |
| DD Revision     | Informationen und Dateien unter:                                 |
| CFF Revision    | <ul><li>www.endress.com</li><li>www.fieldcommgroup.org</li></ul> |

# 9.2 Integration in das FF-Netzwerk

- Für genauere Informationen über die Integration des Gerätes in das FF-System siehe Beschreibung der jeweils verwendeten Konfigurationssoftware.
  - Beachten Sie beim Einbinden der Feldgeräte in das FF-System, dass Sie die richtigen Dateien verwenden. Über die Parameter Geräte-Revision/DEV\_REV und DD-Revision/DD\_REV im Resource Block können Sie die benötigte Version auslesen.

Das Gerät integrieren Sie in das FF-Netzwerk wie folgt:

- 1. Das FF-Konfigurationsprogramm starten.
- 2. Die Cff- und Gerätebeschreibungsdateien (\*.ffo, \*.sym (für format 4) \*ff5, \*sy5 (für format 5) in das System herunterladen.
- 3. Die Schnittstelle konfigurieren.
- 4. Das Gerät für die Messaufgabe und für das FF-System parametrieren.

# 9.3 Geräteidentifikation und -adressierung

FOUNDATION Fieldbus identifiziert das Gerät anhand seines Identitätscodes (Device ID) und weist ihm automatisch eine geeignete Feldadresse zu. Der Identitäscode kann nicht verändert werden. Sobald Sie das FF-Konfigurationsprogramm gestartet und das Gerät in das Netzwerk integriert haben, erscheint das Gerät in der Netzwerkdarstellung. Die verfügbaren Blöcke werden unterhalb des Gerätenamens angezeigt.

Wenn die Gerätebeschreibung noch nicht geladen wurde, melden sich die Blöcke mit "Unknown" bzw. "(UNK)".

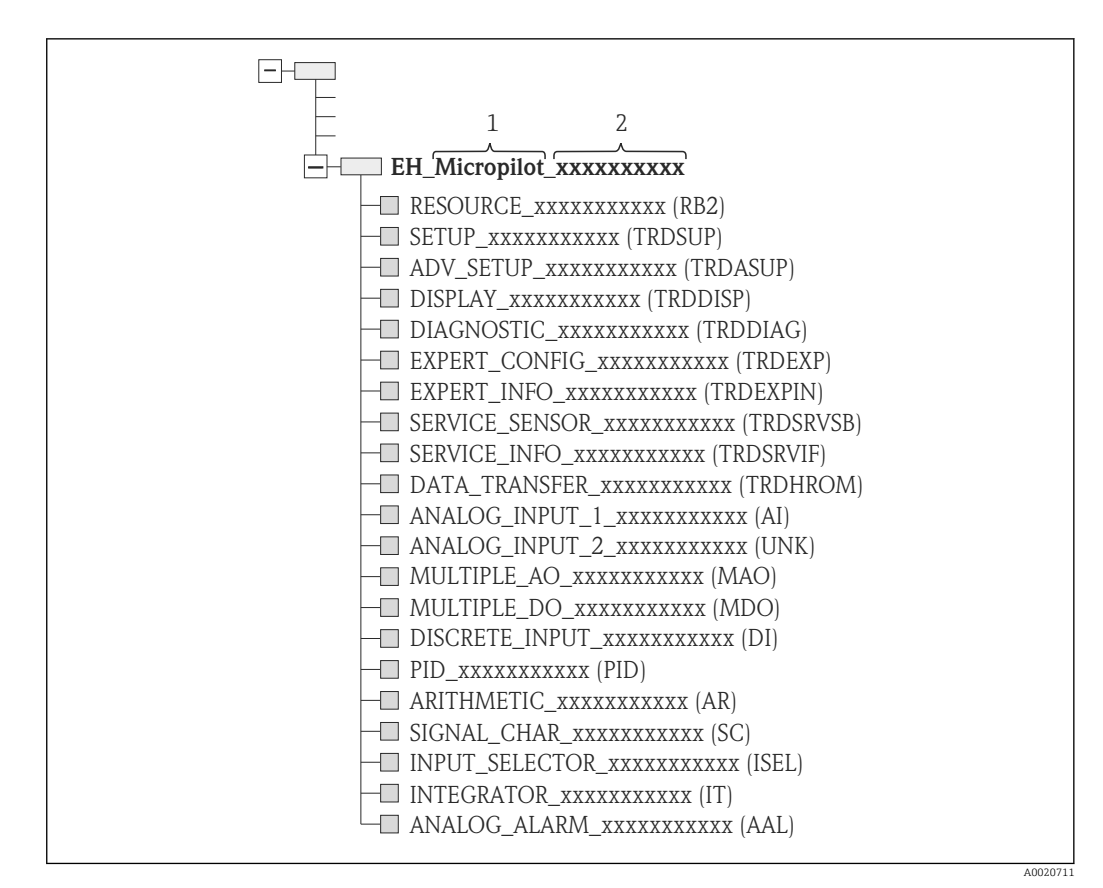

🗉 21 Typische Darstellung in einem Konfigurationsprogramm nach dem Verbindungsaufbau

1 Gerätename

2 Seriennummer

# 9.4 Blockmodell

### 9.4.1 Blöcke der Gerätesoftware

Das Gerät enthält folgende Blöcke

- Resource-Block (Geräteblock)
- Transducer-Blöcke
  - Setup Transducer Block (TRDSUP)
  - Advanced Setup Transducer Block (TRDASUP)
  - Display Transducer Block (TRDDISP)
  - Diagnostic Transducer Block (TRDDIAG)
  - Advanced Diagnostic Transducer Block (TRDADVDIAG)
  - Expert Configuration Transducer Block (TRDEXP)
  - Expert Information Transducer Block (TRDEXPIN)
  - Service Sensor Transducer Block (TRDSRVSB)
  - Service Information Transducer Block (TRDSRVIF)
  - Data Transfer Transducer Block (TRDHROM)
- Funktionsblöcke
  - 2 AI Blöcke (AI)
  - 1 Discrete Input Block (DI)
  - 1 Multiple Analog Output Block (MAO)
  - 1 Multiple Discrete Output Block (MDO)
  - 1 PID Block (PID)
  - 1 Arithmetic Block (AR)
  - 1 Signal Characterizer Block (SC)
  - 1 Input Selector Block (ISEL)
  - 1 Integrator Block (IT)
  - 1 Analog Alarm Block (AAL)

Neben den zuvor genannten, ab Werk instanzierten Blöcken können folgende Blöcke noch zusätzlich instanziert werden:

- 3 AI Blöcke (AI)
- 2 Discrete Input Blöcke (DI)
- 1 PID Block (PID)
- 1 Arithemetic Block (AR)
- 1 Signal Characterizer Block (SC)
- 1 Input Selector Block (ISEL)
- 1 Integrator Block (IT)
- 1 Analog Alarm Block (AAL)

Insgesamt können, inklusive den bereits ab Werk instanzierten Blöcken, im Gerät bis zu 20 Blöcke instanziert werden. Für das Instanzieren von Blöcken siehe entsprechende Betriebsanleitung des verwendeten Konfigurationsprogrammes.

F E

Endress+Hauser Richtlinie BA00062S.

Die Richtlinie enthält einen Überblick über die Standardfunktionsblöcke, die in den FOUNDATION Fieldbus-Spezifikationen FF 890 - 894 beschrieben sind. Sie ist als Hilfe bei der Verwendung dieser Blöcke gedacht, die in den Endress+Hauser-Feldgeräten implementiert sind.

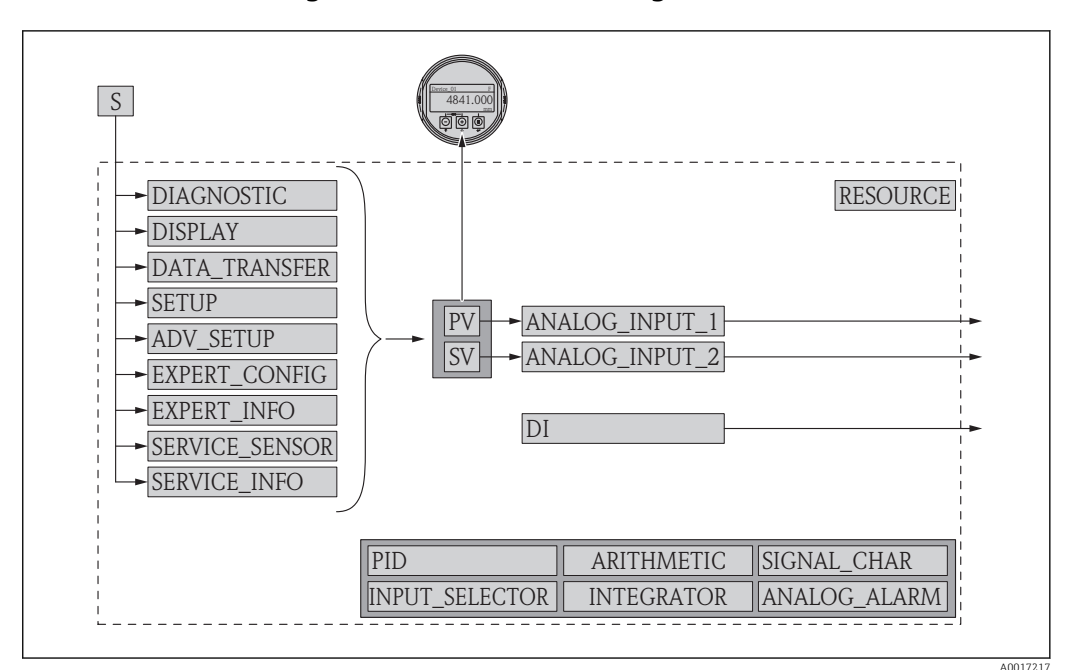

### 9.4.2 Blockkonfiguration im Auslieferungszustand

🗷 22 Blockkonfiguration im Auslieferungszustand

S Sensor

PV Primary value: Füllstand linearisiert

SV Secondary value: Distanz

# 9.5 Zuordnung der Messwerte (CHANNEL) im AI Block

Der Eingangswert eines Analog Input Blocks wird über den Parameter **CHANNEL** festgelegt.

| Channel | Messwert                            |
|---------|-------------------------------------|
| 0       | Uninitialized                       |
| 211     | Klemmenspannung                     |
| 773     | Analogausgang Erweiterte Diagnose 1 |
| 774     | Analogausgang Erweiterte Diagnose 2 |
| 32786   | Absolute Echoamplitude              |
| 32856   | Distanz                             |
| 32885   | Elektroniktemperatur                |
| 32949   | Füllstand linearisiert              |
| 33044   | Relative Echoamplitude              |

# 9.6 Indextabellen der Endress+Hauser Parameter

In den folgenden Tabellen sind die herstellerspezifischen Geräteparameter der Resource-Blöcke aufgeführt. Für die FOUNDATION Fieldbus-Parameter siehe das Dokument BA062S "Guideline - FOUNDATION Fieldbus Function Blocks", das auf der Internetseite www.endress.com zum Herunterladen bereitsteht.

# 9.6.1 Setup Transducer Block

| Name                                 | Label                                      | Index | Data type  | Größe (Bytes) | Storage Class | Schreibzugriff | MODE_BLK |
|--------------------------------------|--------------------------------------------|-------|------------|---------------|---------------|----------------|----------|
| operating_mode                       | Betriebsart                                | 15    | ENUM16     | 2             | Static        | Instandhalter  | OOS      |
| distance_unit                        | Längeneinheit                              | 16    | ENUM16     | 2             | Static        | Instandhalter  | OOS      |
| tank_type                            | Tanktyp                                    | 17    | ENUM16     | 2             | Static        | Instandhalter  | 00S      |
| tube_diameter                        | Rohrdurchmesser                            | 18    | FLOAT      | 4             | Static        | Instandhalter  | OOS      |
| bin_type                             | Behältertyp                                | 19    | ENUM16     | 2             | Static        | Instandhalter  | OOS      |
| solid_filling_speed_range            | Max. Befüllgeschwindigkeit<br>Feststoff    | 20    | ENUM16     | 2             | Static        | Instandhalter  | OOS      |
| solid_drai-<br>ning_speed_range      | Max. Entleergeschwindig-<br>keit Feststoff | 21    | ENUM16     | 2             | Static        | Instandhalter  | OOS      |
| medium_group                         | Mediengruppe                               | 22    | ENUM16     | 2             | Static        | Instandhalter  | OOS      |
| empty_calibration                    | Abgleich Leer                              | 23    | FLOAT      | 4             | Static        | Instandhalter  | OOS      |
| full_calibration                     | Abgleich Voll                              | 24    | FLOAT      | 4             | Static        | Instandhalter  | OOS      |
| level_unit_ro                        | Füllstandeinheit                           | 25    | ENUM16     | 2             | Static        | Instandhalter  | OOS      |
| PrimLevOut                           | Primary Value                              | 26    | Standard   | 5             | Dynamic       |                |          |
| output_unit_after_linear-<br>ization | Einheit nach Linearisierung                | 27    | ENUM16     | 2             | Static        | Instandhalter  |          |
| filtered_distance                    | Distanz                                    | 28    | Standard   | 5             | Dynamic       |                |          |
| signal_quality                       | Signalqualität                             | 29    | ENUM16     | 2             | Dynamic       |                |          |
| confirm_distance                     | Bestätigung Distanz                        | 30    | ENUM16     | 2             | Static        | Instandhalter  | OOS      |
| mapping_start_point                  | Start Ausblendung                          | 31    | FLOAT      | 4             | Static        | Instandhalter  | OOS      |
| mapping_end_point                    | Ende Ausblendung                           | 32    | FLOAT      | 4             | Static        | Instandhalter  | OOS      |
| end_map_ampl                         | Ausblendungsamplitude<br>Ende              | 33    | FLOAT      | 4             | Static        | Instandhalter  | OOS      |
| map_end_x                            | Aktuelle Ausblendung                       | 34    | FLOAT      | 4             | Dynamic       |                |          |
| map_end_y                            | Map end Y                                  | 35    | FLOAT      | 4             | Dynamic       |                |          |
| record_map                           | Aufnahme Ausblendung                       | 36    | ENUM16     | 2             | Static        | Instandhalter  | OOS      |
| prepare_recording_map                | Prepare recording map                      | 37    | ENUM16     | 2             | Static        | Development    | OOS      |
| end_of_mapping                       | Ausblendungsende                           | 38    | ENUM16     | 2             | Static        | Instandhalter  | OOS      |
| empty_scale                          |                                            | 39    | FLOAT      | 4             | Static        | Instandhalter  | OOS      |
| full_scale                           |                                            | 40    | FLOAT      | 4             | Static        | Instandhalter  | OOS      |
| empty_distance                       | Tank/Silo Höhe                             | 41    | FLOAT      | 4             | Static        | Instandhalter  | OOS      |
| sw_option_active_overview            | Software option overview                   | 42    | BIT_ENUM32 | 4             |               |                |          |
| sensor_type_ro                       | Sensortyp                                  | 43    | ENUM16     | 2             | Static        | Service        | OOS      |
| medium_type                          | Medientyp                                  | 44    | ENUM16     | 2             | Static        | Service        | OOS      |
| decimal_places_menu                  | Nachkommastellen Menü                      | ŕ45   | ENUM16     | 2             | Static        | Instandhalter  | AUTO     |
| evaluation_mode_ro                   | Auswertemodus                              | 46    | ENUM16     | 2             | Static        | Instandhalter  | OOS      |
| access_status_tooling                | Zugriffsrechte Bediensoft-<br>ware         | 47    | ENUM16     | 2             | Dynamic       |                |          |
| locking_status                       | Status Verriegelung                        | 48    | BIT_ENUM16 | 2             | Dynamic       |                |          |

| Name                             | Label                                 | Index | Data type | Größe (Bytes) | Storage Class | Schreibzugriff | MODE_BLK |
|----------------------------------|---------------------------------------|-------|-----------|---------------|---------------|----------------|----------|
| medium_type                      | Medientyp                             | 15    | ENUM16    | 2             | Static        | Service        | 00S      |
| medium_property                  | Mediumseigenschaft                    | 16    | ENUM16    | 2             | Static        | Instandhalter  | OOS      |
| calculated_dc_value_ee           | Berechneter DK-Wert                   | 17    | FLOAT     | 4             | Dynamic       | Produktion     | AUTO     |
| liquid_filling_speed_range       | Max. Befüllgeschwindigkeit<br>flüssig | 18    | ENUM16    | 2             | Static        | Instandhalter  | OOS      |
| liquid_drai-<br>ning_speed_range | Max. Entlergeschwindigkeit<br>flüssig | 19    | ENUM16    | 2             | Static        | Instandhalter  | OOS      |
| advanced_process_conditi-<br>ons | Erweiterte Prozessbedin-<br>gung      | 20    | ENUM16    | 2             | Static        | Instandhalter  | OOS      |
| level_unit                       | Füllstandeinheit                      | 21    | ENUM16    | 2             | Static        | Instandhalter  | OOS      |
| blocking_distance                | Blockdistanz                          | 22    | FLOAT     | 4             | Static        | Instandhalter  | OOS      |
| level_correction                 | Füllstandkorrektur                    | 23    | FLOAT     | 4             | Static        | Instandhalter  | OOS      |
| empry_distance                   | Tank/Silo Höhe                        | 24    | FLOAT     | 4             | Static        | Instandhalter  | OOS      |
| linearization_type               | Linearisierungsart                    | 25    | ENUM16    | 2             | Static        | Instandhalter  | OOS      |
| unit_after_linearization         | Einheit nach Linearisierung           | 26    | ENUM16    | 2             | Static        | Instandhalter  | OOS      |
| free_text                        | Freitext                              | 27    | STRING    |               | Static        | Instandhalter  | AUTO     |
| maximum_value                    | Maximalwert                           | 28    | FLOAT     | 4             | Static        | Instandhalter  | OOS      |
| level_linearized_ds              | Füllstand linearisiert                | 29    | Standard  | 5             | Dynamic       |                |          |
| diameter                         | Durchmesser                           | 30    | FLOAT     | 4             | Static        | Instandhalter  | OOS      |
| intermediate_height              | Zwischenhöhe                          | 31    | FLOAT     | 4             | Static        | Instandhalter  | OOS      |
| table_number                     | Tabellen Nummer                       | 32    | UINT8     | 1             | Static        | Instandhalter  | OOS      |
| table_mode                       | Tabellenmodus                         | 33    | ENUM16    | 2             | Static        | Instandhalter  | OOS      |
| activate_table                   | Tabelle aktivieren                    | 34    | ENUM16    | 2             | Static        | Instandhalter  | OOS      |
| custom_table_sel_level           | Füllstand                             | 67    | FLOAT     | 4             | Static        | Instandhalter  | OOS      |
| custom_table_sel_value           | Kundenwert                            | 68    | FLOAT     | 4             | Static        | Instandhalter  | OOS      |
| level_semiautomatic              | Füllstand                             | 69    | FLOAT     | 4             | Dynamic       |                |          |
| output_echo_lost                 | Ausgang Echoverlust                   | 70    | ENUM16    | 2             | Static        | Instandhalter  | OOS      |
| value_echo_lost                  | Wert bei Echoverlust                  | 71    | FLOAT     | 4             | Static        | Instandhalter  | OOS      |
| ramp_at_echo_lost                | Rampe bei Echoverlust                 | 72    | FLOAT     | 4             | Static        | Instandhalter  | OOS      |
| switch_output_function           | Funktion Schaltausgang                | 73    | ENUM16    | 2             | Static        | Instandhalter  | OOS      |
| assign_status                    | Zuordnung Status                      | 74    | ENUM16    | 2             | Static        | Instandhalter  | OOS      |
| assign_limit                     | Zuordnung Grenzwert                   | 75    | ENUM16    | 2             | Static        | Instandhalter  | OOS      |
| assign_diag_behavior             | Zuordnung Diagnoseverhal-<br>ten      | 76    | ENUM16    | 2             | Static        | Instandhalter  | OOS      |
| switch_on_value                  | Einschaltpunkt                        | 77    | FLOAT     | 4             | Static        | Instandhalter  | OOS      |
| switch_on_delay                  | Einschaltverzögerung                  | 78    | FLOAT     | 4             | Static        | Instandhalter  | OOS      |
| switch_off_value                 | Ausschaltpunkt                        | 79    | FLOAT     | 4             | Static        | Instandhalter  | OOS      |
| switch_off_delay                 | Ausschaltverzögerung                  | 80    | FLOAT     | 4             | Static        | Instandhalter  | 005      |
| switch_output_fai-<br>lure_mode  | Fehlerverhalten                       | 81    | ENUM16    | 2             | Static        | Instandhalter  | OOS      |
| switch_status                    | Schaltzustand                         | 82    | ENUM16    | 2             | Dynamic       |                |          |
| invert_output_signal             | Invertiertes Ausgangssignal           | 83    | ENUM16    | 2             | Static        | Instandhalter  | OOS      |

# 9.6.2 Advanced Setup Transducer Block

| Name                     | Label                              | Index | Data type | Größe (Bytes) | Storage Class | Schreibzugriff | MODE_BLK |
|--------------------------|------------------------------------|-------|-----------|---------------|---------------|----------------|----------|
| locking_status_display   | Status Verriegelung                | 15    | ENUM16    | 2             | Dynamic       |                |          |
| access_status_display    | Zugriffsrechte Anzeige             | 16    | ENUM16    | 2             | Dynamic       |                |          |
| access_code_for_display  | Freigabecode eingeben              | 17    | UINT16    | 2             | Static        | Bediener       | AUTO     |
| define_access_code       | Freigabecode definieren            | 18    | UINT16    | 2             | Static        | Instandhalter  | AUTO     |
| language                 | Language                           | 19    | ENUM16    | 2             | Static        | Bediener       | AUTO     |
| foramt_display           | Format Anzeige                     | 20    | ENUM16    | 2             | Static        | Bediener       | AUTO     |
| value_1_display          | 1. Anzeigewert                     | 21    | ENUM16    | 2             | Static        | Instandhalter  | AUTO     |
| decimal_places_1         | 1. Wert Nachkommastellen           | 22    | ENUM16    | 2             | Static        | Instandhalter  | AUTO     |
| value_2_display          | 2. Anzeigewert                     | 23    | ENUM16    | 2             | Static        | Instandhalter  | AUTO     |
| decimal_places_2         | 2. Wert Nachkommastellen           | 24    | ENUM16    | 2             | Static        | Instandhalter  | AUTO     |
| value_3_display          | 3. Anzeigewert                     | 25    | ENUM16    | 2             | Static        | Instandhalter  | AUTO     |
| decimal_places_3         | 3. Wert Nachkommastellen           | 26    | ENUM16    | 2             | Static        | Instandhalter  | AUTO     |
| value_4_display          | 4. Anzeigewert                     | 27    | ENUM16    | 2             | Static        | Instandhalter  | AUTO     |
| decimal_places_4         | 4. Wert Nachkommastellen           | 28    | ENUM16    | 2             | Static        | Instandhalter  | AUTO     |
| display_interval         | Intervall Anzeige                  | 29    | FLOAT     | 4             | Static        | Bediener       | AUTO     |
| display_damping          | Dämpfung Anzeige                   | 30    | FLOAT     | 4             | Static        | Instandhalter  | AUTO     |
| header                   | Kopfzeile                          | 31    | ENUM16    | 2             | Static        | Instandhalter  | AUTO     |
| header_text              | Kopfzeilentext                     | 32    | STRING    | 12            | Static        | Instandhalter  | AUTO     |
| display_separator        | Trennzeichen                       | 33    | ENUM16    | 2             | Static        | Instandhalter  | AUTO     |
| number_format            | Zahlenformat                       | 34    | ENUM16    | 2             | Static        | Instandhalter  | AUTO     |
| decimal_places_menu      | Nachkommastellen Menü              | 35    | ENUM16    | 2             | Static        | Instandhalter  | AUTO     |
| contrast_display         | Kontrast Anzeige                   | 36    | FLOAT     | 4             | Static        | Bediener       | AUTO     |
| backlight                | Hintergrundbeleuchtung             | 37    | ENUM16    | 2             | Static        | Bediener       | AUTO     |
| operating_time           | Betriebszeit                       | 38    | STRING    | 14            | Dynamic       |                |          |
| last_backup              | Letzte Datensicherung              | 39    | STRING    | 14            | Static        | Produktion     | AUTO     |
| configuration_management | Konfigurationsdaten ver-<br>walten | 40    | ENUM16    | 2             | Static        | Instandhalter  | AUTO     |
| comparison_result        | Ergebnis Vergleich                 | 41    | ENUM16    | 2             | Static        | Produktion     | AUTO     |

# 9.6.3 Display Transducer Block

# 9.6.4 Diagnostic Transducer Block

| Name                             | Label                    | Index | Data type | Größe (Bytes) | Storage Class | Schreibzugriff | MODE_BLK |
|----------------------------------|--------------------------|-------|-----------|---------------|---------------|----------------|----------|
| actual diagnostics               | Aktuelle Diagnose        | 15    | UINT32    | 4             | Dynamic       |                |          |
| present_timestamp                | Zeitstempel              | 16    | STRING    | 14            | Dynamic       |                |          |
| previous diagnostics             | Letzte Diagnose          | 17    | UINT32    | 4             | Dynamic       |                |          |
| previous_timestamp               | Zeitstempel              | 18    | STRING    | 14            | Dynamic       |                |          |
| opera-<br>ting_time_from_restart | Betriebszeit ab Neustart | 19    | STRING    | 14            | Dynamic       |                |          |
| operating_time                   | Betriebszeit             | 20    | STRING    | 14            | Dynamic       |                |          |
| diagnostics_1                    | Diagnose 1               | 21    | UINT32    | 4             | Dynamic       |                |          |
| diag_1_timestamp                 | Zeitstempel              | 22    | STRING    | 14            | Dynamic       |                |          |
| diagnostics_2                    | Diagnose 2               | 23    | UINT32    | 4             | Dynamic       |                |          |

| Name                             | Label                            | Index | Data type | Größe (Bytes) | Storage Class | Schreibzugriff | MODE_BLK |
|----------------------------------|----------------------------------|-------|-----------|---------------|---------------|----------------|----------|
| diag_2_timestamp                 | Zeitstempel                      | 24    | STRING    | 14            | Dynamic       |                |          |
| diagnostics_3                    | Diagnose 3                       | 25    | UINT32    | 4             | Dynamic       |                |          |
| diag_3_timestamp                 | Zeitstempel                      | 26    | STRING    | 14            | Dynamic       |                |          |
| diagnostics_4                    | Diagnose 4                       | 27    | UINT32    | 4             | Dynamic       |                |          |
| diag_4_timestamp                 | Zeitstempel                      | 28    | STRING    | 14            | Dynamic       |                |          |
| diagnostics_54                   | Diagnose 5                       | 29    | UINT32    | 4             | Dynamic       |                |          |
| diag_5_timestamp                 | Zeitstempel                      | 30    | STRING    | 14            | Dynamic       |                |          |
| filter_options                   | Filteroptionen                   | 31    | ENUM8     | 1             | Static        | Instandhalter  | AUTO     |
| clear_event_list                 | Ereignisliste löschen            | 32    | ENUM16    | 2             | Static        | Service        | AUTO     |
| simulation_distance_ro           | Simulation distance              | 33    | ENUM16    | 2             | Static        | Entwicklung    | AUTO     |
| value_of_simulated_dis-<br>tance | Wert simulierte Distanz          | 34    | FLOAT     | 4             | Static        | Instandhalter  | AUTO     |
| assign_sim_meas                  | Zuordnung Prozessgröße           | 35    | ENUM16    | 2             | Static        | Instandhalter  | OOS      |
| sim_value_process_vari-<br>able  | Wert Prozessgröße                | 36    | FLOAT     | 4             | Static        | Instandhalter  | OOS      |
| switch_output_simulation         | Simulation Schaltausgang         | 37    | ENUM16    | 2             | Static        | Instandhalter  | OOS      |
| sim_switch_status                | Schaltzustand                    | 38    | ENUM16    | 2             | Static        | Instandhalter  | AUTO     |
| simulation_device_alarm          | Simulation Gerätealarm           | 39    | ENUM16    | 2             | Static        | Instandhalter  | OOS      |
| simulation_diagnos-<br>tic_event | Simulation Diagnoseereig-<br>nis | 40    | UINT32    | 4             | Static        | Service        | OOS      |
| start_device_check               | Start Gerätetest                 | 41    | ENUM16    | 2             | Static        | Instandhalter  | AUTO     |
| result_device_check              | Ergebnis Gerätetest              | 42    | ENUM16    | 2             | Static        | Entwicklung    | AUTO     |
| last_check_time                  | Letzter Test                     | 43    | STRING    | 14            | Dynamic       |                |          |
| level_signal                     | Füllstandsignal                  | 44    | ENUM16    | 2             | Static        | Entwicklung    | AUTO     |
| device_check_timestamp           | Zeitstempel                      | 45    | UINT32    | 14            | Static        | Entwicklung    | AUTO     |
| assign_channel_1                 | Zuonrdnung 1. Kanal              | 54    | ENUM16    | 2             | Static        | Instandhalter  | AUTO     |
| assign_channel_2                 | Zuonrdnung 2. Kanal              | 55    | ENUM16    | 2             | Static        | Instandhalter  | AUTO     |
| assign_channel_3                 | Zuonrdnung 3. Kanal              | 56    | ENUM16    | 2             | Static        | Instandhalter  | AUTO     |
| assign_channel_4                 | Zuonrdnung 4. Kanal              | 57    | ENUM16    | 2             | Static        | Instandhalter  | AUTO     |
| logging_interval                 | Speicherintervall                | 58    | FLOAT     | 4             | Static        | Instandhalter  | AUTO     |
| clear_logging_data               | Datenspeicher löschen            | 59    | ENUM16    | 2             | Static        | Instandhalter  | AUTO     |
| alarm_delay                      | Alarmverzögerung                 | 60    | FLOAT     | 4             | Static        | Instandhalter  | AUTO     |

# 9.6.5 Expert Configuration Transducer Block

Die Parameter des **Expert Configuration Transducer Block** sind beschrieben im Dokument GP01017F: "Micropilot FMR5x - Beschreibung der Geräteparameter - FOUNDATION Fieldbus"

| Name                  | Label                         | Index | Data type | Größe<br>(Bytes) | Storage Class | Schreibzugriff | MODE_BLK |
|-----------------------|-------------------------------|-------|-----------|------------------|---------------|----------------|----------|
| locking status        | Status Verriegelung           | 15    | ENUM16    | 2                |               |                |          |
| access_status_tooling | Zugriffsrechte Bediensoftware | 16    | ENUM16    | 2                |               |                |          |
| enter_access_code     | Freigabecode eingeben         | 17    | UINT16    | 2                | Static        | Bediener       | AUTO     |
| distance_unit_ro      | Längeneinheit                 | 18    | ENUM16    | 2                | Static        | Instandhalter  | OOS      |

| Name                         | Label                                   | Index | Data type | Größe<br>(Bytes) | Storage Class | Schreibzugriff | MODE_BLK |
|------------------------------|-----------------------------------------|-------|-----------|------------------|---------------|----------------|----------|
| operating_mode_ro            | Betriebsart                             | 19    | ENUM16    | 2                | Static        | Instandhalter  | OOS      |
| free_field_special           | Freifeld spezial                        | 20    | ENUM16    | 2                | Static        | Instandhalter  | OOS      |
| sensor_type                  | Sensortyp                               | 21    | ENUM16    | 2                | Static        | Service        | OOS      |
| distance_offset              | Distanz-Offset                          | 22    | FLOAT     | 4                | Static        | Instandhalter  | OOS      |
| level_unit_ro                | Füllstandeinheit                        | 23    | ENUM16    | 2                | Static        | Instandhalter  | OOS      |
| level_limit_mode             | Füllstandbegrenzung                     | 24    | ENUM16    | 2                | Static        | Instandhalter  | OOS      |
| level_high_limit             | Obere Grenze                            | 25    | FLOAT     | 4                | Static        | Instandhalter  | OOS      |
| level_low_limit              | Untere Grenze                           | 26    | FLOAT     | 4                | Static        | Instandhalter  | OOS      |
| output_mode                  | Ausgabemodus                            | 27    | ENUM16    | 2                | Static        | Instandhalter  | OOS      |
| filter_dead_time             | Totzeit                                 | 28    | FLOAT     | 4                | Static        | Instandhalter  | OOS      |
| integration_time             | Integrationszeit                        | 29    | FLOT      | 4                | Static        | Instandhalter  | OOS      |
| velocity_filter              | Geschwindigkeitfilter                   | 30    | ENUM16    | 2                | Static        | Service        | OOS      |
| gpc_mode                     | GPK-Modus                               | 31    | ENUM16    | 2                | Static        | Instandhalter  | OOS      |
| external_pressure_selector   | Externer Druckeingang                   | 32    | ENUM16    | 2                | Static        | Instandhalter  | OOS      |
| gas_phase_compens_factor     | Gasphasen Kompensationsfaktor           | 33    | FLOAT     | 4                | Static        | Instandhalter  | OOS      |
| reference_distance           | Referenzdistanz                         | 34    | FLOAT     | 4                | Static        | Instandhalter  | OOS      |
| present_reference_distance   | Aktuelle Referenzdistanz                | 35    | FLOAT     | 4                | Dynamic       |                |          |
| reference_echo_threshold     | Referenzecho-Schwelle                   | 36    | FLOAT     | 4                | Static        | Instandhalter  | OOS      |
| const_gpc_factor             | Konst. GPK-Faktor                       | 37    | FLOAT     | 4                | Static        | Instandhalter  | OOS      |
| external_pressure            | Externer Druck                          | 38    | FLOAT     | 4                | Static        | Entwicklung    | AUTO     |
| start_self_check             | Starte Selbsttest                       | 39    | ENUM16    | 2                | Static        | Instandhalter  | AUTO     |
| result_self_check            | Ergebnis Selbsttest                     | 40    | ENUM16    | 2                | Static        | Entwicklung    | AUTO     |
| delay_time_echo_lost         | Verzögerung Echoverlust                 | 41    | FLOAT     | 4                | Static        | Instandhalter  | OOS      |
| safety_distance              | Sicherheitsdistanz                      | 42    | FLOAT     | 4                | Static        | Instandhalter  | OOS      |
| in_safety_distance           | In Sicherheitsdistanz                   | 43    | ENUM16    | 2                | Static        | Instandhalter  | OOS      |
| acknowledge_alarm            | Rücksetzen Selbsthalt                   | 44    | ENUM16    | 2                | Static        | Instandhalter  | AUTO     |
| evaluation_mode              | Auwertemodus                            | 45    | ENUM16    | 2                | Static        | Instandhalter  | OOS      |
| history_reset                | Historie rückgesetzt                    | 46    | ENUM16    | 2                | Static        | Instandhalter  | OOS      |
| history_learning_control     | Steuerung Historie lernen               | 47    | ENUM16    | 2                | Static        | Instandhalter  | OOS      |
| history_learning             | Historie lernen                         | 48    | ENUM16    | 2                | Static        | Instandhalter  | OOS      |
| level_external_input_1       | Füllstand externer Eingang 1            | 49    | ENUM16    | 2                | Static        | Instandhalter  | OOS      |
| function_input_1_level       | Funktion Eingang 1 Füllstand            | 50    | ENUM16    | 2                | Static        | Instandhalter  | OOS      |
| fixed_value_input_1          | Vorgabewert Eingang 1                   | 51    | FLOAT     | 4                | Static        | Instandhalter  | OOS      |
| binary_input_1_level_control | Steuerung Binäreingang Füll-<br>stand 1 | 52    | ENUM16    | 2                | Static        | Instandhalter  | OOS      |
| level_external_input_2       | Füllstand externer Eingang 2            | 53    | ENUM16    | 2                | Static        | Instandhalter  | OOS      |
| function_input_2_level       | Funktion Eingang 2 Füllstand            | 54    | ENUM16    | 2                | Static        | Instandhalter  | OOS      |
| fixed_value_input_2          | Vorgabewert Eingang 2                   | 55    | FLOAT     | 4                | Static        | Instandhalter  | OOS      |
| binary_input_2_level_control | Steuerung Binäreingang Füll-<br>stand 2 | 56    | ENUM16    | 2                | Static        | Instandhalter  | OOS      |
| control_measurement          | Steuerung Messung                       | 57    | ENUM16    | 2                | Static        | Instandhalter  | OOS      |
| measurement_on               | Messung                                 | 58    | ENUM16    | 2                | Static        | Instandhalter  | OOS      |
| sensor_module                | Sensormodul                             | 59    | ENUM16    | 2                | Static        | Entwicklung    | AUTO     |
| Name                      | Label                      | Index | Data type  | Größe<br>(Bytes) | Storage Class | Schreibzugriff | MODE_BLK |
|---------------------------|----------------------------|-------|------------|------------------|---------------|----------------|----------|
| sensor_module_ee          | Sensormodul                | 60    | ENUM16     | 2                | Static        | Produktion     | OOS      |
| decimal_places_menu_ro    | Nachkommastellen Menü      | 61    | ENUM16     | 2                | Static        | Instandhalter  | AUTO     |
| sw_option_active_overview | Übersicht Softwareoptionen | 62    | BIT_ENUM32 | 4                |               |                |          |
| fieldbus_type             | Feldbustyp                 | 63    | ENUM8      | 1                |               |                |          |
| medium_type_ro            | Medientyp                  | 64    | ENUM16     | 2                | Static        | Service        | OOS      |

# 9.6.6 Expert Information Transducer Block

Die Parameter des **Expert Information Transducer Block** sind beschrieben im Dokument GP01017F: "Micropilot FMR5x - Beschreibung der Geräteparameter - FOUNDA-TION Fieldbus"

| Name                      | Label                                       | Index | Data type  | Größe (Bytes) | Storage Class | Schreibzugriff | MODE_BLK |
|---------------------------|---------------------------------------------|-------|------------|---------------|---------------|----------------|----------|
| abs_echo_ampl             | Absolute Echoamplitude                      | 15    | Standard   | 5             | Dynamic       |                |          |
| rel_echo_ampl             | Relative Echoamplitude                      | 16    | Standard   | 5             | Dynamic       |                |          |
| rel_eop_ampl              | Tankbodenecho Amplitude                     | 17    | Standard   | 5             | Dynamic       |                |          |
| noise_signal_val          | Grundrauschen                               | 18    | FLOAT      | 4             | Dynamic       |                |          |
| electronic_temperature    | Elektroniktemperatur                        | 19    | Standard   | 5             | Dynamic       |                |          |
| found_echoes              | Gefundene Echos                             | 20    | ENUM16     | 2             | Dynamic       |                |          |
| temperature_unit          | Temperatureinheit                           | 21    | ENUM16     | 2             | Static        | Instandhalter  | OOS      |
| max_electr_temp           | Max. Elektroniktemperatur                   | 22    | FLOAT      | 4             | Static        | Entwicklung    | AUTO     |
| application_parameter     | Applikationsparameter                       | 23    | ENUM16     | 2             | Dynamic       |                |          |
| time_max_electr_temp      | Zeit max. Elektroniktemperatur              | 24    | STRING     | 14            | Dynamic       |                |          |
| measurement_frequency     | Messfrequenz                                | 25    | FLOAT      | 4             | Dynamic       |                |          |
| min_electr_temp           | Min. Elektroniktemperatur                   | 26    | FLOAT      | 4             | Static        | Entwicklung    | AUTO     |
| time_min_electr_temp      | Zeit min. Elektroniktemperatur              | 27    | STRING     | 14            | Dynamic       |                |          |
| reset_min_max_temp        | Rücksetzen min/max. Temp.                   | 28    | ENUM16     | 2             | Static        | Service        | AUTO     |
| used_calculation          | Verwendete Berechnung                       | 29    | ENUM16     | 2             | Dynamic       |                |          |
| tank_trace_state          | Status Tanktrace                            | 30    | ENUM16     | 2             | Dynamic       |                |          |
| max_draining_speed        | Max. Entleergeschwindigkeit                 | 31    | FLOAT      | 4             | Static        | Entwicklung    | AUTO     |
| max_filling_speed         | ax_filling_speed Max. Befüllgeschwindigkeit |       | FLOAT      | 4             | Static        | Entwicklung    | AUTO     |
| time_max_level            | me_max_level Zeit max. Füllstand            |       | STRING     | 14            | Dynamic       |                |          |
| max_level_value           | ax_level_value Max. Füllstand               |       | FLOAT      | 4             | Static        | Entwicklung    | AUTO     |
| time_min_level            | Zeit min. Füllstand                         | 35    | STRING     | 14            | Dynamic       |                |          |
| min_level_value           | Min. Füllstand                              | 36    | FLOAT      | 4             | Static        | Entwicklung    | AUTO     |
| reset_min_max             | Min./Max. rücksetzen                        | 37    | ENUM16     | 2             | Static        | Service        | AUTO     |
| appl_param_changed_flags  | Applikationsparameter                       | 38    | UINT16     | 2             | Static        | Produktion     | AUTO     |
| terminal_voltage_ds       | Klemmenspannung                             | 39    | Standard   | 5             | Dynamic       |                |          |
| area_of_incoupling        | Fläche Klingelbereich                       | 40    | Standard   | 5             | Dynamic       |                |          |
| linearization_type_ro     | Linearisierungsart                          | 41    | ENUM16     | 2             | Static        | Instandhalter  | OOS      |
| operating_mode            | Betriebsart                                 | 42    | ENUM16     | 2             | Static        | Instandhalter  | OOS      |
| decimal_places_menu_ro    | Nachkommastellen Menü                       | 43    | ENUM16     | 2             | Static        | Instandhalter  | AUTO     |
| activat_sw_option         | SW-Option aktivieren                        | 44    | UINT32     | 4             | Static        | Instandhalter  | AUTO     |
| sw_option_active_overview | Übersicht SW-Optionen                       | 45    | BIT_ENUM32 | 4             | Dynamic       |                |          |

### 9.6.7 Service Sensor Transducer Block

Die Parameter des **Service Sensor** Transducer Blocks können nur durch autorisierte Service-Mitarbeiter von Endress+Hauser bedient werden.

### 9.6.8 Service Information Transducer Block

Die Parameter des **Service Information** Transducer Blocks können nur durch autorisierte Service-Mitarbeiter von Endress+Hauser bedient werden.

### 9.6.9 Advanced Diagnostics Transducer Block

Die Parameter des **Advanced Diagnostic Transducer Blocks** sind beschrieben im Dokument GP01017F: "Micropilot FMR5x - Beschreibung der Geräteparameter - FOUNDATION Fieldbus"

| Name Label                                         |                                              | Index | Data type | Größe<br>(Bytes) | Storage Class | Schreibzugriff | MODE_BLK |
|----------------------------------------------------|----------------------------------------------|-------|-----------|------------------|---------------|----------------|----------|
| assign_diag_signal_ad1                             | Zuordnung Diagnosesignal 1                   | 15    | ENUM16    | 2                | Static        | Instandhalter  | OOS      |
| link_ad1_to                                        | Verknüpfung ED1 zu                           | 16    | ENUM16    | 2                | Static        | Instandhalter  | OOS      |
| linking_logic_ad1                                  | Verknüpfungslogik ED1                        | 17    | ENUM16    | 2                | Static        | Instandhalter  | OOS      |
| sample_time_ad1                                    | Abtastintervall 1                            | 18    | UINT16    | 2                | Static        | Instandhalter  | OOS      |
| calc_type_ad1                                      | alc_type_ad1 Berechnungsart 1                |       | ENUM16    | 2                | Static        | Instandhalter  | OOS      |
| check_mode_ad1                                     | Überwachungsart 1                            | 20    | ENUM16    | 2                | Static        | Instandhalter  | OOS      |
| calculation_unit_ad1                               | Berechnungseinheit 1                         | 21    | ENUM16    | 2                | Static        | Bediener       | OOS      |
| upper_limit_ad1                                    | Oberer Grenzwert 1                           | 22    | FLOAT     | 4                | Static        | Instandhalter  | OOS      |
| lower_limit_ad1                                    | Unterer Grenzwert 1                          | 23    | FLOAT     | 4                | Static        | Instandhalter  | OOS      |
| hysteresis_ad1                                     | Hysterese 1                                  | 24    | FLOAT     | 4                | Static        | Instandhalter  | OOS      |
| max_value_ad1 Maximaler Wert 1 25                  |                                              | FLOAT | 4         | Dynamic          |               |                |          |
| min_value_ad1 Minimaler Wert 1                     |                                              | 26    | FLOAT     | 4                | Dynamic       |                |          |
| reset_min_max_ad1                                  | Min/Max zurücksetzen 1                       | 27    | ENUM16    | 2                | Static        | Instandhalter  | AUTO     |
| assign_status_sig_ad1                              | Zurodnung Statussignal zu ED Ereig-<br>nis 1 | 28    | ENUM16    | 2                | Static        | Instandhalter  | OOS      |
| assign_event_behaviour_ad1                         | Zuordnung Ereignisverhalten 1                | 29    | ENUM16    | 2                | Static        | Instandhalter  | OOS      |
| alarm_delay_ad1 Alarmverzögerung 1                 |                                              | 30    | FLOAT     | 4                | Static        | Instandhalter  | OOS      |
| assign_diag_ signal_ad2 Zuordnung Diagnosesignal 2 |                                              | 31    | ENUM16    | 2                | Static        | Instandhalter  | OOS      |
| link_ad2_to Verknüpfung ED2 zu                     |                                              | 32    | ENUM16    | 2                | Static        | Instandhalter  | OOS      |
| linking_logic_ad2                                  | linking_logic_ad2 Verknüpfungslogik ED2      |       | ENUM16    | 2                | Static        | Instandhalter  | OOS      |
| sample_time_ad2                                    | Abtastintervall 2                            | 34    | UINT16    | 2                | Static        | Instandhalter  | OOS      |
| calc_type_ad2                                      | Berechnungsart 2                             | 35    | ENUM16    | 2                | Static        | Instandhalter  | OOS      |
| check_mode_ad2                                     | Überwachungsart 2                            | 36    | ENUM16    | 2                | Static        | Instandhalter  | OOS      |
| calculation_unit_ad2                               | Berechnungseinheit 2                         | 37    | ENUM16    | 2                | Static        | Bediener       | OOS      |
| upper_limit_ad2                                    | Oberer Grenzwert 2                           | 38    | FLOAT     | 4                | Static        | Instandhalter  | OOS      |
| lower_limit_ad2                                    | Unterer Grenzwert 2                          | 39    | FLOAT     | 4                | Static        | Instandhalter  | OOS      |
| hysteresis_ad2                                     | Hysterese 2                                  | 40    | FLOAT     | 4                | Static        | Instandhalter  | OOS      |
| max_value_ad2                                      | Maximaler Wert 2                             | 41    | FLOAT     | 4                | Dynamic       |                |          |
| min_value_ad2                                      | Minimaler Wert 2                             | 42    | FLOAT     | 4                | Dynamic       |                |          |
| reset_min_max_ad2 Min/Max zurücksetzen 2           |                                              | 43    | ENUM16    | 2                | Static        | Instandhalter  | AUTO     |

| Name                       | Label                                        | Index | Data type | Größe<br>(Bytes) | Storage Class | Schreibzugriff | MODE_BLK |
|----------------------------|----------------------------------------------|-------|-----------|------------------|---------------|----------------|----------|
| assign_status_sig_ad2      | Zurodnung Statussignal zu ED Ereig-<br>nis 2 | 44    | ENUM16    | 2                | Static        | Instandhalter  | OOS      |
| assign_event_behaviour_ad2 | Zuordnung Ereignisverhalten 2                | 45    | ENUM16    | 2                | Static        | Instandhalter  | OOS      |
| alarm_delay_ad2            | Alarmverzögerung 2                           | 46    | FLOAT     | 4                | Static        | Instandhalter  | OOS      |

# 9.7 Methoden

Die FOUNDATION Fieldbus-Spezifikation sieht den Einsatz sogenannter Methoden zur Vereinfachung der Gerätebedienung vor. Eine Methode ist eine Abfolge interaktiver Schritte, die der Reihe nach auszuführen sind, um bestimmte Gerätefunktionen zu parametrieren.

Für die Geräte stehen folgende Methoden zur Verfügung:

Restart

Diese Methode befindet sich im Resource-Block und bewirkt eine Einstellung des Parameters **Gerät Rücksetzen**. Dadurch werden die Geräteparameter auf einen bestimmten Zustand zurück gesetzt.

ENP Restart

Diese Methode befindet sich im Resource-Block und ermöglicht eine Änderung der Parameter des elektronischen Typenschilds (**E**lectronic **N**ame **P**late).

Setup

Dies Methode befindet sich im SETUP-Transducer-Block und dient zur grundlegenden Parametrierung der Messung (Maßeinheiten, Tank- bzw. Behältertyp, Medium, Leerund Vollabgleich).

Linearisation

Diese Methode befindet sich im ADV\_SETUP-Transducer-Block und ermöglicht die Verwaltung der Linearisierungstabelle zur Umrechnung des gemessenen Füllstands in ein Volumen, eine Masse oder einen Durchfluss.

Self Check

Diese Methode befindet sich im EXPERT\_CONFIG-Transducer-Block und dient zur Durchführung eines Selbsttest des Geräts.

#### Inbetriebnahme über Wizard 10

In FieldCare und DeviceCare<sup>5)</sup> steht ein Wizard zur Verfügung, der durch die Erstinbetriebnahme führt.

- **1.** Das Gerät mit FieldCare bzw. DeviceCare verbinden  $\rightarrow \triangleq 48$ .
- 2. Das Gerät in FieldCare bzw. Device Care öffnen.
  - └ Das Dashboard (die Homepage)des Geräts wird angezeigt:

| Commissioning SIL/WHG confirmation |                             |                         |                                       |
|------------------------------------|-----------------------------|-------------------------|---------------------------------------|
| nstrument health status            |                             |                         |                                       |
| ок<br>Г                            |                             |                         |                                       |
| Process variables - Device tag: MI | CROPILOT                    |                         |                                       |
| Level linearized                   | 100,000<br>80,000<br>60,000 | Distance <b>2,845</b> m | Absolute echo amplitude<br>-28,783 dB |
| 03 351                             | 40,000                      | Relative echo amplitude |                                       |
| »<br>»                             | 20,000<br>0,000             | 59,614 <sub>dB</sub>    |                                       |

- 3. Auf "Inbetriebnahme" ("Commissioning") klicken, um den Wizard aufzurufen.
- 4. In jedem Parameter den passenden Wert eingeben oder die passende Option wählen. Diese Werte werden unmittelbar ins Gerät geschrieben.
- 5. Auf "Weiter" klicken, um zur nächsten Seite zu gelangen.
- 6. Wenn alle Seiten ausgefüllt sind: Auf "Sequenzende" klicken, um den Wizard zu schließen.
- Wenn der Wizard abgebrochen wird, bevor alle erforderlichen Parameter eingestellt wurden, befindet sich das Gerät möglicherweise in einem undefinierten Zustand. In diesem Fall empfiehlt es sich, das Gerät auf Werkseinstellungen zurückzusetzen.

<sup>5)</sup> DeviceCare steht zum Download bereit unter www.software-products.endress.com. Zum Download ist die Registrierung im Endress+Hauser-Softwareportal erforderlich.

# 11 Inbetriebnahme über Bedienmenü

# 11.1 Installations- und Funktionskontrolle

Vergewissern Sie sich, dass die Einbau- und Anschlusskontrolle durchgeführt wurden, bevor Sie Ihre Messstelle in Betrieb nehmen:

- Checkliste "Montagekontrolle"  $\rightarrow$   $\cong$  37
- Checkliste "Anschlusskontrolle"  $\rightarrow$   $\cong$  45

# 11.2 Bediensprache einstellen

Werkseinstellung: Englisch oder bestellte Landessprache

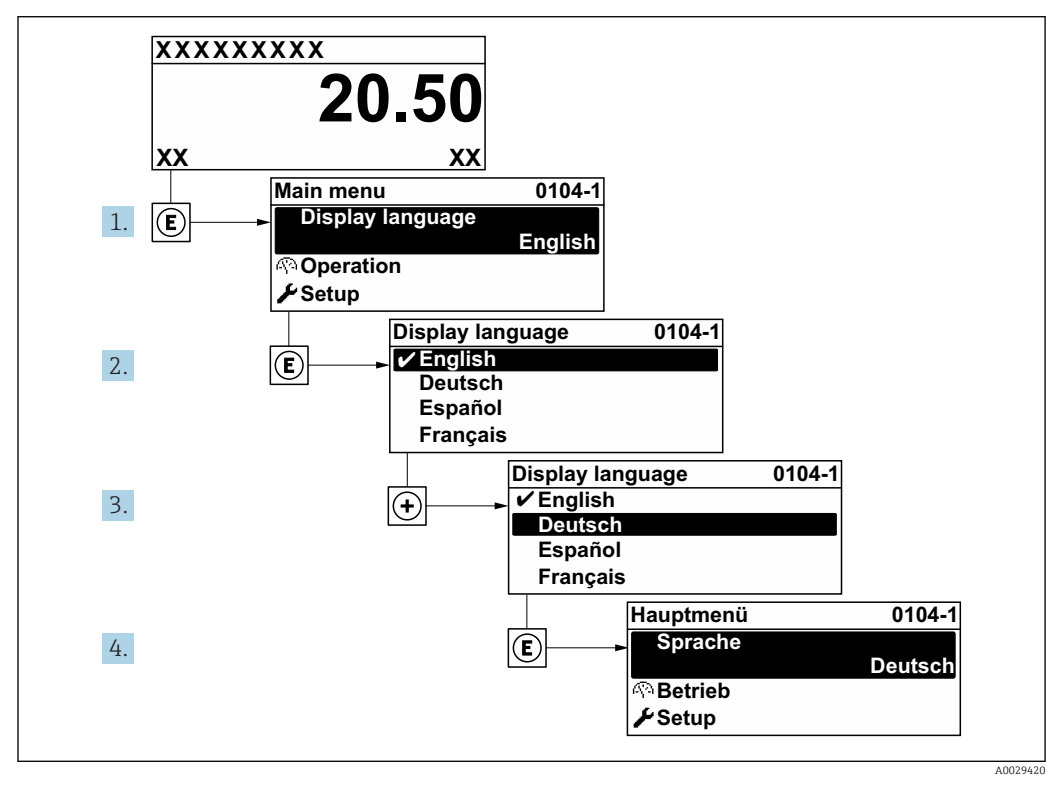

🖻 23 Am Beispiel der Vor-Ort-Anzeige

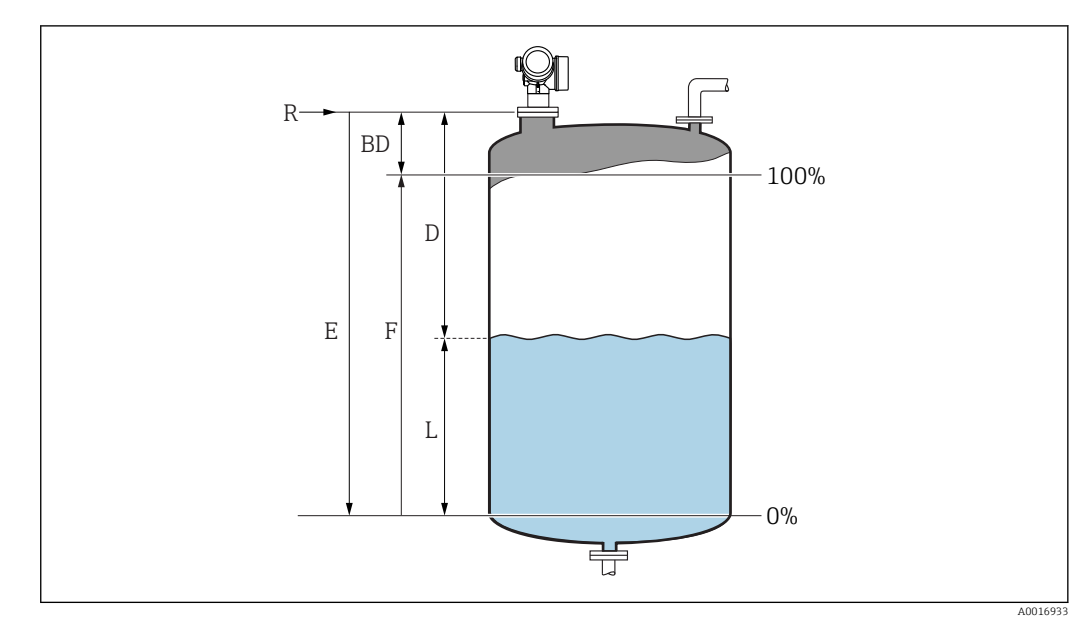

# 11.3 Füllstandmessung konfigurieren

- 🖻 24 Konfigurationsparameter zur Füllstandmessung in Flüssigkeiten
- R Referenzpunkt der Messung
- D Distanz
- L Füllstand
- E Abgleich Leer (= Nullpunkt)
- F Abgleich Voll (= Spanne)
- Navigieren zu: Setup → Messstellenbezeichnung
   Messstellenbezeichnung eingeben.
- 2. Navigieren zu: Setup  $\rightarrow$  Längeneinheit
  - └ Längeneinheit wählen.
- 3. Navigieren zu: Setup  $\rightarrow$  Tanktyp
  - └ Tanktyp wählen.
- 4. Für Parameter **Tanktyp** = Bypass/Schwallrohr:
  - Navigieren zu: Setup  $\rightarrow$  Rohrdurchmesser

└ Durchmesser des Bypasses oder Schwallrohrs angeben.

- **5.** Navigieren zu: Setup  $\rightarrow$  Mediengruppe
  - → Mediengruppe angeben: (Wässrig (DK >= 4) oder Sonstiges)
- 6. Navigieren zu: Setup  $\rightarrow$  Abgleich Leer
  - └ Leerdistanz E angeben (Distanz vom Referenzpunkt R zur 0%-Marke)<sup>6)</sup>.
- 7. Navigieren zu: Setup  $\rightarrow$  Abgleich Voll
  - └ Volldistanz F angeben (Distanz von der 0%- zur 100%-Marke).
- 8. Navigieren zu: Setup  $\rightarrow$  Füllstand
- 9. Navigieren zu: Setup → Distanz
  - 🕒 Anzeige der Distanz D zwischen Referenzpunkt R und Füllstand L.
- **10.** Navigieren zu: Setup → Signalqualität
  - ← Anzeige der Signalqualität des ausgewerteten Füllstandechos.

<sup>6)</sup> Falls die Messung nur in einem oberen Teilbereich des Tanks erfolgen soll (E << Tankhöhe), so muss unter "Setup → Erweitertes Setup → Füllstand → Tank/Silo Höhe" die korrekte Tankhöhe eingegeben werden.

**11.** Bei Bedienung über Vor-Ort-Anzeige:

Navigieren zu: Setup  $\rightarrow$  Ausblendung  $\rightarrow$  Bestätigung Distanz

← Angezeigte Distanz mit tatsächlichem Wert vergleichen, um die Aufnahme einer Störechoausblendungskurve zu starten.

12. Bei Bedienung über Bedientool:

Navigieren zu: Setup  $\rightarrow$  Bestätigung Distanz

- ← Angezeigte Distanz mit tatsächlichem Wert vergleichen, um die Aufnahme einer Störechoausblendungskurve zu starten.
- 13. Navigieren zu Setup  $\rightarrow$  Erweitertes Setup  $\rightarrow$  Füllstand  $\rightarrow$  Füllstandeinheit
  - └ Füllstandeinheit wählen: %, m, mm, ft, in (Werkeinstellung: %)

 Die Reaktionsgeschwindigkeit des Gerätes wird durch Parameter Tanktyp
 (→ 
 <sup>1</sup> 132) voreingestellt. Eine erweiterte Einstellung ist in Untermenü Erweitertes Setup möglich.

# 11.4 Referenzhüllkurve aufnehmen

Nach der Konfiguration der Messung empfiehlt es sich, die aktuelle Hüllkurve als Referenzhüllkurve aufzunehmen. Auf sie kann dann später zu Diagnosezwecken wieder zurückgegriffen werden. Zur Aufnahme der Hüllkurve dient der Parameter **Sicherung Referenzkurve**.

#### Navigationspfad im Menü

Experte  $\rightarrow$  Diagnose  $\rightarrow$  Hüllkurvendiagnose  $\rightarrow$  Sicherung Referenzkurve

#### Bedeutung der Optionen

- Nein
  - Kein Aktion

∎ Ja

Die aktuelle Hüllkurve wird als Referenzkurve gesichert.

Bei Geräten, die mit der Software-Version 01.00.zz ausgeliefert wurden, ist dieses Untermenü nur für die Nutzerrolle "Service" sichtbar.

Bevor die Referenzhüllkurve im Hüllkurvendiagramm in FieldCare angezeigt werden kann, muss sie vom Gerät nach FieldCare geladen werden. Dazu dient die FieldCare-Funktion "Referenzkurve laden".

| • = 🏦 🔮 🔮 💕 |
|-------------|
|             |

#### 🖻 25 Die Funktion "Referenzkurve laden"

# 11.5 Vor-Ort-Anzeige konfigurieren

# 11.5.1 Werkseinstellung der Vor-Ort-Anzeige

| Parameter      | Werkeinstellung        |
|----------------|------------------------|
| Format Anzeige | 1 Wert groß            |
| 1. Anzeigewert | Füllstand linearisiert |
| 2. Anzeigewert | Keine                  |
| 3. Anzeigewert | Keine                  |
| 4. Anzeigewert | Keine                  |

# 11.5.2 Anpassung der Vor-Ort-Anzeige

Die Vor-Ort-Anzeige kann in folgendem Untermenü angepasst werden: Setup  $\rightarrow$  Erweitertes Setup  $\rightarrow$  Anzeige

# 11.6 Konfiguration verwalten

Nach der Inbetriebnahme besteht die Möglichkeit, die aktuelle Gerätekonfiguration zu sichern, auf eine andere Messstelle zu kopieren oder die vorherige Gerätekonfiguration wiederherzustellen. Dies funktioniert mithilfe von Parameter **Konfigurationsdaten verwalten** und seinen Optionen.

#### Navigationspfad im Menü

Setup  $\rightarrow$  Erweitertes Setup  $\rightarrow$  Datensicherung Anzeigemodul  $\rightarrow$  Konfigurationsdaten verwalten

#### Bedeutung der Optionen

- Abbrechen
- Der Paramater wird ohne Aktion verlassen.
- Sichern

Die aktuelle Gerätekonfiguration wird vom HistoROM (im Gerät eingebaut) in das Anzeigemodul des Geräts gesichert.

Wiederherstellen

Die letzte Sicherungskopie der Gerätkonfiguration wird aus dem Anzeigemodul in das HistoROM des Geräts zurückgespielt.

Duplizieren

Die Messumformerkonfiguration des Geräts wird mithilfe seines Anzeigemoduls auf ein anderes Gerät übertragen. Folgende, die jeweilige Messstelle kennzeichnenden Daten werden dabei **nicht** übertragen:

Medientyp

Vergleichen

Die im Anzeigemodul gespeicherte Gerätekonfiguration wird mit der aktuellen Gerätekonfiguration des HistoROM verglichen. Das Ergebnis des Vergleichs wird in Parameter **Ergebnis Vergleich** angezeigt.

Datensicherung löschen

Die Sicherungskopie der Gerätekonfiguration wird aus dem Anzeigemodul des Geräts gelöscht.

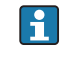

Während die Aktion durchgeführt wird, ist die Konfiguration via Vor-Ort-Anzeige gesperrt und auf der Anzeige erscheint eine Rückmeldung zum Stand des Vorgangs.

Wird eine vorhandene Sicherungskopie mit der Option Wiederherstellen auf einem anderen Gerät als dem Originalgerät wiederhergestellt, können unter Umständen einzelne Gerätefunktionen nicht mehr vorhanden sein. Auch durch einen Reset auf Auslieferungszustand kann der ursprüngliche Zustand in einigen Fällen nicht wiederhergestellt werden → 
180.

Um die Konfiguration auf ein anderes Gerät zu übertragen, sollte immer die Option **Duplizieren** verwendet werden.

# 11.7 Einstellungen schützen vor unerlaubtem Zugriff

Die Einstellungen können auf zwei Arten vor unerlaubtem Zugriff geschützt werden:

- Verriegelung über Parameter (Software-Verriegelung)  $\rightarrow \cong 51$
- Verriegelung über Schreibschutzschalter (Hardware-Verriegelung)  $\rightarrow \textcircled{52}$

# 12 Inbetriebnahme (blockorientierte Bedienung)

### 12.1 Installations- und Funktionskontrolle

Vergewissern Sie sich, dass die Einbau- und Anschlusskontrolle durchgeführt wurden, bevor Sie Ihre Messstelle in Betrieb nehmen:

- Checkliste "Montagekontrolle"  $\rightarrow$   $\cong$  37
- Checkliste "Anschlusskontrolle"  $\rightarrow$  🖺 45

# 12.2 Blockkonfiguration

### 12.2.1 Vorbereitung

1. Messgerät einschalten.

- 2. **DEVICE\_ID** notieren  $\rightarrow \triangleq 64$ .
- 3. FOUNDATION Fieldbus-Konfigurationsprogramm öffnen.
- 4. Cff- und Gerätebeschreibungsdateien in das Hostsystem bzw. in das Konfigurationsprogramm laden. Beachten Sie, dass Sie die richtigen Systemdateien verwenden.
- 5. Gerät über die **DEVICE\_ID** identifizieren (siehe Punkt 2). Gewünschte Messstellenbezeichnung über den Parameter **Pd-tag/FF\_PD\_TAG** dem Gerät zuweisen.

### 12.2.2 Resource Block parametrieren

- 1. Resource Block öffnen.
- 2. Falls erforderlich: Verriegelung der Gerätebedienung aufheben.
- 3. Falls erforderlich: Blockbezeichnung ändern. Werkeinstellung: RS-xxxxxxxxx (RB2)
- 4. Falls erforderlich: Über den Parameter **Beschreibung des Kennzeichnungs-Tag/ TAG\_DESC** dem Block eine Beschreibung zuweisen.
- 5. Falls erforderlich: Weitere Parameter gemäß Anforderung ändern.

### 12.2.3 Transducer Blöcke parametrieren

Die Messung und das Anzeigemodul werden über die Transducer-Blöcke parametriert. Die grundsätzliche Vorgehensweise ist bei allen Transducer-Blöcken gleich:

- 1. Falls erforderlich: Blockbezeichnung ändern.
- 2. Über Parameter **Blockmodus/MODE\_BLK**, Element **TARGET** den Blockmodus auf **OOS** setzen.
- **3.** Füllstandmessung parametrieren  $\rightarrow \blacksquare$  88.
- 4. Über Parameter **Blockmodus/MODE\_BLK**, Element **TARGET** den Blockmodus auf **Auto** setzen.

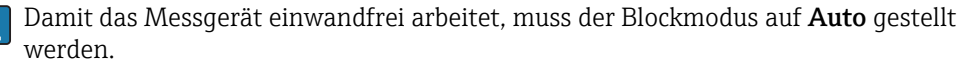

### 12.2.4 Analog Input Blöcke parametrieren

Das Gerät verfügt über 2 fest instanzierte Analog-Input-Blöcke, die wahlweise den verschiedenen Prozessgrößen zugeordnet werden können. Bei Bedarf können bis zu 5 Analog-Input-Blöcke über das FOUNDATION Fieldubs-Konfigurationstool instanziert werden.

| Werkseinstellung   |                               |  |  |
|--------------------|-------------------------------|--|--|
| Analog Input Block | CHANNEL                       |  |  |
| AI 1               | 32949: Füllstand linearisiert |  |  |
| AI 2               | 32856: Distanz                |  |  |

- 1. Falls erforderlich: Blockbezeichnung ändern.
- 2. Über den Parameter **Blockmodus/MODE\_BLK**, Element **TARGET** den Blockmodus auf **OOS** setzen.
- **3.** Über den Parameter **Kanal/CHANNEL** die Prozessgröße auswählen, die als Eingangswert für den Analog Input Block verwendet werden soll.
- 5. Über den Parameter Linearisierungstyp/L\_TYPE die Linearisierungsart für die Eingangsgröße wählen (Werkeinstellung: Direct). Beachten Sie, dass bei der Linearisierungsart Direct die Einstellungen für den Parameter Messwandlerskala/XD\_SCALE und Ausgangsskala/OUT\_SCALE gleich sind. Stimmen die Werte und Einheiten nicht überein, meldet der Parameter Blockfehler/BLOCK\_ERR: Block Configuration Error und der Blockmodus kann nicht auf Auto gesetzt werden.
- 6. Alarm- und kritische Alarmmeldungen über die Parameter **Oberer Alarmgrenz**wert/ HI\_HI\_LIM, **Oberer Vorwarnalarm-Grenzwert/HI\_LIM**, **Unterer Alarmgrenzwert/ LO\_LO\_LIM** und **Unterer Vorwarnalarm-Grenzwert/LO\_LIM** eingeben. Die eingegebenen Grenzwerte müssen innerhalb des für den Parameter **Ausgangsskala/OUT\_SCALE** festgelegten Wertebereiches liegen → 🖺 86.
- 7. Über die Parameter **Priorität für oberen Grenzwert-Alarm/HI\_HI\_PRI**, **Priorität für oberen Vorwarnalarm/HI\_PRI**, **Priorität für unteren Grenzwert-Alarm/** LO\_LO\_PRI und **Priorität für unteren Grenzwert-Vorwarnalarm/LO\_PRI** die Alarmprioritäten festlegen. Eine Protokollierung an das Feld-Hostsystem erfolgt nur bei einer Alarmpriorität größer 2.
- 8. Über den Parameter **Blockmodus/MODE\_BLK**, Element **TARGET** den Blockmodus auf **Auto** setzen. Hierfür müssen auch der Resource Block und der Setup-Transducerblock auf den Blockmodus **Auto** gesetzt sein.

### 12.2.5 Weitere Parametrierung

- 1. Funktions- und Ausgangsblöcke verschalten.
- 2. Nach Festlegung des aktiven LAS alle Daten und Parameter in das Feldgerät herunterladen.

# 12.3 Skalierung des Messwerts im AI Block

Wenn im AI Block der Linearisierungstyp L\_TYPE = Indirect gewählt wurde, kann der Messwert skaliert werden. XD\_SCALE mit den Elementen EU\_0 und EU\_100 definiert

dabei den Eingangsbereich. Dieser wird linear abgebildet auf den Ausgangsbereich, definiert durch **OUT\_SCALE** ebenfalls mit den Elementen **EU\_0** und **EU\_100**.

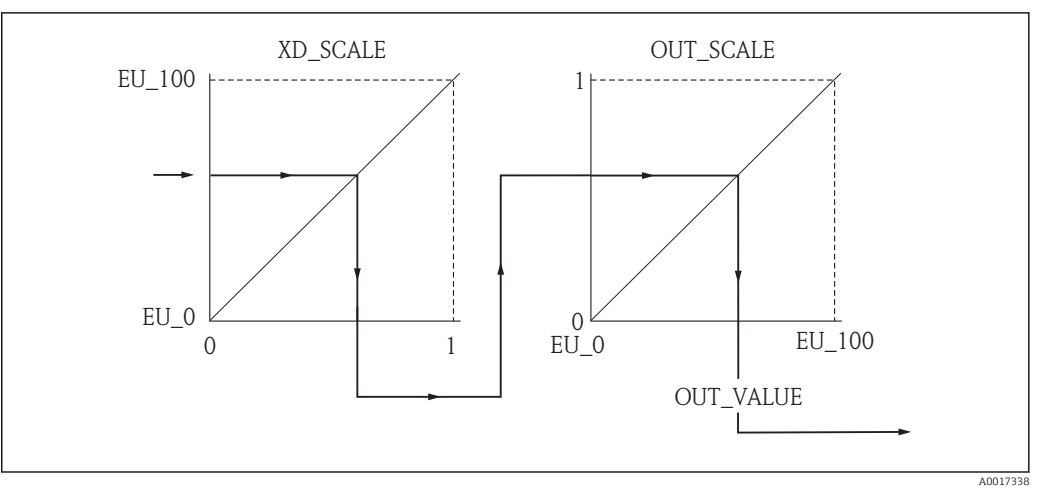

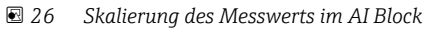

- Wenn Sie im Parameter L\_TYPE den Modus Direct gewählt haben, können Sie die Werte und Einheiten für XD\_SCALE und OUT\_SCALE nicht ändern.
  - Die Parameter L\_TYPE, XD\_SCALE und OUT\_SCALE können nur im Blockmodus OOS geändert werden.

# 12.4 Sprache wählen

| Schritt | Block             | Parameter           | Aktion                                                                                                    |
|---------|-------------------|---------------------|----------------------------------------------------------------------------------------------------|
| 1       | DISPLAY (TRDDISP) | Language (language) | Sprache auswählen <sup>1)</sup> .                                                                                                    |
|         |                   |                     | Auswahl:         1268: Schwedisch         32805: Arabisch         32824: Chinesisch         32842: Tschechisch         32881: Niederländisch         32888: Englisch         32917: Französisch         3290: Deutsch         32945: Italienisch         32946: Japanisch         32948: Koreanisch         33026: Polnisch         33027: Portugiesisch         33083: Spanisch         33103: Thai         33120: Vietnamesisch         33155: Indonesisch         33166: Türkisch |

1) Bei der Bestellung wird festgelegt, welche Sprachen das Gerät enthält. Siehe dazu in der Produkstruktur Merkmal 500 "Weitere Bediensprache".

# 12.5 Füllstandmessung konfigurieren

Zur Konfiguration der Messung kann auch die Methode **Setup** verwendet werden. Diese wird über den Transducerblock SETUP (TRDSUP) aufgerufen.

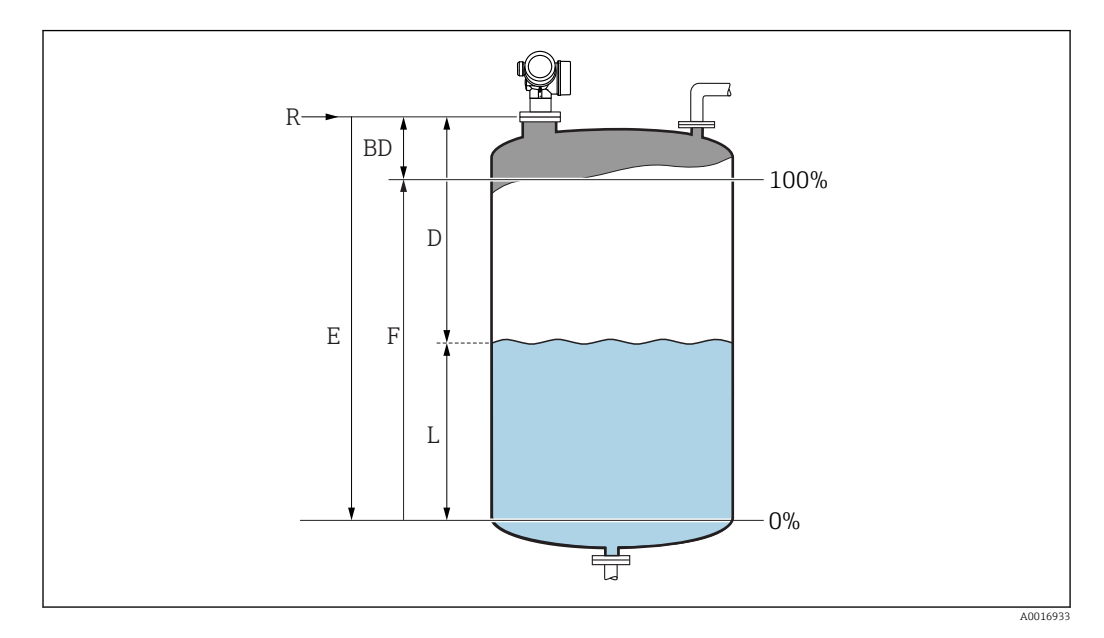

- R = Referenzpunkt der Messung
- D = Distanz

E = Abgleich Leer (= Nullpunkt) F = Abgleich Voll (= Spanne)

L = Füllstand

| Schritt | Block          | Parameter                                        | Aktion                                                                                                    |
|---------|----------------|--------------------------------------------------|----------------------------------------------------------------------------------------------------|
| 1       | SETUP (TRDSUP) | Längeneinheit (dis-<br>tance_unit)               | Längeneinheit wählen.<br>Auswahl:<br>• 1010: m<br>• 1013: mm<br>• 1018: ft<br>• 1019: in                                                                                                    |
| 2       | SETUP (TRDSUP) | Tanktyp (tank_type)                              | Tanktyp wählen.<br>Auswahl:<br>• 1271: Behälter mit Rührwerk<br>• 1272: Behälter standard<br>• 1273: Lagertank<br>• 1274: Rohrantenne<br>• 1279: Kugeltank<br>• 32816: Bypass/Schwallrohr<br>• 33013: Offener Kanal<br>• 33094: Schwallrohr |
| 3       | SETUP (TRDSUP) | Rohrdurchmesser<br>(tube_diameter) <sup>1)</sup> | Durchmesser des Bypasses oder Schwallrohrs angeben.                                                                                                    |
| 4       | SETUP (TRDSUP) | Mediengruppe<br>(medium_group)                   | Mediengruppe angeben.<br><b>Auswahl:</b><br>• 316: Wässrig (DK > 4)<br>• 256: Sonstiges (DK > 1,9)                                                                                                    |
| 5       | SETUP (TRDSUP) | Abgleich Leer<br>(empty_calibration)             | Leerdistanz E angeben (Distanz vom Referenz-<br>punkt R zur 0%-Marke).                                                                                                    |
| 6       | SETUP (TRDSUP) | Abgleich Voll (full_calib-<br>ration)            | Volldistanz F angeben (Distanz von der 0%- zur<br>100%-Marke).                                                                                                    |
| 7       | SETUP (TRDSUP) | Füllstand (level)                                | Anzeige des gemessenen Füllstands L.                                                                                                    |

| Schritt | Block          | Parameter                                 | Aktion                                                                                                    |
|---------|----------------|-------------------------------------------|----------------------------------------------------------------------------------------------------|
| 8       | SETUP (TRDSUP) | Distanz (fil-<br>tered_dist_val)          | Anzeige der Distanz D zwischen Referenzpunkt R<br>und Füllstand L.                                                                                                    |
| 9       | SETUP (TRDSUP) | Signalqualität (sig-<br>nal_quality)      | Anzeige der Signalqualität des ausgewerteten Füll-<br>standechos.                                                                                                    |
| 10      | SETUP (TRDSUP) | Bestätigung Distanz<br>(confirm_distance) | Angezeigte Distanz mit tatsächlichem Wert ver-<br>gleichen, um die Aufnahme einer Störechoausb-<br>lendungskurve zu starten.                                                                |
|         |                |                                           | Auswahl:<br>179: Manuelle Map-Aufnahme<br>32847: Werksausblendung<br>32859: Distanz Ok<br>32860: Distanz zu groß<br>32861: Distanz zu klein<br>32862: Distanz unbekannt<br>33100: Tank leer |

1) nur vorhanden für "Tanktyp" = "Bypass/Schwallrohr"

# 12.6 Vor-Ort-Anzeige konfigurieren

### 12.6.1 Werkseinstellung der Vor-Ort-Anzeige bei Füllstandmessungen

| Parameter      | Werkeinstellung        |
|----------------|------------------------|
| Format Anzeige | 1 Wert groß            |
| 1. Anzeigewert | Füllstand linearisiert |
| 2. Anzeigewert | Keine                  |
| 3. Anzeigewert | Keine                  |
| 4. Anzeigewert | Keine                  |

Die Vor-Ort-Anzeige kann im Transducer Block **DISPLAY (TRDDISP)** angepasst werden.

# 12.7 Konfiguration verwalten

Nach der Inbetriebnahme besteht die Möglichkeit die aktuelle Gerätekonfiguration zu sichern, auf eine andere Messstelle zu kopieren oder die vorherige Gerätekonfiguration wiederherzustellen. Dies funktioniert mithilfe von Parameter **Konfigurationsdaten verwalten** und seinen Optionen.

### **Navigationspfad im Menü** Setup $\rightarrow$ Erweitert. Setup $\rightarrow$ Datensicher. Anz. $\rightarrow$ Daten verwalten

Blockbedienung Block: DISPLAY (TRDDISP) Parameter: Konfigurationsdaten verwalten (configuration\_management)

### Funktionen der Parameteroptionen

| Optionen                         | Beschreibung                                                                                                    |
|----------------------------------|----------------------------------------------------------------------------------------------------|
| 33097: Sichern                   | Die aktuelle Gerätekonfiguration wird vom HistoROM in das Anzeigemodul des<br>Geräts gesichert. Die Sicherungskopie umfasst die Messumformerdaten des Geräts.                        |
| 33057: Wiederherstellen          | Die letzte Sicherungskopie der Gerätkonfiguration wird aus dem Anzeigemodul in das HistoROM des Geräts zurückgespielt. Die Sicherungskopie umfasst die Messumformerdaten des Geräts. |
| 33838: Duplizieren               | Die Messumformerkonfiguration eines Geräts wird mithilfe des Anzeigemoduls auf ein anderes Gerät übertragen.                                                                         |
| 265: Vergleichen                 | Die im Anzeigemodul gespeicherte Gerätekonfiguration wird mit der aktuellen<br>Gerätekonfiguration des HistoROM verglichen.                                                          |
| 32848: Datensicherung<br>löschen | Die Sicherungskopie der Gerätekonfiguration wird aus dem Anzeigemodul des Geräts gelöscht.                                                                                           |

### HistoROM

Ein HistoROM ist ein "nichtflüchtiger" Gerätespeicher in Form eines EEPROM.

Während die Aktion durchgeführt wird, ist die Konfiguration via Vor-Ort-Anzeige gesperrt und auf der Anzeige erscheint eine Rückmeldung zum Stand des Vorgangs.

# 12.8 Ereignisverhalten gemäß FOUNDATION Fieldbus-Spezifikation FF912 konfigurieren

Das Gerät entspricht der FOUNDATION Fieldbus-Spezifikation FF912. Das bedeutet unter anderem:

- Die Diagnosekategorie gemäß NAMUR-Empfehlung NE107 wird in herstellerunabhängiger Form über den Feldbus übertragen:
  - F: Ausfall
  - C: Funktionskontrolle
  - S: Außerhalb der Spezifikation
  - M: Wartungsbedarf
- Die Diagnosekategorie der vorgegebenen Ereignisgruppen kann vom Anwender entsprechend den Anforderungen der jeweiligen Anwendung angepasst werden.
- Bestimmte Ereignisse können von ihrer Gruppe getrennt und gesondert behandelt werden:
  - 941: Echo verloren
  - 942: In Sicherheitsdistanz
  - 950: Erweiterte Diagnose aufgetreten
- Zusätzliche Informationen und Fehlerbehebungsmaßnahmen werden mit der Ereignismeldung über den Feldbus übertragen.
- Die Diagnosemeldungen nach FF912 sind nur dann im Host verfügbar, wenn im Parameter **FEATURE\_SEL** aus dem Resource-Block die Option **Multi-bit Alarm Support** aktiviert ist. Aus Kompatibilitätsgründen ist diese Option bei Auslieferung **nicht** aktiviert:

| Apply Values Device informat<br>RESOURCE_AAFFFFAAFFF (              | on 🗹 🕅 🛗 🗔 🖳 🗖                     | - 48 🔳 🕑                       |
|---------------------------------------------------------------------|------------------------------------|--------------------------------|
| Periodic Updates     2 (see     00S Auto     Process Tuning Options | a) 📑                               | Methods                        |
| Parameter                                                           | Value                              | Type & Extensions Help         |
| GRANT_DENY<br>GRANT<br>DENY                                         | 0×00<br>0×00                       | 600<br>600                     |
| RESTART                                                             | amBun                              | enu                            |
| • FEATURES                                                          | Reports   Faultstate   So          | ft W Lock   Henn               |
| FEATURE_SEL                                                         | Reports                            |                                |
| • FAULT_STATE                                                       | ✓ Faultstate<br>Soft W Lock        |                                |
| SET_FSTATE                                                          | Change Bypass in A                 | uto                            |
| CLR_FSTATE                                                          | MVC Report Distribu                | tion supported<br>arm) Support |
| WRITE_LOCK                                                          | Defer Inter-Paramete<br>Not Locked | er Write Checks                |
| WRITE_PRI                                                           | 0                                  | 📷 Range=0 - 15                 |
|                                                                     |                                    |                                |

### 12.8.1 Ereignisgruppen

Die Diagnoseereignisse sind entsprechend der **Quelle** und dem **Gewicht** des Ereignisses in 16 Gruppen eingeteilt. Jeder Gruppe ist dabei ab Werk eine **Default-Ereigniskategorie** zugeordnet. Zu jeder Ereignisgruppe gehört dabei ein Bit der Zuordnungsparameter.

| Ereignis-Gewicht | Default-Ereigniskategorie | Ereignis-<br>quelle | Bit | Ereignisse dieser Gruppe                                                                                                    |
|------------------|---------------------------|---------------------|-----|----------------------------------------------------------------------------------------------------|
| Höchstes Gewicht | Ausfall (F)               | Sensor              | 31  | <ul> <li>F003: Sondenbruch erkannt</li> <li>F046: Ansatz am Sensor</li> <li>F083: Speicherinhalt</li> <li>F104: HF-Kabel</li> <li>F105: HF-Kabel</li> <li>F106: Sensor</li> </ul>                                                                                                    |
|                  |                           | Elektronik          | 30  | <ul> <li>F242: Software inkompatibel</li> <li>F252: Modul inkompatibel</li> <li>F261: Elektronikmodule</li> <li>F262: Modulverbindung</li> <li>F270: Hauptelektronikfehler</li> <li>F271: Hauptelektronikfehler</li> <li>F272: Hauptelektronikfehler</li> <li>F273: Hauptelektronikfehler</li> <li>F275: I/O module failure</li> <li>F282: Datenspeicher</li> <li>F283: Speicherinhalt</li> <li>F311: Elektronikfehler</li> </ul> |
|                  |                           | Konfiguration       | 29  | <ul> <li>F410: Datenübertragung</li> <li>F435: Linearisierung</li> <li>F437: Konfiguration inkompatibel</li> <li>F482: Block in OOS</li> </ul>                                                                                                    |
|                  |                           | Prozess             | 28  | <ul> <li>F803: Schleifenstrom 1</li> <li>F825: Betriebstemperatur</li> <li>F936: EMV-Störung</li> <li>F941: Echo verloren<sup>1)</sup></li> <li>F970: Linearisierung</li> </ul>                                                                                                    |

1) Dieses Ereignis kann aus der Gruppe entfernt und individuell behandelt werden; siehe Abschnitt "Konfigurierbarer Bereich".

| Ereignis-Gewicht | Default-Ereigniskategorie | Ereignis-<br>quelle | Bit | Ereignisse dieser Gruppe                                                                                                    |
|------------------|---------------------------|---------------------|-----|----------------------------------------------------------------------------------------------------|
| Hohes Gewicht    | Funktionskontrolle (C)    | Sensor              | 27  | nicht verwendet bei Micropilot                                                                                                    |
|                  |                           | Elektronik          | 26  | nicht verwendet bei Micropilot                                                                                                    |
|                  |                           | Konfiguration       | 25  | <ul> <li>C411: Up-/Download</li> <li>C484: Simulation Fehlermodus</li> <li>C485: Simulation Messwert</li> <li>C492: Simulation Frequenzaus-<br/>gang</li> <li>C493: Simulation Pulsausgang</li> <li>C494: Simulation Schaltausgang</li> <li>C495: Simulation Blockausgang</li> <li>C585: Simulation Distanz</li> <li>C586: Aufnahme Ausblendung</li> </ul> |
|                  |                           | Prozess             | 24  | nicht verwendet bei Micropilot                                                                                                    |

| Ereignis-Gewicht | Default-Ereigniskategorie   | Ereignis-<br>quelle | Bit | Ereignisse dieser Gruppe                                                                                                    |
|------------------|-----------------------------|---------------------|-----|----------------------------------------------------------------------------------------------------|
| Geringes Gewicht | Außerhalb der Spezifikation | Sensor              | 23  | nicht verwendet bei Micropilot                                                                                                    |
|                  | (5)                         | Elektronik          | 22  | nicht verwendet bei Micropilot                                                                                                    |
|                  |                             | Konfiguration       | 21  | <ul><li>S442: Frequenzausgang</li><li>S443: Pulsausgang</li></ul>                                                                                                    |
|                  |                             | Prozess             | 20  | <ul> <li>S801: Energie zu niedrig</li> <li>S825: Betriebstemperatur</li> <li>S921: Veränderung an Referenz</li> <li>S942: In Sicherheitsdistanz<sup>1)</sup></li> <li>S943: In Blockdistanz</li> <li>S944: Füllstandbereich</li> <li>S968: Füllstand begrenzt</li> </ul> |

1) Dieses Ereignis kann aus der Gruppe entfernt und individuell behandelt werden; siehe Abschnitt "Konfigurierbarer Bereich".

| Ereignis-Gewicht | Default-Ereigniskategorie | Ereignis-<br>quelle | Bit | Ereignisse dieser Gruppe                                                   |
|------------------|---------------------------|---------------------|-----|----------------------------------------------------------------------------|
| Geringstes       | Wartungsbedarf (M)        | Sensor              | 19  | nicht verwendet bei Micropilot                                             |
| Gewicht          |                           | Elektronik          | 18  | <ul><li>M272: Hauptelektronikfehler</li><li>M311: Speicherinhalt</li></ul> |
|                  |                           | Konfiguration       | 17  | M438: Datensatz                                                            |
|                  |                           | Prozess             | 16  | M950: Erweiterte Diagnose aufge-<br>treten                                 |

### 12.8.2 Zuordnungsparameter

Die Zuordnung der Ereigniskategorien zu den Ereignisgruppen geschieht über vier Zuordnungsparameter. Diese befinden sich im Block **RESOURCE (RB2)**:

- FD\_FAIL\_MAP: für Ereigniskategorie Ausfall (F)
- FD\_CHECK\_MAP: für Ereigniskategorie Funktionskontrolle (C)
- FD\_OFFSPEC\_MAP: für Ereigniskategorie Außerhalb der Spezifikation (S)
- FD\_MAINT\_MAP: für Ereigniskategorie Wartungsbedarf (M)

Jeder dieser Parameter besteht aus 32 Bits mit folgender Bedeutung:

- Bit 0: reserviert durch die Fieldbus Foundation
- **Bits 1** ... **15:** Konfigurierbarer Bereich; bestimmte Diagnoseereignisse können hier unabhängig von der Ereignisgruppe, in der sie sich befinden, zugewiesen werden. Sie fallen dann aus der Ereignisgruppe heraus und ihr Verhalten kann individuell konfiguriert werden.

Bei Micropilot können folgende Parameter dem konfigurierbaren Bereich zugewiesen werden:

- 941: Echo verloren
- 942: In Sicherheitsdistanz
- 950: Erweiterte Diagnose aufgetreten
- Bits 16 ... 31: Standardbereich; diese Bits sind den Ereignisgruppen fest zugeordnet.
   Wenn das Bit auf 1 gesetzt ist, ist diese Ereignisgruppe der jeweiligen Ereigniskategorie zugeordnet.

Die folgende Tabelle gibt die Werkseinstellung der Zuordnungsparameter an. In der Werkseinstellung gibt es eine eindeutige Zuordnung zwischen dem Ereignisgewicht und der Ereigniskategorie (i.e. dem Zuordnungsparameter).

|                   | Standardbereich |             |                |    |    |               |    |    |                       |    | Konfigurierbarer Bereich |                       |    |    |    |    |      |
|-------------------|-----------------|-------------|----------------|----|----|---------------|----|----|-----------------------|----|--------------------------|-----------------------|----|----|----|----|------|
| Ereignisgewicht   |                 | Höcl<br>Gew | nstes<br>richt | 1  | Ho | Hohes Gewicht |    |    | Geringes G<br>Gewicht |    |                          | Geringstes<br>Gewicht |    |    | 5  |    |      |
| Ereignisquelle 1) | S               | E           | С              | Р  | S  | E             | С  | Р  | S                     | Е  | С                        | Р                     | S  | E  | С  | Р  |      |
|                   |                 |             |                |    |    |               | 1  |    | 1                     | 1  |                          | 1                     |    | 1  |    |    |      |
| Bit               | 31              | 30          | 29             | 28 | 27 | 26            | 25 | 24 | 23                    | 22 | 21                       | 20                    | 19 | 18 | 17 | 16 | 15 1 |
|                   |                 |             |                |    |    |               |    |    |                       |    |                          |                       |    |    |    |    |      |
| FD_FAIL_MAP       | 1               | 1           | 1              | 1  | 0  | 0             | 0  | 0  | 0                     | 0  | 0                        | 0                     | 0  | 0  | 0  | 0  | 0    |
| FD_CHECK_MAP      | 0               | 0           | 0              | 0  | 1  | 1             | 1  | 1  | 0                     | 0  | 0                        | 0                     | 0  | 0  | 0  | 0  | 0    |
| FD_OFFSPEC_MAP    | 0               | 0           | 0              | 0  | 0  | 0             | 0  | 0  | 1                     | 1  | 1                        | 1                     | 0  | 0  | 0  | 0  | 0    |
| FD_MAINT_MAP      | 0               | 0           | 0              | 0  | 0  | 0             | 0  | 0  | 0                     | 0  | 0                        | 0                     | 1  | 1  | 1  | 1  | 0    |

Werkseinstellung der Zuordnungsparameter

1) S: Sensor; E: Elektronik; C: Konfiguration; P: Prozess

Um das Diagnoseverhalten einer Ereignisgruppe zu ändern, gehen Sie wie folgt vor:

- 1. Zuordnungsparameter öffnen, in dem die Gruppe gegenwärtig zugeordnet ist.
- 2. Das Bit der Ereignisgruppe von **1** auf **0** ändern. Bei Bedienung über FieldCare geschieht das durch Deaktivieren des entsprechenden Kontrollkästchens (siehe nachfolgendes Beispiel).
- 3. Zuordnungsparameter öffnen, dem die Gruppe zugeordnet werden soll.
- **4.** Das Bit der Ereignisgruppe von **0** auf **1** ändern. Bei Bedienung über FieldCare geschieht das durch Aktivieren des entsprechenden Kontrollkästchens (siehe nachfolgendes Beispiel).

### Beispiel

Die Gruppe Höchstes Gewicht / Konfigurationsfehler enthält die Ereignisse 410: Datenübertragung, 411: Up-/Download, 435: Linearisierung und 437: Konfiguration inkompatibel. Diese sollen nicht mehr als Ausfall (F) sondern als Funktionskontrolle (C) kategorisiert werden.

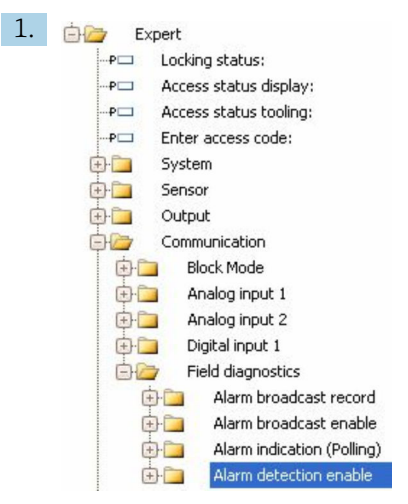

Navigieren Sie im FieldCare-Navigationsfenster zur Seite **Experte**  $\rightarrow$  **Kommunikation**  $\rightarrow$  **Field diagnostics**  $\rightarrow$  **Alarm detection enable**.

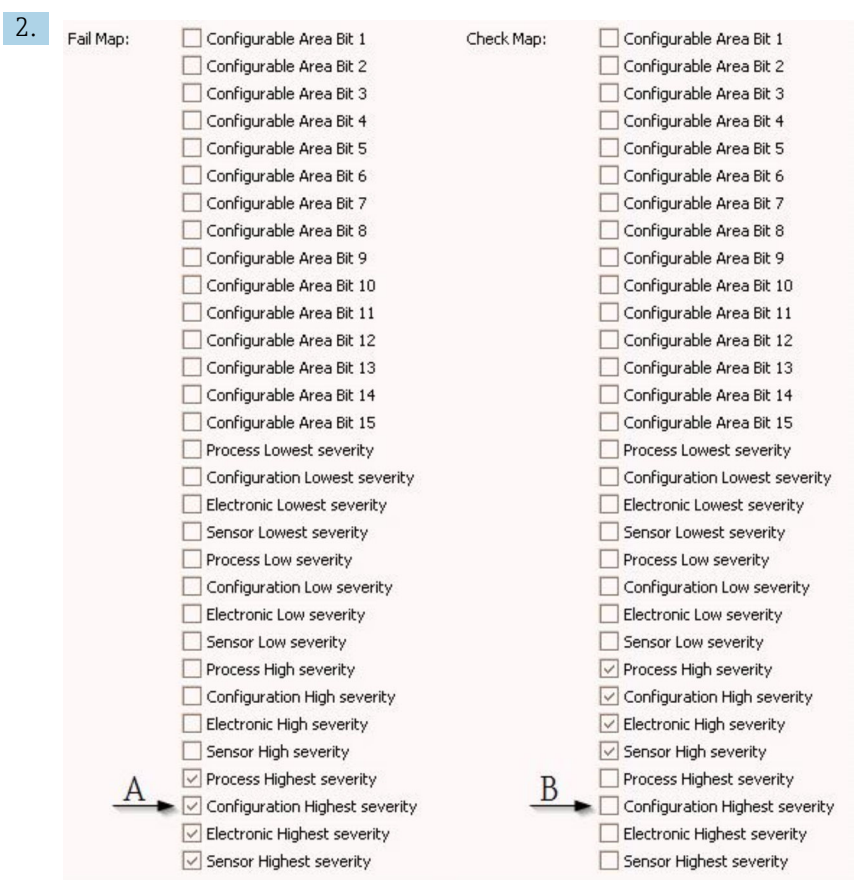

🖻 27 Die Spalten "Fail Map" und "Check Map" im Auslieferungszustand

Suchen Sie in der Spalte **Fail Map** die Gruppe **Configuration Highest Severity** und deaktivieren Sie das zugehörige Kontrollkästchen (A). Aktivieren Sie das entsprechende Kontrollkästchen in der Spalte **Check Map** (B). Beachten Sie dabei, dass jede Eingabe durch die Enter-Taste bestätigt werden muss.

| Process Highest severity       | Process Highest severity         |
|--------------------------------|----------------------------------|
| Configuration Highest severity | 🔽 Configuration Highest severity |
| Electronic Highest severity    | Electronic Highest severity      |
| Sensor Highest severity        | Sensor Highest severity          |

🖻 28 Die Spalten "Fail Map" und "Check Map" nach der Änderung

Es ist darauf zu achten, dass für jede Ereignisgruppe in mindestens einem der Zuordnungsparameter das entsprechende Bit gesetzt ist. Andernfalls wird mit dem Ereignis keine Kategorie über den Bus übertragen. Das Leitsystem wird das Vorliegen des Ereignisses also in der Regel ignorieren.

Auf der FieldCare-Seite **Alarm detection enable** wird die Detektion von Diagnoseereignissen parametriert, nicht aber die Übertragung der Meldungen auf den Bus. Letzteres geschieht auf der Seite **Alarm broadcast enable**. Die Bedienung dieser Seite ist identisch wie für **Alarm detection enable**. Damit Status-Informationen auf den Bus übertragen werden muss der Resource-Block im Modus **Auto** sein.

### 12.8.3 Konfigurierbarer Bereich

Für die folgenden Ereignisse lassen sich die Ereigniskategorie individuell definieren unabhängig von der Ereignisgruppe, der sie in der Werkseinstellung zugeordnet sind:

- F941: Echo verloren
- **S942:** In Sicherheitsdistanz
- **M950:** Erweiterte Diagnose aufgetreten

Um die Ereigniskategorie zu ändern, muss das Ereignis zunächst einem der Bits 1 bis 15 zugewiesen werden. dazu dienen die Parameter **FF912 ConfigArea\_1** bis **FF912ConfigA-rea\_15** im Block **DIAGNOSTIC (TRDDIAG)**. Anschließend kann das entsprechende Bit im gewünschten Zuordnungsparameter von **0** auf **1** gesetzt werden.

#### Beispiel

Fehler **942** "In Sicherheitsdistanz" soll nicht mehr als Außerhalb der Spezifikation (S) sondern als Funktionskontrolle (C) kategorisiert werden.

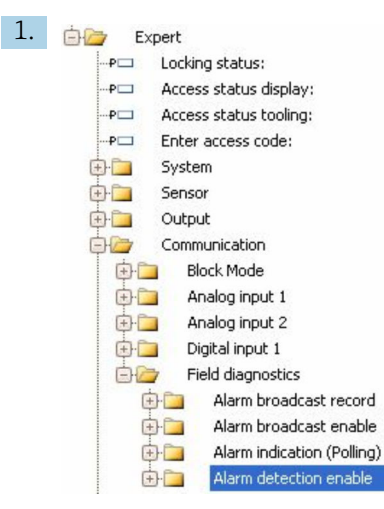

Navigieren Sie im FieldCare-Navigationsfenster zur Seite **Experte**  $\rightarrow$  **Kommunika**tion  $\rightarrow$  **Field diagnostics**  $\rightarrow$  **Alarm detection enable**.

| Configurable Area Bit 1: | Not used 🛛 🖌                                                                                                    |
|--------------------------|----------------------------------------------------------------------------------------------------|
| Configurable Area Bit 2: | Not used 🛛 🖌                                                                                                    |
| Configurable Area Bit 3: | Not used 🛛 🖌                                                                                                    |
| Configurable Area Bit 4: | Not used 🔽                                                                                                    |
| Configurable Area Bit 5: | Not used 🛛 🖌                                                                                                    |
| Configurable Area Bit 6: | Not used 🖌                                                                                                    |
|                          | Configurable Area Bit 1:<br>Configurable Area Bit 2:<br>Configurable Area Bit 3:<br>Configurable Area Bit 4:<br>Configurable Area Bit 5:<br>Configurable Area Bit 5: |

In der Werkseinstellung haben alle Bits in der Spalte der **Conigurable Area Bits** den Wert **not used** (nicht benutzt).

| 3. | Configurable Area Bit 1: | In safety distance | ~ |
|----|--------------------------|--------------------|---|
|    | Configurable Area Bit 2: | Not used           | ~ |
|    | Configurable Area Bit 3: | Not used           | ~ |
|    | Configurable Area Bit 4: | Not used           | ~ |
|    | Configurable Area Bit 5: | Not used           | ~ |
|    | Configurable Area Bit 6: | Not used           |   |

Wählen Sie eines dieser Bits (hier zum Beispiel: **Configurable Area Bit 1**) und wählen Sie aus der zugehörigen Auswahlliste die Option **In safety distance**. Bestätigen Sie diese Auwahl mit der Enter-Taste.

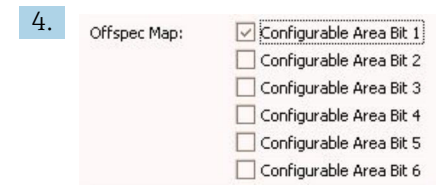

Gehen Sie in die Spalte **Offspec Map** und aktivieren Sie das Kontrollkästchen zum betroffenen Bit (hier: **Configurable Area Bit 1**). Bestätigen Sie die Eingabe mit der Enter-Taste.

Eine Änderung der Fehlerkategorie von **In Sicherheitsdistanz** (In safety distance) wirkt nicht auf einen bereits bestehenden Fehler. Erst wenn nach der Änderung dieser Fehler erneut auftritt, wird die neue Kategorie zugewiesen.

### 12.8.4 Übertragung der Ereignismeldungen auf den Bus

### Ereignis-Priorität

Ereignismeldungen werden nur dann auf den Bus übertragen, wenn sie die Priorität 2 bis 15 haben. Ereignisse mit Priorität 1 werden angezeigt, aber nicht auf den Bus übertragen. Ereigniss mit Priorität 0 werden ignoriert. In der Werkseinstellung ist die Priorität aller Erignisse 0. Man kann die Priorität individuell für die vier Zuordnungsparameter anpassen. Dazu dienen folgende vier Parameter aus dem Resource-Block:

| B EH_Levelflex_AAFFFFAAFFF : RESO         | URCE_AAFFFFAAFFF (RB2)   |                        |
|-------------------------------------------|--------------------------|------------------------|
| Apply Values Device information           |                          |                        |
| RESOURCE_AAFFFFAAFFF (                    | 1 🖬 💆 🖶 🗘 🛅 🗎            | 0                      |
| ▼ Periodic Updates 2 (sec) ÷              |                          |                        |
| 00S Auto                                  |                          |                        |
| Process   Tuning   Options   Alarms   Dia | agnostics Others Methods |                        |
| Parameter                                 | Value                    | Type & Extensions Help |
| FD_FAIL_PRI                               | 10                       | ws Range=0 · 15        |
| FD_OFFSPEC_PRI                            | 9                        | 📷 Range=0 - 15         |
| FD_MAINT_PRI                              | 8                        | 📷 Range=0 - 15         |
| FD_CHECK_PRI                              | 7                        | 📷 Range=0 - 15         |

### Unterdrückung bestimmter Ereignisse

Über eine Maske lassen sich bestimmte Ereignisse bei der Übertragung auf den Bus unterdrücken. Diese Ereignisse werden dann zwar angezeigt, aber nicht auf den Bus übertragen. Diese Maske findet sich in FieldCare unter **Experte** → **Kommunikation** → **Field diagnostics** → **Alarm broadcast enable**. Die Maske wirkt als Negativ-Maske, das heißt: Wenn ein Feld markiert ist, werden die zugehörigen Ereignisse **nicht** auf den Bus übertragen.

# 12.9 Einstellungen schützen vor unerlaubtem Zugriff

Die Einstellungen können auf folgende Arten vor unerlaubtem Zugriff geschützt werden:

- Verriegelung über Verriegelungs<br/>schalter (Hardware-Verriegelung)  $\rightarrow \ \bigsept 52$
- Verriegelung über Bedienmenü (Software-Verriegelung)  $\rightarrow \square 51$
- Verriegelung über Blockbedienung:
  - Block: DISPLAY (TRDDISP); Parameter: Freigabecode definieren (define\_access\_code)
  - Block: EXPERT\_CONFIG (TRDEXP); Parameter: Freigabecode eingeben (enter\_access\_code)

# 13 Diagnose und Störungsbehebung

# 13.1 Allgemeine Störungsbehebung

# 13.1.1 Allgemeine Fehler

| Fehler                                                                                                    | Mögliche Ursache                                                                                                    | Behebung                                                                                                 |
|----------------------------------------------------------------------------------------------------|----------------------------------------------------------------------------------------------------|----------------------------------------------------------------------------------------------------|
| Gerät reagiert nicht.                                                                                                    | Versorgungsspannung liegt nicht<br>an.                                                                                                    | Richtige Spannung anlegen.                                                                               |
|                                                                                                    | Anschlusskabel haben keinen Kon-<br>takt zu den Klemmen.                                                                                    | Kontaktierung der Kabel prüfen und gegebenenfalls korrigieren.                                           |
| Keine Anzeige auf dem Display                                                                                                    | Display ist zu hell oder zu dunkel<br>eingestellt.                                                                                          | <ul> <li>Displaykontrast erhöhen (dunkler<br/>einstellen) durch gleichzeitiges<br/>Drücken von</li></ul> |
|                                                                                                    | Displaystecker ist nicht richtig ein-<br>gesteckt.                                                                                          | Stecker richtig einstecken.                                                                              |
|                                                                                                    | Display ist defekt.                                                                                                    | Display tauschen.                                                                                        |
| "Kommunikationsfehler" erscheint                                                                                                    | Elektromagnetische Störeinflüsse                                                                                                    | Erdung des Geräts prüfen.                                                                                |
| am Display bei Gerätestart oder<br>beim Anstecken des Displays.                                                                                                    | Defekte Kabelverbindung oder<br>defekter Displaystecker                                                                                     | Display tauschen.                                                                                        |
| Duplizierung der Parameter per Dis-<br>play von einem Gerät zum anderen<br>funktioniert nicht.<br>Nur die Auswahlmöglichkeiten<br>"Sichern" und "Abbrechen" stehen<br>zur Verfügung. | Display mit Backup wird nicht rich-<br>tig erkannt wenn an dem neuen<br>Geräte vorher noch nie eine Daten-<br>sicherung durchgeführt wurde. | Display (mit dem Backup) anschlie-<br>ßen und Geräteneustart durchfüh-<br>ren.                           |
| Kommunikation über CDI-Schnitt-<br>stelle funktioniert nicht.                                                                                                    | Falsche Einstellung der COM-<br>Schnittstelle am Computer.                                                                                  | Einstellung der COM-Schnittstelle<br>am Computer überprüfen und gege-<br>benenfalls korrigieren.         |
| Gerät misst falsch.                                                                                                    | Parametrierfehler.                                                                                                    | Parametrierung prüfen und korri-<br>gieren.                                                              |

# 13.1.2 Parametrierfehler

| Fehler            | Mögliche Ursache                                                                                                    | Behebung                                                                                                    |
|-------------------|----------------------------------------------------------------------------------------------------|----------------------------------------------------------------------------------------------------|
| Falscher Messwert | Wenn gemessene Distanz (Setup<br>→ Distanz) mit tatsächlicher Distanz<br>übereinstimmt:<br>Abgleichfehler                                             | <ul> <li>Parameter Abgleich Leer         <ul> <li>(→ ● 133) prüfen und gegebenfalls korrigieren.</li> </ul> </li> <li>Parameter Abgleich Voll (→ ● 134) prüfen und gegebenenfalls korrigieren.</li> <li>Linearisierung prüfen und gegebenenfalls korrigieren (Untermenü Linearisierung (→ ● 151)).</li> </ul> |
|                   | <ul> <li>Bei Messung in Bypass / Schwall-<br/>rohr:</li> <li>Tanktyp falsch eingestellt</li> <li>Rohrdurchmesser falsch einge-<br/>stellt.</li> </ul> | <ul> <li>Tanktyp (→          <sup>1</sup> 132) = Bypass/<br/>Schwallrohr wählen.</li> <li>Korrekten Durchmesser in Parameter<br/>Rohrdurchmesser (→          <sup>1</sup> 133) angeben.</li> </ul>                                                                                                    |
|                   | Füllstandkorrektur falsch eingestellt                                                                                                    | Korrekten Wert in Parameter <b>Füll-</b><br>standkorrektur (→ 🗎 148) eingeben.                                                                                                    |

| Fehler                                                                                                    | Mögliche Ursache                                                                                                    | Behebung                                                                                                    |
|----------------------------------------------------------------------------------------------------|----------------------------------------------------------------------------------------------------|----------------------------------------------------------------------------------------------------|
|                                                                                                    | Wenn gemessene Distanz (Setup<br>→ Distanz) nicht mit tatsächlicher<br>Distanz übereinstimmt:<br>Ein Störecho liegt vor. | Störechoausblendung durchführen<br>(Parameter <b>Bestätigung Distanz</b><br>(→ ≌ 136)).                                                                                                    |
| Keine Messwertänderung<br>beim Befüllen/Entleeren                                                                                           | Störechos von Einbauten, Stutzen<br>oder Ansatz an der Antenne                                                           | <ul> <li>Störechoausblendung durchführen<br/>(Parameter Bestätigung Distanz<br/>(→</li></ul>                                                                                                    |
| Bei unruhiger Oberfläche<br>(z.B. Befüllen Entleeren, lau-<br>fendes Rührwerk) springt der<br>Messwert sporadisch auf<br>höhere Füllstände. | Signal wird durch unruhige Oberflä-<br>che geschwächt - zeitweise sind Stö-<br>rechos stärker.                           | <ul> <li>Störechoausblendung durchführen<br/>(Parameter Bestätigung Distanz<br/>(→</li></ul>                                                                                                    |
| Beim Befüllen/Entleeren<br>springt der Messwert nach<br>unten                                                                               | Mehrfachechos                                                                                                    | <ul> <li>Parameter Tanktyp (→          <sup>1</sup> 132) prü-<br/>fen.</li> <li>Wenn möglich, nicht mittige Einbau-<br/>position wählen.</li> <li>Eventuell Schwallrohr einsetzen.</li> </ul>                                                                                                    |
| Fehlermeldung F941 oder<br>S941 "Echo verloren"                                                                                             | Füllstandecho ist zu schwach.                                                                                            | <ul> <li>Parameter Mediengruppe         <ul> <li>(→ ■ 133) prüfen.</li> </ul> </li> <li>Gegebenenfalls feinere Abstufung mit<br/>Parameter Mediumseigenschaft         <ul> <li>(→ ■ 144) einstellen.</li> </ul> </li> <li>Ausrichtung der Antenne optimieren.</li> <li>Gegebenenfalls bessere Einbauposition und/oder größere Antenne wählen.</li> </ul> |
|                                                                                                    | Nutzecho ausgeblendet.                                                                                                   | Ausblendung löschen und gegebenen-<br>falls neu aufnehmen.                                                                                                    |
| Gerät zeigt bei leerem Tank<br>einen Füllstand an.                                                                                          | Störecho                                                                                                    | Bei leerem Tank Ausblendung über den<br>gesamten Messbereich durchführen<br>(Parameter <b>Bestätigung Distanz</b><br>$(\rightarrow \cong 136)$ ).                                                                                                    |
| Falsche Steigung des Füll-<br>stands über den gesamten<br>Messbereich                                                                       | Tanktyp falsch eingestellt.                                                                                              | Parameter <b>Tanktyp</b> (→ 🗎 132) korrekt<br>einstellen.                                                                                                    |

# 13.2 Diagnoseinformation auf Vor-Ort-Anzeige

### 13.2.1 Diagnosemeldung

Störungen, die das Selbstüberwachungssystem des Messgeräts erkennt, werden als Diagnosemeldung im Wechsel mit der Messwertanzeige angezeigt.

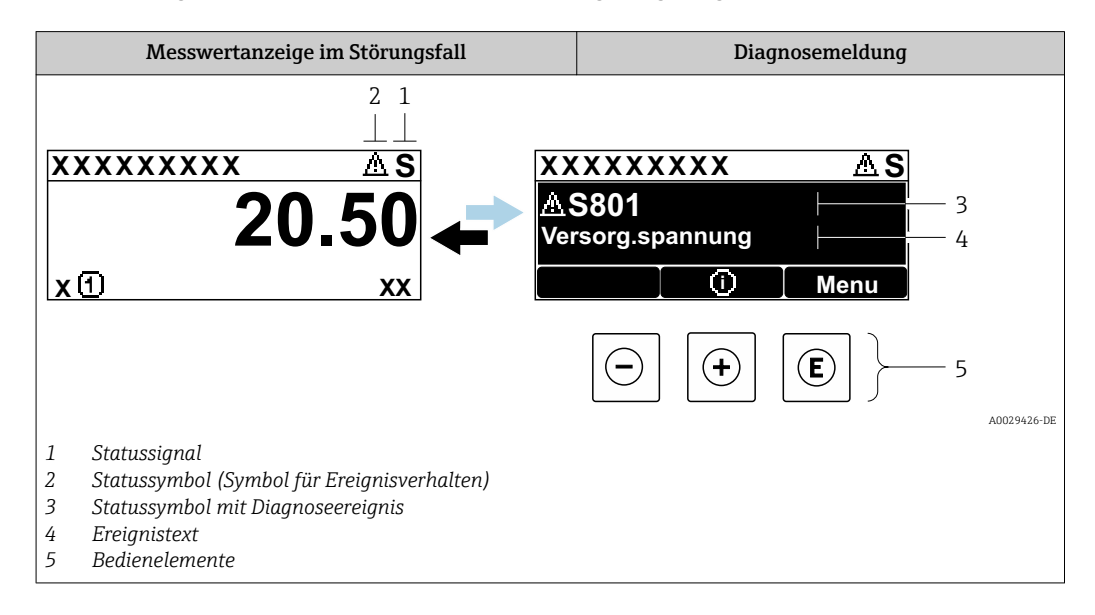

### Statussignale

| A0032902             | <b>Option "Ausfall (F)"</b><br>Es liegt ein Gerätefehler vor. Der Messwert ist nicht mehr gültig.                                                                                                    |
|----------------------|----------------------------------------------------------------------------------------------------|
| <b>C</b>             | <b>Option "Funktionskontrolle (C)"</b><br>Das Gerät befindet sich im Service-Modus (z.B. während einer Simulation).                                                                                                    |
| <b>S</b><br>A0032904 | <ul> <li>Option "Außerhalb der Spezifikation (S)"</li> <li>Das Gerät wird betrieben:</li> <li>Außerhalb seiner technischen Spezifikationen (z.B. während des Anlaufens oder einer Reinigung)</li> <li>Außerhalb der vom Anwender vorgenommenen Parametrierung (z.B. Füllstand außerhalb der parametrierten Spanne)</li> </ul> |
| <b>M</b>             | <b>Option "Wartungsbedarf (M)"</b><br>Es ist eine Wartung erforderlich. Der Messwert ist weiterhin gültig.                                                                                                    |

### Statussymbole (Symbol für Ereignisverhalten)

| 8 | <b>Status "Alarm"</b><br>Die Messung wird unterbrochen. Die Signalausgänge nehmen den definierten Alarmzu-<br>stand an. Es wird eine Diagnosemeldung generiert. |
|---|----------------------------------------------------------------------------------------------------|
| Δ | <b>Status "Warnung"</b><br>Das Gerät misst weiter. Es wird eine Diagnosemeldung generiert.                                                                      |

### Diagnoseereignis und Ereignistext

Die Störung kann mithilfe des Diagnoseereignisses identifiziert werden. Der Ereignistext hilft dabei, indem er einen Hinweis zur Störung liefert. Zusätzlich ist dem Diagnoseereignis das dazugehörige Statussymbol vorangestellt.

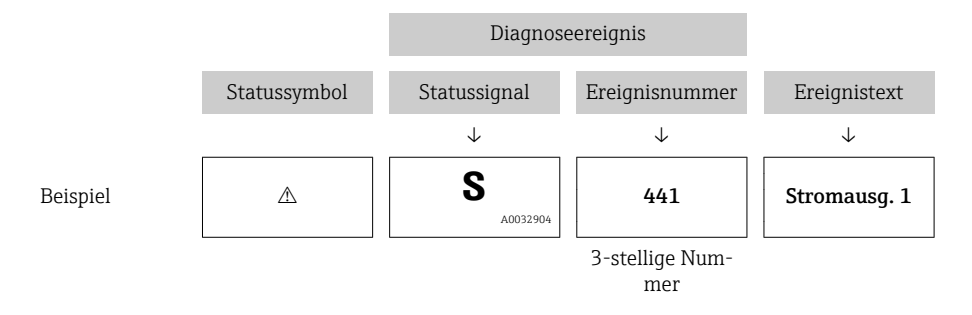

Wenn mehrere Diagnoseereignisse gleichzeitig anstehen, wird nur die Diagnosemeldung mit der höchsten Priorität angezeigt. Weitere anstehende Diagnosemeldungen lassen sich im Untermenü **Diagnoseliste** anzeigen.

Vergangene Diagnosemeldungen, die nicht mehr anstehen, werden folgendermaßen angezeigt:

- Auf der Vor-Ort-Anzeige: im Untermenü Ereignis-Logbuch
- In FieldCare:

über die Funktion "Event List / HistoROM

### Bedienelemente

| Bedienfunktionen im Menü, Untermenü |                                                                    |  |
|-------------------------------------|--------------------------------------------------------------------|--|
| +                                   | <b>Plus-Taste</b><br>Öffnet die Meldung zu den Behebungsmaßnahmen. |  |
| E                                   | <b>Enter-Taste</b><br>Öffnet das Bedienmenü.                       |  |

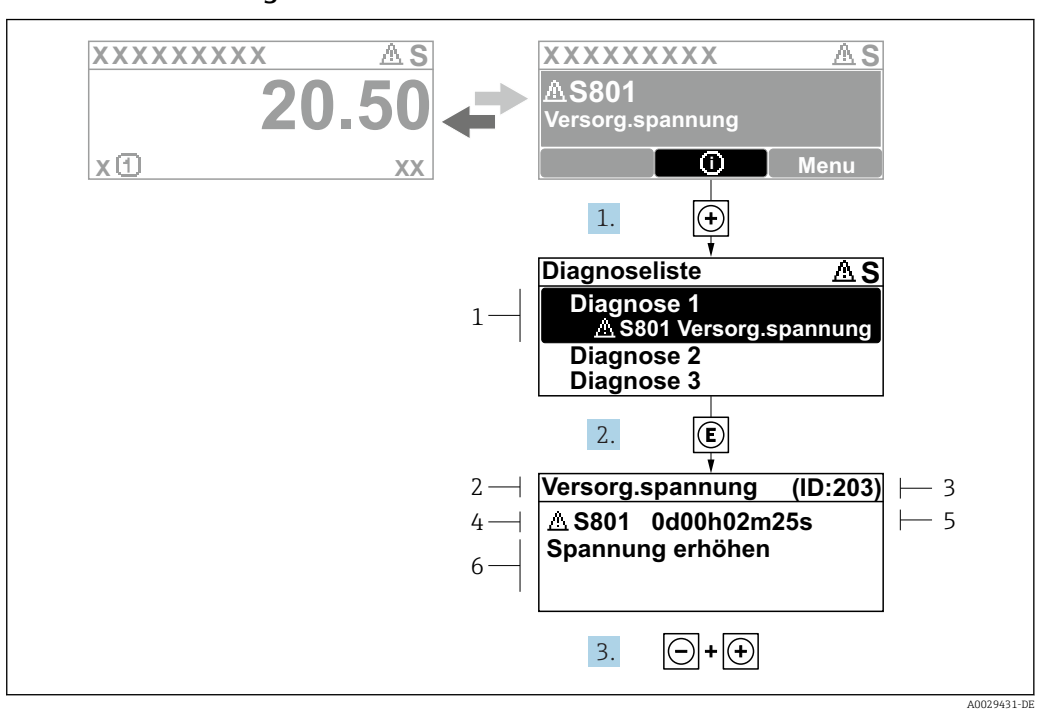

### 13.2.2 Behebungsmaßnahmen aufrufen

🖻 29 Meldung zu Behebungsmaßnahmen

- 1 Diagnoseinformation
- 2 Kurztext
- 3 Service-ID
- 4 Diagnoseverhalten mit Diagnosecode
- 5 Betriebszeit des Auftretens
- 6 Behebungsmaßnahmen

Der Anwender befindet sich in der Diagnosemeldung.

1. 🛨 drücken (①-Symbol).

- ← Untermenü **Diagnoseliste** öffnet sich.
- - └→ Die Meldung zu den Behebungsmaßnahmen des ausgewählten Diagnoseereignisses öffnet sich.
- **3**. Gleichzeitig ⊡ + 🛨 drücken.
  - └ Die Meldung zu den Behebungsmaßnahmen wird geschlossen.

Der Anwender befindet sich im Menü **Diagnose** auf einem Diagnoseereignis-Eintrag: z.B in **Diagnoseliste** oder in **Letzte Diagnose**.

1. 🗉 drücken.

- └ Die Meldung zu den Behebungsmaßnahmen des ausgewählten Diagnoseereignisses öffnet sich.
- **2**. Gleichzeitig  $\Box$  +  $\pm$  drücken.

└ Die Meldung zu den Behebungsmaßnahmen wird geschlossen.

# 13.3 Diagnoseereignis im Bedientool

Wenn im Gerät ein Diagnoseereignis vorliegt, erscheint links oben im Statusbereich des Bedientools das Statussignal zusammen mit dem dazugehörigen Symbol für Ereignisverhalten gemäß NAMUR NE 107:

- Ausfall (F)
- Funktionskontrolle (C)
- Außerhalb der Spezifikation (S)
- Wartungsbedarf (M)

### A: Über das Bedienmenü

- 1. Zu Menü Diagnose navigieren.
  - └→ In Parameter Aktuelle Diagnose wird das Diagnoseereignis mit Ereignistext angezeigt.
- 2. Rechts im Anzeigebereich über Parameter **Aktuelle Diagnose** mit dem Cursor fahren.

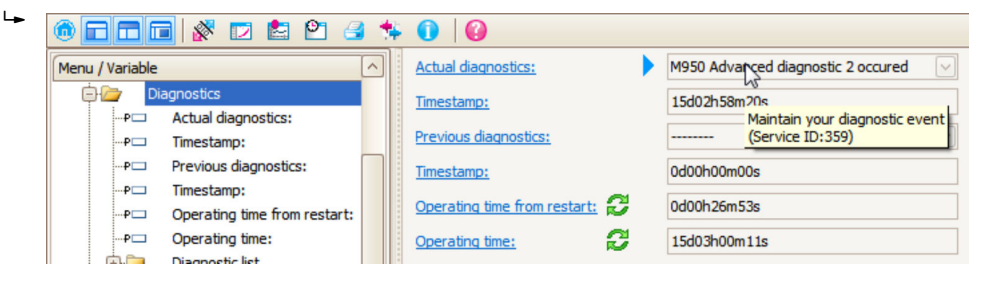

Ein Tooltipp mit Behebungsmaßnahmen zum Diagnoseereignis erscheint.

#### 1. Menu / Variable Menu / Variable

B: Über die Funktion "Erstelle Dokumentation" ("Create Documentation")

Die Funktion "Erstelle Dokumentation" ("Create Documentation") wählen.

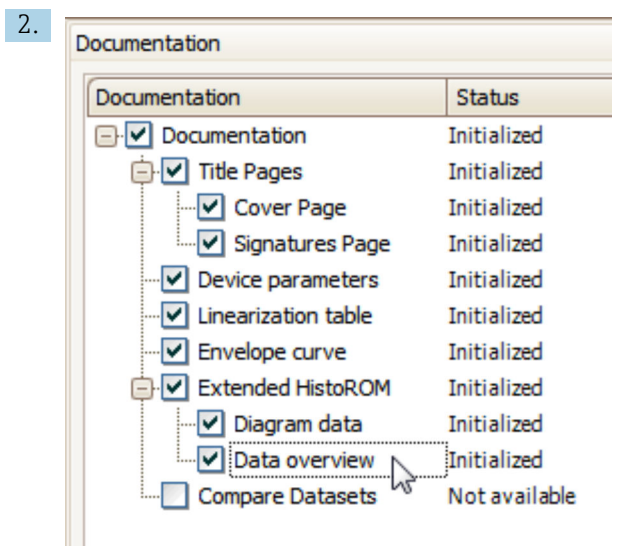

Sicherstellen, dass "Übersicht Daten" ("Data overview") markiert ist.

- 3. "Speichern ..." ("Save as ..." ) klicken und ein PDF des Protokolls speichern.
  - Das Protokoll enthält die Diagnosemeldungen einschließlich Behebungsmaßnahmen.

C: Über die Funktion "Eventliste / Erweitertes HistoROM" ("Eventlist / Extended HistoROM")

| ◎ ■ ■ ■ 🕺 🖾 🖄 🖬 ■ 🔹 🔹 🕦          | 0           |
|----------------------------------|-------------|
| Menu / Variable                  | Value       |
| Diagnostics Eventlist / Extended | ed HistoROM |
| P Actual diagnostics:            |             |

Die Funktion "Eventliste / Erweitertes HistoROM" ("Eventlist / Extended HistoROM") wählen.

| 2. | Online-Parametrierung | ¢ E   | ventliste / Erweit | tertes HistoROM | × |   |
|----|-----------------------|-------|--------------------|-----------------|---|---|
|    | 2 🖻 🖌 🕑 🤇             | e, e, | SXX                | 🚖 🕺   🔗         |   | 3 |
|    |                       |       | ~                  | 13              |   |   |

Die Funktion "Lade Eventliste" wählen.

Die Ereignisliste einschließlich Behebungsmaßnahmen wird im Fenster "Übersicht Daten" ("Data overview") angezeigt.

# 13.4 Diagnosemeldungen im DIAGNOSTIC Transducer Block (TRDDIAG)

- Der Parameter Aktuelle Diagnose (actual diagnostics) zeigt die Meldung mit der höchsten Priorität an. Jede Meldung wird zusätzlich gemäß FOUNDATION Fieldbus-Spezifikation über die Parameter XD\_ERROR und BLOCK\_ERROR angezeigt.
- Über die Paramter Diagnose 1 (diagnostics\_1) bis Diagnose 5 (diagnostics 5) kann man eine Liste der aktiven Alarme einsehen. Wenn mehr als 5 Meldungen anstehen, werden diejenigen mit der höchsten Priorität angezeigt.
- Über den Parameter Letzte Diagnose (previous\_diagnostics) kann man den letzten nicht mehr aktiven Alarm einsehen.

### 13.5 Diagnoseliste

In Untermenü **Diagnoseliste** können bis zu 5 aktuell anstehende Diagnosemeldungen angezeigt werden. Wenn mehr als 5 Meldungen anstehen, werden diejenigen mit der höchsten Priorität angezeigt.

### Navigationspfad

Diagnose → Diagnoseliste

#### Behebungsmaßnahmen aufrufen und schließen

1. 🗉 drücken.

 Die Meldung zu den Behebungsmaßnahmen des ausgwählten Diagnoseereignisses öffnet sich.

2. Gleichzeitig 🖃 + 🕂 drücken.

└ Die Meldung zu den Behebungsmaßnahmen wird geschlossen.

| 13.6 | Liste der Diagno | oseereignisse |
|------|------------------|---------------|
|------|------------------|---------------|

| Diagnose-<br>nummer | Kurztext                      | Behebungsmaßnahmen                                                                                                    | Statussignal<br>[ab Werk] | Diagnosever-<br>halten<br>[ab Werk] |
|---------------------|-------------------------------|----------------------------------------------------------------------------------------------------|---------------------------|-------------------------------------|
| Diagnose zur        | Elektronik                    | 1                                                                                                    | J                         |                                     |
| 242                 | Software inkompati-<br>bel    | <ol> <li>Software prüfen</li> <li>Hauptelektronik flashen oder tau-<br/>schen</li> </ol>                                 | F                         | Alarm                               |
| 252                 | Module inkompati-<br>bel      | <ol> <li>Elektronikmodule prüfen</li> <li>I/O- oder Hauptelektronikmodul tau-<br/>schen</li> </ol>                       | F                         | Alarm                               |
| 261                 | Elektronikmodule              | <ol> <li>Gerät neu starten</li> <li>Elektronikmodule prüfen</li> <li>I/O-Modul oder Hauptelektronik tauschen</li> </ol>  | F                         | Alarm                               |
| 262                 | Modulverbindung               | <ol> <li>Modulverbindungen prüfen</li> <li>Elektronikmodule tauschen</li> </ol>                                          | F                         | Alarm                               |
| 270                 | Hauptelektronik-<br>Fehler    | Hauptelektronikmodul tauschen                                                                                            | F                         | Alarm                               |
| 271                 | Hauptelektronik-<br>Fehler    | <ol> <li>Gerät neu starten</li> <li>Hauptelektronikmodul tauschen</li> </ol>                                             | F                         | Alarm                               |
| 272                 | Hauptelektronik-<br>Fehler    | <ol> <li>Gerät neu starten</li> <li>Service kontaktieren</li> </ol>                                                      | F                         | Alarm                               |
| 273                 | Hauptelektronik-<br>Fehler    | <ol> <li>Anzeige-Notbetrieb</li> <li>Hauptelektronik tauschen</li> </ol>                                                 | F                         | Alarm                               |
| 275                 | I/O-Modul-Fehler              | I/O-Modul tauschen                                                                                                    | F                         | Alarm                               |
| 276                 | I/O-Modul-Fehler              | 1. Gerät neu starten<br>2. I/O-Modul tauschen                                                                            | F                         | Alarm                               |
| 282                 | Datenspeicher                 | <ol> <li>Gerät neu starten</li> <li>Service kontaktieren</li> </ol>                                                      | F                         | Alarm                               |
| 283                 | Speicherinhalt                | <ol> <li>Daten übertragen oder Gerät rückset-<br/>zen</li> <li>Service kontaktieren</li> </ol>                           | F                         | Alarm                               |
| 311                 | Elektronikfehler              | <ol> <li>Daten übertragen oder Gerät rückset-<br/>zen</li> <li>Service kontaktieren</li> </ol>                           | F                         | Alarm                               |
| 311                 | Elektronikfehler              | Wartungsbedarf!<br>1. Gerät nicht rücksetzen<br>2. Service kontaktieren                                                  | М                         | Warning                             |
| Diagnose zur        | Konfiguration                 |                                                                                                    | 1                         | 1                                   |
| 410                 | Datenübertragung              | <ol> <li>1. Verbindung prüfen</li> <li>2. Datenübertragung wiederholen</li> </ol>                                        | F                         | Alarm                               |
| 411                 | Up-/Download aktiv            | Up-/Download aktiv, bitte warten                                                                                         | С                         | Warning                             |
| 412                 | Download verarbei-<br>ten     | Download aktiv, bitte warten                                                                                             | С                         | Warning                             |
| 435                 | Linearisierung                | Linearisierungtabelle prüfen                                                                                             | F                         | Alarm                               |
| 437                 | Konfiguration<br>inkompatibel | <ol> <li>Gerät neu starten</li> <li>Service kontaktieren</li> </ol>                                                      | F                         | Alarm                               |
| 438                 | Datensatz                     | <ol> <li>Datensatzdatei prüfen</li> <li>Geräteparametrierung prüfen</li> <li>Up- und Download der neuen Konf.</li> </ol> | М                         | Warning                             |
| 482                 | Block in OOS                  | Block in AUTO Modus setzen                                                                                               | F                         | Alarm                               |
| 484                 | Simulation Fehler-<br>modus   | Simulation ausschalten                                                                                                   | С                         | Alarm                               |

| Diagnose-<br>nummer | Kurztext                               | Behebungsmaßnahmen                                                                                          | Statussignal<br>[ab Werk] | Diagnosever-<br>halten<br>[ab Werk] |
|---------------------|----------------------------------------|----------------------------------------------------------------------------------------------------|---------------------------|-------------------------------------|
| 485                 | Simulation Mess-<br>wert               | Simulation ausschalten                                                                                      | С                         | Warning                             |
| 494                 | Simulation Schalt-<br>ausgang          | Simulation Schaltausgang ausschalten                                                                        | С                         | Warning                             |
| 495                 | Simulation Diagno-<br>seereignis       | Simulation ausschalten                                                                                      | С                         | Warning                             |
| 497                 | Simulation Block-<br>ausgang           | Simulation ausschalten                                                                                      | С                         | Warning                             |
| 585                 | Simulation Distanz                     | Simulation ausschalten                                                                                      | С                         | Warning                             |
| 586                 | Aufnahme Ausblen-<br>dung              | Aufnahme Ausblendung<br>bitte warten                                                                        | С                         | Warning                             |
| Diagnose zur        | n Prozess                              | -                                                                                                    | •                         |                                     |
| 801                 | Energie zu niedrig                     | Spannung erhöhen                                                                                            | S                         | Warning                             |
| 825                 | Betriebstemperatur                     | <ol> <li>1. Umgebungstemperatur prüfen</li> <li>2. Prozesstemperatur prüfen</li> </ol>                      | F                         | Alarm                               |
| 921                 | Veränderung an<br>Referenz             | <ol> <li>Referenzeinstellung prüfen</li> <li>Prozessdruck prüfen</li> <li>Sensor prüfen</li> </ol>          | S                         | Warning                             |
| 941                 | Echo verloren                          | DK Wert Einstellung prüfen                                                                                  | F                         | Alarm <sup>1)</sup>                 |
| 942                 | In Sicherheitsdistanz                  | <ol> <li>Füllstand prüfen</li> <li>Sicherheitsdistanz prüfen</li> <li>Selbsthaltung zurücksetzen</li> </ol> | S                         | Alarm <sup>1)</sup>                 |
| 943                 | In Blockdistanz                        | Reduzierte Genauigkeit<br>Füllstand prüfen                                                                  | S                         | Warning                             |
| 950                 | Erweiterte Diagnose<br>1 2 aufgetreten | Führen Sie Ihre Wartungsmaßnahme aus                                                                        | М                         | Warning <sup>1)</sup>               |

1) Diagnoseverhalten ist änderbar.

# 13.7 Ereignis-Logbuch

### 13.7.1 Ereignishistorie

Eine chronologische Übersicht zu den aufgetretenen Ereignismeldungen bietet das Untermenü **Ereignisliste** <sup>7)</sup>.

### Navigationspfad

 $\texttt{Diagnose} \rightarrow \texttt{Ereignis-Logbuch} \rightarrow \texttt{Ereignisliste}$ 

Max. 100 Ereignismeldungen können chronologisch angezeigt werden.

Die Ereignishistorie umfasst Einträge zu:

- Diagnoseereignissen
- Informationsereignissen

<sup>7)</sup> Dieses Untermenü existiert nur bei Bedienung über Vor-Ort-Anzeige. Bei Bedienung über FieldCare kann die Ereignisliste über die FieldCare-Funktion "Event List / HistoROM" angezeigt werden.

Jedem Ereignis ist neben der Betriebszeit seines Auftretens noch ein Symbol zugeordnet, ob das Ereignis aufgetreten oder beendet ist:

- Diagnoseereignis
  - ∋: Auftreten des Ereignisses
  - 🕞: Ende des Ereignisses
- Informationsereignis
  - €: Auftreten des Ereignisses

#### Behebungsmaßnahmen aufrufen und schließen

- 1. 🗉 drücken.
  - Die Meldung zu den Behebungsmaßnahmen des ausgwählten Diagnoseereignisses öffnet sich.
- 2. Gleichzeitig 🗆 + 🛨 drücken.
  - └ Die Meldung zu den Behebungsmaßnahmen wird geschlossen.

### 13.7.2 Ereignis-Logbuch filtern

Milhilfe von Parameter **Filteroptionen** kann bestimmt werden, welche Kategorie von Ereignismeldungen in Untermenü **Ereignisliste** angezeigt werden.

### Navigationspfad

Diagnose → Ereignis-Logbuch → Filteroptionen

### Filterkategorien

- Alle
- Ausfall (F)
- Funktionskontrolle (C)
- Außerhalb der Spezifikation (S)
- Wartungsbedarf (M)
- Information

### 13.7.3 Liste der Informationsereignisse

| Informationsereignis | Ereignistext                        |
|----------------------|-------------------------------------|
| 11000                | (Gerät i.O.)                        |
| I1089                | Gerätestart                         |
| I1090                | Konfiguration rückgesetzt           |
| I1091                | Konfiguration geändert              |
| I1092                | Messwertspeicher gelöscht           |
| I1110                | Schreibschutzschalter geändert      |
| I1137                | Elektronik getauscht                |
| I1151                | Historie rückgesetzt                |
| I1154                | Klemmensp. Min./Max. rückgesetzt    |
| I1155                | Elektroniktemperatur rückgesetzt    |
| I1156                | Speicherfehler Trendblock           |
| I1157                | Speicherfehler Ereignisliste        |
| I1185                | Gerät in Anzeige gesichert          |
| I1186                | Gerät mit Anzeige wiederhergestellt |
| I1187                | Messstelle kopiert über Anzeige     |
| I1188                | Displaydaten gelöscht               |
| I1189                | Gerätesicherung verglichen          |
| Informationsereignis | Ereignistext                      |
|----------------------|-----------------------------------|
| I1256                | Anzeige: Zugriffsrechte geändert  |
| I1264                | Sicherheitssequenz abgebrochen    |
| I1335                | Firmware geändert                 |
| I1397                | Fieldbus: Zugriffsrechte geändert |
| I1398                | CDI: Zugriffsrechte geändert      |
| I1512                | Download gestartet                |
| I1513                | Download beendet                  |
| I1514                | Upload gestartet                  |
| I1515                | Upload beendet                    |

#### **Firmware-Historie** 13.8

| Datum   | Firm-    | Modifikationen                                                                                                    | Dokumentation (FMR51/FMR52, FOUNDATION Fieldbus)           |                                   |                                                            |  |
|---------|----------|----------------------------------------------------------------------------------------------------|------------------------------------------------------------|-----------------------------------|------------------------------------------------------------|--|
| Version |          |                                                                                                    | Betriebsanleitung                                          | Beschreibung Gerätepara-<br>meter | Technische Information                                     |  |
| 06.2012 | 01.00.zz | Original-Software                                                                                                    | BA01121F/00/DE/01.13                                       | GP01017F/00/DE/01.13              | TI01040F/00/DE/03.13                                       |  |
| 05.2014 | 01.01.zz | <ul> <li>zusätzliche Sprachen</li> <li>HistoROM-Funktion<br/>erweitert</li> <li>Optimierungen und Feh-<br/>lerkorrekturen</li> </ul> | BA01121F/00/DE/02.15<br>BA01121F/00/DE/03.16 <sup>1)</sup> | GP01017F/00/DE/02.15              | TI01040F/00/DE/05.15<br>TI01040F/00/DE/07.16 <sup>1)</sup> |  |

1) Enthält Informationen zu den Heartbeat-Wizards, die in der aktuellen DTM-Version für DeviceCare und FieldCare verfügbar sind.

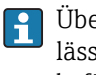

Über die Produktstruktur kann die Firmware-Version explizit bestellt werden. Hiermit lässt sich sicherstellen, dass die Firmware-Version mit einer geplanten oder in Betrieb befindlichen Systemintegration kompatibel ist.

# 14 Wartung

Es sind grundsätzlich keine speziellen Wartungsarbeiten erforderlich.

# 14.1 Außenreinigung

Bei der Außenreinigung ist darauf zu achten, dass das verwendete Reinigungsmittel die Gehäuseoberfläche und die Dichtungen nicht angreift.

# 14.2 Dichtungen

Die Prozessdichtungen des Messaufnehmers (am Prozessanschluss) sollten periodisch ausgetauscht werden, inbesondere bei der Verwendung von Formdichtungen (aseptische Ausführung)! Die Zeitspanne zwischen den Auswechslungen ist von der Häufigkeit der Reinigungszyklen sowie Messstoff- und Reinigungstemperatur anhängig.

# 15 Reparatur

## 15.1 Allgemeine Hinweise

#### 15.1.1 Reparaturkonzept

Das Endress+Hauser-Reparaturkonzept sieht vor, dass die Geräte modular aufgebaut sind und Reparaturen durch den Endress+Hauser-Service oder durch entsprechend geschulte Kunden durchgeführt werden können.

Ersatzteile sind jeweils zu sinnvollen Kits mit einer zugehörigen Austauschanleitung zusammengefasst.

Für weitere Informationen über Service und Ersatzteile wenden Sie sich bitten an den Endress+Hauser-Service.

#### 15.1.2 Reparatur von Ex-zertifizierten Geräten

Bei Reparaturen von Ex-zertifizierten Geräten ist zusätzlich Folgendes zu beachten:

- Eine Reparatur von Ex-zertifizierten Geräten darf nur durch sachkundiges Personal oder durch den Endress+Hauser-Service erfolgen.
- Die entsprechenden einschlägigen Normen, nationalen Vorschriften sowie die Sicherheitshinweise (XA) und Zertifikate sind zu beachten.
- Es dürfen nur Original-Ersatzteile von Endress+Hauser verwendet werden.
- Bitte beachten Sie bei der Bestellung des Ersatzteiles die Gerätebezeichnung auf dem Typenschild. Es dürfen nur Teile durch gleiche Teile ersetzt werden.
- Reparaturen sind gemäß Anleitung durchzuführen. Nach einer Reparatur muss die für das Gerät vorgeschriebene Stückprüfung durchgeführt werden.
- Ein Umbau eines zertifizierten Gerätes in eine andere zertifizierte Variante darf nur durch den Endress+Hauser-Service erfolgen.
- Jede Reparatur und jeder Umbau ist zu dokumentieren.

#### 15.1.3 Austausch von Elektronikmodulen

Nach dem Austausch von Elektronikmodulen ist kein Neuabgleich des Geräts erforderlich, da die Parameter im HistoROM innerhalb des Gehäuses gespeichert sind. Beim Austausch der Hauptelektronik kann es erforderlich sein, eine neue Störechoausblendung aufzunehmen.

#### 15.1.4 Austausch eines Geräts

Nach dem Austausch eines kompletten Gerätes können die Parameter auf eine der folgenden Methoden wieder ins Gerät gespielt werden:

Über das Anzeigemodul

Voraussetzung: Die Konfiguration des alten Gerätes wurde zuvor im Anzeigemodul gespeichert  $\rightarrow \cong 177$ .

Über FieldCare

Voraussetzung: Die Konfiguration des alten Gerätes wurde zuvor über FieldCare im Computer gespeichert.

Es kann weiter gemessen werden, ohne einen neuen Abgleich durchzuführen. Nur eine Störechoausblendung muss gegebenenfalls neu durchgeführt werden.

# 15.2 Ersatzteile

- Einige austauschbare Messgerät-Komponenten sind durch ein Ersatzteiltypenschild gekennzeichnet. Dieses enthält Informationen zum Ersatzteil.
- Im Anschlussraumdeckel des Messgeräts befindet sich ein Ersatzteiltypenschild, das folgende Angaben enthält:
  - Eine Auflistung der wichtigsten Ersatzteile zum Messgerät inklusive ihrer Bestellinformation.
  - Die URL zum W@M Device Viewer (www.endress.com/deviceviewer):
     Dort werden alle Ersatzteile zum Messgerät inklusive Bestellcode aufgelistet und lassen sich bestellen. Wenn vorhanden steht auch die dazugehörige Einbauanleitung zum Download zur Verfügung.

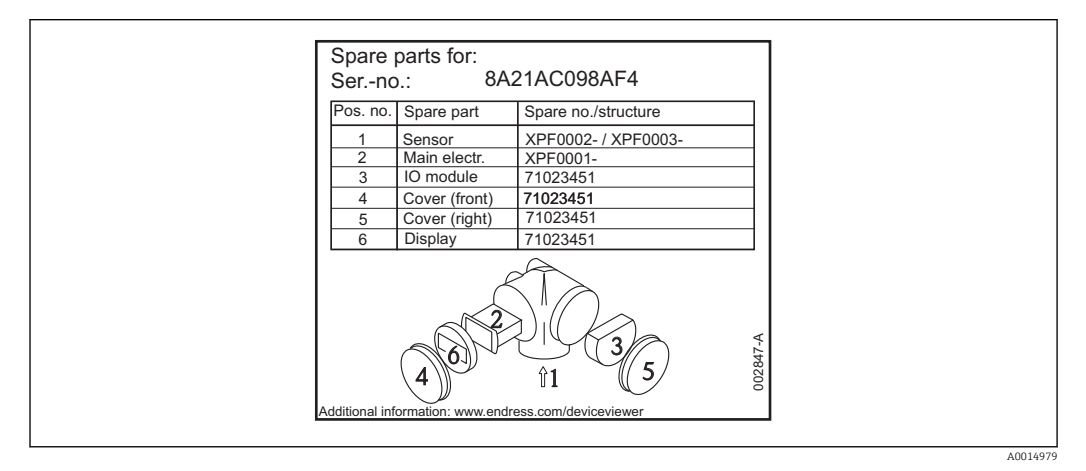

🗟 30 Beispiel für Ersatzteiltypenschild im Anschlussraumdeckel

Messgerät-Seriennummer:

- Befindet sich auf dem Geräte- und Ersatzteil-Typenschild.
- Lässt sich über Parameter "Seriennummer" im Untermenü "Geräteinformation" auslesen.

## 15.3 Rücksendung

Im Fall einer Reparatur, Werkskalibrierung, falschen Lieferung oder Bestellung muss das Messgerät zurückgesendet werden. Als ISO-zertifiziertes Unternehmen und aufgrund gesetzlicher Bestimmungen ist Endress+Hauser verpflichtet, mit allen zurückgesendeten Produkten, die mediumsberührend sind, in einer bestimmten Art und Weise umzugehen.

Um eine sichere, fachgerechte und schnelle Rücksendung Ihres Geräts sicherzustellen: Informieren Sie sich über Vorgehensweise und Rahmenbedingungen auf der Endress+Hauser Internetseite http://www.endress.com/support/return-material

# 15.4 Entsorgung

Folgende Hinweise zur Entsorgung beachten:

• Die national gültigen Vorschriften beachten.

• Auf eine stoffliche Trennung und Verwertung der Gerätekomponenten achten.

# 16 Zubehör

## 16.1 Gerätespezifisches Zubehör

#### 16.1.1 Wetterschutzhaube

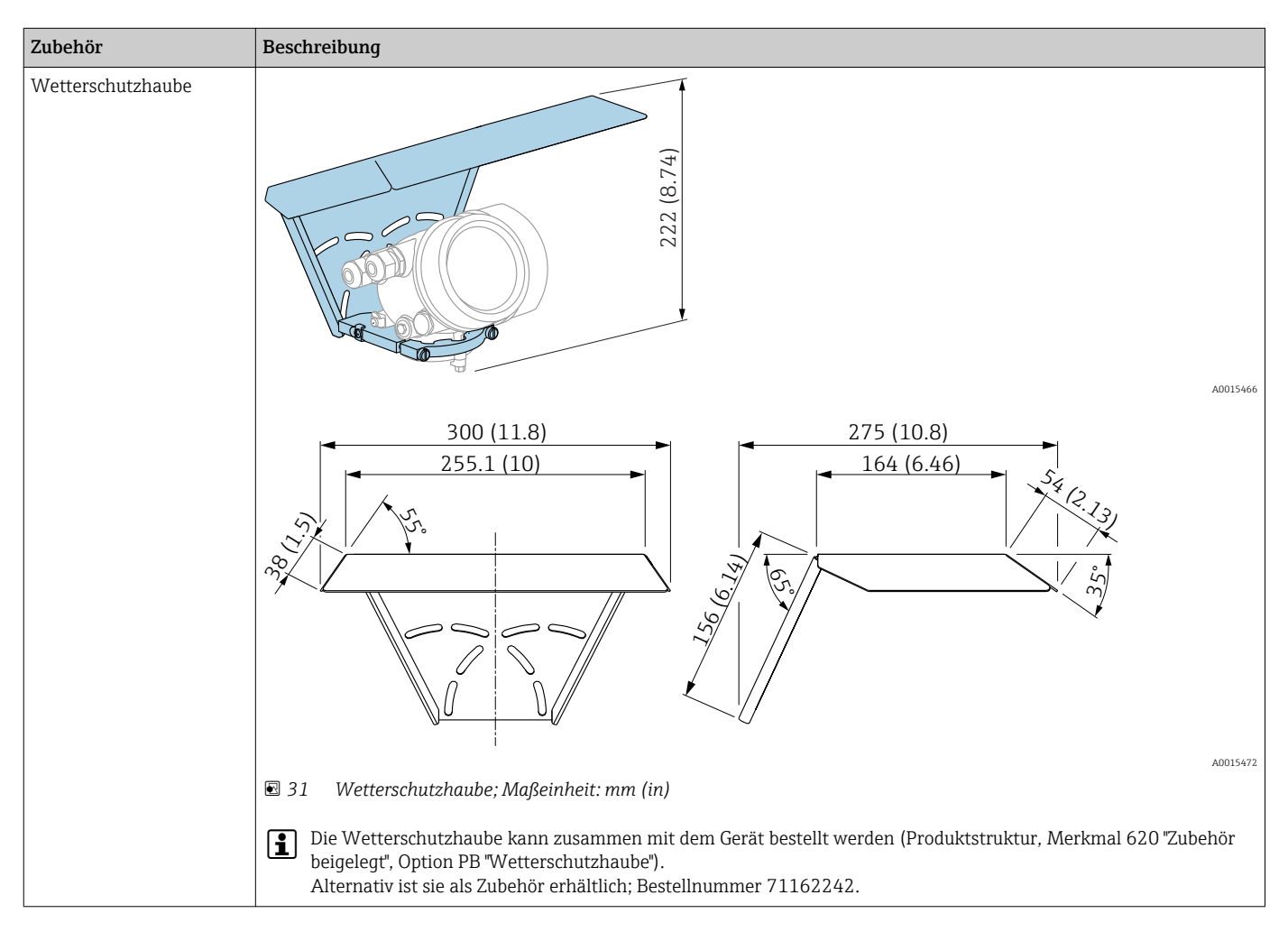

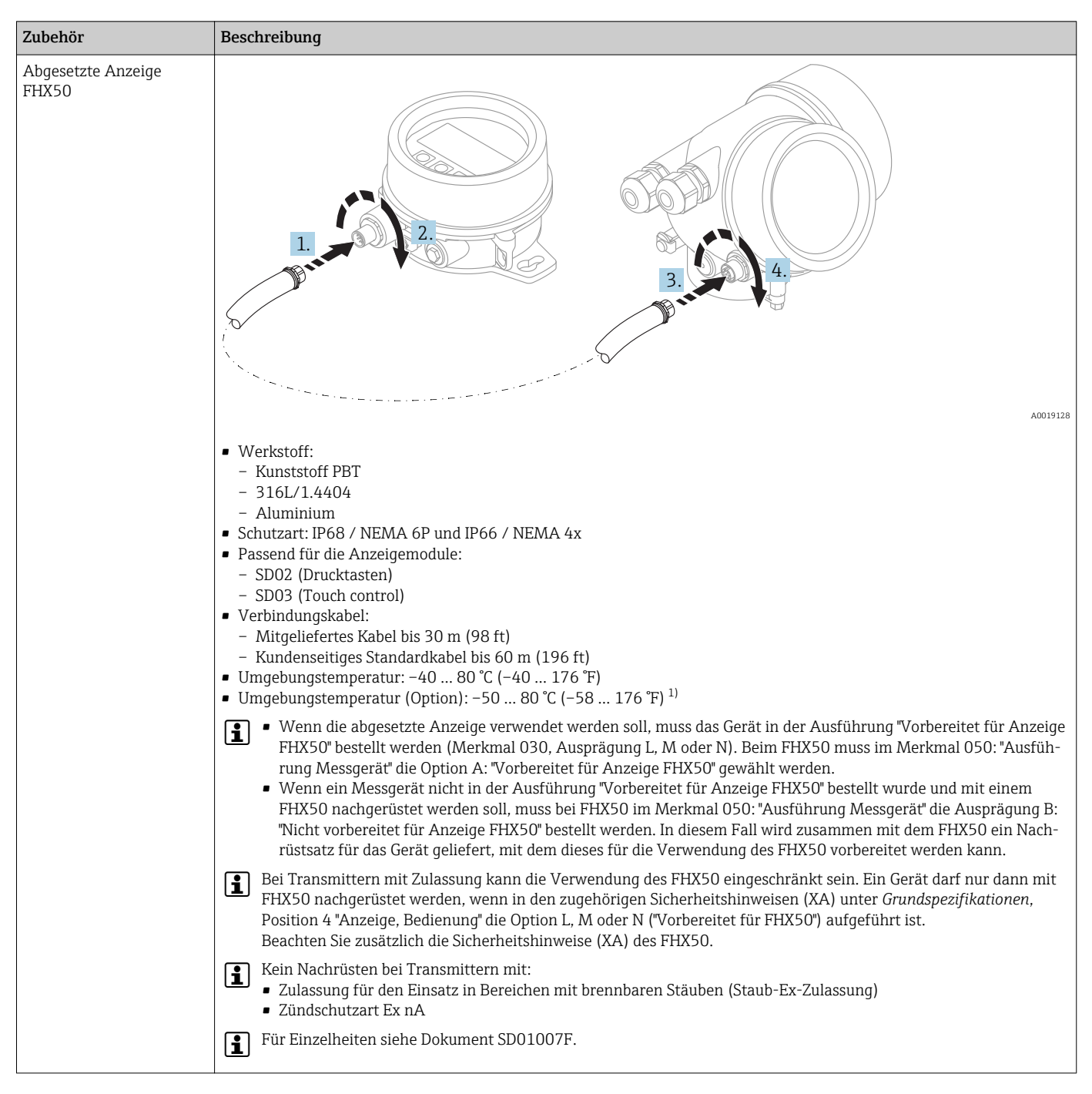

#### 16.1.2 Abgesetzte Anzeige FHX50

 Dieser Bereich gilt, wenn in Bestellmerkmal 580 "Test, Zeugnis" die Option JN "Umgebungstemperatur Messumformer −50 °C (−58 °F)" gewählt wurde. Wenn die Temperatur dauerhaft unter −40 °C (−40 °F) liegt, ist mit erhöhten Ausfallraten zu rechnen.

#### Hornschutz für Hornantenne 16.1.3

Dieser Abschnitt gilt nicht für folgende Optionen von Bestellmerkmal 610 "Zubehör montiert".

- OU: ...mm Antennenverlängerung
- OV: ... inch Antennenverlängerung

Für diese Fälle:  $\rightarrow \square 116$ 

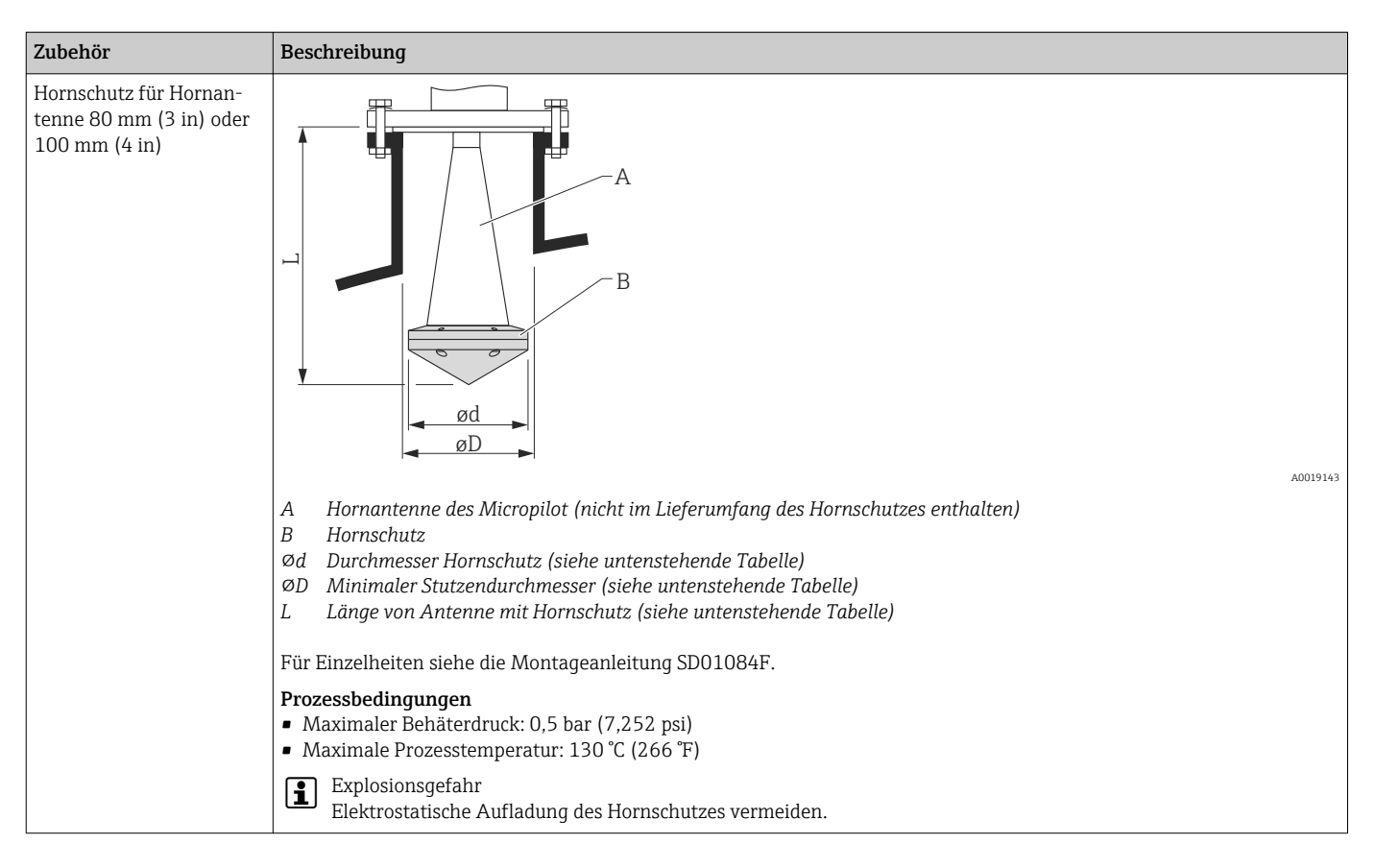

#### Hornschutz für FMR51

| Antenne <sup>1)</sup> | Bestellnummer Horn- | Abmessungen Antenne + Hornschutz |                  |         |  |
|-----------------------|---------------------|----------------------------------|------------------|---------|--|
|                       | schutz              | L <sup>2)</sup>                  | Ød               | ØD      |  |
| BC: Horn 80mm/3"      | 71105890            | 238 mm (9,4 in)                  | 96 mm (3,78 in)  | ≥ DN100 |  |
| BD: Horn 100mm/4"     | 71105889            | 302 mm (11,9 in)                 | 116 mm (4,57 in) | ≥ DN150 |  |

1) Merkmal 070 der Produkststruktur

2) Für Antennen mit variabler Antennenverlängerung (Bestellmerkmal 610, Option OU oder OV) ergibt sich eine abweichende Länge

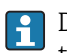

P Der Hornschutz kann auch zusammen mit dem Gerät bestellt werden. Produktstruktur: Merkmal 610 "Zubehör montiert", Option OW "Hornschutz, PTFE".

#### 16.1.4 Hornschutz für Hornantenne mit variabler Antennenverlängerung

Dieser Abschnitt gilt für folgende Optionen von Bestellmerkmal 610 "Zubehör montiert":

- OU: ...mm Antennenverlängerung
- OV: ... inch Antennenverlängerung

Für alle anderen Fälle:  $\rightarrow \square 115$ 

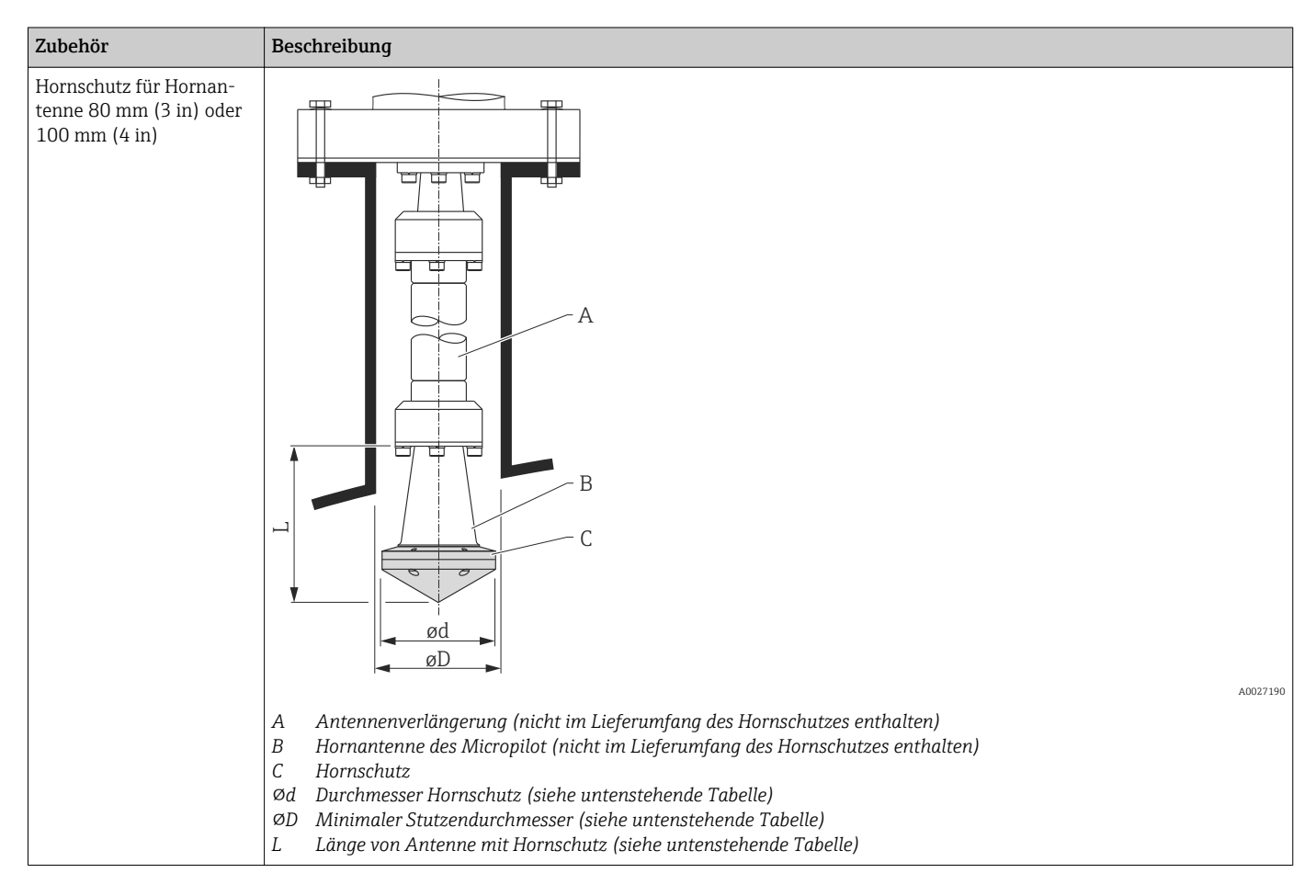

#### Hornschutz für FMR51 mit variabler Antennenverlängerung

| Antenne <sup>1)</sup> | Bestellnummer Horn- | Abmessungen Antenne + Hornschutz |                  |         |  |
|-----------------------|---------------------|----------------------------------|------------------|---------|--|
|                       | schutz              | L                                | Ød               | ØD      |  |
| BC: Horn 80mm/3"      | 71105890            | 203 mm (8 in)                    | 96 mm (3,78 in)  | ≥ DN100 |  |
| BD: Horn 100mm/4"     | 71105889            | 267 mm (10,5 in)                 | 116 mm (4,57 in) | ≥ DN150 |  |

1) Merkmal 070 der Produkststruktur

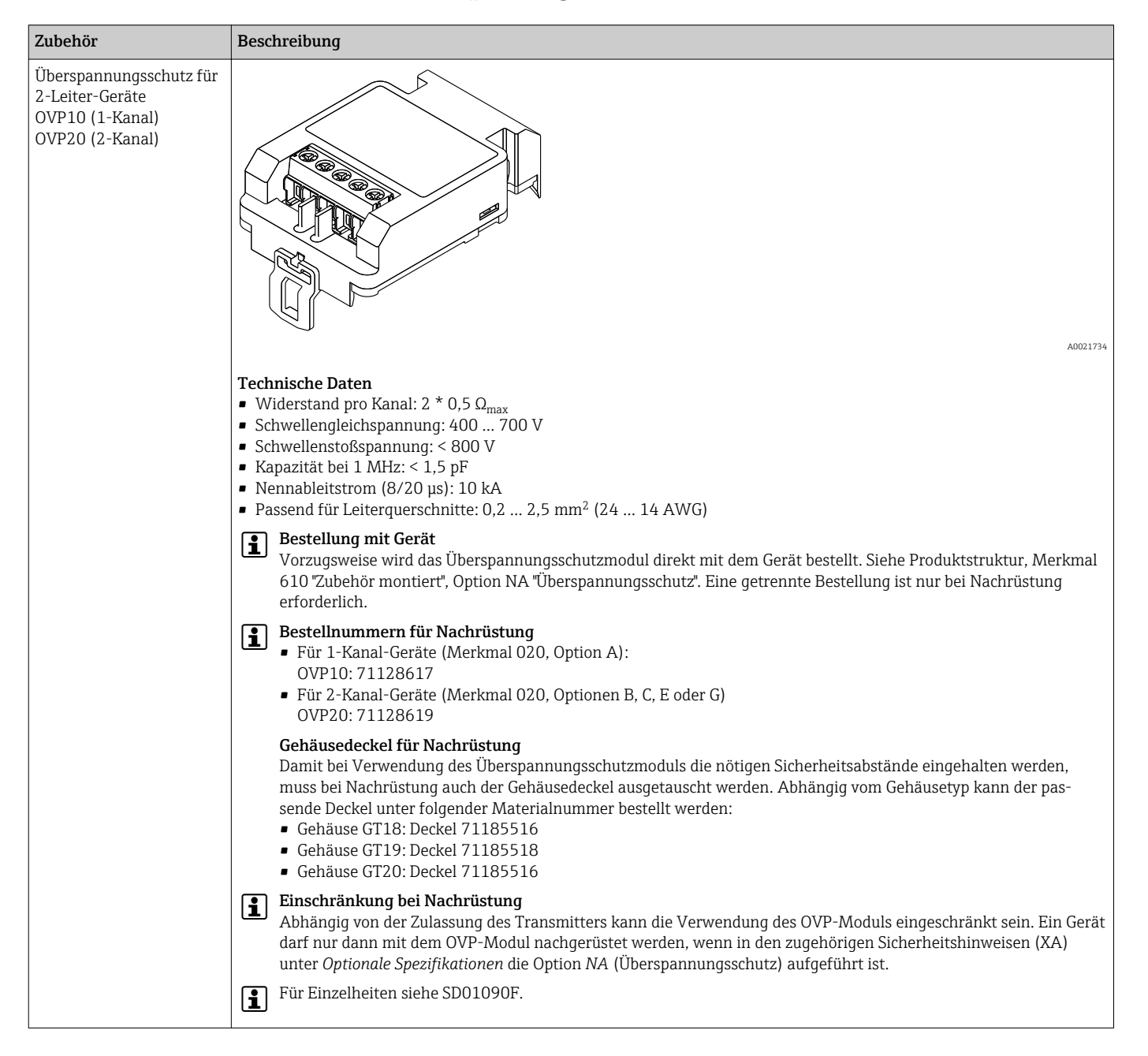

#### 16.1.5 Überspannungsschutz

### 16.1.6 Gasdichte Durchführung

| Zubehör                | Beschreibung                                                                                                    |
|------------------------|----------------------------------------------------------------------------------------------------|
| Gasdichte Durchführung | Chemisch inerte Glasdurchführung; verhindert das Eindringen von Gasen in Elektronikgehäuse<br>Zu bestellen mit dem Gerät: Produktstruktur, Merkmal 610 "Zubehör montiert", Option NC "Gasdichte Durchführung" |

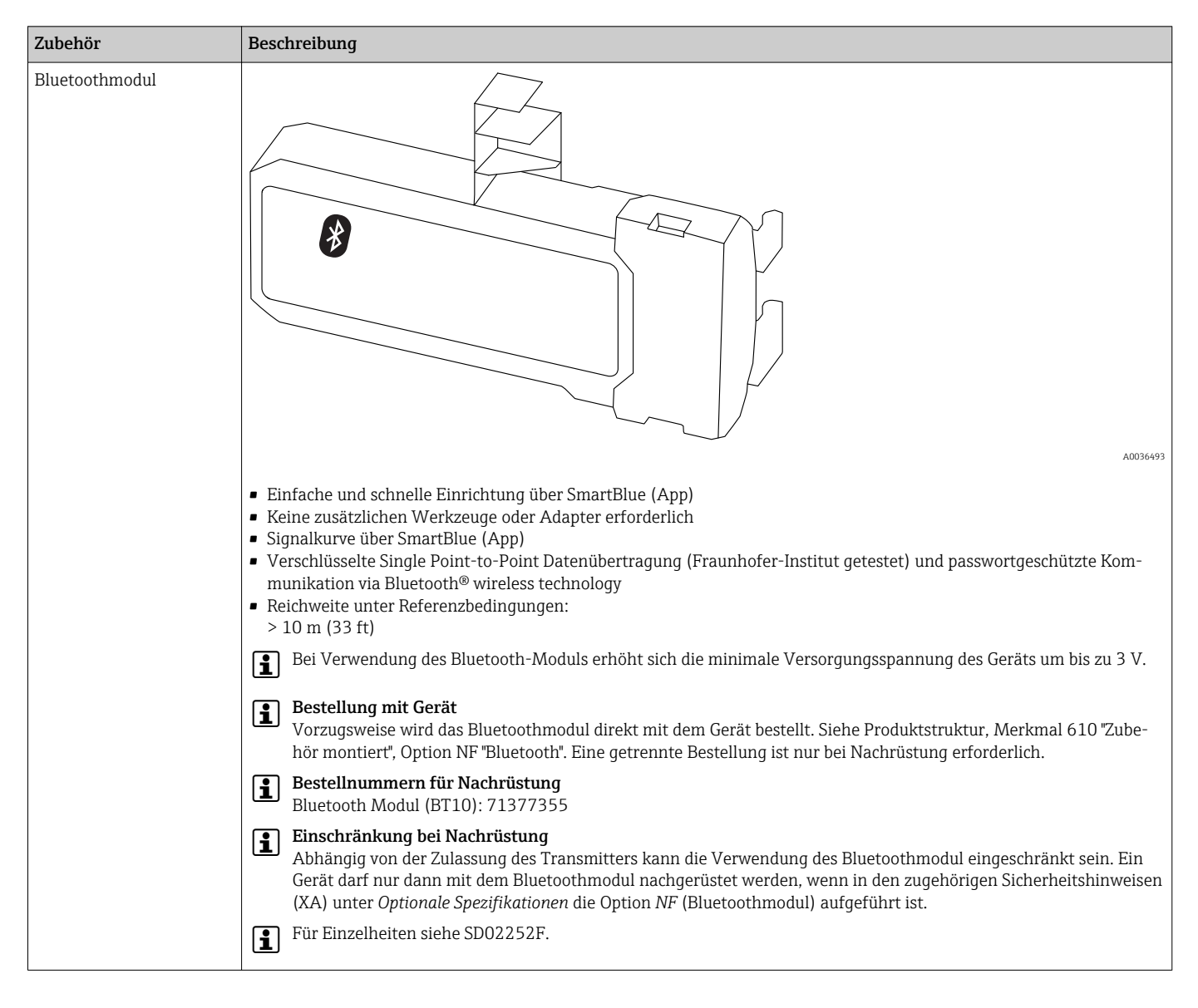

#### 16.1.7 Bluetoothmodul für HART-Geräte

# 16.2 Kommunikationsspezifisches Zubehör

| Zubehör         | Beschreibung                                                                                                    |
|-----------------|----------------------------------------------------------------------------------------------------|
| Commubox FXA291 | Verbindet Endress+Hauser Feldgeräte mit CDI-Schnittstelle (= Endress+Hauser<br>Common Data Interface) und der USB-Schnittstelle eines Computers oder Laptops.<br>Bestellnummer: 51516983 |
|                 | Für Einzelheiten: Dokument "Technische Information" 1100405C                                                                                                    |

| Zubehör            | Beschreibung                                                                                                    |
|--------------------|----------------------------------------------------------------------------------------------------|
| Field Xpert SFX350 | Field Xpert SFX350 ist ein mobiler Computer für die Inbetriebnahme und Wartung.<br>Er ermöglicht eine effiziente Gerätekonfiguration und Diagnose für HART und<br>FOUNDATION Fieldbus Geräte im <b>Nicht-Ex-Bereich</b> .<br>Für Einzelheiten: Betriebsanleitung BA01202S |

| Zubehör            | Beschreibung                                                                                                    |
|--------------------|----------------------------------------------------------------------------------------------------|
| Field Xpert SFX370 | Field Xpert SFX370 ist ein mobiler Computer für die Inbetriebnahme und Wartung.<br>Er ermöglicht eine effiziente Gerätekonfiguration und Diagnose für HART und<br>FOUNDATION Fieldbus Geräte im <b>Nicht-Ex-Bereich</b> und <b>Ex-Bereich</b> .<br>Für Einzelheiten: Betriebsanleitung BA01202S |

# 16.3 Servicespezifisches Zubehör

| Zubehör           | Beschreibung                                                                                                    |
|-------------------|----------------------------------------------------------------------------------------------------|
| DeviceCare SFE100 | Konfigurationswerkzeug für HART-, PROFIBUS- und FOUNDATION Fieldbus-Feld-<br>geräte<br>Technische Information TI01134S                                                                                                    |
|                   | <ul> <li>DeviceCare steht zum Download bereit unter<br/>www.software-products.endress.com. Zum Download ist die Registrierung<br/>im Endress+Hauser-Softwareportal erforderlich.</li> <li>Alternativ kann eine DeviceCare-DVD zusammen mit dem Gerät bestellt<br/>werden. Produktstruktur: Merkmal 570 "Dienstleistung", Option IV "Tooling<br/>DVD (DeviceCare Setup)".</li> </ul> |
| FieldCare SFE500  | FDT-basiertes Anlagen-Asset-Management-Tool<br>Es kann alle intelligenten Feldeinrichtungen in Ihrer Anlage konfigurieren und<br>unterstützt Sie bei deren Verwaltung. Durch Verwendung von Statusinformationen<br>stellt es darüber hinaus ein einfaches, aber wirkungsvolles Mittel dar, deren<br>Zustand zu kontrollieren.                                                       |
|                   | Technische Information TI00028S                                                                                                    |

# 16.4 Systemkomponenten

| Zubehör                            | Beschreibung                                                                                                    |
|------------------------------------|----------------------------------------------------------------------------------------------------|
| Bildschirmschreiber<br>Memograph M | Der Bildschirmschreiber Memograph M liefert Informationen über alle relevanten<br>Prozessgrößen. Messwerte werden sicher aufgezeichnet, Grenzwerte überwacht<br>und Messstellen analysiert. Die Datenspeicherung erfolgt im 256 MB großen inter-<br>nen Speicher und zusätzlich auf SD-Karte oder USB-Stick.<br>Zu Einzelheiten: Dokument "Technische Information" TI00133R und Betriebs-<br>anleitung BA00247R |

# 17 Bedienmenü

# 17.1 Übersicht Bedienmenü (Vor-Ort-Anzeige)

Navigation

Bedienmenü

| Language |                 |                     |                 |   |   | → 🗎 170 |
|----------|-----------------|---------------------|-----------------|---|---|---------|
|          |                 |                     |                 |   |   | → 🗎 132 |
|          | Längeneinheit   |                     |                 |   |   | → 🗎 132 |
|          | Tanktyp         |                     |                 |   |   | → 🗎 132 |
|          | Rohrdurchmesser |                     |                 |   |   | → 🗎 133 |
|          | Mediengruppe    |                     |                 |   |   | → 🗎 133 |
|          | Abgleich Leer   |                     |                 |   |   | → 🗎 133 |
|          | Abgleich Voll   |                     |                 |   |   | → 🖺 134 |
|          | Füllstand       |                     |                 |   |   | → 🖺 135 |
|          | Distanz         |                     |                 |   |   | → 🗎 135 |
|          | Signalqualität  |                     |                 |   |   | → 🖺 136 |
|          | ► Ausblendung   |                     |                 |   |   | → 🖺 139 |
|          |                 | Bestätigung Distanz |                 | ] |   | → 🖺 139 |
|          |                 | Ende Ausblendung    |                 |   |   | → 🖺 139 |
|          |                 | Aufnahme Ausblend   | lung            | ] |   | → 🖺 139 |
|          |                 | Distanz             |                 | ] |   | → 🗎 139 |
|          |                 | Aufnahme Ausblend   | dung vorbreiten | ] |   | → 🗎 139 |
|          | ► Analog inputs |                     |                 |   |   |         |
|          |                 | ► Analog input 1    | . 5             | ] |   | → 🗎 140 |
|          |                 |                     | Block tag       |   | ] | → 🗎 140 |

|                    |                     | Channel                             | → 🗎 140 |
|--------------------|---------------------|-------------------------------------|---------|
|                    |                     | Process Value Filter Time           | → 🗎 141 |
| ► Erweitertes Setu | p                   | ]                                   | → 🗎 142 |
|                    | Status Verriegelung | I                                   | → 🖺 142 |
|                    | Zugriffsrechte Anze | ige                                 | → 🖺 143 |
|                    | Freigabecode einge  | ben                                 | → 🖺 143 |
|                    | ► Füllstand         |                                     | → 🗎 144 |
|                    |                     | Medientyp                           | → 🗎 144 |
|                    |                     | Mediumseigenschaft                  | → 🗎 144 |
|                    |                     | Max. Befüllgeschwindigkeit flüssig  | → 🖺 145 |
|                    |                     | Max. Entleergeschwindigkeit flüssig | → 🖺 145 |
|                    |                     | Erweiterte Prozessbedingung         | → 🖺 146 |
|                    |                     | Füllstandeinheit                    | → 🗎 147 |
|                    |                     | Blockdistanz                        | → 🗎 147 |
|                    |                     | Füllstandkorrektur                  | → 🖺 148 |
|                    |                     | Tank/Silo Höhe                      | → 🖺 148 |
|                    | ► Linearisierung    |                                     | → 🖺 151 |
|                    |                     | Linearisierungsart                  | → 🖺 153 |
|                    |                     | Einheit nach Linearisierung         | → 🖺 154 |
|                    |                     | Freitext                            | → 🗎 155 |
|                    |                     | Maximaler Wert                      | → 🗎 156 |
|                    |                     | Durchmesser                         | → 🗎 156 |
|                    |                     | Zwischenhöhe                        | → 🗎 156 |
|                    |                     | Tabellenmodus                       | → 🗎 157 |

|                    |                             | 1 |                  |
|--------------------|-----------------------------|---|------------------|
|                    | ► Tabelle bearbeiten        |   |                  |
|                    | Füllstand                   |   | → 🗎 158          |
|                    | Kundenwert                  |   | → 🗎 159          |
|                    | Tabelle aktivieren          |   | → 🗎 159          |
| ► Sicherheitseinst | ellungen                    |   | → 🗎 161          |
|                    | Auszana hai Eshauarluat     |   | ) <b>A</b> 161   |
|                    | Ausgang bei Echoveriust     |   | → ■ 101          |
|                    | Wert bei Echoverlust        |   | → ➡ 161          |
|                    | Rampe bei Echoverlust       |   | → <a>Phi 162</a> |
|                    | Blockdistanz                |   | → 🗎 147          |
| ► Schaltausgang    |                             |   | → 🖺 164          |
|                    | Funktion Schaltausgang      |   | → 🗎 164          |
|                    | Zuordnung Status            |   | → 🗎 164          |
|                    | Zuordnung Grenzwert         |   | → 🗎 165          |
|                    | Zuordnung Diagnoseverhalten |   | → 🗎 165          |
|                    | Einschaltpunkt              |   | → 🗎 166          |
|                    | Einschaltverzögerung        |   | → 🗎 167          |
|                    | Ausschaltpunkt              |   | → 🖺 167          |
|                    | Ausschaltverzögerung        |   | → 🖺 168          |
|                    | Fehlerverhalten             |   | → 🗎 168          |
|                    | Schaltzustand               |   | → 🗎 168          |
|                    | Invertiertes Ausgangssignal |   | → 🖺 168          |
| ► Anzeige          |                             |   | → 🗎 170          |
|                    | Language                    |   | → 🗎 170          |
|                    | Format Anzeige              |   | → 🗎 170          |
|                    | 1 4. Anzeigewert            |   | → 🗎 172          |

|                     |                  | 1 4. Nachkomma      | stellen             |      | → 🗎 172 |
|---------------------|------------------|---------------------|---------------------|------|---------|
|                     |                  | Intervall Anzeige   |                     |      | → 🗎 173 |
|                     |                  | Dämpfung Anzeige    |                     |      | → 🗎 173 |
|                     |                  | Kopfzeile           |                     |      | → 🗎 173 |
|                     |                  | Kopfzeilentext      |                     |      | → 🗎 174 |
|                     |                  | Trennzeichen        |                     |      | → 🗎 174 |
|                     |                  | Zahlenformat        |                     |      | → 🗎 174 |
|                     |                  | Nachkommastellen    | Menü                |      | → 🗎 175 |
|                     |                  | Hintergrundbeleuch  | itung               |      | → 🗎 175 |
|                     |                  | Kontrast Anzeige    |                     |      | → 🗎 176 |
|                     | ► Datensicherung | Anzeigemodul        | ]                   |      | → 🗎 177 |
|                     |                  | Betriebszeit        |                     |      | → 🗎 177 |
|                     |                  | Letzte Datensicheru | ing                 |      | → 🗎 177 |
|                     |                  | Konfigurationsdate  | n verwalten         |      | → 🗎 177 |
|                     |                  | Ergebnis Vergleich  |                     |      | → 🗎 178 |
|                     | ► Administration |                     | ]                   |      | → ➡ 180 |
|                     |                  | ► Freigabecode de   | finieren            |      | → 🗎 182 |
|                     |                  |                     | Freigabecode defini | eren | → 🗎 182 |
|                     |                  |                     | Freigabecode bestät | igen | → ■ 182 |
|                     |                  | Gerät zurücksetzen  |                     |      | → ➡ 180 |
| ्र Diagnose         |                  |                     |                     |      | → 🗎 183 |
| Aktuelle Diagnose   |                  | ]                   |                     |      | → 🗎 183 |
| Letzte Diagnose     |                  | ]                   |                     |      | → 🗎 183 |
| Betriebszeit ab Neu | istart           | ]                   |                     |      | → 🗎 184 |
| Betriebszeit        |                  |                     |                     |      | → 🗎 177 |

| ► Diagnoseliste   |                             | → ➡ 185           |
|-------------------|-----------------------------|-------------------|
|                   | Diagnose 1 5                | → 🗎 185           |
| ► Ereignis-Logbuc | h                           | → ➡ 186           |
|                   | Filteroptionen              | → ➡ 186           |
|                   | ► Ereignisliste             | → 🗎 186           |
| ► Geräteinformati | on                          | → 🗎 187           |
|                   | Messstellenbezeichnung      | → 🗎 187           |
|                   | Seriennummer                | → 🗎 187           |
|                   | Firmware-Version            | → 🗎 187           |
|                   | Gerätename                  | → 🗎 188           |
|                   | Bestellcode                 | → 🗎 188           |
|                   | Erweiterter Bestellcode 1 3 | → 🗎 188           |
| ► Messwerte       |                             | → 🗎 189           |
|                   | Distanz                     | → 🗎 135           |
|                   | Füllstand linearisiert      | → 🗎 155           |
|                   | Klemmenspannung 1           | → <a>Pmin 190</a> |
|                   | Elektroniktemperatur        | → <a>Phi 190</a>  |
| ► Analog inputs   |                             |                   |
|                   | ► Analog input 1 5          | → ➡ 190           |
|                   | Block tag                   | → 🗎 140           |
|                   | Channel                     | → 🖺 140           |
|                   | Status                      | → ➡ 191           |
|                   | Value                       | →  ⇒ 191          |
|                   | Units index                 | → 🗎 191           |

| ► Messwertspeicher |              | → 🗎 192          |
|--------------------|--------------|------------------|
| Zuordnung 1 4      | Kanal        | → 🗎 192          |
| Speicherintervall  |              | →                |
| Datenspeicher lö   | schen        | →   ⇒   193      |
| ► Anzeige 1 4      | t. Kanal     | → 🗎 194          |
| ► Simulation       |              | → <a>Phi 197</a> |
| Zuordnung Proze    | ßgrösse      | → <a>198</a>     |
| Wert Prozessgröß   | ße           | →  ⇒ 198         |
| Simulation Schalt  | tausgang     | →  ⇒ 198         |
| Schaltzustand      |              | → 🗎 199          |
| Simulation Gerät   | ealarm       | → 🗎 199          |
| Kategorie Diagno   | seereignis   |                  |
| Simulation Diagn   | ioseereignis | → 🗎 199          |
| ► Gerätetest       |              | → 🗎 200          |
| Start Gerätetest   |              | → 🗎 200          |
| Ergebnis Gerätet   | est          | → 🗎 200          |
| Letzter Test       |              | → 🗎 200          |
| Füllstandsignal    |              | → 🗎 201          |

|         | Nav                | vigation           | 8        | Bedienmenü            |         |
|---------|--------------------|--------------------|----------|-----------------------|---------|
| 🖌 Setup |                    |                    |          |                       | → 🗎 132 |
|         | Längeneinheit      |                    |          |                       | → 🗎 132 |
|         | Tanktyp            |                    |          |                       | → 🗎 132 |
|         | Rohrdurchmesser    |                    |          |                       | → 🗎 133 |
|         | Mediengruppe       |                    |          |                       | → 🗎 133 |
|         | Abgleich Leer      |                    |          |                       | → 🗎 133 |
|         | Abgleich Voll      |                    |          |                       | → 🗎 134 |
|         | Füllstand          |                    |          |                       | → 🗎 135 |
|         | Distanz            |                    |          |                       | → 🗎 135 |
|         | Signalqualität     |                    |          |                       | → 🗎 136 |
|         | Bestätigung Distan | Z                  |          |                       | → 🗎 136 |
|         | Aktuelle Ausblendu | ing                |          |                       | → 🗎 137 |
|         | Ende Ausblendung   |                    |          |                       | → 🗎 138 |
|         | Aufnahme Ausblen   | ıdung              |          |                       | → 🗎 138 |
|         | ► Analog inputs    |                    |          |                       |         |
|         |                    | ► Analog input 1   | L 5      |                       | → 🗎 140 |
|         |                    |                    | Bloc     | k tag                 | → 🗎 140 |
|         |                    |                    | Chai     | nnel                  | → 🗎 140 |
|         |                    |                    | Proc     | ess Value Filter Time | → 🗎 141 |
|         | ► Erweitertes Setu | ıp                 |          |                       | → 🗎 142 |
|         |                    | Status Verriegelui | ng       |                       | → 🗎 142 |
|         |                    | Zugriffsrechte Beo | liensoft | tware                 | → 🗎 142 |
|         |                    | Freigabecode eing  | Jepen    |                       | → 🗎 143 |

# 17.2 Übersicht Bedienmenü (Bedientool)

| ► Füllstand      |                                     | → 🗎 1                                                                                                    | 44  |
|------------------|-------------------------------------|----------------------------------------------------------------------------------------------------|-----|
|                  | Medientyp                           | $ ightarrow 	ext{ } 	ext{ } 	$ | 44  |
|                  | Mediumseigenschaft                  | $\rightarrow \cong 1$                                                                                                    | 144 |
|                  | Max. Befüllgeschwindigkeit flüssig  | $\rightarrow \cong 1$                                                                                                    | 145 |
|                  | Max. Entleergeschwindigkeit flüssig | ) → 🗎 1                                                                                                    | 145 |
|                  | Erweiterte Prozessbedingung         | } ⇒ 🗎 1                                                                                                    | L46 |
|                  | Füllstandeinheit                    | ) → 🗎 1                                                                                                    | L47 |
|                  | Blockdistanz                        | ] → 🗎 1                                                                                                    | L47 |
|                  | Füllstandkorrektur                  | ] → 🗎 1                                                                                                    | L48 |
|                  | Tank/Silo Höhe                      | ) → 🗎 1                                                                                                    | 148 |
| ► Linearisierung |                                     | → 🗎 1                                                                                                    | 151 |
|                  | Linearisierungsart                  | $\rightarrow \cong 1$                                                                                                    | 153 |
|                  | Einheit nach Linearisierung         | → 🗎 1                                                                                                    | 154 |
|                  | Freitext                            | → 🗎 1                                                                                                    | 155 |
|                  | Füllstand linearisiert              | ) → 🗎 1                                                                                                    | 155 |
|                  | Maximaler Wert                      | ) → 🗎 1                                                                                                    | 156 |
|                  | Durchmesser                         | ) → 🗎 1                                                                                                    | 156 |
|                  | Zwischenhöhe                        | ) → 🗎 1                                                                                                    | 156 |
|                  | Tabellenmodus                       | ) → 🗎 1                                                                                                    | 157 |
|                  | Tabellen Nummer                     | ) → 🗎 1                                                                                                    | 158 |
|                  | Füllstand                           | ) → ⊜ 1                                                                                                    | 158 |
|                  | Füllstand                           |                                                                                                    | 150 |
|                  | / unstanu                           |                                                                                                    |     |
|                  |                                     |                                                                                                    | .59 |
|                  | I adelle aktivieren                 | ) → 曽 1                                                                                                    | .59 |

| ► Sicherheitseins | tellungen                   | → 🗎 161 |
|-------------------|-----------------------------|---------|
|                   | Ausgang bei Echoverlust     | → 🗎 161 |
|                   | Wert bei Echoverlust        | → 🗎 161 |
|                   | Rampe bei Echoverlust       | → ➡ 162 |
|                   | Blockdistanz                | → 🗎 147 |
| ► Schaltausgang   |                             | → 🗎 164 |
|                   | Funktion Schaltausgang      | → 🗎 164 |
|                   | Zuordnung Status            | → 🗎 164 |
|                   | Zuordnung Grenzwert         | → 🗎 165 |
|                   | Zuordnung Diagnoseverhalten | → 🗎 165 |
|                   | Einschaltpunkt              | → 🗎 166 |
|                   | Einschaltverzögerung        | → 🗎 167 |
|                   | Ausschaltpunkt              | → 🗎 167 |
|                   | Ausschaltverzögerung        | → 🗎 168 |
|                   | Fehlerverhalten             | → 🗎 168 |
|                   | Schaltzustand               | → 🗎 168 |
|                   | Invertiertes Ausgangssignal | → 🗎 168 |
| ► Anzeige         |                             | → 🗎 170 |
|                   |                             |         |
|                   | Language                    | →  170  |
|                   | Format Anzeige              | → 🗎 170 |
|                   | 1 4. Anzeigewert            | → 🗎 172 |
|                   | 1 4. Nachkommastellen       | → 🗎 172 |
|                   | Intervall Anzeige           | → 🗎 173 |
|                   | Dämpfung Anzeige            | → 🗎 173 |
|                   | Kopfzeile                   | → 🗎 173 |

|             |                     |                  | Kopfzeilentext                | ] | → 🗎 174 |
|-------------|---------------------|------------------|-------------------------------|---|---------|
|             |                     |                  | Trennzeichen                  | ] | → 🗎 174 |
|             |                     |                  | Zahlenformat                  | ] | → 🗎 174 |
|             |                     |                  | Nachkommastellen Menü         | ] | → 🖺 175 |
|             |                     |                  | Hintergrundbeleuchtung        | ] | → 🗎 175 |
|             |                     |                  | Kontrast Anzeige              | ] | → 🗎 176 |
|             |                     | ► Datensicherung | Anzeigemodul                  |   | → 🗎 177 |
|             |                     |                  | Betriebszeit                  | ] | → 🗎 177 |
|             |                     |                  | Letzte Datensicherung         | ] | → 🗎 177 |
|             |                     |                  | Konfigurationsdaten verwalten | ] | → 🗎 177 |
|             |                     |                  | Sicherung Status              | ] | → 🗎 178 |
|             |                     |                  | Ergebnis Vergleich            | ] | → 🗎 178 |
|             |                     | ► Administration |                               |   | → 🗎 180 |
|             |                     |                  | Freigabecode definieren       | ] | → 🗎 182 |
|             |                     |                  | Gerät zurücksetzen            | ] | → 🗎 180 |
| 역, Diagnose |                     | ]                |                               |   | → 🗎 183 |
|             | Aktuelle Diagnose   |                  |                               |   | → 🗎 183 |
|             | Zeitstempel         |                  |                               |   | → 🗎 183 |
|             | Letzte Diagnose     |                  |                               |   | → 🗎 183 |
|             | Zeitstempel         |                  |                               |   | → 🗎 184 |
|             | Betriebszeit ab Neu | start            |                               |   | → 🗎 184 |
|             | Betriebszeit        |                  |                               |   | → 🗎 177 |
|             | ► Diagnoseliste     |                  |                               |   | → 🖺 185 |
|             |                     | Diagnose 1 5     |                               |   | → 🖺 185 |
|             |                     | Zeitstempel 1 5  |                               |   | → 🗎 185 |

| ► Geräteinformat | ion                    |             |  | → [           | 187          |
|------------------|------------------------|-------------|--|---------------|--------------|
|                  | Messstellenbezeichn    | ung         |  | → [           | 187          |
|                  | Seriennummer           |             |  | → [           | 187          |
|                  | Firmware-Version       |             |  | → [           | 187          |
|                  | Gerätename             |             |  | → [           | 188          |
|                  | Bestellcode            |             |  | → [           | 188          |
|                  | Erweiterter Bestellco  | de 1 3      |  | → [           | 188          |
| ► Messwerte      |                        |             |  | → [           | 189          |
|                  | Distanz                |             |  | → [           | 135          |
|                  | Füllstand linearisiert | :           |  | → [           | 155          |
|                  | Klemmenspannung 1      | 1           |  | → [           | <b>≌</b> 190 |
|                  | Elektroniktemperatu    | r           |  | → [           | ➡ 190        |
| ► Analog inputs  |                        |             |  |               |              |
| , 12.00 y p 0.0  |                        | -           |  |               | <b>D</b> 100 |
|                  | ► Analog input 1       | 5           |  | → E           | 190          |
|                  |                        | Block tag   |  | → [           | 140          |
|                  |                        | Channel     |  | $\rightarrow$ | ≌ 140        |
|                  |                        | Status      |  | → [           | 191          |
|                  | -                      | Value       |  | → [           | 191          |
|                  | [                      | Units index |  | → [           | 191          |
| ► Messwertspeich | ier                    |             |  | → [           | 192          |
|                  | Zuordnung 1 4. Ka      | inal        |  | → [           | 192          |
|                  | Speicherintervall      |             |  | → [           | 192          |
|                  | Datenspeicher lösche   | en          |  | → [           | 193          |
| ► Simulation     |                        |             |  | → [           | 197          |
|                  | Zuordnung Prozeßar     | össe        |  | → [           | <b>■</b> 198 |
|                  |                        |             |  | -             |              |

|              | Wert Prozessgröße           |   | → 🖺 198 |
|--------------|-----------------------------|---|---------|
|              | Simulation Schaltausgang    |   | → 🗎 198 |
|              | Schaltzustand               |   | → 🗎 199 |
|              | Simulation Gerätealarm      | ] | → 🗎 199 |
|              | Simulation Diagnoseereignis |   | → 🗎 199 |
| ► Gerätetest |                             |   | → 🗎 200 |
|              | Start Gerätetest            |   | → 🗎 200 |
|              | Ergebnis Gerätetest         |   | → 🗎 200 |
|              | Letzter Test                |   | → 🖺 200 |
|              | Füllstandsignal             |   | → 🗎 201 |
| ► Heartbeat  |                             |   | → 🗎 202 |

|                         | f 🛛 📾 : Kennzeich                                                                                                    | net die Navigation zum Parameter über das Anzeige- und Bedien             | mo- |  |  |  |
|-------------------------|----------------------------------------------------------------------------------------------------|---------------------------------------------------------------------------|-----|--|--|--|
|                         | <ul> <li>E: Kennzeichnet die Navigation zum Parameter über Bedientools (z.B. FieldCare)</li> <li>A: Kennzeichnet Parameter, die über die Freigabecode gesperrt werden können.</li> </ul>                                  |                                                                           |     |  |  |  |
|                         | Navigation                                                                                                    | 🛛 🖃 Setup                                                                 |     |  |  |  |
|                         |                                                                                                    |                                                                           |     |  |  |  |
| Längeneinheit           |                                                                                                    |                                                                           | Ê   |  |  |  |
| Navigation              | 🗐 😑 Setup → Länge                                                                                                    | eneinheit                                                                 |     |  |  |  |
| Beschreibung            | Längeneinheit der Di                                                                                                    | istanzberechnung.                                                         |     |  |  |  |
| Auswahl                 | <i>SI-Einheiten</i><br>■ mm<br>■ m                                                                                                    | US-Einheiten<br>■ ft<br>■ in                                              |     |  |  |  |
| Werkseinstellung        | m                                                                                                    |                                                                           |     |  |  |  |
| Tanktyp                 |                                                                                                    |                                                                           |     |  |  |  |
| Navigation              | 🗐 🗐 Setup → Tankt                                                                                                    | typ                                                                       |     |  |  |  |
| Voraussetzung           | Medientyp (> 🗎 14                                                                                                    | 44) = Flüssigkeit                                                         |     |  |  |  |
| Beschreibung            | Tanktyp wählen.                                                                                                    |                                                                           |     |  |  |  |
| Auswahl                 | <ul> <li>Bypass/Schwallroh</li> <li>Schwallrohr</li> <li>Werkbanktest</li> <li>Offener Kanal</li> <li>Kugeltank</li> <li>Lagertank</li> <li>Behälter standard</li> <li>Behälter mit Rührw</li> <li>Rohrantenne</li> </ul> | ır<br>werk                                                                |     |  |  |  |
| Werkseinstellung        | Abhängig von der An                                                                                                    | ntenne                                                                    |     |  |  |  |
| Zusätzliche Information | Abhängig von der An<br>es weitere Optionen g                                                                                                    | ntenne sind nicht alle oben genannten Optionen vorhanden oder k<br>geben. | ann |  |  |  |

Endress+Hauser

Rohrdurchmesser

Navigation

Voraussetzung

Beschreibung

Werkseinstellung

Mediengruppe

Navigation

Eingabe

| Tanktyp (→ 🗎 132) = Bypass/Schwallrohr           |   |
|--------------------------------------------------|---|
| Durchmesser von Bypass oder Schwallrohr angeben. |   |
| 0 9,999 m                                        |   |
| 0 m                                              |   |
|                                                  |   |
|                                                  | £ |
|                                                  |   |
| Setup → Mediengruppe                             |   |

| Voraussetzung | Medientyp ( $\rightarrow$ | 🖹 144) = Flüssigkeit |
|---------------|---------------------------|----------------------|
|---------------|---------------------------|----------------------|

| Beschreibung | Mediengruppe wählen. |
|--------------|----------------------|
|--------------|----------------------|

- Auswahl Sonstiges Wässrig (DK >= 4)
- Werkseinstellung Sonstiges

#### Zusätzliche Information

Mit diesem Parameter wird die Dielektrizitätskonstante (DK) des Mediums grob festgelegt. Eine feinere Festlegung der DK erfolgt in Parameter **Mediumseigenschaft** ( $\rightarrow \triangleq 144$ ).

Durch Parameter **Mediengruppe** wird Parameter **Mediumseigenschaft** (→ 🗎 144) folgendermaßen voreingestellt:

| Mediengruppe      | Mediumseigenschaft (→ 🗎 144) |
|-------------------|------------------------------|
| Sonstiges         | Unbekannt                    |
| Wässrig (DK >= 4) | DK 4 7                       |

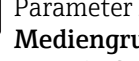

**i** 

Parameter Mediumseigenschaft kann nachträglich geändert werden. Parameter Mediengruppe behält dabei aber seinen Wert. Der Wert von Parameter Mediumseigenschaft ist für die Signalauswertung maßgeblich.

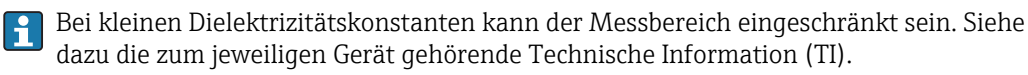

| Abgleich Leer |                                             |  |
|---------------|---------------------------------------------|--|
| Navigation    |                                             |  |
| Beschreibung  | Distanz Prozessanschluss zu min. Füllstand. |  |
| Eingabe       | Abhängig von der Antenne                    |  |

Werkseinstellung

Abhängig von der Antenne

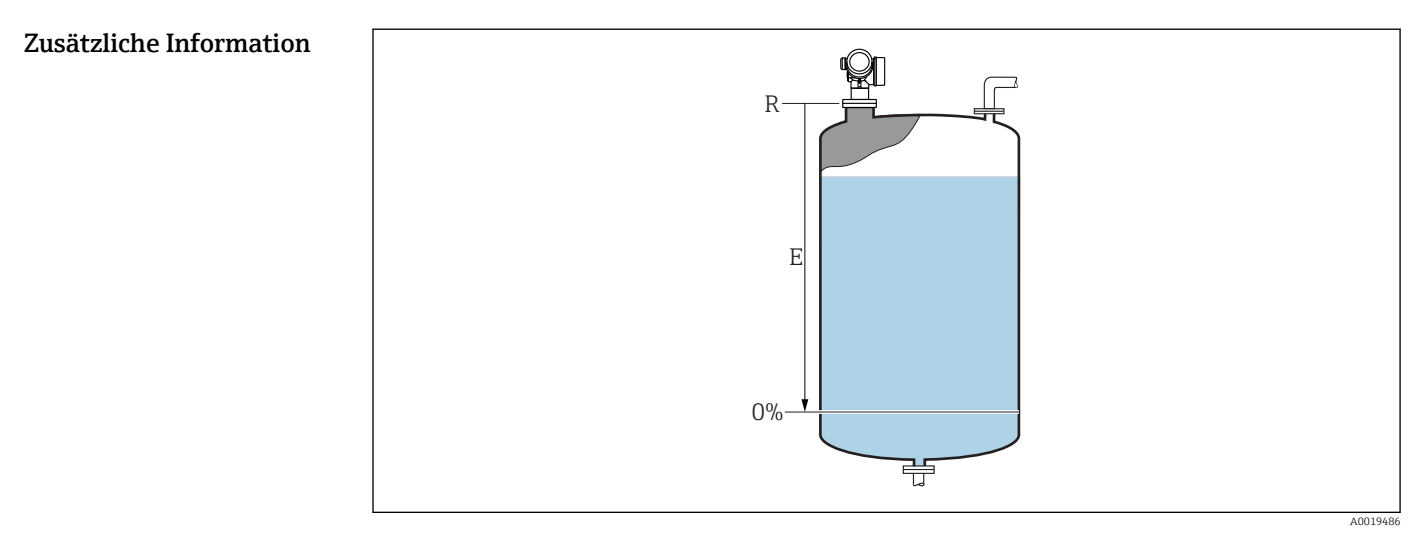

🖻 32 Abgleich Leer (E) bei Messungen in Flüssigkeiten

Der Messbereichsanfang ist dort, wo der Radarstrahl auf den Tank-/Siloboden trifft. Bei Klöpperböden oder konischen Ausläufen können Füllstände unterhalb dieses Punktes nicht erfasst werden.

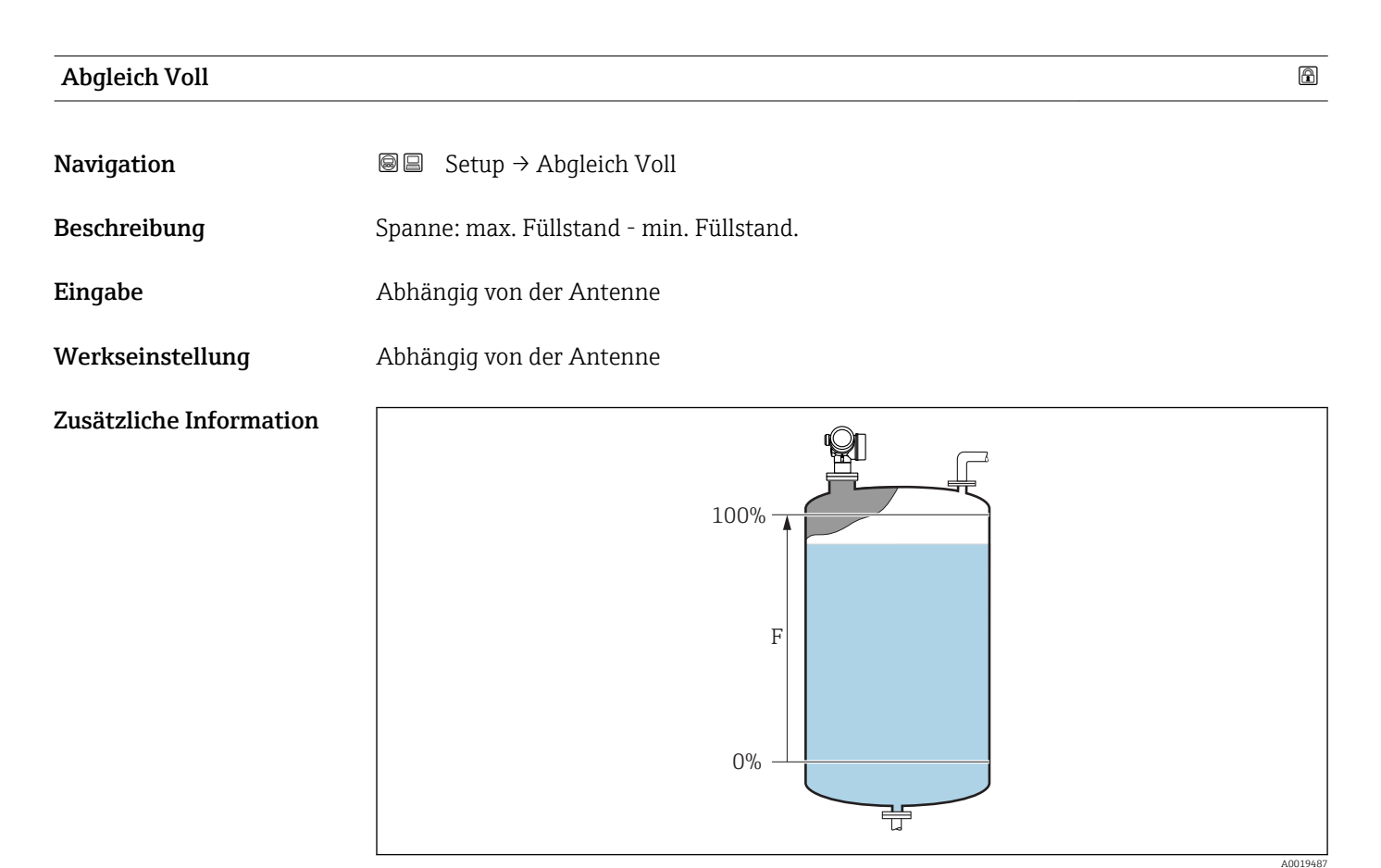

🖻 33 Abgleich Voll (F) bei Messungen in Flüssigkeiten

#### Füllstand

Navigation

8 8 Setup → Füllstand

Beschreibung

Zeigt gemessenen Füllstand L (vor Linearisierung).

**Zusätzliche Information** 

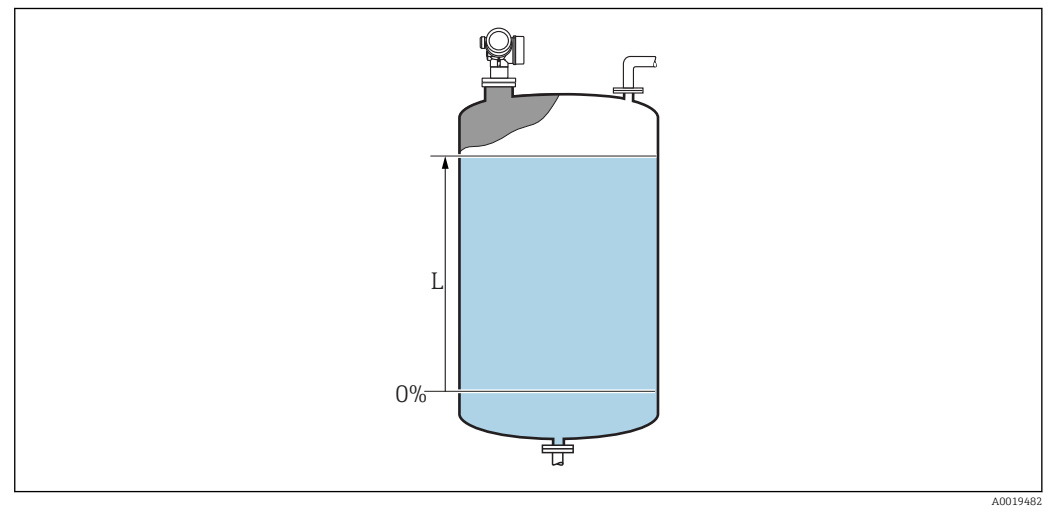

Füllstand bei Flüssigkeitsmessungen 🛃 34

Die Einheit ist bestimmt durch den Parameter **Füllstandeinheit** ( $\rightarrow \implies 147$ ). -

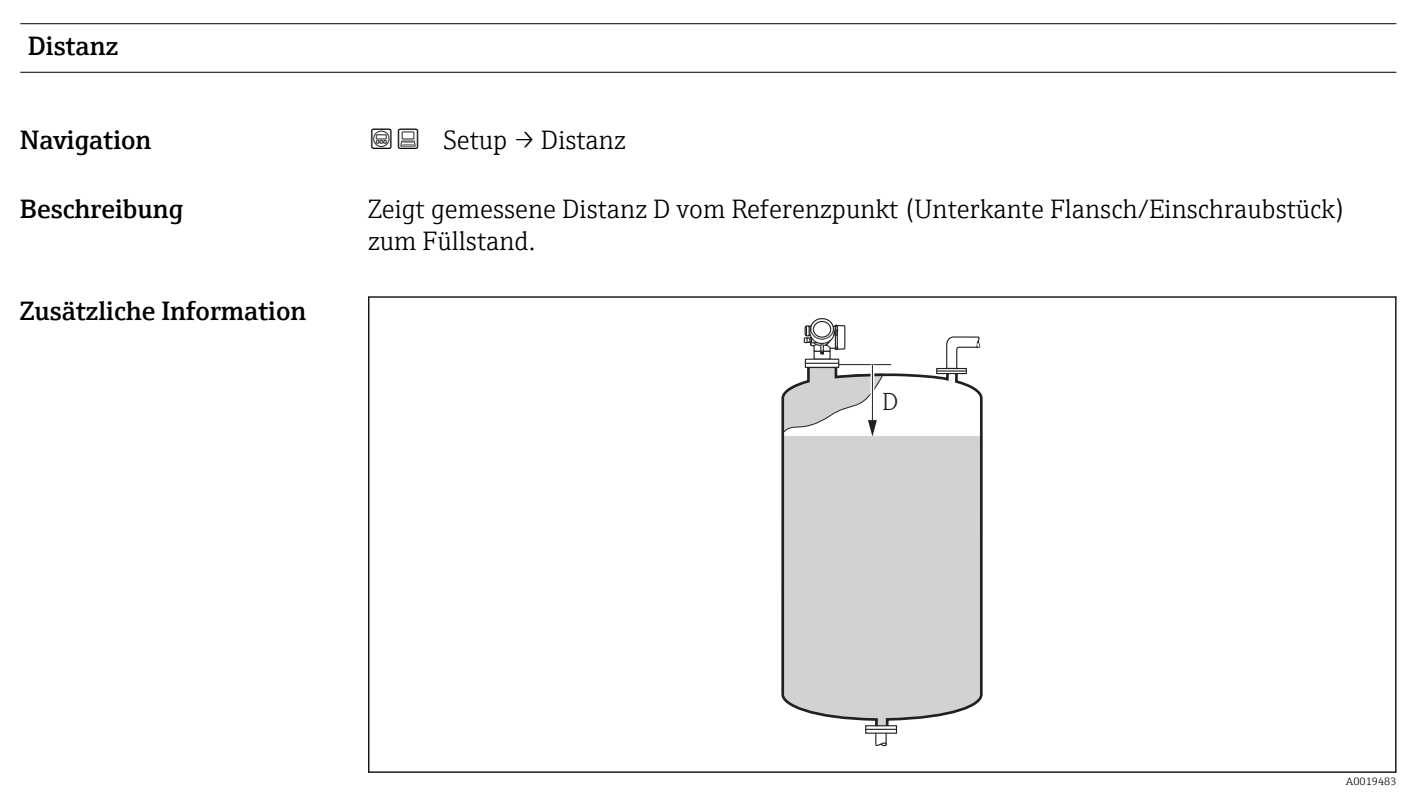

 35 Distanz bei Flüssigkeitsmessungen

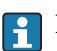

P Die Einheit ist bestimmt durch den Parameter Längeneinheit (→ 🗎 132).

| Signalqualität          |                                                                                                    |
|-------------------------|----------------------------------------------------------------------------------------------------|
| Navigation              | Image: Setup → Signalqualität                                                                                                    |
| Beschreibung            | Zeigt die Signalqualität des Füllstandechos.                                                                                                    |
| Zusätzliche Information | <ul> <li>Bedeutung der Anzeige</li> <li>Stark <ul> <li>Das ausgewertete Echo liegt mindestens 10 dB über der Echoschwelle.</li> </ul> </li> <li>Mittel <ul> <li>Das ausgewertete Echo liegt mindestens 5 dB über der Echoschwelle.</li> </ul> </li> <li>Schwach <ul> <li>Das ausgewertete Echo liegt weniger als 5 dB über der Echoschwelle.</li> </ul> </li> <li>Kein Signal <ul> <li>Das Gerät findet kein auswertbares Echo.</li> </ul> </li> </ul> |
|                         | Die angezeigte Signalqualität bezieht sich immer auf das momentan ausgewertete Echo:<br>entweder das direkte Füllstandecho oder das Tankbodenecho. Zur Unterscheidung wird die<br>Qualität des Tankbodenechos immer in Klammern dargestellt.                                                                                                    |
|                         | <ul> <li>Im Falle eines Echoverlusts (Signalqualität = Kein Signal) generiert das Gerät folgende Fehlermeldung:</li> <li>F941, für Ausgang bei Echoverlust (→  161) = Alarm.</li> <li>S941, wenn im Parameter Ausgang bei Echoverlust (→  161) eine andere Option gewählt wurde.</li> </ul>                                                                                                    |

| Bestätigung Distanz |                                                                                                    |  |
|---------------------|----------------------------------------------------------------------------------------------------|--|
| Navigation          | □ Setup $\rightarrow$ Bestätigung Distanz                                                                                                    |  |
| Beschreibung        | Angeben, ob gemessene Distanz und tatsächliche Distanz übereinstimmen.                                                                                                    |  |
| -                   | Anhand der Eingabe legt das Gerät den Ausblendungsbereich fest.                                                                                                    |  |
| Auswahl             | <ul> <li>Manuelle Map-Aufnahme</li> <li>Distanz Ok</li> <li>Distanz unbekannt</li> <li>Distanz zu klein<sup>*</sup></li> <li>Distanz zu groß<sup>*</sup></li> <li>Tank leer</li> <li>Werksausblendung</li> </ul> |  |
| Werkseinstellung    | Distanz unbekannt                                                                                                    |  |

<sup>\*</sup> Sichtbar in Abhängigkeit von Bestelloptionen oder Geräteeinstellungen

| Zusätzliche Information | <ul> <li>Bedeutung der Optionen</li> <li>Manuelle Map-Aufnahme<br/>Zu wählen, wenn der Ausblendungsbereich manuell über Parameter Ende Ausblendung<br/>(→  138) festgelegt werden soll. Ein Vergleich zwischen angezeigter und tatsächli-<br/>cher Distanz ist in diesem Fall nicht erforderlich.</li> <li>Distanz Ok<br/>Zu wählen, wenn die angezeigte und die tatsächliche Distanz übereinstimmen. Das Gerät<br/>führt dann eine Ausblendung durch.</li> <li>Distanz unbekannt</li> </ul>                                                                                                    |
|-------------------------|----------------------------------------------------------------------------------------------------|
|                         | Zu wählen, wenn die tatsächliche Distanz unbekannt ist. Es wird keine Ausblendung<br>durchgeführt.                                                                                                    |
|                         | Distanz zu klein     Zu wählen, wenn die angezeigte Distanz kleiner ist als die tatsächliche Distanz. Das     Gerät sucht das nächste Echo und kehrt zu Parameter <b>Bestätigung Distanz</b> zurück. Es     wird die neue Distanz angezeigt. Der Vergleich ist iterativ zu wiederholen, bis die ange-     zeigte mit der tatsächlichen Distanz übereinstimmt. Anschließend kann mit der Auswahl     Distanz Ok die Aufnahme der Ausblendung gestartet werden                                                                                                    |
|                         | <ul> <li>Distanz zu groß<sup>8)</sup></li> <li>Zu wählen, wenn die angezeigte Distanz größer ist als die tatsächliche Distanz. Das Gerät korrigiert die Signalauswertung und kehrt zu Parameter Bestätigung Distanz zurück. Es wird die neu berechnete Distanz angezeigt. Der Vergleich ist iterativ zu wiederholen, bis die angezeigte mit der tatsächlichen Distanz übereinstimmt. Anschließend kann mit der Auswahl Distanz Ok die Aufnahme der Ausblendung gestartet werden.</li> <li>Tank leer</li> </ul>                                                                                                    |
|                         | <ul> <li>Zu wählen, wenn der Tank vollständig leer ist. Das Gerät nimmt dann eine Ausblendung über den gesamten Messbereich - definiert durch den Parameter Tank/Silo Höhe (→ ) 148) - auf. In der Werkseinstellung ist Tank/Silo Höhe = Abgleich Leer. Es ist zu beachten, dass zum Beispiel bei konischen Ausläufen eine Messung bis maximal an den Punkt möglich ist, an welchem der Radarstrahl auf den Tank-/Siloboden trifft. Abgleich Leer (→ ) 133) und Tank/Silo Höhe dürfen bei Nutzung der Option Tank leer nicht unterhalb dieses Punktes gelegt werden, da ansonsten das Leersignal ausgeblendet wird.</li> <li>Lösche Ausblendung</li> </ul> |
|                         | Zu wählen, wenn eine eventuell bestehende Ausblendungskurve gelöscht werden soll.<br>Das Gerät kehrt zu Parameter <b>Bestätigung Distanz</b> zurück und es kann eine neue Aus-<br>blendung gestartet werden.                                                                                                    |
|                         | Auf der Vor-Ort-Anzeige wird als Referenz die gemessene Distanz zusammen mit die-<br>sem Parameter angezeigt.                                                                                                    |
|                         | Wird der Einlernvorgang mit Option <b>Distanz zu klein</b> oder Option <b>Distanz zu groß</b> ohne Bestätigung der Distanz verlassen, dann wird <b>keine</b> Ausblendung vorgenommen und der Einlernvorgang wird nach 60 s zurückgesetzt.                                                                                                    |
| Aktuelle Ausblendung    |                                                                                                    |

| Navigation 🔚 | ■ Setup → Aktuelle Ausblendung |
|--------------|--------------------------------|
|--------------|--------------------------------|

**Beschreibung** Zeigt an, bis zu welcher Distanz bereits eine Ausblendung aufgenommen wurde.

<sup>8)</sup> Nur vorhanden bei "Experte → Sensor → Echoverfolgung → Parameter **Auswertemodus**" = "Kurzzeithistorie" oder "Langzeithistorie"

ß

A

#### Ende Ausblendung

| Navigation              |                                                                                                    |
|-------------------------|----------------------------------------------------------------------------------------------------|
| Voraussetzung           | Bestätigung Distanz (→ 🗎 136) = Manuelle Map-Aufnahme oder Distanz zu klein                                                                                                    |
| Beschreibung            | Neues Ende der Ausblendung angeben.                                                                                                    |
| Eingabe                 | 0,1 999 999,9 m                                                                                                    |
| Werkseinstellung        | 0,1 m                                                                                                    |
| Zusätzliche Information | Dieser Parameter bestimmt, bis zu welcher Distanz die neue Ausblendung aufgenommen<br>werden soll. Die Distanz wird ab dem Referenzpunkt gemessen, das heißt ab der Unter-<br>kante des Montageflansches oder Einschraubstücks.                               |
|                         | <ul> <li>Auf der Vor-Ort-Anzeige wird als Referenz der Parameter Aktuelle Ausblendung</li> <li>(→          137) zusammen mit diesem Parameter angezeigt. Er gibt an, bis zu welcher Distanz bereits eine Ausblendungskurve aufgenommen wurde.     </li> </ul> |

#### Aufnahme Ausblendung

| Navigation              | $ \qquad \qquad \qquad \qquad \qquad \qquad \qquad \qquad \qquad \qquad \qquad \qquad \qquad \qquad \qquad \qquad \qquad \qquad \qquad$                                                                                                    |
|-------------------------|----------------------------------------------------------------------------------------------------|
| Voraussetzung           | Bestätigung Distanz (→ 🗎 136) = Manuelle Map-Aufnahme oder Distanz zu klein                                                                                                    |
| Beschreibung            | Aufnahme der Ausblendungskurve starten.                                                                                                    |
| Auswahl                 | <ul> <li>Nein</li> <li>Aufnahme Ausblendung</li> <li>Ausblendekurve überlappen</li> <li>Werksausblendung</li> <li>Teilausbl. löschen</li> </ul>                                                                                                    |
| Werkseinstellung        | Nein                                                                                                    |
| Zusätzliche Information | <ul> <li>Bedeutung der Optionen</li> <li>Nein Es wird keine Ausblendungskurve aufgenommen. </li> <li>Aufnahme Ausblendung Die Ausblendungskurve wird aufgenommen. Danach zeigt das Gerät die neue gemessene Distanz sowie den aktuellen Ausblendungsbereich an. Bei Bedienung über Vor-Ort- Anzeige werden diese Werte durch Drücken von ☑ bestätigt. </li> <li>Ausblendekurve überlappen Die neue Ausblendungskurve entsteht durch Überlappung der alten Ausblendungskurven mit der aktuellen Hüllkurve. </li> <li>Werksausblendung Es wird die fest im Gerät gespeicherte Werksausblendung verwendet. Teilausbl. löschen  Die Ausblendungskurve wird bis Ende Ausblendung (&gt; □ 138) gelöscht.</li></ul> |

|                        | 1731 Wizard "Aushlendung"                                                                                                    |
|------------------------|----------------------------------------------------------------------------------------------------|
|                        | <ul> <li>Wizard Ausblendung ist nur bei Bedienung über Vor-Ort-Anzeige vorhanden. Bei Bedienung über Bedientool befinden sich die Parameter zur Ausblendung direkt in Menü Setup (→</li></ul>                |
|                        | In Wizard <b>Ausblendung</b> werden jeweils zwei Parameter gleichzeitig auf dem Display angezeigt. Der obere Parameter kann jeweils editiert werden, der untere Parameter dient nur als Referenzinformation. |
|                        | Navigation $\blacksquare$ Setup $\rightarrow$ Ausblendung                                                                                                    |
| Bestätigung Distanz    | Ê                                                                                                    |
| Navigation             | Image: Setup → Ausblendung → Bestätigung Distanz                                                                                                    |
| Beschreibung           | → 🗎 136                                                                                                    |
| Ende Ausblendung       | 6                                                                                                    |
| Navigation             | Image: Setup → Ausblendung → Ende Ausblendung                                                                                                    |
| Beschreibung           | → 🗎 138                                                                                                    |
| Aufnahme Ausblendung   | 6                                                                                                    |
| Navigation             | Setup → Ausblendung → Aufnahme Ausblendung                                                                                                    |
| Beschreibung           | → 🗎 138                                                                                                    |
| Distanz                |                                                                                                    |
| Navigation             | Setup → Ausblendung → Distanz                                                                                                    |
| Beschreibung           | → 🗎 135                                                                                                    |
| Aufnahme Ausblendung v | orbreiten                                                                                                    |
| Navigation             | Setup → Ausblendung → Aufnahme Ausblendung vorbreiten                                                                                                    |
| Beschreibung           | Zeigt Status der Aufnahme der Ausblendung.                                                                                                    |

Anzeige

- Aufnahme initialisieren
- Läuft
- Fertig

#### 17.3.2 Untermenü "Analog input 1 ... 5"

Für jeden AI-Block des Geräts gibt es ein Untermenü **Analog inputs**. Im AI-Block wird die Messwertübertragung auf den Bus parametriert.

In diesem Untermenü lassen sich nur die grundlegenden Eigenschaften der AI-Blöcke parametrieren. Eine detaillierte Parametrierung der AI-Blöcke ist im Menü **Experte** möglich.

*Navigation*  $\square$  Setup  $\rightarrow$  Analog inputs  $\rightarrow$  Analog input 1 ... 5

| Block tag        |                                                                                                    |
|------------------|----------------------------------------------------------------------------------------------------|
| Navigation       | Setup → Analog inputs → Analog input 1 5 → Block tag                                                                                                    |
| Beschreibung     | Defined to be unique throughout the control system at one plant site. The tag may be changed using the FB_Tag service.                                                                                                    |
| Werkseinstellung |                                                                                                    |
| Channel          |                                                                                                    |
| Navigation       | ■ Setup → Analog inputs → Analog input 1 5 → Channel                                                                                                    |
| Beschreibung     | Auswahl des Eingangswerts, der im Analog Input Funktionsblock verarbeitet werden soll.                                                                                                    |
| Auswahl          | <ul> <li>Uninitialized</li> <li>Füllstand linearisiert</li> <li>Absolute Echoamplitude</li> <li>Distanz</li> <li>Elektroniktemperatur</li> <li>Relative Echoamplitude</li> <li>Analogausgang Erweit.Diag. 1</li> <li>Analogausgang Erweit.Diag. 2</li> <li>Klemmenspannung</li> </ul> |
| Werkseinstellung | Uninitialized                                                                                                    |

# Process Value Filter TimeNavigationImage: Setup → Analog inputs → Analog input 1 ... 5 → Process Value Filter TimeBeschreibungEingabe der Filterzeitvorgabe für die Filterung des umgewandelten Eingangswerts (PV).EingabePositive GleitkommazahlWerkseinstellung0 sZusätzliche InformationWerkseinstellungImage: Number O s eingegeben wird, erfolgt keine Filterung.

#### 17.3.3 Untermenü "Erweitertes Setup"

Navigation  $\square$  Setup  $\rightarrow$  Erweitertes Setup

| Status Verriegelung     |                                                                                                    |
|-------------------------|----------------------------------------------------------------------------------------------------|
| Navigation              | Image: Setup → Erweitertes Setup → Status Verriegelung                                                                                                    |
| Beschreibung            | Zeigt den höchsten Schreibschutz, der gerade aktiv ist.                                                                                                    |
| Anzeige                 | <ul><li>Hardware-verriegelt</li><li>Vorübergehend verriegelt</li></ul>                                                                                                    |
| Zusätzliche Information | <ul> <li>Bedeutung und Prioritäten der Schreibschutz-Arten</li> <li>Hardware-verriegelt (Priorität 1)<br/>Der DIP-Schalter für die Hardware-Verriegelung ist auf dem Hauptelektronikmodul aktiviert. Dadurch ist der Schreibzugriff auf die Parameter gespert.</li> <li>SIL-verriegelt (Priorität 2)<br/>Der SIL-Betrieb ist aktiviert. Dadurch ist der Schreibzugriff auf die betreffenden Parameter gespert.</li> <li>WHG-verriegelt (Priorität 3)<br/>Der WHG-Betrieb ist aktiviert. Dadurch ist der Schreibzugriff auf die betreffenden Parameter gespert.</li> <li>Vorübergehend verriegelt (Priorität 4)<br/>Aufgrund interner Verarbeitungen im Gerät (z.B. Up-/Download von Daten, Reset) ist der Schreibzugriff auf die Parameter kurzzeitig gesperrt. Nach Abschluss der Verarbeitung sind die Parameter wieder änderbar.</li> <li>✓ Vor Parametern, die aufgrund eines Schreibschutzes nicht änderbar sind, erscheint auf dem Anzeigemodul das <sup>®</sup><sub>B</sub>-Symbol.</li> </ul> |

#### Zugriffsrechte Bediensoftware

| Navigation              |          | Setup $\rightarrow$ Erweitertes Setup $\rightarrow$ Zugriffsrechte Bediensoftware                                                                                                |
|-------------------------|----------|----------------------------------------------------------------------------------------------------|
| Beschreibung            | Zeigt    | die Zugriffsrechte auf die Parameter via Bedientool.                                                                                                    |
| Zusätzliche Information | i D<br>ä | ie Zugriffsrechte sind über den Parameter <b>Freigabecode eingeben</b> (> 🖺 143)<br>nderbar.                                                                                     |
|                         | i v      | Venn ein zusätzlicher Schreibschutz aktiviert ist, schränkt dieser die aktuellen<br>ugriffsrechte weiter ein. Der Schreibschutz lässt sich über den Parameter <b>Status Ver-</b> |

riegelung ( $\rightarrow \triangleq 142$ ) anzeigen.

| Zugriffsrechte Anzeige                                               |       |                                                                                                    |
|----------------------------------------------------------------------|-------|----------------------------------------------------------------------------------------------------|
| Navigation                                                           | 8     | Setup → Erweitertes Setup → Zugriffsrechte Anzeige                                                                                                    |
| Voraussetzung                                                        | Das   | Gerät hat eine Vor-Ort-Anzeige.                                                                                                    |
| Beschreibung                                                         | Zeigt | die Zugriffsrechte auf Parameter via Vor-Ort-Bedienung.                                                                                                    |
| <b>Zusätzliche Information</b> Die Zugriffsrechte sind übe änderbar. |       | Die Zugriffsrechte sind über den Parameter <b>Freigabecode eingeben</b> (> 🗎 143)<br>änderbar.                                                                                                    |
|                                                                      | i     | Wenn ein zusätzlicher Schreibschutz aktiviert ist, schränkt dieser die aktuellen<br>Zugriffsrechte weiter ein. Der Schreibschutz lässt sich über den Parameter <b>Status Ver-</b><br><b>riegelung</b> (→ 🗎 142) anzeigen. |

| Freigabecode eingeben   |                                                                                                    |
|-------------------------|----------------------------------------------------------------------------------------------------|
| Navigation              | □ Setup $\rightarrow$ Erweitertes Setup $\rightarrow$ Freigabecode eingeben                                                                                                    |
| Beschreibung            | Parameterschreibschutz mit anwenderspezifischem Freigabceode aufheben.                                                                                                    |
| Eingabe                 | 0 9999                                                                                                    |
| Zusätzliche Information | <ul> <li>Für die Vor-Ort-Bedienung ist der kundenspezifische Freigabecode einzugeben, der im Parameter Freigabecode definieren (→  180) definiert wurde.</li> <li>Bei Eingabe eines falschen Freigabecodes behält der Anwender seine aktuellen Zugriffsrechte.</li> <li>Der Schreibschutz betrifft alle Parameter, die im Dokument mit dem Parameter, dass er schreibgeschützt ist.</li> <li>Wenn 10 Minuten lang keine Taste gedrückt wird oder ein Rücksprung aus der Navigierund Editieransicht in die Messwertanzeige erfolgt, sperrt das Gerät die schreibgeschützten Parameter nach weiteren 60 s automatisch wieder.</li> </ul> |
|                         | Bei Verlust des Freigabecodes: Wenden Sie sich an Ihr Endress+Hauser Vertriebs-<br>stelle.                                                                                                    |

#### Untermenü "Füllstand"

Navigation

 $\square$  Setup → Erweitertes Setup → Füllstand

| Medientyp               |                                                                                                    |                |
|-------------------------|----------------------------------------------------------------------------------------------------|----------------|
| Navigation              |                                                                                                    |                |
| Beschreibung            | Medientyp angeben.                                                                                                    |                |
| Anzeige                 | <ul><li>Flüssigkeit</li><li>Feststoff</li></ul>                                                                                                    |                |
| Werkseinstellung        | FMR50, FMR51, FMR52, FMR53, FMR54: <b>Flüssigkeit</b>                                                                                                    |                |
| Zusätzliche Information | Die Einstellung dieses Parameters beeinflusst viele weitere Parameter und hat v<br>reichende Konsequenzen für die gesamte Signalauswertung. Deshalb sollte die v<br>einstellung in der Regel <b>nicht verändert</b> werden. | veit-<br>Werk- |

| Mediumseigenschaft |     |                                                                                                |  |
|--------------------|-----|------------------------------------------------------------------------------------------------|--|
|                    |     |                                                                                                |  |
| Navigation         | 9 8 | Setup $\rightarrow$ Erweitertes Setup $\rightarrow$ Füllstand $\rightarrow$ Mediumseigenschaft |  |

Beschreibung

Auswahl

Dielektrizitätskonstante  $\boldsymbol{\epsilon}_r$  des Mediums angeben.  $\mbox{-}$  Unbekannt

- DK 1,4 ... 1,6
- DK 1.6 ... 1.9
  DK 1.9 ... 2.5
- DK 1.7 ... 2...
  DK 2.5 ... 4
- DK 2.5 ... 1
- DK 7 ... 15
- DK > 15

Werkseinstellung

Abhängig von den Parametern **Medientyp (** $\rightarrow \square$  144) und **Mediengruppe (** $\rightarrow \square$  133).

Zusätzliche Information

Abhängigkeit von "Medientyp" und "Mediengruppe"

| Medientyp (→ 🗎 144) | Mediengruppe (→ 🗎 133) | Mediumseigenschaft |
|---------------------|------------------------|--------------------|
| Feststoff           |                        | Unbekannt          |
| Flüssigkeit         | Wässrig (DK >= 4)      | DK 4 7             |
|                     | Sonstiges              | Unbekannt          |

Für die Dielektrizitätskonstanten (DK-Werte) vieler wichtiger in der Industrie verwendeten Medien siehe:

- das DK-Handbuch von Endress+Hauser (CP01076F)
- die "DC Values App" von Endress+Hauser (verfügbar für Android und iOS)
| Max. Befüllgeschwindigkeit flüssig |                                                                                                    |                                 |  |
|------------------------------------|----------------------------------------------------------------------------------------------------|---------------------------------|--|
| Navigation                         | Image: Setup → Erweitertes Setup → Füllstand → Max                                                                                                    | . Befüllgeschwindigkeit flüssig |  |
| Voraussetzung                      | Medientyp (→ 🗎 144) = Flüssigkeit                                                                                                    |                                 |  |
| Beschreibung                       | Maximal zu erwartende Befüllgeschwindigkeit wähle                                                                                                    | en.                             |  |
| Auswahl                            | <ul> <li>Langsam &lt; 1cm (0,4in)/min</li> <li>Mittel &lt; 10cm (4in)/min</li> <li>Standard &lt; 1m (40in)/min</li> <li>Schnell &lt; 2m (80in) /min</li> <li>Sehr schnell &gt; 2m (80in) /min</li> <li>Keine Filter / Test</li> </ul> |                                 |  |
| Werkseinstellung                   | Abhängig von Parameter <b>Tanktyp</b> (→ 🗎 132)                                                                                                    |                                 |  |
| Zusätzliche Information            | Das Gerät passt die internen Filter der Signalauswertung und die Dämpfung des Ausgangs-<br>signals an die angegebene typische Füllstand-Änderungsgeschwindigkeit an:                                                                  |                                 |  |
|                                    | Max. Befüllgeschwindigkeit flüssig                                                                                                    | Sprungantwortzeit / s           |  |
|                                    | Langsam < 1cm (0,4in)/min                                                                                                    | 90                              |  |
|                                    | Mittel < 10cm (4in)/min                                                                                                    | 50                              |  |
|                                    | Standard < 1m (40in)/min 20                                                                                                    |                                 |  |
|                                    | Schnell < 2m (80in) /min                                                                                                    | 8                               |  |

Sehr schnell > 2m (80in) /min

Keine Filter / Test

Max. Befüllgeschwindigkeit flüssig wird durch Tanktyp (→ □ 132) voreingestellt, kann aber jederzeit an den Prozess angepasst werden. Falls Tanktyp (→ □ 132) nachträglich verändert wird, muss gegebenenfalls die Feinanpassung an dieser Stelle nochmals durchgeführt werden.

5

< 1

| Max. Entleergeschwindigkeit flüssig |                                                                                                    | ß |
|-------------------------------------|----------------------------------------------------------------------------------------------------|---|
| Navigation                          | Setup → Erweitertes Setup → Füllstand → Max. Entleergeschwindigkeit flüssig                                                                                                    |   |
| Voraussetzung                       | Medientyp (→ 🗎 144) = Flüssigkeit                                                                                                    |   |
| Beschreibung                        | Maximal zu erwartende Entleergeschwindigkeit wählen.                                                                                                    |   |
| Auswahl                             | <ul> <li>Langsam &lt; 1cm (0,4in)/min</li> <li>Mittel &lt; 10cm (4in)/min</li> <li>Standard &lt; 1m (40in)/min</li> <li>Schnell &lt; 2m (80in) /min</li> <li>Sehr schnell &gt; 2m (80in) /min</li> <li>Keine Filter / Test</li> </ul> |   |
| Werkseinstellung                    | Abhängig von Parameter <b>Tanktyp</b> (→ 🗎 132)                                                                                                    |   |

### **Zusätzliche Information** Das Gerät passt die internen Filter der Signalauswertung und die Dämpfung des Ausgangssignals an die angegebene typische Füllstand-Änderungsgeschwindigkeit an:

| Max. Entleergeschwindigkeit flüssig ( $\rightarrow \square$ 145) | Sprungantwortzeit / s |
|------------------------------------------------------------------|-----------------------|
| Langsam < 1cm (0,4in)/min                                        | 90                    |
| Mittel < 10cm (4in)/min                                          | 50                    |
| Standard < 1m (40in)/min                                         | 20                    |
| Schnell < 2m (80in) /min                                         | 8                     |
| Sehr schnell > 2m (80in) /min                                    | 5                     |
| Keine Filter / Test                                              | < 1                   |

Max. Entleergeschwindigkeit flüssig (→ 
 <sup>™</sup> 145) wird durch Tanktyp (→ 
 <sup>™</sup> 132) voreingestellt, kann aber jederzeit an den Prozess angepasst werden. Falls Tanktyp (→ 
 <sup>™</sup> 132) nachträglich verändert wird, muss gegebenenfalls die Feinanpassung an dieser Stelle nochmals durchgeführt werden.

| Erweiterte Prozessbeding | ung                                                                                                    | ß              |
|--------------------------|----------------------------------------------------------------------------------------------------|----------------|
| Navigation               | □ Setup → Erweitertes Setup → Füllstand → Erweiterte Prozessbedingung                                                                                                    |                |
| Beschreibung             | Zusätzliche Prozessbedingungen angeben (falls erforderlich).                                                                                                    |                |
| Auswahl                  | <ul> <li>Schaum (&gt;5cm)</li> <li>Wechselnde DK-Werte</li> <li>Kleine Behälter (&lt; 1m)</li> </ul>                                                                                                    |                |
| Werkseinstellung         | Keine                                                                                                    |                |
| Zusätzliche Information  | Option "Schaum (>5cm)"                                                                                                    |                |
|                          | Diese Option verhindert, dass eine Tankhistorie verwendet wird, die unter Schaumbildu<br>aufgenommen wurde und deswegen keine korrektes Abbild der Tankeigenschaften dar<br>stellt. Zu diesem Zweck wird durch diese Option eine möglicherweise vorhandene Einste<br>lung <b>Auswertemodus = Langzeithistorie</b> deaktiviert.                                          | ng<br>-<br>el- |
|                          | Option <b>Schaum (&gt;5cm)</b> ist nur für Flüssigkeitsanwendungen verfügbar (FMR50, FMR51, FMR52, FMR53, FMR54).                                                                                                    |                |
|                          | Option "Wechselnde DK-Werte"                                                                                                    |                |
|                          | Eine Tankhistorie, die mit <b>Auswertemodus = Langzeithistorie</b> aufgenommen wurde, i<br>nur für eine feste Dielektrizitätskonstante gültig. Option <b>Wechselnde DK-Werte</b> deakti<br>viert die Einstellung <b>Auswertemodus = Langzeithistorie</b> und verhindert so, dass es bei<br>einer veränderlichen Dielektrizitätskonstanten zu falschen Messwerten kommt. | st<br>i-<br>i  |
|                          | Option <b>Wechselnde DK-Werte</b> ist nur für Flüssigkeitsanwendungen verfügbar (FMR50, FMR51, FMR52, FMR53, FMR54).                                                                                                    |                |
|                          | Option "Kleine Behälter (< 1m)"                                                                                                    |                |

# Diese Option stellt eine einfache Möglichkeit dar, die Echobreite des Sensormoduls zu reduzieren. Dies ermöglichet eine bessere Detektion überlagerter Echos – insbesondere im

Nahfeld. Intern werden durch diese Option alle mit der Echobreite in Zusammenhang stehenden Parameter angepasst.

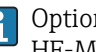

Option **Kleine Behälter (< 1m)** gibt es nur bei Flüssigkeitsmessungen mit 26 GHz HF-Modul (FMR50, FMR51, FMR52).

| Füllstandeinheit        |                                                                                                    |                                                                                                    |                      |
|-------------------------|----------------------------------------------------------------------------------------------------|----------------------------------------------------------------------------------------------------|----------------------|
| Navigation              | 🗐 😑 Setup → Erwe                                                                                                    | itertes Setup → Füllstand → Füllstandeinheit                                                                                                    |                      |
| Beschreibung            | Füllstandeinheit wäl                                                                                                  | nlen.                                                                                                    |                      |
| Auswahl                 | SI-Einheiten<br>■ %<br>■ m<br>■ mm                                                                                    | US-Einheiten<br>■ ft<br>■ in                                                                                                    |                      |
| Werkseinstellung        | %                                                                                                    |                                                                                                    |                      |
| Zusätzliche Information | Die Füllstandeinheit<br>ten Einheit untersch                                                                          | kann sich von der in Parameter <b>Längeneinheit</b> (→ 🗎 132<br>eiden:                                                                                                    | 2) definier-         |
|                         | <ul> <li>Die in Parameter I<br/>(Abgleich Leer ( -&gt;</li> <li>Die in Parameter F<br/>sierten) Füllstands</li> </ul> | <ul> <li>.ängeneinheit festgelegte Einheit wird für den Abgleich be</li> <li>▶ 133), Abgleich Voll (→ ▶ 134)).</li> <li>?üllstandeinheit definierte Einheit wird zur Anzeige des (us benutzt.</li> </ul> | enutzt<br>1nlineari- |

| Blockdistanz            |                                                                                                    |               |
|-------------------------|----------------------------------------------------------------------------------------------------|---------------|
| Navigation              | Image: Below and Blockdistanz Image: Below and Blockdistanz                                                                                                    |               |
| Beschreibung            | Blockdistanz angeben.                                                                                                    |               |
| Eingabe                 | 0 200 m                                                                                                    |               |
| Werkseinstellung        | <ul> <li>FMR50, FMR51, FMR53, FMR54: Antennenlänge</li> <li>FMR52: Antennenlänge + 200 mm (7,9 in)</li> </ul>                                                            |               |
| Zusätzliche Information | Signale in der Blockdistanz werden nur ausgewertet, wenn sie sich bei Einschalten d<br>Geräts außerhalb der Blockdistanz befanden und sich durch Füllstandänderung im la | les<br>aufen- |

den Betrieb in die Blockdistanz bewegen. Signale, die sich schon beim Einschalten des Geräts in der Blockdistanz befanden, bleiben unberücksichtigt.

P Dieses Verhalten gilt nur unter folgenden Voraussetzungen:

- Experte → Sensor → Echoverfolgung → Auswertemodus = Kurzzeithistorie oder Langzeithistorie
- Experte → Sensor → Gasphasenkompensation → GPK-Modus= **An**, **Ohne Korrektur** oder **Externe Korrektur**

Wenn eine dieser Bedingungen nicht erfüllt ist, werden Signale in der Blockdistanz grundsätzlich ignoriert.

Bei Bedarf kann durch den Endress+Hauser-Service ein anderes Verhalten für Signale in der Blockdistanz parametriert werden.

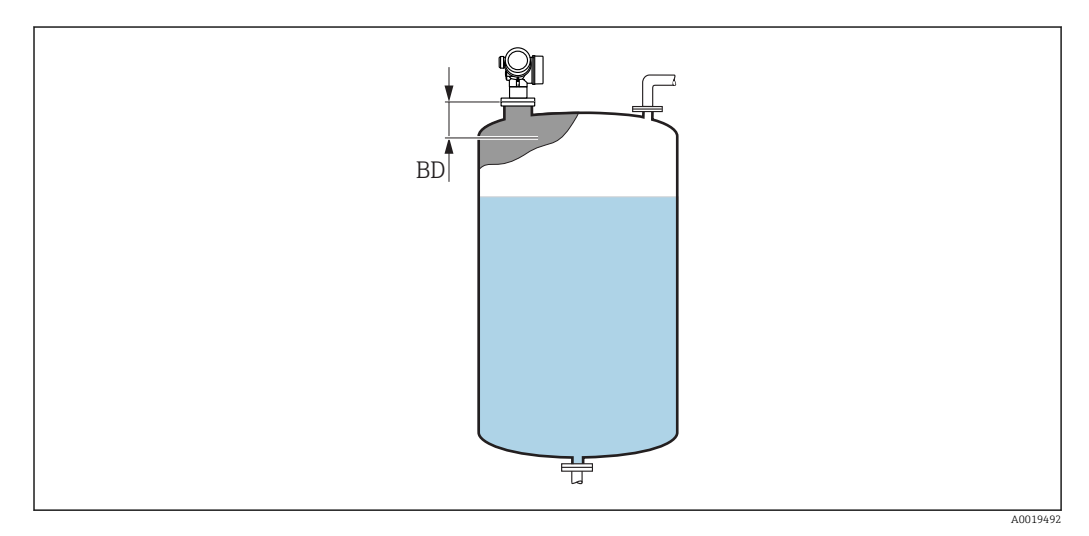

🖻 36 Blockdistanz (BD) bei Messung in Flüssigkeiten

| Füllstandkorrektur      |                                                                                 |  |
|-------------------------|---------------------------------------------------------------------------------|--|
| Navigation              |                                                                                 |  |
| Beschreibung            | Füllstandkorrektur angeben (falls erforderlich).                                |  |
| Eingabe                 | -200000,0 200000,0 %                                                            |  |
| Werkseinstellung        | 0,0 %                                                                           |  |
| Zusätzliche Information | Der angegebene Wert wird zum gemessenen Füllstand (vor Linearisierung) addiert. |  |

## Tank/Silo Höhe

| Navigation   | Setup → Erweitertes Setup → Füllstand → Tank/Silo Höhe              |
|--------------|---------------------------------------------------------------------|
| Beschreibung | Gesamthöhe des Tanks/Silos angeben (gemessen vom Prozessanschluss). |
| Eingabe      | -999,9999 999,9999 m                                                |

A

## Werkseinstellung

## Abgleich Leer ( $\rightarrow \square 133$ )

Zusätzliche Information

Sollte der eingestellte Messbereich stark von der Tank-/Silohöhe abweichen, so wird empfohlen, die Tank-/Silohöhe einzugeben. Beispiel: Kontinuierliche Füllstandüberwachung im oberen Drittel eines Tanks/Silos.

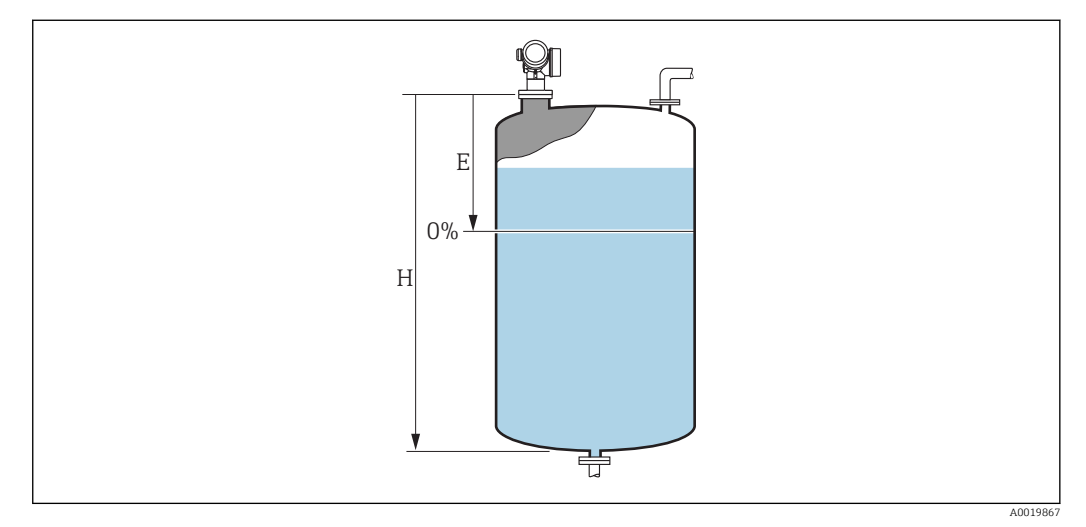

- 🖻 37 Parameter "Tank/Silo Höhe" (→ 🖺 148)' bei Mesung in Flüssigkeiten
- *E* Abgleich Leer ( $\rightarrow \square 133$ )
- H Tank/Silo Höhe (→ 🗎 148)

Bei Tanks oder Silos mit einem konischen Auslauf sollte **Tank/Silo Höhe** nicht angepasst werden, da üblicherweise in solchen Anwendungen **Leerablgeich** nicht << Tank-/Silohöhe ist.

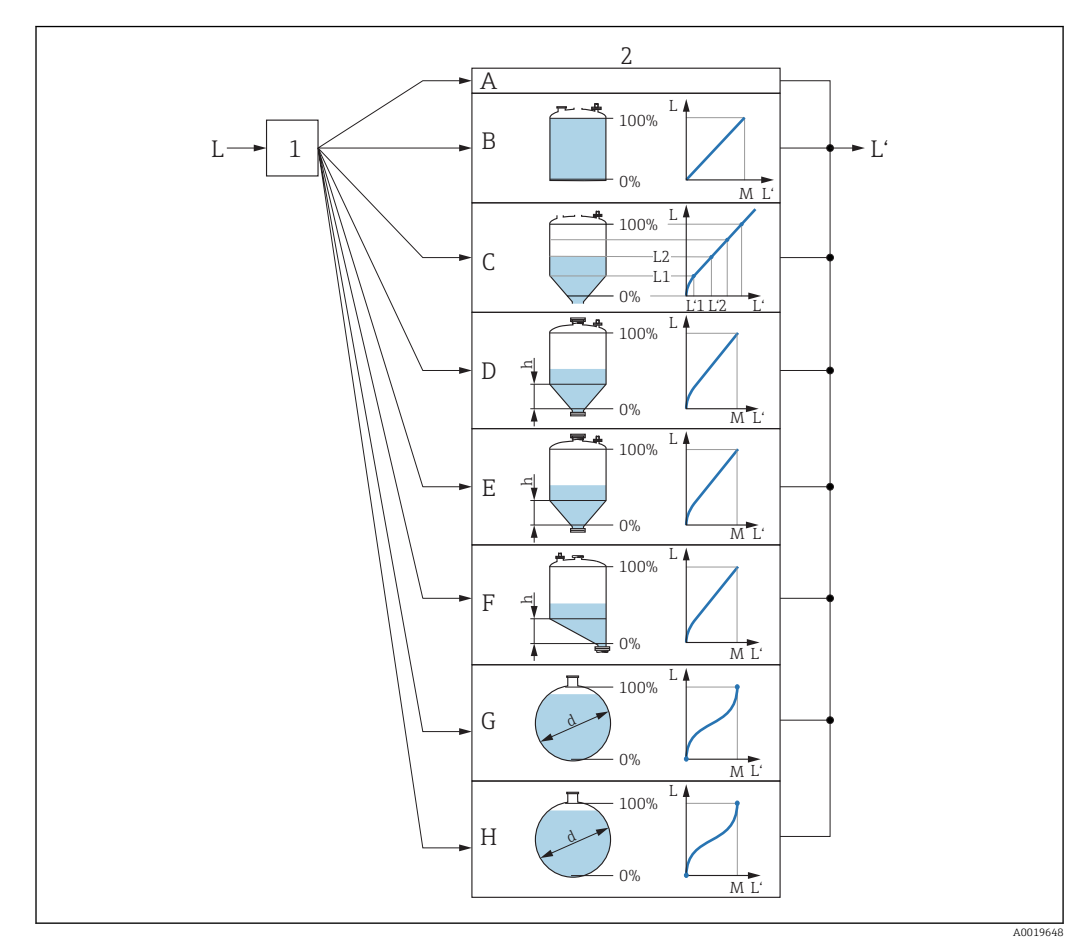

# Untermenü "Linearisierung"

- Ilinearisierung: Umrechnung des Füllstands in ein Volumen oder ein Gewicht; die Umrechnung ist von der Behälterform abhängig
- 1 Wahl von Linearisierungsart und -einheit
- 2 Parametrierung der Linearisierung
- A Linearisierungsart ( $\rightarrow \cong 153$ ) = Keine
- *B* Linearisierungsart ( $\rightarrow \square 153$ ) = Linear
- C Linearisierungsart ( $\rightarrow \square 153$ ) = Tabelle
- *D* Linearisierungsart ( $\rightarrow \square 153$ ) = Pyramidenboden
- *E* Linearisierungsart ( $\rightarrow \square 153$ ) = Konischer Boden
- F Linearisierungsart (→ 🗎 153) = Schrägboden
- *G* Linearisierungsart ( $\rightarrow \square 153$ ) = Zylindrisch liegend
- *H* Linearisierungsart ( $\rightarrow \square 153$ ) = Kugeltank
- L Füllstand vor Linearisierung (gemessen in Füllstandeinheit)
- L' Fülstand nach Linearisierung (entspricht Volumen oder Gewicht)
- *M* Maximaler Wert ( $\rightarrow \square 156$ )
- d Durchmesser ( $\rightarrow \square 156$ )
- h Zwischenhöhe ( $\rightarrow \square 156$ )

# Aufbau des Untermenüs auf der Vor-Ort-Anzeige

Navigation

Setup  $\rightarrow$  Erweitertes Setup  $\rightarrow$  Linearisierung

| ► Linearisierung            |         |
|-----------------------------|---------|
| Linearisierungsart          | → 🗎 153 |
| Einheit nach Linearisierung | → 🗎 154 |
| Freitext                    | → 🗎 155 |
| Maximaler Wert              | → 🗎 156 |
| Durchmesser                 | → 🗎 156 |
| Zwischenhöhe                | → 🗎 156 |
| Tabellenmodus               | → 🗎 157 |
| ► Tabelle bearbeiten        |         |
| Füllstand                   | → 🗎 158 |
| Kundenwert                  | → 🗎 159 |
| Tabelle aktivieren          | → 🗎 159 |

| Aufbau des | Untermenüs | im Bedientool | (z.B. | FieldCare) |
|------------|------------|---------------|-------|------------|
|------------|------------|---------------|-------|------------|

*Navigation*  $\square$  Setup  $\rightarrow$  Erweitertes Setup  $\rightarrow$  Linearisierung

| ► Linearisierung            |              |
|-----------------------------|--------------|
| Linearisierungsart          | → 🗎 153      |
| Einheit nach Linearisierung | ] → 🗎 154    |
| Freitext                    | → 🗎 155      |
| Füllstand linearisiert      | ) → 🗎 155    |
| Maximaler Wert              | → 🗎 156      |
| Durchmesser                 | → 🖺 156      |
| Zwischenhöhe                | → 🗎 156      |
| Tabellenmodus               | → 🗎 157      |
| Tabellen Nummer             | → 🗎 158      |
| Füllstand                   | → 🗎 158      |
| Füllstand                   | → 🗎 159      |
| Kundenwert                  | 」<br>→ ⊜ 159 |
|                             |              |
| l'adelle aktivieren         | → 🖺 159      |

Beschreibung der Parameter

*Navigation*  $\square$  Setup  $\rightarrow$  Erweitertes Setup  $\rightarrow$  Linearisierung

| Linearisierungsart      |                                                                                                    |  |
|-------------------------|----------------------------------------------------------------------------------------------------|--|
| Navigation              |                                                                                                    |  |
| Beschreibung            | Linearisierungsart wählen.                                                                                                    |  |
| Auswahl                 | <ul> <li>Keine</li> <li>Linear</li> <li>Tabelle</li> <li>Pyramidenboden</li> <li>Konischer Boden</li> <li>Schrägboden</li> <li>Zylindrisch liegend</li> <li>Kugeltank</li> </ul> |  |
| Werkseinstellung        | Keine                                                                                                    |  |
| Zusätzliche Information | A B<br>100%<br>0%                                                                                                    |  |

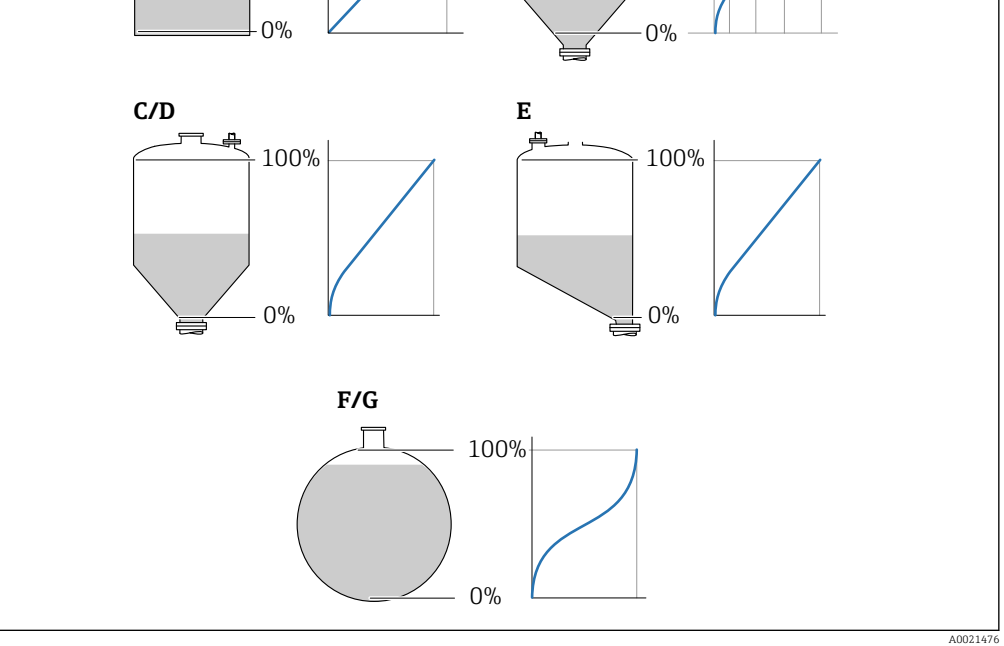

- 39 Linearisierungsarten
- A Keine
- B Tabelle
- C Pyramidenboden
- D Konischer Boden
- E Schrägboden
- F Kugeltank
- G Zylindrisch liegend

# Bedeutung der Optionen

## Keine

- Der Füllstand wird ohne Umrechnung in der Füllstandeinheit ausgegeben.
- Linear

Der Ausgabewert (Volumen/Gewicht) ist proportional zum Füllstand L. Das gilt beispielsweise für stehend zylindrische Tanks und Silos. Folgende Parameter müssen zusätzlich angegeben werden:

- Einheit nach Linearisierung (→ 
   <sup>≜</sup> 154)
- Maximaler Wert (→ 🗎 156): Maximales Volumen bzw. Gewicht
- Tabelle

Der Zusammenhang zwischen dem gemessenen Füllstand L und dem Ausgabewert (Volumen/Gewicht) wird über eine Linearisierungstabelle definiert. Diese besteht aus bis zu 32 Wertepaaren "Füllstand - Volumen" bzw. "Füllstand - Gewicht". Folgende Parameter müssen zusätzlich angegeben werden:

- Einheit nach Linearisierung ( $\rightarrow \implies 154$ )
- Tabellenmodus ( $\rightarrow \triangleq 157$ )
- Für jeden Tabelenpunkt: **Füllstand (→** 🗎 **158)**
- Für jeden Tabellenpunkt: Kundenwert (→ 🗎 159)
- Tabelle aktivieren ( $\rightarrow \triangleq 159$ )
- Pyramidenboden

Der Ausgabewert entspricht dem Volumen oder Gewicht in einem Silo mit Pyramidenboden. Folgende Parameter müssen zusätzlich angegeben werden:

- Einheit nach Linearisierung ( $\Rightarrow \square 154$ )
- Maximaler Wert (→ 🗎 156): Maximales Volumen bzw. Gewicht
- Zwischenhöhe (Ə 🖺 156): Die Höhe der Pyramide
- Konischer Boden

Der Ausgabewert entspricht dem Volumen oder Gewicht in einem Tank mit konischem Boden. Folgende Parameter müssen zusätzlich angegeben werden:

- Einheit nach Linearisierung ( $\rightarrow \cong 154$ )
- Maximaler Wert (→ 🗎 156): Maximales Volumen bzw. Gewicht
- Zwischenhöhe (→ 
  <sup>●</sup> 156): Die Höhe des Konus

## Schrägboden

Der Ausgabewert entspricht dem Volumen oder Gewicht in einem Silo mit schrägem Boden. Folgende Parameter müssen zusätzlich angegeben werden:

- Einheit nach Linearisierung ( $\rightarrow \square 154$ )
- Maximaler Wert (→ 🗎 156): Maximales Volumen bzw. Gewicht
- Zwischenhöhe (→ 
  <sup>●</sup> 156): Höhe des Schrägbodens
- Zylindrisch liegend

Der Ausgabewert entspricht dem Volumen oder Gewicht in einem zylindrisch liegenden Tank. Folgende Parameter müssen zusätzlich angegeben werden:

- Einheit nach Linearisierung ( $\rightarrow \cong 154$ )
- Maximaler Wert ( > 🗎 156): Maximales Volumen bzw. Gewicht
- Durchmesser ( $\rightarrow \triangleq 156$ )
- Kugeltank

Der Ausgabewert entspricht dem Volumen oder Gewicht in einem Kugeltank. Folgende Parameter müssen zusätzlich angegeben werden:

- Einheit nach Linearisierung ( $\rightarrow \square 154$ )
- Maximaler Wert ( $ightarrow extsf{B}$  156): Maximales Volumen bzw. Gewicht
- Durchmesser ( $\rightarrow \triangleq 156$ )

### Einheit nach Linearisierung

æ

| Navigation    | Setup → Erweitertes Setup → Linearisierung → Einheit nach Linearisierung |
|---------------|--------------------------------------------------------------------------|
| Voraussetzung | Linearisierungsart (→ 🗎 153) ≠ Keine                                     |

| Beschreibung            | Einheit für den linearisierten Wert wählen.                                                             |                                                                                                    |                                                                                                    |
|-------------------------|----------------------------------------------------------------------------------------------------|----------------------------------------------------------------------------------------------------|----------------------------------------------------------------------------------------------------|
| Auswahl                 | SI-Einheiten<br>STon<br>t<br>kg<br>cm <sup>3</sup><br>dm <sup>3</sup><br>m <sup>3</sup><br>hl<br>l<br>% | US-Einheiten<br>• lb<br>• UsGal<br>• ft <sup>3</sup>                                                                                                    | Imperial Einheiten<br>impGal                                                                                                    |
|                         | <i>Kundenspezifische Einł</i><br>Free text                                                              | neiten                                                                                                    |                                                                                                    |
| Werkseinstellung        | %                                                                                                    |                                                                                                    |                                                                                                    |
| Zusätzliche Information | Die gewählte Einheit w<br>aufgrund der gewählte                                                         | rird nur zur Anzeige verwend<br>n Einheit erfolgt <b>nicht</b> .                                                                                                 | et. Eine Umrechnung des Messwertes                                                                                                    |
|                         | Es ist auch eine Di<br>von der Füllstande<br>rungsmodus Linea<br>man in Parameter<br>Einheit dann in Pa | stanz-Distanz-Linearisierung<br>einheit auf eine andere Länge<br>ar gewählt werden. Um die ne<br>Einheit nach Linearisierun<br>erameter <b>Freitext</b> (→ 🗎 155 | möglich, das heißt eine Linearisierung<br>meinheit. Dazu muss der Linearisie-<br>eue Füllstandeinheit festzulegen, muss<br><b>g</b> die Option <b>Free text</b> wählen und die<br>) eingeben. |

| Freitext                |                                                                                      | æ |
|-------------------------|--------------------------------------------------------------------------------------|---|
| Navigation              | $\bigcirc$ □ Setup → Erweitertes Setup → Linearisierung → Freitext                   |   |
| Voraussetzung           | Einheit nach Linearisierung (Ə 🗎 154) = Free text                                    |   |
| Beschreibung            | Einheitenkennzeichen eingeben.                                                       |   |
| Eingabe                 | Bis zu 32 alphanumerische Zeichen (Buchstaben, Zahlen, Sonderzeichen)                |   |
| Werkseinstellung        | Free text                                                                            |   |
|                         |                                                                                      |   |
| Füllstand linearisiert  |                                                                                      |   |
| Navigation              | □ Setup → Erweitertes Setup → Linearisierung → Füllstand linearisiert                |   |
| Beschreibung            | Zeigt linearisierten Füllstand.                                                      |   |
| Zusätzliche Information | Die Einheit ist bestimmt durch den Parameter <b>Einheit nach Linearisierung</b><br>→ |   |

| Maximaler Wert   |                                                                                                    | Â |
|------------------|----------------------------------------------------------------------------------------------------|---|
| Navigation       |                                                                                                    |   |
| Voraussetzung    | <ul> <li>Linearisierungsart (→  <sup>B</sup> 153) hat einen der folgenden Werte:</li> <li>Linear</li> <li>Pyramidenboden</li> <li>Konischer Boden</li> <li>Schrägboden</li> <li>Zylindrisch liegend</li> <li>Kugeltank</li> </ul> |   |
| Eingabe          | -50000,0 50000,0 %                                                                                                    |   |
| Werkseinstellung | 100,0 %                                                                                                    |   |
|                  |                                                                                                    |   |

| Durchmesser             |                                                                                                    | Â |
|-------------------------|----------------------------------------------------------------------------------------------------|---|
| Navigation              | $ \blacksquare \square Setup \rightarrow Erweitertes Setup \rightarrow Linearisierung \rightarrow Durchmesser $                             |   |
| Voraussetzung           | <ul> <li>Linearisierungsart (→  <sup>B</sup> 153) hat einen der folgenden Werte:</li> <li>Zylindrisch liegend</li> <li>Kugeltank</li> </ul> |   |
| Eingabe                 | 0 9 999,999 m                                                                                                    |   |
| Werkseinstellung        | 2 m                                                                                                    |   |
| Zusätzliche Information | Die Einheit ist definiert in Parameter Längeneinheit ( $\rightarrow \square$ 132).                                                          |   |

| Zwischenhöhe     |                                                                                                    | Â |
|------------------|----------------------------------------------------------------------------------------------------|---|
| Navigation       |                                                                                                    |   |
| Voraussetzung    | <ul> <li>Linearisierungsart (→  <sup>B</sup> 153) hat einen der folgenden Werte:</li> <li>Pyramidenboden</li> <li>Konischer Boden</li> <li>Schrägboden</li> </ul> |   |
| Eingabe          | 0 200 m                                                                                                    |   |
| Werkseinstellung | 0 m                                                                                                    |   |

# Werkseinstellung

## Zusätzliche Information

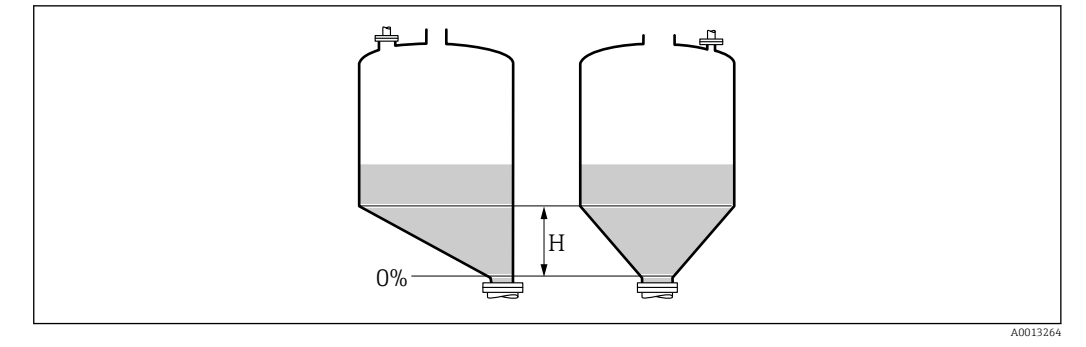

H Zwischenhöhe

Die Einheit ist definiert in Parameter Längeneinheit ( $\rightarrow \square$  132).

| Tabellenmodus           |                                                                                                    |
|-------------------------|----------------------------------------------------------------------------------------------------|
| Navigation              | Image: Boundary Setup → Linearisierung → Tabellenmodus                                                                                                    |
| Voraussetzung           | Linearisierungsart (→ 🗎 153) = Tabelle                                                                                                    |
| Beschreibung            | Eingabemodus für Linearisierungstabelle wählen.                                                                                                    |
| Auswahl                 | <ul> <li>Manuell</li> <li>Halbautomatisch<sup>*</sup></li> <li>Tabelle löschen</li> <li>Tabelle sortieren</li> </ul>                                                                                                    |
| Werkseinstellung        | Manuell                                                                                                    |
| Zusätzliche Information | <ul> <li>Bedeutung der Optionen</li> <li>Manuell</li> <li>Für jeden Tabellenpunkt werden der Füllstand und der zugehörige linearisierte Wert manuell eingegeben.</li> <li>Halbautomatisch</li> <li>Für jeden Tabellenpunkt wird der Füllstand vom Gerät gemessen. Der zugehörige linearisierte Wert wird manuell eingegeben.</li> <li>Tabelle löschen</li> <li>Die bestehende Linearisierungstabelle wird gelöscht.</li> <li>Tabelle sortieren</li> <li>Die Tabellenpunkte werden in ansteigender Reihenfolge sortiert.</li> </ul> |

<sup>\*</sup> Sichtbar in Abhängigkeit von Bestelloptionen oder Geräteeinstellungen

## Bedingungen an die Linearisierungstabelle

- Die Tabelle kann aus bis zu 32 Wertepaaren "Füllstand Linearisierter Wert" bestehen.
- Die Tabelle muss monoton sein (steigend oder fallend).
- Der erste Tabellenwert muss dem minimalen Füllstand entsprechen.
- Der letzte Tabellenwert muss dem maximalen Füllstand entsprechen.

Vor dem Anlegen einer Linearisierungstabelle zunächst die Werte für Abgleich Leer( $\rightarrow \cong 133$ ) und Abgleich Voll ( $\rightarrow \cong 134$ ) korrekt wählen.

Wird nachträglich der Voll-/Leerabgleich geändert und sollen dann einzelne Werte in der Linearisierungstabelle geändert werden, muss zur korrekten Ausführung der Linearisierung eine bestehende Tabelle im Gerät zunächst gelöscht und dann neu erstellt werden. Dafür zunächst Tabelle löschen (**Tabellenmodus (→ ) 157)** = **Tabelle löschen**). Anschließend neue Tabelle eingeben.

## Zur Eingabe der Tabelle

Über FieldCare

Die Tabellenpunkte können über die Parameter **Tabellen Nummer (** $\rightarrow \cong$  **158**), **Füllstand (** $\rightarrow \cong$  **158**) und **Kundenwert (** $\rightarrow \cong$  **159**) eingegeben werden. Alternativ lässt sich der grafische Tabelleneditor verwenden: Gerätebedienung  $\rightarrow$  Gerätefunktionen  $\rightarrow$  Weitere Funktionen  $\rightarrow$  Linearisierungstabelle (online/offline)

• Über Vor-Ort-Anzeige Mit Untermenü **Tabelle bearbeiten** den grafischen Tabelleneditor aufrufen. Die Tabelle wird dann auf dem Display dargestellt und kann zeilenweise editiert werden.

Die Werkseinstellung für die Füllstandeinheit ist "%". Falls die Linearisierungstabelle in physikalischen Einheiten eingeben werden soll, muss zunächst in Parameter **Füll**standeinheit (→ 🗎 147) eine passende andere Einheit gewählt werden.

| Tabellen Nummer  |                                                                          |         |
|------------------|--------------------------------------------------------------------------|---------|
| Navigation       | □ Setup → Erweitertes Setup → Linearisierung → Tabellen Nummer           |         |
| Voraussetzung    | Linearisierungsart (→ 🗎 153) = Tabelle                                   |         |
| Beschreibung     | Tabellenpunkt wählen, der im Folgenden eingegeben oder bearbeitet werden | ı soll. |
| Eingabe          | 132                                                                      |         |
| Werkseinstellung | 1                                                                        |         |
|                  |                                                                          |         |

### Füllstand (Manuell)

| Navigation    | $\begin{tabular}{lllllllllllllllllllllllllllllllllll$                                                                         |
|---------------|----------------------------------------------------------------------------------------------------|
| Voraussetzung | <ul> <li>Linearisierungsart (→  <sup>B</sup> 153) = Tabelle</li> <li>Tabellenmodus (→  <sup>B</sup> 157) = Manuell</li> </ul> |
| Beschreibung  | Füllstand des Tabellenpunkts angeben (Wert vor Linearisierung).                                                               |
| Eingabe       | Gleitkommazahl mit Vorzeichen                                                                                                 |

æ

# Werkseinstellung 0 %

| Füllstand (Halbautomatisch) |                                                                                                    |  |
|-----------------------------|----------------------------------------------------------------------------------------------------|--|
| Navigation                  | □ Setup → Erweitertes Setup → Linearisierung → Füllstand                                                        |  |
| Voraussetzung               | <ul> <li>Linearisierungsart (→  ☐ 153) = Tabelle</li> <li>Tabellenmodus (→  ☐ 157) = Halbautomatisch</li> </ul> |  |
| Beschreibung                | Zeigt gemessenen Füllstand (vor Linearisierung). Dieser Wert wird in den Tabellenpunkt<br>übernommen.           |  |

| Kundenwert       |                                                           | A |
|------------------|-----------------------------------------------------------|---|
| Navigation       | □ Setup → Erweitertes Setup → Linearisierung → Kundenwert |   |
| Voraussetzung    | Linearisierungsart (→ 🗎 153) = Tabelle                    |   |
| Beschreibung     | Linearisierten Wert zum Tabellenpunkt eingeben.           |   |
| Eingabe          | Gleitkommazahl mit Vorzeichen                             |   |
| Werkseinstellung | 0 %                                                       |   |

| Tabelle aktivieren |                                                                        | ß |
|--------------------|------------------------------------------------------------------------|---|
| Navigation         | Image: Setup → Erweitertes Setup → Linearisierung → Tabelle aktivieren |   |
| Voraussetzung      | Linearisierungsart (→ 🗎 153) = Tabelle                                 |   |
| Beschreibung       | Linearisierungstabelle aktivieren oder deaktivieren.                   |   |
| Auswahl            | <ul><li>Deaktivieren</li><li>Aktivieren</li></ul>                      |   |

Werkseinstellung Deaktivieren

# Zusätzliche Information

# Bedeutung der Optionen

# Deaktivieren

Es wird keine Linearisierung berechnet.

Aktivieren

Der Messwert wird gemäß der eingegebenen Tabelle linearisiert.

Beim Editieren der Tabelle wird Parameter **Tabelle aktivieren** automatisch auf **Deaktivieren** zurückgesetzt und muss danach wieder auf **Aktivieren** gesetzt werden.

## Untermenü "Sicherheitseinstellungen"

Navigation

| Ausgang bei Echoverlust |                                                                                                    | ð          |
|-------------------------|----------------------------------------------------------------------------------------------------|------------|
| Navigation              | Image: Boundary Setup → Sicherheitseinstellungen → Ausgang bei Echoverlust                                                                                                    |            |
| Beschreibung            | Ausgangsverhalten bei Echoverlust                                                                                                    |            |
| Auswahl                 | <ul> <li>Letzter gültiger Wert</li> <li>Rampe bei Echoverlust</li> <li>Wert bei Echoverlust</li> <li>Alarm</li> </ul>                                                                                                    |            |
| Werkseinstellung        | Letzter gültiger Wert                                                                                                    |            |
| Zusätzliche Information | <ul> <li>Bedeutung der Optionen</li> <li>Letzter gültiger Wert<br/>Bei Echoverlust wird der letzte gültige Messwert gehalten.</li> <li>Rampe bei Echoverlust <sup>9)</sup><br/>Bei Echoverlust wird der Ausgang mit einer konstanten Rampe gegen 0% oder 100%<br/>geführt. Die Steigung der Rampe wird in Parameter Rampe bei Echoverlust (→ ) 162<br/>definiert.</li> <li>Wert bei Echoverlust <sup>9)</sup><br/>Bei Echoverlust nimmt der Ausgang den in Parameter Wert bei Echoverlust<br/>(→ ) 161) definierten Wert an.</li> <li>Alarm<br/>Der Ausgang reagiert wie im Alarmfall; siehe Parameter Fehlerverhalten</li> </ul> | <b>'</b> ) |

| Wert bei Echoverlust    |                                                                                                    | Ê |
|-------------------------|----------------------------------------------------------------------------------------------------|---|
| Navigation              | □ $□$ Setup → Erweitertes Setup → Sicherheitseinstellungen → Wert bei Echoverlust                                                                                                 |   |
| Voraussetzung           | Ausgang bei Echoverlust (Ə 🖺 161) = Wert bei Echoverlust                                                                                                    |   |
| Beschreibung            | Ausgangswert bei Echoverlust                                                                                                    |   |
| Eingabe                 | 0 200 000,0 %                                                                                                    |   |
| Werkseinstellung        | 0,0 %                                                                                                    |   |
| Zusätzliche Information | Es gilt die für den Ausgang definierte Einheit:<br>■ Ohne Linearisierung: <b>Füllstandeinheit (→ 🗎 147)</b><br>■ Mit Linearisierung: <b>Einheit nach Linearisierung (→ 🗎 154)</b> |   |

<sup>9)</sup> Nur vorhanden bei "Linearisierungsart ( $\rightarrow \square 153$ )" = "Keine"

| Rampe bei Echoverlust   |                                                                                | æ        |
|-------------------------|--------------------------------------------------------------------------------|----------|
| Navigation              | □ Setup → Erweitertes Setup → Sicherheitseinstellungen → Rampe bei Echoverlust | •        |
| Voraussetzung           | Ausgang bei Echoverlust (Ə 🗎 161) = Rampe bei Echoverlust                      |          |
| Beschreibung            | Rampensteigung bei Echoverlust                                                 |          |
| Eingabe                 | Gleitkommazahl mit Vorzeichen                                                  |          |
| Werkseinstellung        | 0,0 %/min                                                                      |          |
| Zusätzliche Information |                                                                                | A0013269 |

- A Verzögerung Echoverlust
- *B* Rampe bei Echoverlust ( $\rightarrow \square 162$ ) (positiver Wert)
- *C* Rampe bei Echoverlust ( $\rightarrow \square 162$ ) (negativer Wert)
- Die Rampensteigung wird angegeben in Prozent des parametrierten Messbereichs pro Minute (%/min).
- Negative Rampensteigung: Der Messwert wird gegen 0% geführt.
- Positive Rampensteigung: Der Messwert wird gegen 100% geführt.

| Blockdistanz            |                                                                                                    | Ê             |
|-------------------------|----------------------------------------------------------------------------------------------------|---------------|
| Navigation              | □ Setup → Erweitertes Setup → Sicherheitseinstellungen → Blockdistanz                                                                                                   |               |
| Beschreibung            | Blockdistanz angeben.                                                                                                    |               |
| Eingabe                 | 0 200 m                                                                                                    |               |
| Werkseinstellung        | <ul> <li>FMR50, FMR51, FMR53, FMR54: Antennenlänge</li> <li>FMR52: Antennenlänge + 200 mm (7,9 in)</li> </ul>                                                           |               |
| Zusätzliche Information | Signale in der Blockdistanz werden nur ausgewertet, wenn sie sich bei Einschalten o<br>Geräts außerhalb der Blockdistanz befanden und sich durch Füllstandänderung im l | les<br>aufen- |

den Betrieb in die Blockdistanz bewegen. Signale, die sich schon beim Einschalten des Geräts in der Blockdistanz befanden, bleiben unberücksichtigt.

Dieses Verhalten gilt nur unter folgenden Voraussetzungen:

- Experte → Sensor → Echoverfolgung → Auswertemodus = Kurzzeithistorie oder Langzeithistorie
- Experte → Sensor → Gasphasenkompensation → GPK-Modus= **An**, **Ohne Korrektur** oder **Externe Korrektur**

Wenn eine dieser Bedingungen nicht erfüllt ist, werden Signale in der Blockdistanz grundsätzlich ignoriert.

Bei Bedarf kann durch den Endress+Hauser-Service ein anderes Verhalten für Signale in der Blockdistanz parametriert werden.

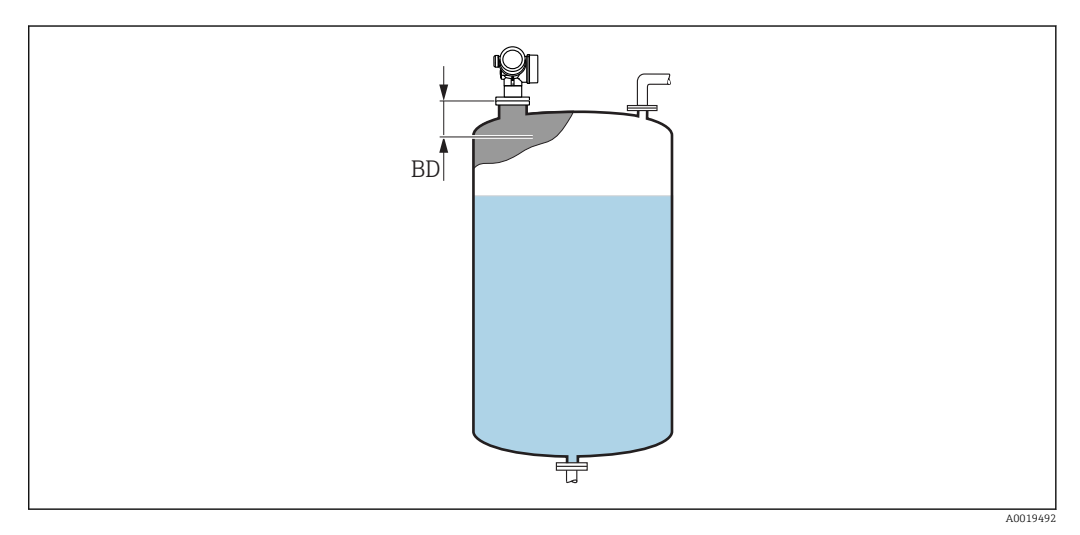

🗟 40 Blockdistanz (BD) bei Messung in Flüssigkeiten

# Untermenü "Schaltausgang"

Das Untermenü Schaltausgang ( $\rightarrow \cong 164$ ) ist nur vorhanden bei Geräten mit Schaltausgang. <sup>10)</sup>

*Navigation*  $\blacksquare \Box$  Setup  $\rightarrow$  Erweitertes Setup  $\rightarrow$  Schaltausgang

| Funktion Schaltausgang  | Â                                                                                                    |
|-------------------------|----------------------------------------------------------------------------------------------------|
| Navigation              | Image: Boundary Setup → Schaltausgang → Funktion Schaltausgang                                                                                                    |
| Beschreibung            | Funktion für Schaltausgang wählen.                                                                                                    |
| Auswahl                 | <ul> <li>Aus</li> <li>An</li> <li>Diagnoseverhalten</li> <li>Grenzwert</li> <li>Digitalausgang</li> </ul>                                                                                                    |
| Werkseinstellung        | Aus                                                                                                    |
| Zusätzliche Information | <ul> <li>Bedeutung der Optionen</li> <li>Aus<br/>Der Ausgang ist immer offen (nicht leitend).</li> <li>An<br/>Der Ausgang ist immer geschlossen (leitend).</li> <li>Diagnoseverhalten<br/>Der Ausgang ist im Normalzustand geschlossen und wird geöffnet, wenn eine Diagnose-<br/>meldung vorliegt. Parameter Zuordnung Diagnoseverhalten (→ ● 165) legt fest, bei<br/>welcher Art von Diagnosemeldung der Ausgang geöffnet wird.</li> <li>Grenzwert<br/>Der Ausgang ist im Normalzustand geschlossen und wird bei Unterschreiten oder Über-<br/>schreiten frei definierbarer Grenzwerte geöffnet. Die Grenzwerte werden definiert über<br/>folgende Parameter: <ul> <li>Zuordnung Grenzwert (→ ● 165)</li> <li>Einschaltpunkt (→ ● 166)</li> <li>Ausschaltpunkt (→ ● 167)</li> </ul> </li> <li>Digitalausgang<br/>Der Schaltzustand des Ausgangs folgt dem digitalen Ausgangswert eines DI-Blocks. Der<br/>DI-Block wird in Parameter Zuordnung Status (→ ● 164) festgelegt.</li> <li>Mit den Optionen Aus bzw. An kann eine Simulation des Schaltausgangs durchge-<br/>führt werden.</li> </ul> |

| Zuordnung Status |                                                                     |
|------------------|---------------------------------------------------------------------|
| Navigation       | Image: Setup → Erweitertes Setup → Schaltausgang → Zuordnung Status |
| Voraussetzung    | Funktion Schaltausgang (Ə 🖺 164) = Digitalausgang                   |

<sup>10)</sup> Bestellmerkmal 020 "Hilfsenergie; Ausgang", Option B, E oder G

æ

| Beschreibung            | Gerätestatus für Schaltausgang wählen.                                                                                                    |
|-------------------------|----------------------------------------------------------------------------------------------------|
| Auswahl                 | <ul> <li>Aus</li> <li>Digitalausgang ED 1</li> <li>Digitalausgang ED 2</li> <li>Digitalausgang 1</li> <li>Digitalausgang 2</li> <li>Digitalausgang 3</li> <li>Digitalausgang 4</li> <li>Digitalausgang 5</li> <li>Digitalausgang 6</li> <li>Digitalausgang 7</li> <li>Digitalausgang 8</li> </ul> |
| Werkseinstellung        | Aus                                                                                                    |
| Zusätzliche Information | Die Optionen <b>Digitalausgang ED 1</b> und <b>Digitalausgang ED 2</b> beziehen sich auf die Erwei-<br>terte-Diagnose-Blöcke. Ein Schaltsignal, das in diesen Blöcken generiert wird, kann über<br>den Schaltausgang ausgegeben werden.                                                           |

| Zuordnung Grenzwert |                                                                                                    | æ |
|---------------------|----------------------------------------------------------------------------------------------------|---|
| Navigation          |                                                                                                    |   |
| Voraussetzung       | Funktion Schaltausgang ( > 🗎 164) = Grenzwert                                                                                                    |   |
| Auswahl             | <ul> <li>Aus</li> <li>Füllstand linearisiert</li> <li>Distanz</li> <li>Klemmenspannung</li> <li>Elektroniktemperatur</li> <li>Relative Echoamplitude</li> <li>Fläche Klingelbereich</li> </ul> |   |
| Werkseinstellung    | Aus                                                                                                    |   |

| Zuordnung Diagnoseverhalten |                                                                                 |  |
|-----------------------------|---------------------------------------------------------------------------------|--|
| Navigation                  | Image: Beauty → Erweitertes Setup → Schaltausgang → Zuordnung Diagnoseverhalten |  |
| Voraussetzung               | Funktion Schaltausgang ( Ə 🗎 164) = Diagnoseverhalten                           |  |
| Beschreibung                | Diagnoseverhalten für Schaltausgang wählen.                                     |  |
| Auswahl                     | <ul><li>Alarm</li><li>Alarm oder Warnung</li><li>Warnung</li></ul>              |  |
| Werkseinstellung            | Alarm                                                                           |  |

A

# Einschaltpunkt

| Navigation              | $\textcircled{B} \boxminus Setup \rightarrow Erweitertes Setup \rightarrow Schaltausgang \rightarrow Einschaltpunkt$     |
|-------------------------|----------------------------------------------------------------------------------------------------|
| Voraussetzung           | Funktion Schaltausgang ( > 🗎 164) = Grenzwert                                                                            |
| Beschreibung            | Messwert für Einschaltpunkt eingeben.                                                                                    |
| Eingabe                 | Gleitkommazahl mit Vorzeichen                                                                                            |
| Werkseinstellung        | 0                                                                                                    |
| Zusätzliche Information | Das Schaltverhalten richtet sich nach der relativen Lage der Parameter <b>Einschaltpunkt</b> und <b>Ausschaltpunkt</b> : |
|                         | Einschaltpunkt > Ausschaltpunkt                                                                                          |

# – Der Ausgang wird geschlossen, wenn der Messwert über **Einschaltpunkt** steigt.

– Der Ausgang wird geöffnet, wenn der Messwert unter Ausschaltpunkt sinkt.

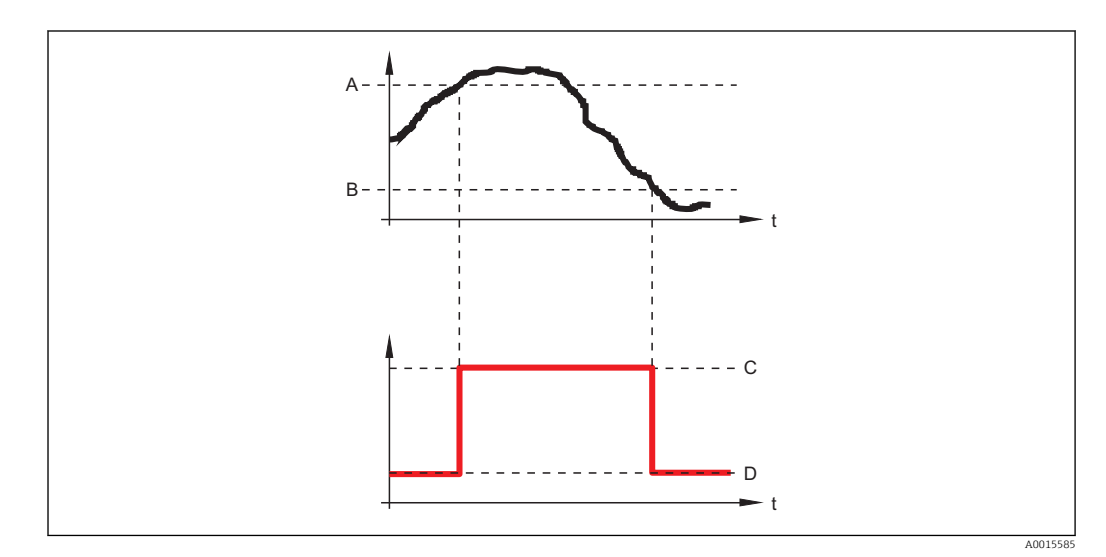

A Einschaltpunkt

- B Ausschaltpunkt
- C Ausgang geschlossen (leitend)
- D Ausgang offen (nicht leitend)

# Einschaltpunkt < Ausschaltpunkt

- Der Ausgang wird geschlossen, wenn der Messwert unter **Einschaltpunkt** sinkt.
- Der Ausgang wird geöffnet, wenn der Messwert über **Ausschaltpunkt** steigt.

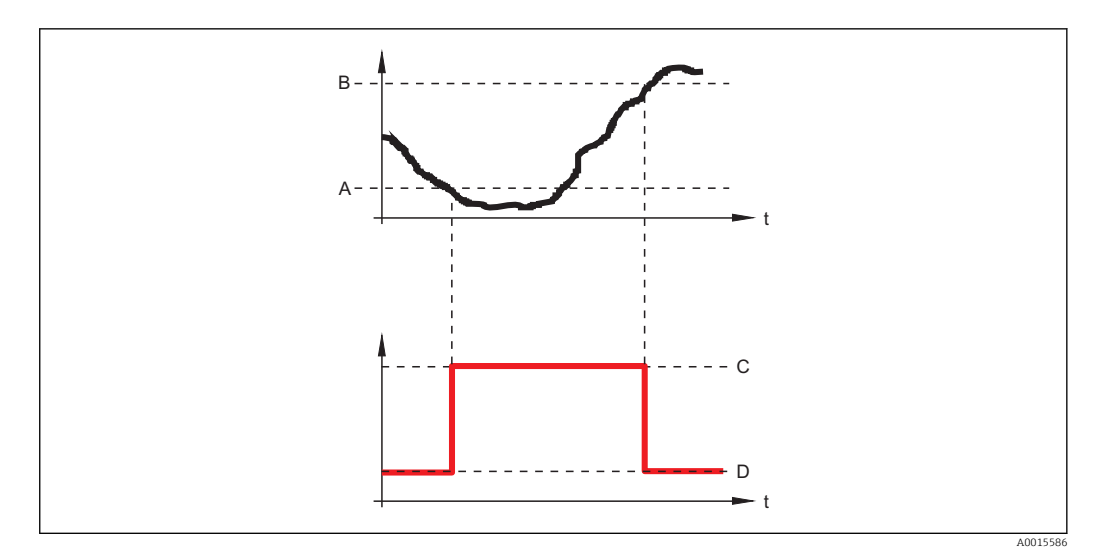

- Einschaltpunkt Ausschaltpunkt
- A B
- Ausgang geschlossen (leitend) Ausgang offen (nicht leitend) С
- D

| Einschaltverzögerung |                                                                                         | æ |
|----------------------|-----------------------------------------------------------------------------------------|---|
| Navigation           |                                                                                         |   |
| Voraussetzung        | ■ Funktion Schaltausgang (→ 🗎 164) = Grenzwert<br>■ Zuordnung Grenzwert (→ 🖺 165) ≠ Aus |   |
| Beschreibung         | Verzögerungszeit für das Einschalten vom Schaltausgang festlegen.                       |   |
| Eingabe              | 0,0 100,0 s                                                                             |   |
| Werkseinstellung     | 0,0 s                                                                                   |   |
|                      |                                                                                         |   |

| Navigation              | □ Setup → Erweitertes Setup → Schaltausgang → Ausschaltpunkt                                                                                                    |
|-------------------------|----------------------------------------------------------------------------------------------------|
| Voraussetzung           | Funktion Schaltausgang ( > 🗎 164) = Grenzwert                                                                                                    |
| Beschreibung            | Messwert für Ausschaltpunkt eingeben.                                                                                                    |
| Eingabe                 | Gleitkommazahl mit Vorzeichen                                                                                                    |
| Werkseinstellung        | 0                                                                                                    |
| Zusätzliche Information | The switching behavior depends on the relative position of the <b>Einschaltpunkt</b> and <b>Ausschaltpunkt</b> parameters; description: see the Parameter <b>Einschaltpunkt</b> ( $\rightarrow \implies 166$ ). |

A

| Ausschaltverzögerung |                                                                   |  |
|----------------------|-------------------------------------------------------------------|--|
| Navigation           |                                                                   |  |
| Voraussetzung        | <ul> <li>Funktion Schaltausgang (→</li></ul>                      |  |
| Beschreibung         | Verzögerungszeit für das Ausschalten vom Schaltausgang festlegen. |  |
| Eingabe              | 0,0 100,0 s                                                       |  |
| Werkseinstellung     | 0,0 s                                                             |  |

| Fehlerverhalten         |                                                                      |  |
|-------------------------|----------------------------------------------------------------------|--|
| Navigation              | Setup → Erweitertes Setup → Schaltausgang → Fehlerverhalten          |  |
| Voraussetzung           | Funktion Schaltausgang ( > 🗎 164) = Grenzwert oder Digitalausgang    |  |
| Beschreibung            | Ausgangsverhalten bei Gerätealarm festlegen.                         |  |
| Auswahl                 | <ul><li>Aktueller Status</li><li>Offen</li><li>Geschlossen</li></ul> |  |
| Werkseinstellung        | Offen                                                                |  |
| Zusätzliche Information |                                                                      |  |

| Schaltzustand |                                            |  |
|---------------|--------------------------------------------|--|
| Navigation    |                                            |  |
| Beschreibung  | Zeigt aktuellen Zustand vom Schaltausgang. |  |

| Navigation       | □ Setup → Erweitertes Setup → Schaltausgang → Invertiertes Ausgangssignal |
|------------------|---------------------------------------------------------------------------|
| Beschreibung     | Ausgangssignal umkehren.                                                  |
| Auswahl          | ■ Nein<br>■ Ja                                                            |
| Werkseinstellung | Nein                                                                      |

ß

# Bedeutung der Optionen

Nein

Der Schaltausgang verhält sich wie oben beschrieben.

∎ Ja

Die Zustände **Offen** und **Geschlossen** sind gegenüber der obigen Beschreibung invertiert.

## Untermenü "Anzeige"

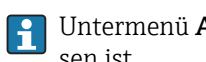

Untermenü Anzeige ist nur sichtbar, wenn am Gerät ein Anzeigemodul angeschlossen ist.

□ □ Setup  $\rightarrow$  Erweitertes Setup  $\rightarrow$  Anzeige Navigation

| Language                |                                                                                                    |
|-------------------------|----------------------------------------------------------------------------------------------------|
| Navigation              |                                                                                                    |
| Beschreibung            | Sprache der Vor-Ort-Anzeige einstellen.                                                                                                    |
| Auswahl                 | <ul> <li>English</li> <li>Deutsch*</li> <li>Français*</li> <li>Español*</li> <li>Italiano*</li> <li>Nederlands*</li> <li>Portuguesa*</li> <li>Polski*</li> <li>pyсский язык (Russian)*</li> <li>Svenska*</li> <li>Türkçe*</li> <li>中文 (Chinese)*</li> <li>日本語 (Japanese)*</li> <li>한국어 (Korean)*</li> <li>Bahasa Indonesia</li> <li>tiếng Việt (Vietnamese)*</li> <li>čeština (Czech)*</li> </ul> |
| Werkseinstellung        | Die in Merkmal 500 der Produktstruktur gewählte Bediensprache.<br>Wenn keine Bediensprache gewählt wurde: <b>English</b>                                                                                                    |
| Zusätzliche Information |                                                                                                    |
| Format Anzeige          |                                                                                                    |
| Navigation              | Image: Setup → Erweitertes Setup → Anzeige → Format Anzeige                                                                                                    |
| Beschreibung            | Darstellung der Messwerte für Vor-Ort-Anzeige wählen.                                                                                                    |
| Auswahl                 | <ul> <li>1 Wert groß</li> <li>1 Bargraph + 1 Wert</li> <li>2 Werte</li> <li>1 Wert groß + 2 Werte</li> <li>4 Werte</li> </ul>                                                                                                    |
| Werkseinstellung        | 1 Wert groß                                                                                                    |

Sichtbar in Abhängigkeit von Bestelloptionen oder Geräteeinstellungen

A0019963

## Zusätzliche Information

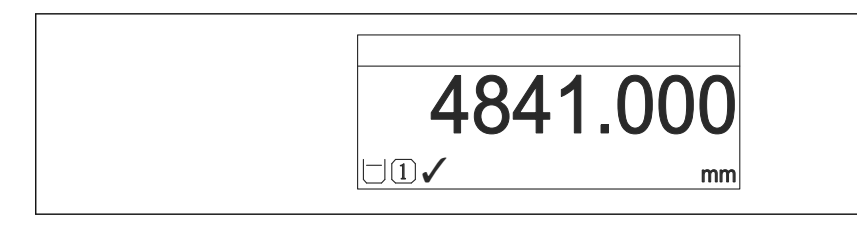

☑ 41 "Format Anzeige" = "1 Wert groß"

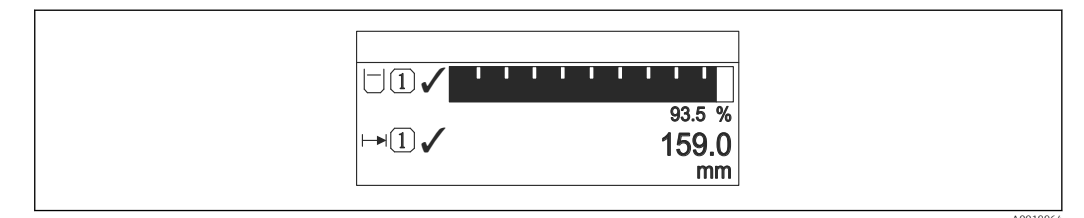

#### 42 "Format Anzeige" = "1 Bargraph + 1 Wert"

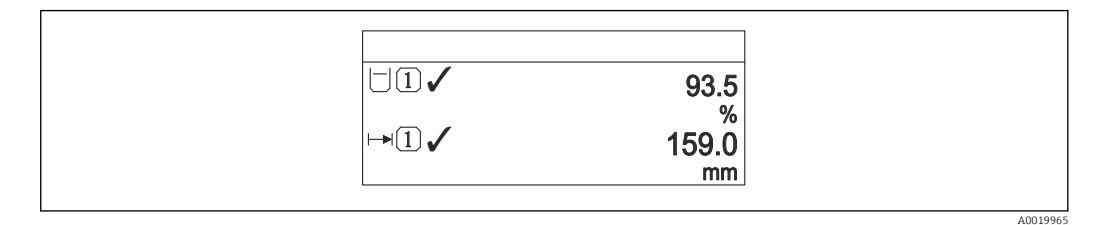

#### If a "Format Anzeige" = "2 Werte"

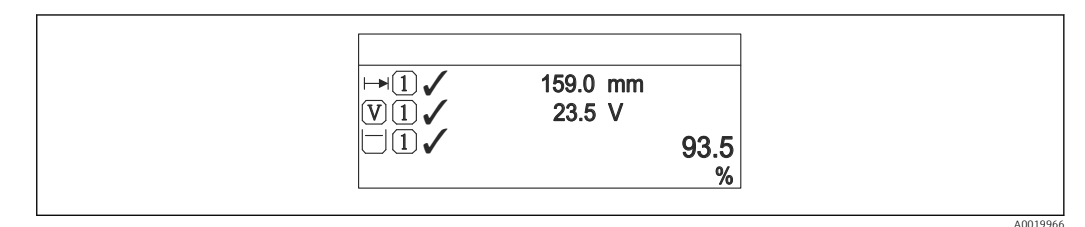

#### 💽 44 "Format Anzeige" = "1 Wert groß + 2 Werte"

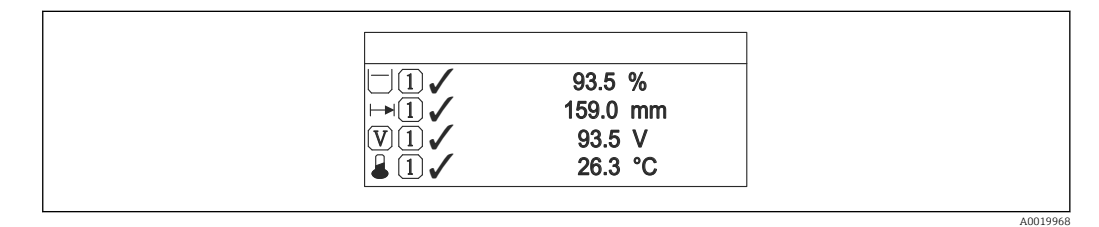

#### 45 "Format Anzeige" = "4 Werte"

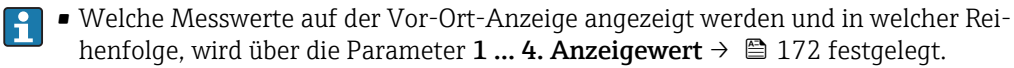

| 1 4. Anzeigewert |                                                                                                    | A |
|------------------|----------------------------------------------------------------------------------------------------|---|
| Navigation       |                                                                                                    |   |
| Beschreibung     | Messwert wählen, der auf der Vor-Ort-Anzeige dargestellt wird.                                                                                                    |   |
| Auswahl          | <ul> <li>Füllstand linearisiert</li> <li>Distanz</li> <li>Klemmenspannung</li> <li>Elektroniktemperatur</li> <li>Absolute Echoamplitude</li> <li>Relative Echoamplitude</li> <li>Analogausgang Erweit.Diag. 1</li> <li>Analogausgang I</li> <li>Analogausgang 2</li> <li>Analogausgang 3</li> <li>Analogausgang 4</li> <li>Analogausgang 5</li> <li>Analogausgang 7</li> <li>Analogausgang 8</li> <li>Fläche Klingelbereich</li> </ul> |   |
| Werkseinstellung | <ul> <li>1. Anzeigewert: Füllstand linearisiert</li> <li>2. Anzeigewert: Keine</li> <li>3. Anzeigewert: Keine</li> </ul>                                                                                                    |   |

• 4. Anzeigewert: Keine

| 1 4. Nachkommastellen   | L                                                                               |  |
|-------------------------|---------------------------------------------------------------------------------|--|
| Navigation              | Image: Setup → Erweitertes Setup → Anzeige → 1. Nachkommastellen                |  |
| Beschreibung            | Anzahl Nachkommastellen für Anzeigewert wählen.                                 |  |
| Auswahl                 | <ul> <li>X</li> <li>X.X</li> <li>X.XX</li> <li>X.XXX</li> <li>X.XXXX</li> </ul> |  |
| Werkseinstellung        | x.xx                                                                            |  |
| Zusätzliche Information | Die Einstellung beeinflusst nicht die Mess- oder Rechengenauigkeit des Geräts.  |  |

| Intervall Anzeige       |                                                                                                    |
|-------------------------|----------------------------------------------------------------------------------------------------|
| Navigation              | Image: Betup → Erweitertes Setup → Anzeige → Intervall Anzeige                                                                                                    |
| Beschreibung            | Anzeigedauer von Messwerten auf Vor-Ort-Anzeige einstellen, wenn diese im Wechsel<br>angezeigt werden.                                                                                   |
| Eingabe                 | 1 10 s                                                                                                    |
| Werkseinstellung        | 5 s                                                                                                    |
| Zusätzliche Information | Dieser Parameter ist nur relevant, wenn mehr Messwerte festgelegt werden als aufgrund<br>der gewählten Darstellungsform gleichzeitig auf der Vor-Ort-Anzeige angezeigt werden<br>können. |
| Dämpfung Anzeige        | ۵                                                                                                    |
| Navigation              | Image Setup → Erweitertes Setup → Anzeige → Dämpfung Anzeige                                                                                                    |
| Beschreibung            | Reaktionszeit der Vor-Ort-Anzeige auf Messwertschwankungen einstellen.                                                                                                    |
| Eingabe                 | 0,0 999,9 s                                                                                                    |
| Werkseinstellung        | 0,0 s                                                                                                    |
| Kopfzeile               | <u> </u>                                                                                                    |
| Navigation              | Image Setup → Erweitertes Setup → Anzeige → Kopfzeile                                                                                                    |
| Beschreibung            | Inhalt für Kopfzeile der Vor-Ort-Anzeige wählen.                                                                                                    |
| Auswahl                 | <ul><li>Messstellenbezeichnung</li><li>Freitext</li></ul>                                                                                                    |
| Werkseinstellung        | Messstellenbezeichnung                                                                                                    |

A0029422

# Zusätzliche Information

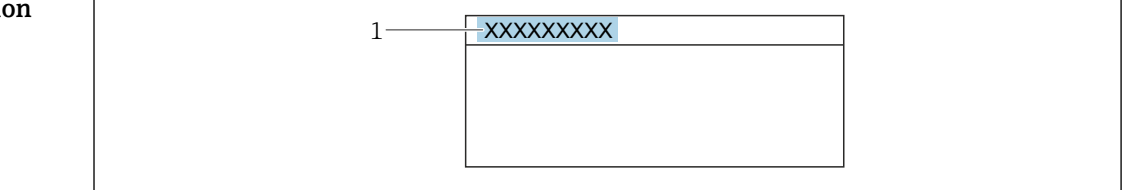

1 Position des Kopfzeilentexts auf der Anzeige

## Bedeutung der Optionen

- Messstellenbezeichnung
   Wird im Parameter Messstellenbezeichnung definiert.
- Freitext Wird im Parameter Kopfzeilentext ( $\Rightarrow \cong 174$ ) definiert.

| Kopfzeilentext          |                                                                                      | 1 |
|-------------------------|--------------------------------------------------------------------------------------|---|
| Navigation              | □ Setup → Erweitertes Setup → Anzeige → Kopfzeilentext                               |   |
| Voraussetzung           | Kopfzeile (→ 🗎 173) = Freitext                                                       |   |
| Beschreibung            | Text für Kopfzeile der Vor-Ort-Anzeige eingeben.                                     |   |
| Werkseinstellung        |                                                                                      |   |
| Zusätzliche Information | Wie viele Zeichen angezeigt werden können, ist abhängig von den verwendeten Zeichen. |   |
|                         |                                                                                      |   |
| Trennzeichen            |                                                                                      | 1 |
| Navigation              | □ Setup → Erweitertes Setup → Anzeige → Trennzeichen                                 |   |
| Beschreibung            | Trennzeichen für Dezimaldarstellung von Zahlenwerten wählen.                         |   |
| Auswahl                 | ■.<br>■,                                                                             |   |
| Werkseinstellung        |                                                                                      |   |
| Zahlenformat            |                                                                                      | 7 |
| Navigation              |                                                                                      |   |

Beschreibung Zahlenformat für die Messwertdarstellung wählen.

- Auswahl
- Dezimal
  ft-in-1/16"

# Werkseinstellung Dezimal

**Zusätzliche Information** Die Option **ft-in-1/16**" gilt nur für Längeneinheiten.

| Nachkommastellen Menü   |                                                                                                    | ß        |
|-------------------------|----------------------------------------------------------------------------------------------------|----------|
| Navigation              |                                                                                                    |          |
| Beschreibung            | Anzahl Nachkommastellen für Zahlen im Bedienmenü wählen.                                                                                                    |          |
| Auswahl                 | <ul> <li>X</li> <li>X.X</li> <li>X.XX</li> <li>X.XXX</li> <li>X.XXXX</li> </ul>                                                                                                    |          |
| Werkseinstellung        | X.XXXX                                                                                                    |          |
| Zusätzliche Information | <ul> <li>Gilt nur für Zahlen im Bedienmenü (zum Beispiel Abgleich Leer, Abgleich Voll), nich für die Messwertdarstellung. Für die Messwertdarstellung wird die Zahl der Nachkom mastellen eingestellt in den Parametern 1 4. Nachkommastellen → 🗎 172.</li> <li>Die Einstellung beeinflusst nicht die Mess- oder Rechengenauigkeit des Geräts.</li> </ul> | ht<br>n- |

| Hintergrundbeleuchtung  |                                                                                                    |
|-------------------------|----------------------------------------------------------------------------------------------------|
| Navigation              | Image: Setup → Erweitertes Setup → Anzeige → Hintergrundbeleuchtung                                                                                                    |
| Voraussetzung           | Vor-Ort-Anzeige SD03 (mit optischen Tasten) vorhanden.                                                                                                    |
| Beschreibung            | Hintergrundbeleuchtung der Vor-Ort-Anzeige ein- und ausschalten.                                                                                                    |
| Auswahl                 | <ul><li>Deaktivieren</li><li>Aktivieren</li></ul>                                                                                                    |
| Werkseinstellung        | Deaktivieren                                                                                                    |
| Zusätzliche Information | <ul> <li>Bedeutung der Optionen</li> <li>Deaktivieren<br/>Schaltet die Beleuchtung aus.</li> <li>Aktivieren<br/>Schaltet die Beleuchtung ein.</li> </ul>                                       |
|                         | Unabhängig von der Einstellung in diesem Parameter kann die Hintergrundbeleuch-<br>tung bei zu geringer Versorgungsspannung gegebenenfalls automatisch durch das<br>Gerät abgeschaltet werden. |

| Kontrast Anzeige        |                                                                                                    |
|-------------------------|----------------------------------------------------------------------------------------------------|
| Navigation              | Image: Boostimes and the second second |
| Beschreibung            | Kontrast der Vor-Ort-Anzeige an Umgebungsbedingungen anpassen (z.B. Ablesewinkel<br>oder Beleuchtung).                                                                                                    |
| Eingabe                 | 20 80 %                                                                                                    |
| Werkseinstellung        | Abhängig vom Display                                                                                                    |
| Zusätzliche Information | <ul> <li>Kontrast einstellen via Drucktasten:</li> <li>Schwächer: Gleichzeitiges Drücken der Tasten          und          <ul> <li>Stärker: Gleichzeitiges Drücken der Tasten</li></ul></li></ul>                                                                                                    |

## Untermenü "Datensicherung Anzeigemodul"

Dieses Untermenü ist nur sichtbar, wenn am Gerät ein Anzeigemodul angeschlossen ist.

Die Konfiguration des Gerätes lässt sich zu einem beliebigen Zeitpunkt im Anzeigemodul speichern. Die gespeicherte Konfiguration kann zu einem späteren Zeitpunkt wieder ins Gerät geladen werden (um zum Beispiel einen definierten Zustand wieder herzustellen). Außerdem kann die Konfiguration mit Hilfe des Anzeigemoduls auf ein anderes Gerät des gleichen Typs übertragen werden.

*Navigation*  $\blacksquare$  Setup  $\rightarrow$  Erweitertes Setup  $\rightarrow$  Datensicherung Anzeigemodul

| Betriebszeit            |                                                                          |
|-------------------------|--------------------------------------------------------------------------|
| Navigation              | □ Setup → Erweitertes Setup → Datensicherung Anzeigemodul → Betriebszeit |
| Beschreibung            | Zeigt, wie lange das Gerät bis zum jetzigen Zeitpunkt in Betrieb ist.    |
| Zusätzliche Information | Maximale Zeit: 9999 d ( ≈ 27 Jahre)                                      |

| Letzte Datensicherung |                                                                                        |  |  |  |
|-----------------------|----------------------------------------------------------------------------------------|--|--|--|
| Navigation            |                                                                                        |  |  |  |
| Beschreibung          | eigt die Betriebszeit, wann die letzte Datensicherung in das Anzeigemodul erfolgt ist. |  |  |  |

| Konfigurationsdaten verwalten |                                                                                                    |  |  |
|-------------------------------|----------------------------------------------------------------------------------------------------|--|--|
| Navigation                    | Image: Setup → Erweitertes Setup → Datensicherung Anzeigemodul → Konfigurationsdate verwalten                                                                                    |  |  |
| Beschreibung                  | Aktion zum Verwalten der Gerätedaten im Anzeigemodul wählen.                                                                                                    |  |  |
| Auswahl                       | <ul> <li>Abbrechen</li> <li>Sichern</li> <li>Wiederherstellen</li> <li>Duplizieren</li> <li>Vergleichen</li> <li>Datensicherung löschen</li> <li>Display incompatible</li> </ul> |  |  |
| Werkseinstellung              | Abbrechen                                                                                                    |  |  |

## Zusätzliche Information Bedeutung der Optionen

## Abbrechen

Der Paramater wird ohne Aktion verlassen.

Sichern

Die aktuelle Gerätekonfiguration wird vom HistoROM (im Gerät eingebaut) in das Anzeigemodul des Geräts gesichert.

Wiederherstellen

Die letzte Sicherungskopie der Gerätkonfiguration wird aus dem Anzeigemodul in das HistoROM des Geräts zurückgespielt.

Duplizieren

Die Messumformerkonfiguration des Geräts wird mithilfe seines Anzeigemoduls auf ein anderes Gerät übertragen. Folgende, die jeweilige Messstelle kennzeichnenden Daten werden dabei **nicht** übertragen:

- Medientyp
- Vergleichen

Die im Anzeigemodul gespeicherte Gerätekonfiguration wird mit der aktuellen Gerätekonfiguration des HistoROM verglichen. Das Ergebnis des Vergleichs wird im Parameter **Ergebnis Vergleich** ( $\rightarrow \cong 178$ ) angezeigt.

### Datensicherung löschen

Die Sicherungskopie der Gerätekonfiguration wird aus dem Anzeigemodul des Geräts gelöscht.

Während die jeweilige Aktion durchgeführt wird, ist die Konfiguration via Vor-Ort-Anzeige gesperrt und auf der Anzeige erscheint eine Rückmeldung zum Stand des Vorgangs.

Wird eine vorhandene Sicherungskopie mit der Option **Wiederherstellen** auf einem anderen Gerät als dem Originalgerät wiederhergestellt, können unter Umständen einzelne Gerätefunktionen nicht mehr vorhanden sein. Auch durch einen Reset auf Auslieferungszustand kann der ursprüngliche Zustand in einigen Fällen nicht wiederhergestellt werden.

Um die Konfiguration auf ein anderes Gerät zu übertragen, sollte immer die Option **Duplizieren** verwendet werden.

| Sicherung Status   |                                                                                     |  |  |
|--------------------|-------------------------------------------------------------------------------------|--|--|
| Navigation         | □ Setup → Erweitertes Setup → Datensicherung Anzeigemodul → Sicherung Status        |  |  |
| Beschreibung       | Zeigt, welche Aktion zur Datensicherung momentan läuft.                             |  |  |
|                    |                                                                                     |  |  |
| Ergebnis Vergleich |                                                                                     |  |  |
| Navigation         | Image: Setup → Erweitertes Setup → Datensicherung Anzeigemodul → Ergebnis Vergleich |  |  |
| Beschreibung       | Vergleich der Datensätze im Gerät und im Display (Backup).                          |  |  |

### Zusätzliche Information

## Bedeutung der Anzeigeoptionen

# Einstellungen identisch

Die aktuelle Gerätekonfiguration im Gerät stimmt mit ihrer Sicherungskopie im Anzeigemodul überein.

- Einstellungen nicht identisch Die aktuelle Gerätekonfiguration im Gerät stimmt nicht mit ihrer Sicherungskopie im Anzeigemodul überein.
- Datensicherung fehlt Von der Gerätekonfiguration des Geräts existiert keine Sicherungskopie im Anzeigemodul.
- Datensicherung defekt

Die aktuelle Gerätekonfiguration des Geräts ist mit ihrer Sicherungskopie im Anzeigemodul nicht kompatibel oder fehlerhaft.

- Ungeprüft
   Es wurde noch kein Vergleich zwischen der Gerätekonfiguration und ihrer Sicherungskopie im Anzeigemodul durchgeführt.
- Datensatz nicht kompatibel

Wegen Inkompatibilität ist kein Vergleich möglich.

Der Vergleich wird über **Konfigurationsdaten verwalten (→ ≧ 177) = Vergleichen** gestartet.

Wenn die Messumformerkonfiguration mit Konfigurationsdaten verwalten (→ ≡ 177) = Duplizieren von einem anderen Gerät dupliziert wurde, dann stimmt die aktuelle Gerätekonfiguration des HistoROM mit derjenigen im Anzeigemodul nur zum Teil überein: Sensorspezifische Eigenschaften wie zum Beispiel eine Ausblendungskurve werden nicht dupliziert. Das Vergleichsergebnis ist in diesem Fall Einstellungen nicht identisch.

# Untermenü "Administration"

Navigation

Setup  $\rightarrow$  Erweitertes Setup  $\rightarrow$  Administration

| Freigabecode definieren |                                                                                                    | A             |
|-------------------------|----------------------------------------------------------------------------------------------------|---------------|
| Navigation              | □ Setup $\rightarrow$ Erweitertes Setup $\rightarrow$ Administration $\rightarrow$ Freigabecode definieren                                                                                                    |               |
| Beschreibung            | Freigabecode für Schreibzugriff auf Parameter definieren.                                                                                                    |               |
| Eingabe                 | 0 9 999                                                                                                    |               |
| Werkseinstellung        | 0                                                                                                    |               |
| Zusätzliche Information | Wird die Werkseinstellung nicht geändert oder "0" eingegeben, sind die Paramete<br>nicht schreibgeschützt und die Konfigurationsdaten des Geräts damit immer ände<br>bar. Der Anwender ist in der Rolle des Instandhalters angemeldet. | er<br>er-     |
|                         | Der Schreibschutz betrifft alle Parameter, die im Dokument mit dem 🗟-Symbol m<br>kiert sind. Auf der Vor-Ort-Anzeige zeigt das 🗟-Symbol vor einem Parameter, das<br>schreibgeschützt ist.                                              | nar-<br>ss er |
|                         | Schreibgeschützte Parameter sind nach Definition des Freigabecodes nur wieder<br>änderbar, wenn in Parameter <b>Freigabecode eingeben</b> (→ 🗎 143) der Freigabeco<br>eingegeben wird.                                                 | ode           |
|                         | Bei Verlust des Freigabecodes: Wenden Sie sich an Ihre Endress+Hauser Vertriebs stelle.                                                                                                    | S-            |
|                         | Bei Bedienung über Vor-Ort-Anzeige: Der neue Freigabecode ist erst gültig, nacht<br>er in Parameter <b>Freigabecode bestätigen</b> (→ 🗎 182) bestätigt wurde.                                                                          | dem           |
|                         |                                                                                                    |               |

| Gerät zurücksetzen |                                                                                                |                                                                                                    |  |
|--------------------|------------------------------------------------------------------------------------------------|----------------------------------------------------------------------------------------------------|--|
| Navigation         |                                                                                                | Setup $\rightarrow$ Erweitertes Setup $\rightarrow$ Administration $\rightarrow$ Gerät zurücksetzen                                                                                                    |  |
|                    |                                                                                                | Setup $\rightarrow$ Erweitertes Setup $\rightarrow$ Administration $\rightarrow$ Gerät zurücksetzen                                                                                                    |  |
| Auswahl            | <ul> <li>AI</li> <li>AI</li> <li>AI</li> <li>AI</li> <li>Vo</li> <li>AI</li> <li>Ge</li> </ul> | <ul> <li>Abbrechen</li> <li>Auf Feldbus-Standardwerte</li> <li>Auf Werkseinstellung</li> <li>Auf Auslieferungszustand</li> <li>Von Kundeneinstellung</li> <li>Auf Transducer Standardwerte</li> <li>Gerät neu starten</li> </ul> |  |
| Werkseinstellung   | Abb                                                                                            | rechen                                                                                                    |  |
#### Zusätzliche Information

#### Bedeutung der Optionen

#### Abbrechen

- Der Parameter wird ohne Aktion verlassen.
- Auf Werkseinstellung
- Alle Parameter werden auf die bestellcodespezifische Werkseinstellung zurückgesetzt.

• Auf Auslieferungszustand Alle Parameter werden auf den Auslieferungszustand zurückgesetzt. Der Auslieferungszustand kann sich von der Werkseinstellung unterscheiden, wenn bei der Bestellung kundenspezifische Parameterwerte angegeben wurden.

Diese Option ist nur sichtbar, wenn eine kundenspezifische Konfiguration bestellt wurde. • Von Kundeneinstellung

Setzt alle Kundenparameter auf die Werkseinstellung zurück. Service-Parameter bleiben unverändert.

Auf Transducer Standardwerte

Setzt alle Kundenparameter, die die Messung beeinflussen, auf die Werkseinstellung zurück. Service-Parameter und Parameter, die nur die Kommunikation betreffen, bleiben unverändert.

Gerät neu starten

Durch den Neustart wird jeder Parameter, dessen Daten sich im flüchtigen Speicher (RAM) befinden, auf seine Werkseinstellung zurückgesetzt (z.B. Messwertdaten). Die Gerätekonfiguration bleibt unverändert.

|                         | Wizard <b>Freigabecode definieren</b> ist nur bei Bedienung über Vor-Ort-Anzeige vor-<br>handen. Bei Bedienung über Bedientool befindet sich Parameter <b>Freigabecode defi-</b><br><b>nieren</b> direkt in Untermenü <b>Administration</b> . Parameter <b>Freigabecode bestätigen</b><br>gibt es bei Bedienung über Bedientool nicht. |                          |                     |                                                                                                    |  |
|-------------------------|----------------------------------------------------------------------------------------------------|--------------------------|---------------------|----------------------------------------------------------------------------------------------------|--|
|                         | Navigation                                                                                                    |                          |                     | Setup $\rightarrow$ Erweitertes Setup $\rightarrow$ Administration $\rightarrow$ Freigabecode definieren |  |
| Freigabecode definieren |                                                                                                    |                          |                     | <u>A</u>                                                                                                 |  |
|                         |                                                                                                    |                          |                     |                                                                                                    |  |
| Navigation              |                                                                                                    | Setup → Er<br>becode def | weiterte<br>inieren | es Setup $\rightarrow$ Administration $\rightarrow$ Freigabecode definieren $\rightarrow$ Freiga-        |  |
| Beschreibung            | $\rightarrow$                                                                                                    | 180                      |                     |                                                                                                    |  |
| Freigabecode bestätigen |                                                                                                    |                          |                     | ß                                                                                                    |  |
| Navigation              |                                                                                                    | Setup → Er               | weiterte            | es Setup $\rightarrow$ Administration $\rightarrow$ Freigabecode definieren $\rightarrow$ Freiga-        |  |
|                         |                                                                                                    | becode bes               | tätigen             |                                                                                                    |  |
| Beschreibung            | Eing                                                                                                    | egebenen Fre             | eigabeco            | ode bestätigen.                                                                                          |  |
| Eingabe                 | 0 9                                                                                                    | 9999                     |                     |                                                                                                    |  |
| Werkseinstellung        | 0                                                                                                    |                          |                     |                                                                                                    |  |

Wizard "Freigabecode definieren"

# 17.4 Menü "Diagnose"

Navigation

🗐 🛛 Diagnose

| Aktuelle Diagnose       |                                                                                                    |
|-------------------------|----------------------------------------------------------------------------------------------------|
|                         |                                                                                                    |
| Navigation              | B □ Diagnose → Aktuelle Diagnose                                                                                                    |
| Beschreibung            | Zeigt aktuell anstehende Diagnosemeldung.                                                                                                    |
| Zusätzliche Information | Die Anzeige besteht aus:<br>• Symbol für Ereignisverhalten<br>• Code für Diagnoseverhalten<br>• Betriebszeit des Auftretens<br>• Ereignistext |
|                         | Wenn mehrere Meldungen gleichzeitig auftreten, wird die Meldung mit der höchsten Priorität angezeigt.                                         |
|                         | Behebungsmaßnahmen zur Ursache der Meldung sind über das ④-Symbol auf der Anzeige abrufbar.                                                   |

| Zeitstempel                                         |                                                                                                    |
|-----------------------------------------------------|----------------------------------------------------------------------------------------------------|
| Navigation                                          | □ Diagnose → Zeitstempel                                                                                                    |
| Letzte Diagnose                                     |                                                                                                    |
| Navigation                                          | B □ Diagnose → Letzte Diagnose                                                                                                    |
| Beschreibung                                        | Zeigt letzte vor der aktuellen Meldung aufgetretene Diagnosemeldung.                                                                                                    |
| Zusätzliche InformationDie Anzeige besteht aus:<br> |                                                                                                    |
|                                                     | Es ist möglich, das die angezeigte Diagnosemeldung weiterhin gültig ist. Behebungs-<br>maßnahmen zur Ursache der Meldung sind über das ①-Symbol auf der Anzeige<br>abrufbar. |

| Zeitstempel              |                                                                       |
|--------------------------|-----------------------------------------------------------------------|
| Navigation               | □ Diagnose → Zeitstempel                                              |
| Betriebszeit ab Neustart |                                                                       |
| Navigation               | Betriebszeit ab Neustart                                              |
| Beschreibung             | Zeigt, welche Zeit seit dem letzten Geräteneustart vergangen ist.     |
|                          |                                                                       |
| Betriebszeit             |                                                                       |
| Navigation               | Image: Betriebszeit                                                   |
| Beschreibung             | Zeigt, wie lange das Gerät bis zum jetzigen Zeitpunkt in Betrieb ist. |
| Zusätzliche Information  | Maximale Zeit: 9 999 d ( ≈ 27 Jahre)                                  |

### 17.4.1 Untermenü "Diagnoseliste"

*Navigation*  $\square$  Diagnose  $\rightarrow$  Diagnoseliste

| Diagnose 1 5            |                                                                                                    |
|-------------------------|----------------------------------------------------------------------------------------------------|
| Navigation              |                                                                                                    |
| Beschreibung            | Zeigen aktuell anstehende Diagnosemeldungen mit der höchsten bis fünfthöchsten Priori-<br>tät.                                                |
| Zusätzliche Information | Die Anzeige besteht aus:<br>• Symbol für Ereignisverhalten<br>• Code für Diagnoseverhalten<br>• Betriebszeit des Auftretens<br>• Ereignistext |
| Zeitstempel 1 5         |                                                                                                    |

Navigation $\Box$ Diagnose  $\rightarrow$  Diagnoseliste  $\rightarrow$  Zeitstempel

|                         | Untermenü <b>Ereignis-Logbuch</b> existiert nur bei Bedienung über Vor-Ort-Anzeige.<br>Bedienung über FieldCare kann die Ereignisliste über die FieldCare-Funktion "Even<br>List / HistoROM" angezeigt werden. |  |  |  |  |
|-------------------------|----------------------------------------------------------------------------------------------------|--|--|--|--|
|                         | Navigation $\square$ Diagnose $\rightarrow$ Ereignis-Logbuch                                                                                                    |  |  |  |  |
|                         |                                                                                                    |  |  |  |  |
| Filteroptionen          |                                                                                                    |  |  |  |  |
| Navigation              | Diagnose → Ereignis-Logbuch → Filteroptionen                                                                                                    |  |  |  |  |
| Auswahl                 | <ul> <li>Alle</li> <li>Ausfall (F)</li> <li>Funktionskontrolle (C)</li> <li>Außerhalb der Spezifikation (S)</li> <li>Wartungsbedarf (M)</li> <li>Information (I)</li> </ul>                                    |  |  |  |  |
| Werkseinstellung        | Alle                                                                                                    |  |  |  |  |
| Zusätzliche Information | <ul> <li>Dieser Parameter wird nur bei Bedienung über Vor-Ort-Anzeige verwendet.</li> <li>Die Kategorien der Ereignisse entsprechen NAMUR NE 107.</li> </ul>                                                   |  |  |  |  |

Untermenü "Ereignis-Logbuch"

#### Untermenü "Ereignisliste"

17.4.2

Untermenü **Ereignisliste** zeigt die Historie an aufgetretenen Ereignismeldungen der in Parameter **Filteroptionen** ( $\rightarrow \square$  186) ausgewählten Kategorie. Maximal werden 100 Ereignismeldungen chronologisch angezeigt.

Folgende Symbole zeigen an, ob ein Ereignis aufgetreten oder beendet ist (Statussymbole):

- ∋: Auftreten des Ereignisses
- 🕞: Ende des Ereignisses

Behebungsmaßnahmen zur Ursache der Meldung sind über das ④-Symbol auf der Anzeige abrufbar.

#### Anzeigeformat

- Bei Ereignismeldung der Kategorie (Statussignal) I: Statussignal, Ereignisnummer, Betriebszeit des Auftretens, Ereignistext
- Bei Ereignismeldung der Kategorie (Statussignal) F, M, C, S: Diagnoseereignis, Statussymbol, Betriebszeit des Auftretens, Ereignistext

Navigation

Diagnose → Ereignis-Logbuch → Ereignisliste

### 17.4.3 Untermenü "Geräteinformation"

*Navigation*  $\square$   $\square$  Diagnose  $\rightarrow$  Geräteinformation

| Messstellenbezeichnung  |      |                                                                                                    |
|-------------------------|------|----------------------------------------------------------------------------------------------------|
| Navigation              |      | Diagnose → Geräteinformation → Messstellenbezeichnung                                                                                                    |
|                         |      | Diagnose → Geräteinformation → Messstellenbezeichnung                                                                                                    |
| Beschreibung            | Beze | eichnung für Messstelle eingeben.                                                                                                    |
| Werkseinstellung        | FMP  | 25x                                                                                                    |
| Seriennummer            |      | ۵                                                                                                    |
| Navigation              |      | Diagnose → Geräteinformation → Seriennummer                                                                                                    |
|                         |      | Diagnose $\rightarrow$ Geräteinformation $\rightarrow$ Seriennummer                                                                                                    |
| Zusätzliche Information | i    | <ul> <li>Nützliche Einsatzgebiete der Seriennummer</li> <li>Um das Messgerät schnell zu identifizieren, z.B. beim Kontakt mit Endress+Hauser.</li> <li>Um gezielt Informationen zum Messgerät mithilfe des Device Viewer zu erhalten:<br/>www.endress.com/deviceviewer</li> </ul> |
|                         | i    | Die Seriennummer befindet sich auch auf dem Typenschild.                                                                                                    |

| Firmware-Version        |       |                                                                                                    |
|-------------------------|-------|----------------------------------------------------------------------------------------------------|
| Navigation              |       | Diagnose → Geräteinformation → Firmware-Version                                                                                                    |
|                         |       | Diagnose $\rightarrow$ Geräteinformation $\rightarrow$ Firmware-Version                                                                                    |
| Anzeige                 | xx.yy | 1.2Z                                                                                                    |
| Zusätzliche Information | i     | Firmware-Versionen, die sich nur in den letzten beiden Stellen ("zz") unterscheiden,<br>haben keine Unterschiede bezüglich Funktionalitäten und Bedienung. |

| Gerätename                |                     |                                                                                                    |
|---------------------------|---------------------|----------------------------------------------------------------------------------------------------|
| Navigation                |                     | Diagnose → Geräteinformation → Gerätename                                                                                                    |
|                           | 9                   | Diagnose → Geräteinformation → Gerätename                                                                                                    |
| Bestellcode               |                     | <u> </u>                                                                                                    |
| Navigation                |                     | Diagnose $\rightarrow$ Geräteinformation $\rightarrow$ Bestellcode                                                                                                    |
|                           | 8                   | Diagnose $\rightarrow$ Geräteinformation $\rightarrow$ Bestellcode                                                                                                    |
| Zusätzliche Information   | Der<br>Best<br>Gege | Bestellcode entsteht durch eine umkehrbare Transformation aus dem erweiterten<br>ellcode, der die Ausprägung aller Gerätemerkmale der Produktstruktur angibt. Im<br>ensatz zu diesem sind aber die Gerätemerkmale am Bestellocde nicht direkt ablesbar. |
| Erweiterter Bestellcode 1 | 3                   | Â                                                                                                    |
| Navigation                |                     | Diagnose $\rightarrow$ Geräteinformation $\rightarrow$ Erweiterter Restellcode 1                                                                                                    |
| Navigation                |                     | Diagnose $\rightarrow$ Geräteinformation $\rightarrow$ Erweiterter Bestellcode 1                                                                                                    |
| Beschreibung              | Zeig                | en die drei Teile des erweiterten Bestellcodes.                                                                                                    |
| Zusätzliche Information   | Der<br>strul        | erweiterte Bestellcode gibt für das Gerät die Ausprägung aller Merkmale der Produkt-<br>xtur an und charakterisiert damit das Gerät eindeutig.                                                                                                    |

### 17.4.4 Untermenü "Messwerte"

*Navigation*  $\square$  Diagnose  $\rightarrow$  Messwerte

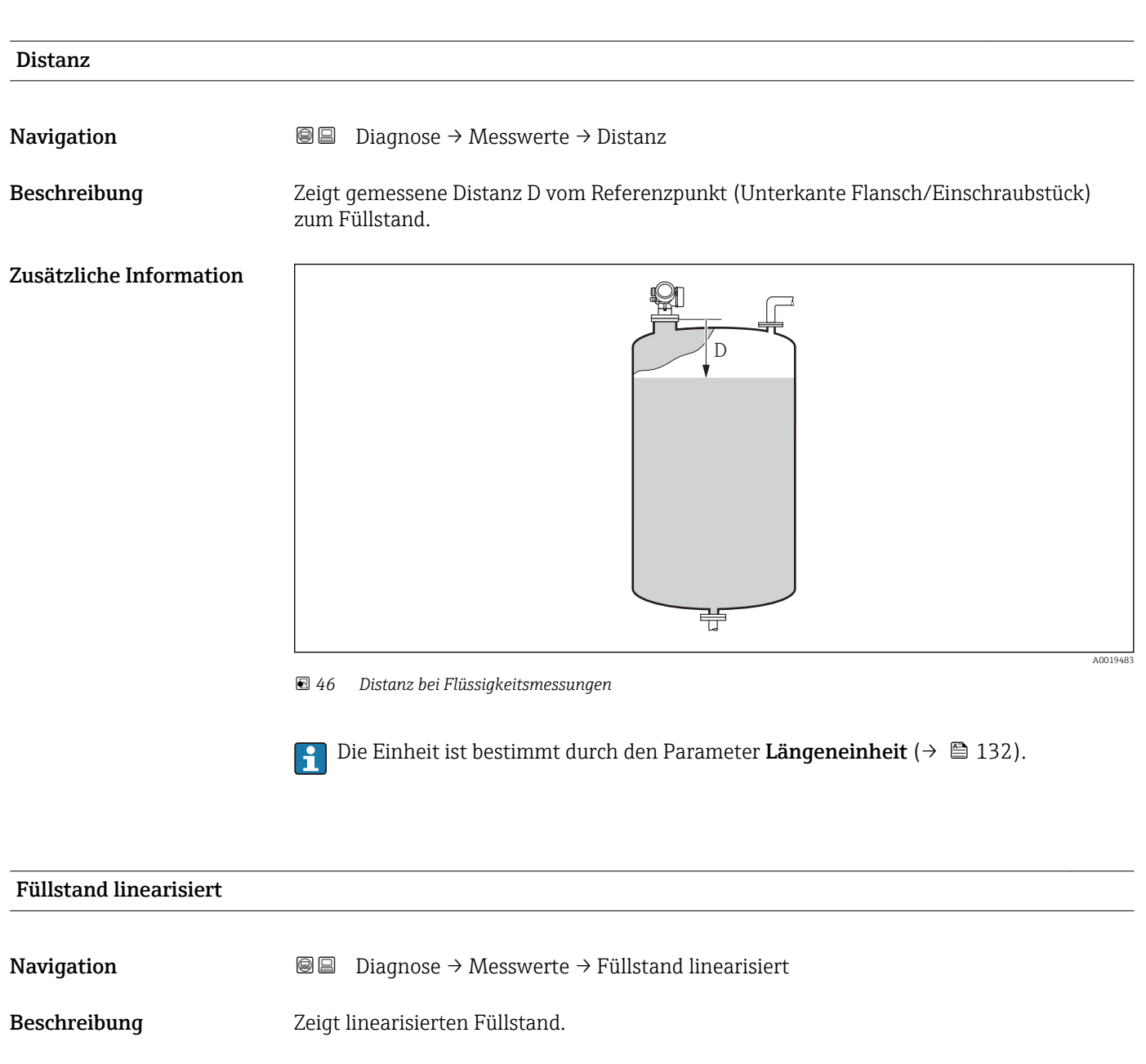

Zusätzliche Information

Die Einheit ist bestimmt durch den Parameter **Einheit nach Linearisierung**  $\rightarrow \cong 154$ .

| Klemmenspannung 1       |                                                                     |
|-------------------------|---------------------------------------------------------------------|
| Navigation              |                                                                     |
| Elektroniktemperatur    |                                                                     |
| Navigation              |                                                                     |
| Beschreibung            | Zeigt aktuelle Elektroniktemperatur.                                |
| Zusätzliche Information | Die Einheit wird festgelegt in Parameter <b>Temperatureinheit</b> . |

### 17.4.5 Untermenü "Analog input 1 ... 5"

Für jeden AI-Block des Geräts gibt es ein Untermenü **Analog inputs**. Im AI-Block wird die Messwertübertragung auf den Bus parametriert.

In diesem Untermenü lassen sich nur die grundlegenden Eigenschaften der AI-Blöcke parametrieren. Eine detaillierte Parametrierung der AI-Blöcke ist im Menü **Experte** möglich.

*Navigation*  $\square$  Diagnose  $\rightarrow$  Analog inputs  $\rightarrow$  Analog input 1 ... 5

| Block tag        |                                                                                                    |
|------------------|----------------------------------------------------------------------------------------------------|
| <b></b>          |                                                                                                    |
| Navigation       | $\blacksquare$ $\blacksquare$ Diagnose $\rightarrow$ Analog inputs $\rightarrow$ Analog input 1 5 $\rightarrow$ Block tag                                                                                                    |
| Beschreibung     | Defined to be unique throughout the control system at one plant site. The tag may be changed using the FB_Tag service.                                                                                                    |
| Werkseinstellung |                                                                                                    |
|                  |                                                                                                    |
| Channel          |                                                                                                    |
| Navigation       | Begin and the set of the set of th |
| Beschreibung     | Auswahl des Eingangswerts, der im Analog Input Funktionsblock verarbeitet werden soll.                                                                                                    |
| Auswahl          | <ul> <li>Uninitialized</li> <li>Füllstand linearisiert</li> <li>Absolute Echoamplitude</li> <li>Distanz</li> <li>Elektroniktemperatur</li> </ul>                                                                                                    |

|                  | <ul> <li>Relative Echoamplitude</li> <li>Analogausgang Erweit.Diag. 1</li> <li>Analogausgang Erweit.Diag. 2</li> <li>Klemmenspannung</li> </ul> |
|------------------|----------------------------------------------------------------------------------------------------|
| Werkseinstellung | Uninitialized                                                                                                    |
| Status           |                                                                                                    |
| Navigation       |                                                                                                    |
| Beschreibung     | Zeigt den Status des Ausgangswerts des AI-Blocks gemäß der FOUNDATION Fieldbus-Spe-<br>zifikation.                                              |
| Value            |                                                                                                    |
| Navigation       |                                                                                                    |
| Beschreibung     | Zeigt den Ausgangswert des AI-Blocks.                                                                                                    |
| Units index      |                                                                                                    |
| Navigation       |                                                                                                    |
| Beschreibung     | Zeigt die Einheit des Ausgangswerts.                                                                                                    |

### 17.4.6 Untermenü "Messwertspeicher"

*Navigation*  $\square$  Diagnose  $\rightarrow$  Messwertspeicher

| Zuordnung 1 4. Kanal    |                                                                                                    | æ           |
|-------------------------|----------------------------------------------------------------------------------------------------|-------------|
| Navigation              | Image of the set of the set |             |
| Auswahl                 | <ul> <li>Aus</li> <li>Füllstand linearisiert</li> <li>Distanz</li> <li>Klemmenspannung</li> <li>Elektroniktemperatur</li> <li>Absolute Echoamplitude</li> <li>Relative Echoamplitude</li> <li>Analogausgang Erweit.Diag. 1</li> <li>Analogausgang Erweit.Diag. 2</li> </ul>                                                                                                    |             |
| Werkseinstellung        | Aus                                                                                                    |             |
| Zusätzliche Information | Insgesamt können 1000 Messwerte gespeichert werden. Das bedeutet:<br>• Bei Nutzung von 1 Speicherkanal: 1000 Datenpunkte<br>• Bei Nutzung von 2 Speicherkanälen: 500 Datenpunkte<br>• Bei Nutzung von 3 Speicherkanälen: 333 Datenpunkte<br>• Bei Nutzung von 4 Speicherkanälen: 250 Datenpunkte                                                                                                    |             |
|                         | Wenn die maximale Anzahl an Datenpunkten erreicht wurde, werden die ältesten im S<br>cher vorhandenen Datenpunkte zyklisch überschrieben, so dass immer die letzten 1000<br>500, 333 oder 250 Messwerte im Speicher bleiben (Ringspeicher-Prinzip).                                                                                                    | bpei-<br>D, |
|                         | Wenn die getroffene Auswahl geändert wird, wird der Inhalt des Messwertspeiche gelöscht.                                                                                                    | ers         |

| Speicherintervall       |                                                                                                    | £     |
|-------------------------|----------------------------------------------------------------------------------------------------|-------|
| Navigation              |                                                                                                    |       |
| Eingabe                 | 1,0 3 600,0 s                                                                                                    |       |
| Werkseinstellung        | 30,0 s                                                                                                    |       |
| Zusätzliche Information | Dieser Parameter bestimmt den zeitlichen Abstand der einzelnen Datenpunkte im Da<br>speicher und somit die maximale speicherbare Prozesszeit T <sub>log</sub> :                                                                                                    | aten- |
|                         | <ul> <li>Bei Nutzung von 1 Speicherkanal: T<sub>log</sub> = 1000 · t<sub>log</sub></li> <li>Bei Nutzung von 2 Speicherkanälen: T<sub>log</sub> = 500 · t<sub>log</sub></li> <li>Bei Nutzung von 3 Speicherkanälen: T<sub>log</sub> = 333 · t<sub>log</sub></li> <li>Bei Nutzung von 4 Speicherkanälen: T<sub>log</sub> = 250 · t<sub>log</sub></li> </ul> |       |

Nach Ablauf dieser Zeit werden die ältesten im Speicher vorhandenen Datenpunkte zyklisch überschrieben, so dass immer eine Zeit von T<sub>log</sub> im Speicher bleibt (Ringspeicher-Prinzip).

Wenn die Länge des Speicherintervalls geändert wird, wird der Inhalt des Messwert-A speichers gelöscht.

#### Beispiel

#### Bei Nutzung von 1 Speicherkanal

- $T_{log} = 1000 \cdot 1 s = 1000 s \approx 16,5 min$

- $T_{log} = 1000 \cdot 10 \text{ s} = 10000 \text{ s} \approx 2,75 \text{ h}$   $T_{log} = 1000 \cdot 80 \text{ s} = 80000 \text{ s} \approx 22 \text{ h}$   $T_{log} = 1000 \cdot 3600 \text{ s} = 3600000 \text{ s} \approx 41 \text{ d}$

| Datenspeicher löschen |                                                   |  |
|-----------------------|---------------------------------------------------|--|
| Navigation            |                                                   |  |
| Auswahl               | <ul><li>Abbrechen</li><li>Daten löschen</li></ul> |  |
| Werkseinstellung      | Abbrechen                                         |  |

#### Untermenü "Anzeige 1 ... 4. Kanal"

Die Untermenüs **Anzeige 1 ... 4. Kanal** existieren nur bei Bedienung über Vor-Ort-Anzeige. Bei Bedienung über FieldCare kann das Diagramm über die FieldCare-Funktion "Event List / HistoROM" angezeigt werden.

Die Untermenüs **Anzeige 1 ... 4. Kanal** rufen eine Anzeige des Messwertverlaufs für den jeweiligen Speicherkanal auf.

| יין אַגעאַגע<br>קיווxxxxx | (XX     |
|---------------------------|---------|
| 175.77                    | mmhy    |
| 40.69 kg/h                | -100s 0 |

- x-Achse: Zeigt je nach Anzahl der gewählten Kanäle 250 bis 1000 Messwerte einer Prozessgröße.
- y-Achse: Zeigt die ungefähre Messwertspanne und passt diese kontinuierlich an die laufende Messung an.

Durch gleichzeitiges Drücken von 🗉 und 🖃 verlässt man das Diagramm und kehrt zum Bedienmenü zurück.

Navigation

□ Diagnose → Messwertspeicher → Anzeige 1 ... 4. Kanal

#### 17.4.7 Untermenü "Simulation"

Untermenü **Simulation** dient zur Simulation bestimmter Messwerte oder Situationen. Damit lässt sich die korrekte Parametrierung des Geräts sowie nachgeschalteter Auswerteeinheiten prüfen.

Simulierbare Situationen

| Zu simulierende Situation            | Zugehörige Parameter                                                                        |
|--------------------------------------|---------------------------------------------------------------------------------------------|
| Bestimmter Wert einer Prozessgröße   | <ul> <li>Zuordnung Prozeßgrösse (→  ☐ 198)</li> <li>Wert Prozessgröße (→  ☐ 198)</li> </ul> |
| Bestimter Zustand des Schaltausgangs | <ul> <li>Simulation Schaltausgang (→  ☐ 198)</li> <li>Schaltzustand (→  ☐ 199)</li> </ul>   |
| Vorliegen eines Alarms               | Simulation Gerätealarm (→ 🗎 199)                                                            |

#### Simulation freigeben/sperren

Über einen Hardware-Schalter (SIM-Schalter) an der Elektronik lässt sich die Simulation von Messwerten freigeben beziehungsweise sperren. Eine Messwertsimulation ist nur möglich, wenn der SIM-Schalter in der Position ON steht.

Unabhängig von der Stellung des SIM-Schalters ist eine Simulation des Schaltausgangs immer möglich.

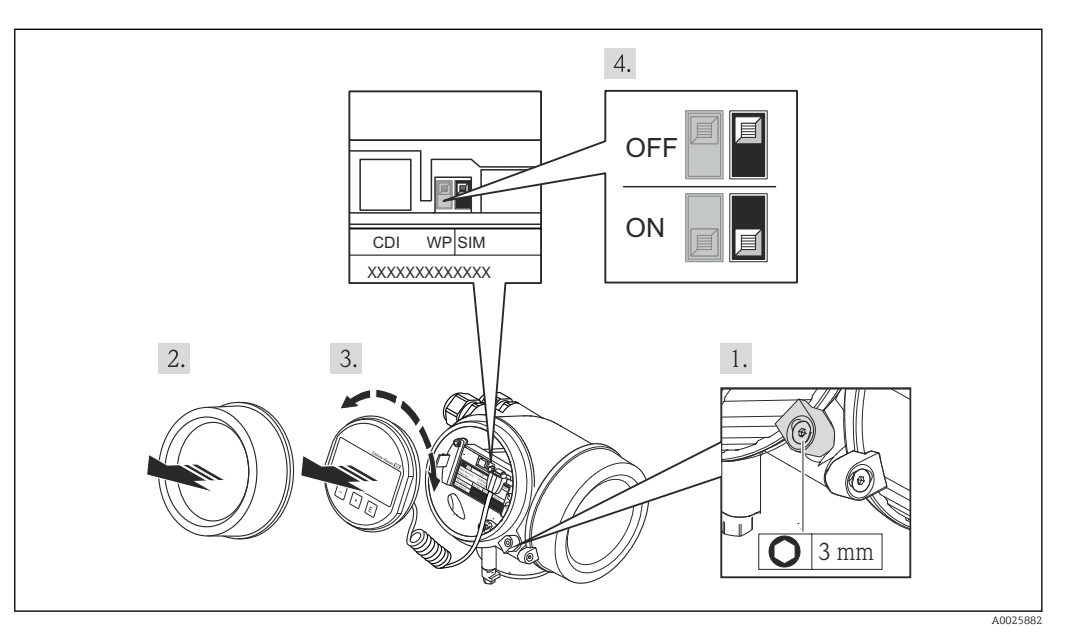

1. Sicherungskralle lösen.

2. Elektronikraumdeckel abschrauben.

**3.** Anzeigemodul mit leichter Drehbewegung herausziehen. Um den Zugriff auf den-SIM-Schalter zu erleichtern: Anzeigemodul am Rand des Elektronikraums aufstecken.

← Anzeigemodul steckt am Rand des Elektronikraums.

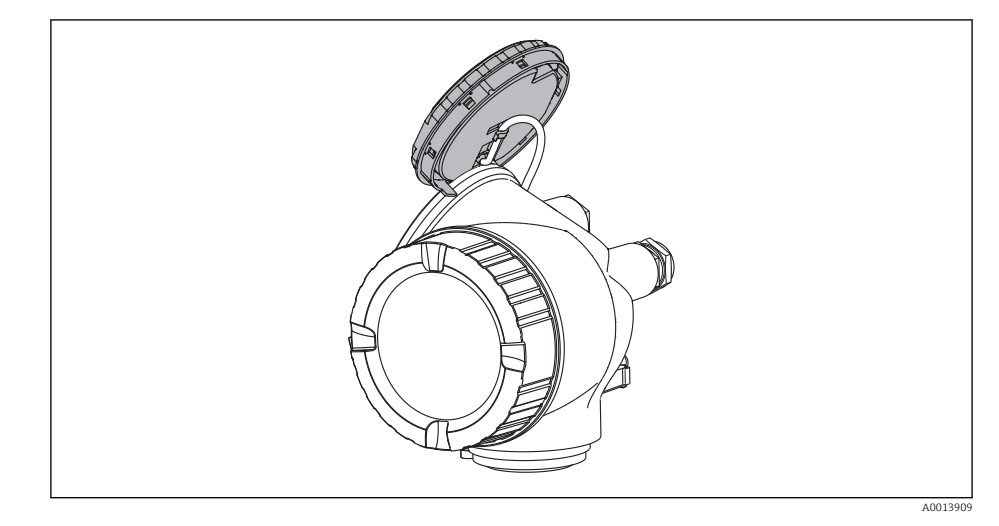

- 4. SIM-Schalter in Position **ON**: Simulation von Messwerten ist möglich. SIM-Schalter in Position **OFF** (Werkseinstellung): Simulation von Messwerten ist gesperrt.
- 5. Kabel in den Zwischenraum von Gehäuse und Hauptelektronikmodul hineinlegen und das Anzeigemodul in der gewünschten Richtung auf den Elektronikraum stecken, bis es einrastet.
- 6. Messumformer in umgekehrter Reihenfolge wieder zusammenbauen.

#### Aufbau des Untermenüs

Navigation

Experte  $\rightarrow$  Diagnose  $\rightarrow$  Simulation

| ► Simulation             |           |
|--------------------------|-----------|
| Zuordnung Prozeßgrösse   | ) → 🗎 198 |
| Wert Prozessgröße        | ) → 🗎 198 |
| Simulation Schaltausgang | ) → 🗎 198 |
| Schaltzustand            | ) → 🗎 199 |
| Simulation Gerätealarm   | ) → 🗎 199 |

#### Beschreibung der Parameter

Navigation

 $\blacksquare \blacksquare \quad \text{Experte} \rightarrow \text{Diagnose} \rightarrow \text{Simulation}$ 

| Zuordnung Prozeßgrösse  |                                                                                                    |                |
|-------------------------|----------------------------------------------------------------------------------------------------|----------------|
| Navigation              | Image: Barbon Simulation → Zuordnung Prozeßgrösse Image: Barbon Simulation → Zuordnung Prozeßgrösse |                |
| Auswahl                 | <ul> <li>Aus</li> <li>Füllstand</li> <li>Füllstand linearisiert</li> </ul>                          |                |
| Werkseinstellung        | Aus                                                                                                 |                |
| Zusätzliche Information | <ul> <li>Der Wert der zu simulierenden Größe wird in Parameter Wert Prozessgröße<br/>(→</li></ul>   | imu-<br>zeigt. |

| Wert Prozessgröße       |                                                                                                    | Â           |
|-------------------------|----------------------------------------------------------------------------------------------------|-------------|
| Navigation              | Image: Boost and Boost and Boos |             |
| Voraussetzung           | Zuordnung Prozeßgrösse (→ 🗎 198) ≠ Aus                                                                                                    |             |
| Eingabe                 | Gleitkommazahl mit Vorzeichen                                                                                                    |             |
| Werkseinstellung        | 0                                                                                                    |             |
| Zusätzliche Information | Die nachgelagerte Messwertbearbeitung sowie der Signalausgang folgen dem eingege<br>nen Wert. Auf diese Weise lässt sich die korrekte Parametrierung des Messgeräts sow<br>nachgelagerter Steuereinheiten prüfen.                                                                                                    | ebe-<br>vie |

| Simulation Schaltausgang |                                                                | Â |
|--------------------------|----------------------------------------------------------------|---|
| Navigation               | □ = Experte → Diagnose → Simulation → Simulation Schaltausgang |   |
| Beschreibung             | Simulation vom Schaltausgang ein- und ausschalten.             |   |
| Auswahl                  | <ul><li>Aus</li><li>An</li></ul>                               |   |
| Werkseinstellung         | Aus                                                            |   |

A

#### Schaltzustand

| Navigation              | Image: Bar Simulation → Schaltzustand                                                                                                    |
|-------------------------|----------------------------------------------------------------------------------------------------|
| Voraussetzung           | Simulation Schaltausgang (→ 🗎 198) = An                                                                                                  |
| Beschreibung            | Zustand vom Schaltausgang für die Simulation wählen.                                                                                     |
| Auswahl                 | <ul><li>Offen</li><li>Geschlossen</li></ul>                                                                                              |
| Werkseinstellung        | Offen                                                                                                    |
| Zusätzliche Information | Der Schaltausgang folgt dem eingegebenen Wert. Auf diese Weise lässt sich die korrekte<br>Funktion nachgeschalteter Steuergeräte prüfen. |

| Simulation Gerätealarm  |                                                                                                    | <b>a</b> |
|-------------------------|----------------------------------------------------------------------------------------------------|----------|
| Navigation              | Image: Bar Simulation → Simulation Gerätealarm                                                                                                    |          |
| Beschreibung            | Gerätealarm ein- und ausschalten.                                                                                                    |          |
| Auswahl                 | <ul><li>Aus</li><li>An</li></ul>                                                                                                    |          |
| Werkseinstellung        | Aus                                                                                                    |          |
| Zusätzliche Information | Bei Wahl von Option <b>An</b> generiert das Gerät einen Alarm. Auf diese Weise lässt sich da<br>korrekte Ausgangsverhalten des Geräts im Alarmfall prüfen. | ĴS       |
|                         | Eine aktive Alarmsimulation wird durch die Diagnosemeldung <b>&amp;C484 Simulation Feh</b><br><b>modus</b> angezeigt.                                      | ıler-    |

| Simulation Diagnoseereignis |                                                                                                    |
|-----------------------------|----------------------------------------------------------------------------------------------------|
| Navigation                  | Image: Barbon Simulation → Simulation Diagnoseereignis Image: Barbon Diagnoseereignis                                                      |
| Beschreibung                | Diagnoseereignis für Simulation wählen, die dadurch aktiviert wird.                                                                        |
| Werkseinstellung            | Aus                                                                                                    |
| Zusätzliche Information     | Bei Bedienung über Display kann man die Auswahlliste nach der Ereigniskategorie filtern<br>(Parameter <b>Kategorie Diagnoseereignis</b> ). |

### 17.4.8 Untermenü "Gerätetest"

Navigation

| Start Gerätetest        |                                                                                                    |  |
|-------------------------|----------------------------------------------------------------------------------------------------|--|
| Navigation              | Image: Boost and Construct a start of the start of the start of t |  |
| Beschreibung            | Gerätetest starten.                                                                                                    |  |
| Auswahl                 | <ul><li>Nein</li><li>Ja</li></ul>                                                                                                    |  |
| Werkseinstellung        | Nein                                                                                                    |  |
| Zusätzliche Information | Wenn ein Echoverlust vorliegt, ist kein Gerätetest möglich.                                                                                                    |  |

#### Ergebnis Gerätetest

| Navigation              | □ □ Diagnose → Gerätetest → Ergebnis Gerätetest                                                                                                    |
|-------------------------|----------------------------------------------------------------------------------------------------|
| Beschreibung            | Zeigt Ergebnis des Gerätetests.                                                                                                    |
| Zusätzliche Information | <ul> <li>Bedeutung der Anzeigeoptionen</li> <li>Installation Ok<br/>Messung uneingeschränkt möglich.</li> <li>Genauigkeit eingeschränkt<br/>Eine Messung ist möglich, aufgrund der Signalamplituden kann allerdings die Messge-<br/>nauigkeit eingeschränkt sein.</li> <li>Messfähigkeit eingeschränkt<br/>Eine Messung ist zwar momentan möglich, es besteht aber das Risiko, dass es im Betrieb<br/>zu einem Echoverlust kommt. Überprüfen Sie den Einbau und die Dielektrizitätskon-<br/>stante des Mediums.</li> <li>Ungeprüft<br/>Es hat kein Test stattgefunden.</li> </ul> |

| Letzter Test |                                                                       |
|--------------|-----------------------------------------------------------------------|
| Navigation   | Image: Big Diagnose → Gerätetest → Letzter Test                       |
| Beschreibung | Zeigt Betriebszeit, bei der der letzte Gerätetest durchgeführt wurde. |

#### Füllstandsignal

| Navigation              | B □ Diagnose → Gerätetest → Füllstandsignal                                                                                  |
|-------------------------|----------------------------------------------------------------------------------------------------|
| Voraussetzung           | Gerätetest wurde durchgeführt.                                                                                               |
| Beschreibung            | Zeigt Testergebnis für das Füllstandsignal.                                                                                  |
| Anzeige                 | <ul> <li>Ungeprüft</li> <li>Prüfung nicht i. O.</li> <li>Prüfung i. O.</li> </ul>                                            |
| Zusätzliche Information | Für <b>Füllstandsignal</b> = <b>Prüfung nicht i. O.</b> : Einbau des Geräts und Dielektrizitätskonstante des Mediums prüfen. |

#### 17.4.9 Untermenü "Heartbeat"

Das Untermenü **Heartbeat** ist nur verfügbar bei Bedienung über **FieldCare** oder **DeviceCare**. Es enthält die Wizards, welche mit den Anwendungspaketen **Heartbeat Verification** und **Heartbeat Monitoring** zur Verfügung stehen.

**Detaillierte Beschreibung** SD01871F

Navigation

# Stichwortverzeichnis

### 0...9

| 1. Anzeigewert (Parameter)      | L72 |
|---------------------------------|-----|
| 1. Nachkommastellen (Parameter) | L72 |

### Α

| Abgleich Leer (Parameter)                       |
|-------------------------------------------------|
| Abgleich Voll (Parameter)                       |
| Administration (Untermenü) 180                  |
| Aktuelle Ausblendung (Parameter) 137            |
| Aktuelle Diagnose (Parameter)                   |
| Analog input 1 5 (Untermenü)                    |
| Anforderungen an Personal                       |
| Anwendungsbereich 11                            |
| Anzeige (Untermenü)                             |
| Anzeige 1 4. Kanal (Untermenü)                  |
| Anzeige drehen                                  |
| Anzeige- und Bedienmodul FHX50                  |
| Anzeigemodul                                    |
| Anzeigemodul drehen                             |
| Anzeigesymbole                                  |
| Arbeitssicherneit                               |
| Aufnahme Ausblendung (Parameter)                |
| Aurhanme Ausbiendung vorbreiten (Parameter) 139 |
| Auspiendurig (Wizard)                           |
| Ausgalig Del Echoveriusi (Parameter) 161        |
| Ausschaltzerzägerung (Darameter)                |
| Außonroinigung (Falalitetel)                    |
| Austausch eines Corätes                         |
|                                                 |

### В

| Bedienelemente                           |
|------------------------------------------|
| Diagnosemeldung                          |
| Bedienmodul                              |
| Bediensprache einstellen                 |
| Behebungsmaßnahmen                       |
| Aufrufen                                 |
| Schließen                                |
| Bestätigung Distanz (Parameter) 136, 139 |
| Bestellcode (Parameter) 188              |
| Bestimmungsgemäße Verwendung 11          |
| Betriebssicherheit                       |
| Betriebszeit (Parameter) 177, 184        |
| Betriebszeit ab Neustart (Parameter)     |
| Block tag (Parameter)                    |
| Blockdistanz (Parameter)                 |
|                                          |

## С

### D

| Dämpfung Anzeige (Parameter) | 173<br>177<br>193 |
|------------------------------|-------------------|
| Diagnose                     |                   |
| Symbole Diagnose (Menü)      | 101<br>183        |
| g ,                          | /                 |

| Diagnose 1 (Parameter) 185        |
|-----------------------------------|
| Diagnoseereignis                  |
| Im Bedientool                     |
| Diagnoseereignisse                |
| Diagnoseliste                     |
| Diagnoseliste (Untermenü) 185     |
| Diagnosemeldung                   |
| DIP-Schalter                      |
| siehe Verriegelungsschalter       |
| Distanz (Parameter) 135, 139, 189 |
| Dokument                          |
| Funktion                          |
| Dokumentfunktion                  |
| Durchmesser (Parameter) 156       |

### Ε

| Eingabemaske                                |
|---------------------------------------------|
|                                             |
| Eingetragene Marken                         |
| Einheit nach Linearisierung (Parameter) 154 |
| Einsatz Messgerät                           |
| siehe Bestimmungsgemäße Verwendung          |
| Einsatz Messgeräte                          |
| Fehlgebrauch                                |
| Grenzfälle                                  |
| Einsatzgebiet                               |
| Restrisiken                                 |
| Einschaltpunkt (Parameter) 166              |
| Einschaltverzögerung (Parameter)            |
| Einstellungen                               |
| Bediensprache                               |
| Gerätekonfiguration verwalten               |
| Elektronikgehäuse                           |
| Aufbau                                      |
| Elektroniktemperatur (Parameter)            |
| Ende Ausblendung (Parameter)                |
| Entsorgung                                  |
| Ereignis-Logbuch (Untermenü)                |
| Ereignis-Logbuch filtern                    |
| Ereignishistorie                            |
| Ereignisliste 107                           |
| Ereignisliste (Untermenü)                   |
| Ereignistext 102                            |
| Ereignisverhalten                           |
| Erläuterung                                 |
| Symbole                                     |
| Ergebnis Gerätetest (Parameter)             |
| Ergebnis Vergleich (Parameter)              |
| Ersatzteile                                 |
| Typenschild                                 |
| Erweiterte Prozessbedingung (Parameter) 146 |
| Erweiterter Bestellcode 1 (Parameter)       |
| Erweitertes Setup (Untermenü)               |
| r (                                         |

### F

| Fehlerverhalten (Parameter) | 168  |
|-----------------------------|------|
| Fernbedienung               | . 48 |

| FHX50 48                                     |
|----------------------------------------------|
| Filteroptionen (Parameter) 186               |
| Firmware-Version (Parameter) 187             |
| Format Anzeige (Parameter) 170               |
| Freigabecode                                 |
| Falsche Eingabe                              |
| Freigabecode bestätigen (Parameter)          |
| Freigabecode definieren 51                   |
| Freigabecode definieren (Parameter) 180, 182 |
| Freigabecode definieren (Wizard) 182         |
| Freigabecode eingeben (Parameter)            |
| Freitext (Parameter) 155                     |
| Füllstand (Parameter) 135, 158, 159          |
| Füllstand (Untermenü) 144                    |
| Füllstand linearisiert (Parameter) 155, 189  |
| Füllstandeinheit (Parameter)                 |
| Füllstandkorrektur (Parameter)               |
| Füllstandmessung konfigurieren               |
| Füllstandsignal (Parameter)                  |
| Funktion Schaltausgang (Parameter)           |
|                                              |

### G

### Η

| Hardwareschreibschutz              | 52  |
|------------------------------------|-----|
| Heartbeat (Untermenü)              | 202 |
| Hintergrundbeleuchtung (Parameter) | 175 |
| HistoROM (Erläuterung)             | 89  |
| Hüllkurvendarstellung              | 63  |

### I

| Intervall Anzeige (Parameter)           | 173 |
|-----------------------------------------|-----|
| Invertiertes Ausgangssignal (Parameter) | 168 |

### К

| Klemmenspannung 1 (Parameter)             | 190   |
|-------------------------------------------|-------|
|                                           | . 170 |
| Konfiguration einer Füllstandmessung      | 79,88 |
| Konfigurationsdaten verwalten (Parameter) | 177   |
| Kontextmenü                               | 62    |
| Kontrast Anzeige (Parameter)              | . 176 |
| Kopfzeile (Parameter)                     | . 173 |
| Kopfzeilentext (Parameter)                | . 174 |
| Kundenwert (Parameter)                    | 159   |

### L

| Längeneinheit (Parameter)         | 132  |
|-----------------------------------|------|
| Language (Parameter)              | 170  |
| Lesezugriff                       | . 51 |
| Letzte Datensicherung (Parameter) | 177  |
| Letzte Diagnose (Parameter)       | 183  |
| Letzter Test (Parameter)          | 200  |
|                                   |      |

| 204 |  |
|-----|--|

| Linearisierung (Untermenü)                                                                                                    |
|----------------------------------------------------------------------------------------------------|
| <b>M</b><br>Max. Befüllgeschwindigkeit flüssig (Parameter) 145<br>Max. Entleergeschwindigkeit flüssig (Parameter) 145<br>Maximaler Wert (Parameter)                                                                                                    |
| Menü<br>Diagnose                                                                                                    |
| Anzeige drehen                                                                                                    |
| Drehen                                                                                                    |
| <b>N</b><br>Nachkommastellen Menü (Parameter)                                                                                                    |
| P<br>Process Value Filter Time (Parameter) 141                                                                                                    |
| Produktsicherheit                                                                                                    |
| Produktsicherheit12 <b>R</b> Rampe bei Echoverlust (Parameter)162Reinigung110Reparaturkonzept111Rohrdurchmesser (Parameter)133Rücksendung112                                                                                                    |
| Produktsicherheit       12 <b>R</b> 12 <b>R</b> 162         Reinigung       110         Reparaturkonzept       111         Rohrdurchmesser (Parameter)       133         Rücksendung       112 <b>S</b> Schaltausgang (Untermenü)       164         Schaltzustand (Parameter)       168, 199         Schreibschutz       168, 199                                                                                                    |
| Produktsicherheit       12 <b>R</b> 12 <b>R</b> 162         Reinigung       110         Reparaturkonzept       110         Reparaturkonzept       111         Rohrdurchmesser (Parameter)       133         Rücksendung       112 <b>S</b> Schaltausgang (Untermenü)         Schaltzustand (Parameter)       164         Schreibschutz       168, 199         Schreibschutz       51         Via Freigabecode       51         Via Verriegelungsschalter       52         Schreibzugriff       51         Service-Schnittstelle (CDI)       49         Setup (Menü)       132         Sicherheitseinstellungen (Untermenü)       161 |
| Produktsicherheit111Produktsicherheit12 <b>R</b> Rampe bei Echoverlust (Parameter)162Reinigung110Reparaturkonzept111Rohrdurchmesser (Parameter)133Rücksendung112 <b>S</b> Schaltausgang (Untermenü)164Schaltzustand (Parameter)168, 199Schreibschutz168, 199Via Freigabecode51Via Verriegelungsschalter52Schreibzugriff51Service-Schnittstelle (CDI)49Setup (Menü)132Sicherheitseinstellungen (Untermenü)161Sicherheitshinweise11Grundlegende11Sicherheitshinweise (XA)13Sicherung Status (Parameter)178Signalqualität (Parameter)136SIM-Schalter195Simulation Diagnoseereignis (Parameter)199Simulation Gerätealarm (Parameter)199  |

| Speicherintervall (Parameter)      |  |
|------------------------------------|--|
| Sprache einstellen                 |  |
| Start Gerätetest (Parameter)       |  |
| Status (Parameter)                 |  |
| Status Verriegelung (Parameter)    |  |
| Statussignale                      |  |
| Störungsbehebung                   |  |
| Symbole                            |  |
| Für Korrektur                      |  |
| Im Text- und Zahleneditor 60       |  |
| Systemkomponenten                  |  |
| Т                                  |  |
| Tabelle aktivieren (Parameter)     |  |
| Tabellen Nummer (Parameter)    158 |  |
| Tabellenmodus (Parameter)          |  |
| Tank/Silo Höhe (Parameter)         |  |
| Tanktyp (Parameter)                |  |
| Tastenverriegelung                 |  |
| Ausschalten                        |  |
| Einschalten                        |  |
| Trennzeichen (Parameter)           |  |
| U                                  |  |
| Überspannungsschutz                |  |
| Allgemeine Informationen           |  |
| Units index (Parameter) 191        |  |
| Untermenü                          |  |
| Administration                     |  |
| Analog input 1 5                   |  |
| Anzeige                            |  |
| Anzeige 1 4. Kanal                 |  |
| Datensicherung Anzeigemodul 177    |  |
| Diagnoseliste                      |  |
| Ereignis-Logbuch                   |  |
| Ereignisliste                      |  |

| 37 |  |
|----|--|
| v  |  |
| -  |  |

| Value (Parameter) 19    | 91 |
|-------------------------|----|
| Verriegelungsschalter 5 | 52 |
| Verriegelungszustand    | 57 |
| Vor-Ort-Anzeige         |    |
| siehe Diagnosemeldung   |    |
| siehe Im Störungsfall   |    |
| Vor-Ort-Bedienung 4     | ŧ7 |

Schaltausgang ..... 164 

#### W

| Wartung                          | 110 |
|----------------------------------|-----|
| Wert bei Echoverlust (Parameter) | 161 |

| Wert Prozessgröße (Parameter)                 |  |
|-----------------------------------------------|--|
| Ausblendung                                   |  |
| Freigabecode definieren                       |  |
| Z                                             |  |
| Zahlenformat (Parameter)                      |  |
| Zeitstempel (Parameter) 183, 184, 185         |  |
| Zubehör                                       |  |
| Gerätespezifisch                              |  |
| Kommunikationsspezifisch                      |  |
| Servicespezifisch                             |  |
| Systemkomponenten                             |  |
| Zugriffsrechte Anzeige (Parameter)            |  |
| Zugriffsrechte auf Parameter                  |  |
| Lesezugriff                                   |  |
| Schreibzugriff                                |  |
| Zugriffsrechte Bediensoftware (Parameter) 142 |  |
| Zuordnung 1 4. Kanal (Parameter)              |  |
| Zuordnung Diagnoseverhalten (Parameter) 165   |  |
| Zuordnung Grenzwert (Parameter) 165           |  |
| Zuordnung Prozeßgrösse (Parameter) 198        |  |
| Zuordnung Status (Parameter)                  |  |
| Zwischenhöhe (Parameter) 156                  |  |

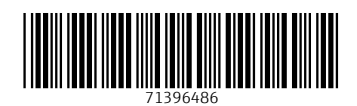

www.addresses.endress.com

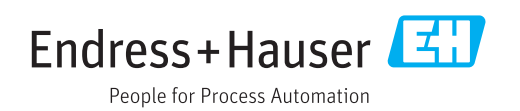